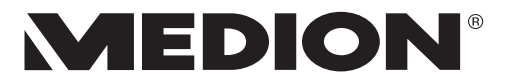

# Istruzioni per l'uso Navodila za uporabo Upute za rukovanje

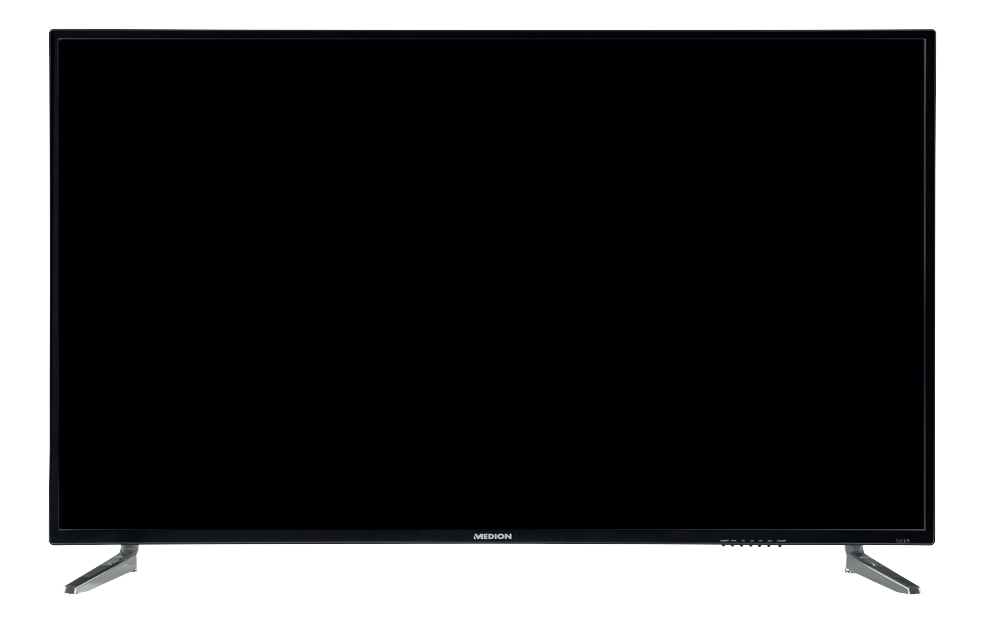

125,7 cm (50") UHD Smart-TV

MEDION® LIFE® P15052 (MD 31252)

# Indice

| 1. | Inform                   | Informazioni relative alle presenti istruzioni per l'uso |    |  |  |  |
|----|--------------------------|----------------------------------------------------------|----|--|--|--|
|    | 1.1.                     | Legenda                                                  | 3  |  |  |  |
|    | 1.2.                     | Utilizzo conforme                                        | 5  |  |  |  |
| 2. | Conte                    | enuto della confezione                                   |    |  |  |  |
| 3. | Indicazioni di sicurezza |                                                          |    |  |  |  |
|    | 3.1.                     | Utilizzo sicuro                                          | б  |  |  |  |
|    | 3.2.                     | Posizionamento                                           | 8  |  |  |  |
|    | 3.3.                     | Temperatura dell'ambiente                                | 10 |  |  |  |
|    | 3.4.                     | Riparazione                                              | 11 |  |  |  |
|    | 3.5.                     | Sicurezza dei collegamenti                               | 11 |  |  |  |
|    | 3.6.                     | Utilizzo delle pile                                      | 12 |  |  |  |
| 4. | Inform                   | mazioni sulla conformità UE                              |    |  |  |  |
|    | 4.1.                     | Informazioni su Wireless LAN                             | 14 |  |  |  |
| 5. | Pano                     | ramica del dispositivo                                   |    |  |  |  |
|    | 5.1.                     | Lato anteriore                                           | 15 |  |  |  |
|    | 5.2.                     | Lato posteriore                                          | 16 |  |  |  |
|    | 5.3.                     | Telecomando                                              | 17 |  |  |  |
| 6. | Messa                    | a in funzione                                            |    |  |  |  |
|    | 6.1.                     | Apertura della confezione                                | 20 |  |  |  |
|    | 6.2.                     | Montaggio                                                | 20 |  |  |  |
|    | 6.3.                     | Inserimento delle batterie nel telecomando               | 21 |  |  |  |
|    | 6.4.                     | Collegamento dell'antenna                                | 21 |  |  |  |
|    | 6.5.                     | Common Interface                                         | 22 |  |  |  |
|    | 6.6.                     | Collegamento all'alimentazione elettrica                 | 22 |  |  |  |
|    | 6.7.                     | Accensione e spegnimento della Smart TV                  | 22 |  |  |  |
|    | 6.8.                     | Utilizzo dei collegamenti multimediali                   | 23 |  |  |  |
|    | 6.9.                     | Ricerca dei canali dopo la prima accensione              | 26 |  |  |  |
| 7. | Funzi                    | onamento                                                 |    |  |  |  |
|    | 7.1.                     | Selezione del canale                                     | 33 |  |  |  |
|    | 7.2.                     | Impostazioni audio                                       | 33 |  |  |  |
|    | 7.3.                     | Impostazioni video                                       | 33 |  |  |  |
|    | 7.4.                     | Visualizzazione delle informazioni sul programma         | 34 |  |  |  |
|    | 7.5.                     | Apertura della lista dei preferiti                       | 34 |  |  |  |
|    | 7.6.                     | Selezione della sorgente                                 | 35 |  |  |  |
| 8. | Telev                    | ideo                                                     |    |  |  |  |
|    | 8.1.                     | Utilizzo del televideo                                   | 38 |  |  |  |
|    | 8.2.                     | Inserimento del numero di pagina                         | 38 |  |  |  |
|    | 8.3.                     | Funzionalità utili del televideo                         | 39 |  |  |  |
| 9. | Guida                    | a menu                                                   |    |  |  |  |
|    | 9.1.                     | Menu Canale                                              | 41 |  |  |  |

|     | 9.2.    | Menu Immagine                                                       | 50   |
|-----|---------|---------------------------------------------------------------------|------|
|     | 9.3.    | Menu Suono                                                          | 51   |
|     | 9.4.    | Menu Rete                                                           | 53   |
|     | 9.5.    | Menu Impostazioni                                                   | 54   |
|     | 9.6.    | Menu Blocca                                                         | 60   |
|     | 9.7.    | Menu Tempo                                                          | 61   |
|     | 9.8.    | Registrazione PVR                                                   | 62   |
|     | 9.9.    | Lista dei canali                                                    | 64   |
| 10. | Media   | a Player                                                            | . 65 |
|     | 10.1.   | Accesso a Media Player                                              | 65   |
|     | 10.2.   | Menu principale di Media Player                                     | 65   |
|     | 10.3.   | Visualizzazione di foto                                             | 66   |
|     | 10.4.   | Riproduzione di brani musicali                                      | 67   |
|     | 10.5.   | Riproduzione di video                                               | 68   |
| 11. | EPG -   | Guida programmi                                                     | . 69 |
| 12. | Protez  | zione dati MEDION® Smart TV                                         | .71  |
| 13. | Risolu  | ızione dei problemi                                                 | . 72 |
|     | 13.1.   | Serve maggiore aiuto?                                               | 73   |
|     | 13.2.   | Errori di pixel nelle Smart TV                                      | 74   |
|     | 13.3.   | Pulizia                                                             | 75   |
| 14. | Conse   | rvazione in caso di inutilizzo                                      | . 75 |
| 15. | Smalt   | imento                                                              | .76  |
| 16. | Dati te | ecnici                                                              | .77  |
| 17. | Sched   | la tecnica del prodotto                                             | . 78 |
| 18. | Inform  | nazioni relative al servizio di assistenza                          | . 79 |
| 19. | Note l  | legali                                                              | . 79 |
| 20. | Inform  | nativa sulla protezione dei dati personali                          | . 80 |
| 21. | Condi   | zioni generali di garanzia                                          | . 81 |
|     | 21.1.   | Informazioni generali                                               | 81   |
|     | 21.2.   | Particolari condizioni di garanzia per PC, notebook, Pocket PC      |      |
|     |         | (PDA), apparecchi con funzione di navigatore (PNA), apparecchi      |      |
|     |         | telefonici, telefoni cellulari e apparecchi con funzione di memoria | a 82 |
|     | 21.3.   | Particolari condizioni di garanzia per riparazioni o sostituzioni a |      |
|     |         | domicilio                                                           | 83   |
| 22. | Indice  |                                                                     | . 84 |

# 1. Informazioni relative alle presenti istruzioni per l'uso

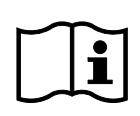

La ringraziamo per l'acquisto di questo prodotto. Ci auguriamo che possa trarne profitto.

Prima di mettere in funzione il dispositivo, legga attentamente le indicazioni di sicurezza. Osservi le avvertenze riportate sul dispositivo e nelle istruzioni per l'uso.

Tenga le istruzioni per l'uso sempre a portata di mano. Esse sono parte integrante del prodotto e, in caso di vendita o cessione del dispositivo, devono essere consegnate al nuovo proprietario.

# 1.1. Legenda

Quando un paragrafo è contrassegnato da uno dei seguenti simboli di avvertimento, per prevenire le possibili conseguenze descritte è necessario evitare il pericolo indicato nel testo.

| <b>PERICOLO!</b><br>Avviso di pericolo letale immediato!                                                         |
|----------------------------------------------------------------------------------------------------|
| <b>AVVERTENZA!</b><br>Avviso di un possibile pericolo letale e/o del pericolo<br>di gravi lesioni irreversibili! |
| <b>ATTENZIONE!</b><br>Avviso di possibili lesioni di media o lieve entità!                                       |
| <b>AVVISO!</b><br>Seguire le indicazioni al fine di evitare danni alle cose!                                     |
| Segnalazione di ulteriori informazioni sull'utilizzo del dispositivo.                                            |

| i   | <b>AVVISO!</b><br>Osservare gli avvisi nelle istruzioni per l'uso.                                                                                                    |
|-----|----------------------------------------------------------------------------------------------------|
|     | <b>AVVERTENZA!</b><br>Segnalazione di pericolo di scosse elettriche.                                                                                                    |
| 119 | <b>AVVERTENZA!</b><br>Segnalazione di pericolo a causa di volume alto!                                                                                                    |
| •   | Punto elenco/Segnala un'informazione relativa a un evento che si può verificare durante l'utilizzo                                                                                                    |
| •   | Istruzioni da seguire                                                                                                    |
| CE  | Dichiarazione di conformità (vedere capitolo "Informazioni sulla con-<br>formità"): i prodotti contrassegnati da questo simbolo soddisfano i re-<br>quisiti delle direttive CE.                                                                                                    |
|     | <b>Classe di protezione II</b><br>Gli apparecchi elettrici con classe di protezione II possiedono un isola-<br>mento continuo doppio e/o rinforzato e non hanno possibilità di col-<br>legamento per un conduttore di protezione. Il rivestimento di un ap-<br>parecchio elettrico in involucro isolante con classe di protezione II<br>può costituire in tutto o in parte l'isolamento doppio o rinforzato. |

# 1.2. Utilizzo conforme

Questo è un apparecchio informatico ed è idoneo anche ad applicazioni multimediali. L'apparecchio serve per ricevere e riprodurre programmi televisivi. Le molteplici connessioni consentono di espandere ulteriormente le sorgenti di ricezione e riproduzione (ricevitore, lettore DVD, registratore DVD, videoregistratore, PC ecc.). L'apparecchio offre molteplici possibilità di utilizzo.

L'apparecchio è destinato esclusivamente all'utilizzo privato e non a quello industriale/commerciale.

Attenzione, in caso di utilizzo non conforme, la garanzia decade.

- Non modificare l'apparecchio senza la nostra autorizzazione e non utilizzare dispositivi ausiliari non approvati o non forniti da noi.
- Utilizzare esclusivamente pezzi di ricambio e accessori forniti o approvati da noi.
- Attenersi a tutte le indicazioni fornite dalle presenti istruzioni per l'uso e in particolare alle indicazioni di sicurezza. Qualsiasi altro utilizzo è considerato non conforme e può provocare danni alle persone o alle cose.
- Non utilizzare l'apparecchio in condizioni ambientali estreme.
- L'apparecchio è predisposto soltanto per l'utilizzo in ambienti interni asciutti.
- L'apparecchio non è idoneo come monitor di dati per postazioni di lavoro.

# 2. Contenuto della confezione

Verificare l'integrità della confezione e comunicare l'eventuale incompletezza della fornitura entro 14 giorni dall'acquisto.

La confezione include:

- TV ultra HD
- Telecomando (RC1821) incl. 2 batterie 1,5 V AAA
- Adattatore YUV
- Adattatore AV
- Piedini di appoggio incl. viti
- Documentazione

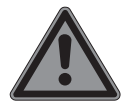

#### **PERICOLO!**

#### Pericolo di soffocamento!

Le pellicole utilizzate per l'imballaggio possono essere inghiottite o utilizzate in modo improprio con conseguente rischio di soffocamento!

Tenere il materiale dell'imballaggio, ad esempio le pellicole o i sacchetti di plastica, fuori dalla portata dei bambini.

# 3. Indicazioni di sicurezza

# 3.1. Utilizzo sicuro

- Prima di utilizzare l'apparecchio per la prima volta, controllare che non presenti danni. Nel caso l'apparecchio risulti difettoso o danneggiato, non deve essere messo in funzione.
- Il presente apparecchio può essere utilizzato da bambini dagli 8 anni in su e da persone con capacità fisiche, sensoriali o intellettive ridotte o con carenza di esperienza e di conoscenze, a condizione che siano sorvegliati o istruite circa l'utilizzo sicuro dell'apparecchio e siano consapevoli dei pericoli che ne derivano.
- I bambini non devono giocare con l'apparecchio. La pulizia e la manutenzione di competenza dell'utilizzatore non devono essere effettuati da bambini non sorvegliati.

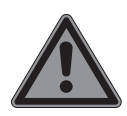

# PERICOLO!

#### Pericolo di soffocamento!

Il materiale d'imballaggio non è un giocattolo! Le pellicole dell'imballaggio possono essere inghiottite o utilizzate in modo improprio con rischio di soffocamento!

Tenere il materiale dell'imballaggio, ad es. le pellicole o i sacchetti di plastica, fuori dalla portata dei bambini.

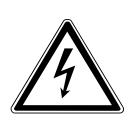

# AVVERTENZA!

# Pericolo di scossa elettrica!

Pericolo di scossa elettrica, cortocircuito e incendio!

Non aprire mai il telaio dello Smart-TV e non introdurvi oggetti attraverso le fessure e le aperture.

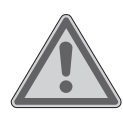

# AVVERTENZA!

### Surriscaldamento! Rischio di incendio!

Il surriscaldamento può causare danni allo Smart-TV e incendi!

- Le fessure e le aperture del televisore TV servono per l'aerazione. Non coprirle ad esempio con giornali, tovaglie, tende, ecc.
  - Non esercitare alcuna pressione sullo schermo. Pericolo di rottura del vetro dello schermo.
  - Il telecomando possiede un diodo a infrarossi di classe 1.
     Non osservare il LED con strumenti ottici.

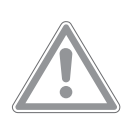

# ATTENZIONE!

# Pericolo di lesioni!

Se lo schermo si rompe, ci si potrebbe ferire.

- Non toccare lo schermo con le dita o con oggetti appuntiti per evitare danni.
- In tal caso imballare le parti rotte indossando guanti di protezione.
- Successivamente lavare le mani con sapone, in quanto non è da escludere la fuoriuscita di sostanze chimiche.
- Inviare i frammenti al centro di assistenza per il corretto smaltimento.
  - In caso di emergenza, scollegare l'apparecchio immediatamente dalla rete elettrica e riutilizzarlo solo dopo che è stato controllato da una persona competente o dal servizio clienti. Si ha una situazione di emergenza ad es. quando esce del fumo dall'apparecchio o questo emette rumori insoliti, vi è penetrata dell'acqua, il cavo di alimentazione o il telaio dell'apparecchio sono danneggiati.

Rivolgersi al centro di assistenza se:

- il cavo di alimentazione è bruciato o danneggiato
- è penetrato del liquido nell'apparecchio
- l'apparecchio non funziona correttamente
- l'apparecchio è caduto o il telaio è danneggiato
- esce del fumo dall'apparecchio

#### 3.2. Posizionamento

- Il montaggio a parete del televisore non deve superare i 2 m. Il dispositivo deve essere montato su superfici solide come cemento o calcestruzzo.
- Appoggiare l'apparecchio su una superficie piana e stabile. Alcuni tipi di vernice per mobili troppo aggressivi possono danneggiare i piedini in gomma del dispositivo. Se necessario, utilizzare una base di appoggio.
- Nelle prime ore di funzionamento, gli apparecchi nuovi possono emettere un tipico odore, inevitabile ma completamente innocuo, che diminuisce sempre più nel corso del tempo. Per ridurre al minimo tale odore, si consiglia di aerare periodicamente il locale. Nella progettazione del prodotto abbiamo fatto in modo di restare notevolmente al di sotto dei valori minimi previsti dalla legge.
- Tenere lo Smart-TV e tutti i dispositivi collegati lontano dall'umidità ed evitare la polvere, il calore e i raggi solari diretti. La mancata osservanza di queste indicazioni può provocare malfunzionamenti o danni all'apparecchio.
- Non utilizzare l'apparecchio all'aperto, in quanto agenti esterni come pioggia, neve, ecc. potrebbero danneggiarlo.
- Proteggere l'apparecchio dagli spruzzi e dalle gocce d'acqua. Non posizionare recipienti contenenti liquidi, come ad es. vasi, in prossimità dell'apparecchio. Il recipiente potrebbe rovesciarsi e i liquidi pregiudicherebbero la sicurezza elettrica.

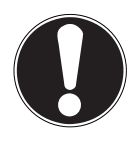

#### AVVISO! Pericolo di danni!

Candele e altre fiamme libere possono costituire un pericolo.

- Tenere lontane da questo prodotto le candele e le altre fiamme libere, per evitare una propagazione del fuoco.
  - Mantenere una distanza sufficiente dalle pareti dei mobili e uno spazio minimo di 10 cm intorno all'apparecchio per garantire l'aerazione.
  - Evitare abbagliamenti, riflessi e contrasti chiaro-scuro troppo forti al fine di proteggere gli occhi.

La distanza di visione ottimale è pari a 3 volte la diagonale dello schermo.

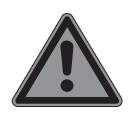

# PERICOLO!

# Pericolo di lesioni! Pericolo letale!

Appoggiare il televisore solo su una base stabile. In caso di caduta, il televisore può causare lesioni gravi o la morte. Molte ferite, in particolare riguardanti i bambini, possono essere evitate adottando le seguenti precauzioni.

- Utilizzare tutti i componenti su una superficie piana, stabile e non soggetta a vibrazioni per evitare la caduta dello LCD TV.
  - Utilizzare solo le viti e i piedini d'appoggio forniti in dotazione con il televisore.
  - Utilizzare solo mobili che permettano di posizionare il televisore in modo sicuro.
  - Assicurarsi che il televisore non sporga dal bordo del mobile.
  - Non appoggiare il televisore su mobili appesi, come pensili o scaffali, senza fissare sia il televisore che il mobile in modo stabile e sicuro. In tal caso assicurarsi che i mobili siano montati in maniera corretta e non superare il carico massimo consentito.

- Non appoggiare coperte o simili sotto il televisore per garantire un appoggio sicuro.
- Avvisare i bambini del pericolo che comporta arrampicarsi sui mobili per cercare di raggiungere il televisore o i relativi comandi.

Tenere presenti le succitate indicazioni di sicurezza anche quando si ripone il televisore inutilizzato o lo si sposta.

# 3.3. Temperatura dell'ambiente

- L'apparecchio può essere utilizzato a una temperatura ambientale compresa tra +5°C e +35°C e a un'umidità relativa dell'aria compresa tra 20% e 85% (senza formazione di condensa).
- Da spento lo Smart-TV può essere conservato a una temperatura compresa fra -20 °C e +60 °C.
- Mantenere una distanza di almeno un metro dalle fonti di disturbo magnetiche e ad alta frequenza (televisori, diffusori acustici, cellulari, ecc.) per evitare malfunzionamenti.
- Durante un temporale o se l'apparecchio rimane a lungo inutilizzato, rimuovere la spina dalla presa elettrica e il cavo dell'antenna dalla presa dell'antenna.

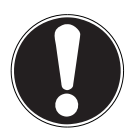

# AVVISO!

#### Pericolo di danni!

In caso di forti oscillazioni di temperatura o di umidità, la condensa può formare umidità all'interno dello Smart-TV con conseguente pericolo di cortocircuito.

 Dopo il trasporto dello Smart-TV, attendere che abbia raggiunto la temperatura ambientale prima di metterlo in funzione.

# 3.4. Riparazione

- Affidare la riparazione dello Smart-TV esclusivamente a personale specializzato.
- Nel caso sia necessaria una riparazione, rivolgersi sempre ai nostri partner di assistenza autorizzati.
- Assicurarsi che vengano utilizzati solo i ricambi indicati dal produttore. L'utilizzo di ricambi non adatti potrebbe causare danni all'apparecchio o incendi.

#### 3.5. Sicurezza dei collegamenti

#### 3.5.1. Alimentazione elettrica

 Anche quando l'apparecchio è spento alcuni componenti rimangono sotto tensione. Per interrompere l'alimentazione dello LCD TV o per metterlo totalmente fuori tensione, scollegarlo completamente dalla rete elettrica. A tale scopo staccare la spina dalla rete elettrica.

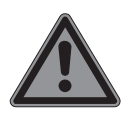

# PERICOLO!

#### Pericolo di scossa elettrica!

Aprendo il telaio si rischia una scossa elettrica letale!

- Non aprire il telaio dell'apparecchio. Il telaio non contiene parti da sottoporre a manutenzione.
  - Utilizzare lo Smart-TV soltanto collegandolo a prese di corrente con messa a terra da 100 - 240 V ~ 50/60 Hz. Se non si è certi dell'alimentazione elettrica presente nel luogo in cui si utilizza l'apparecchio, informarsi presso il proprio fornitore di energia.
  - La presa elettrica deve essere sempre facilmente raggiungibile in modo da potere estrarre la spina in una situazione di emergenza.
  - Per interrompere l'alimentazione elettrica del televisore, staccare la spina dalla presa di corrente.
  - Per maggiore sicurezza, consigliamo di utilizzare una protezione contro le sovratensioni al fine di evitare danni allo

Smart-TV causati da picchi di tensione o da fulmini che colpiscono la rete elettrica.

- Posizionare i cavi in modo che nessuno possa calpestarli né inciamparvi.
- Non appoggiare alcun oggetto sui cavi, in quanto potrebbero danneggiarsi.
- Non toccare la spina con le mani bagnate.
- Afferrare la spina sempre dall'involucro e non estrarla mai dalla presa elettrica tirandola dal cavo.
- Tenere presente che il televisore continua a consumare corrente anche in modalità standby (a tale scopo vedere il consumo di corrente in standby indicato nel capitolo "Scheda prodotto").

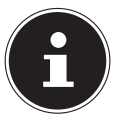

Tutti i dispositivi che vengono collegati alle prese del televisore devono essere conformi ai requisiti della direttiva bassa tensione.

# 3.6. Utilizzo delle pile

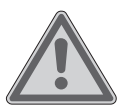

# AVVERTENZA!

#### **Rischio di esplosione!**

Le pile possono contenere e lasciare fuoriuscire sostanze infiammabili, possono surriscaldar-

si, incendiarsi o addirittura esplodere.

Evitare di usarle in maniera impropria, affinché non si verifichino danni all'apparecchio e alle persone.

Attenersi tassativamente alle istruzioni seguenti:

- Tenere le pile fuori dalla portata dei bambini.
   In caso di ingestione di una pila, rivolgersi immediatamente a un medico.
- Non ricaricare mai le pile (a meno che sia espressamente indicato).
- Non scaricare mai le pile mediante una forte erogazione di potenza.

- Non cortocircuitare mai le pile.
- Non esporre le pile a calore eccessivo come luce del sole, fuoco o simili!
- Non smontare o deformare le pile: le mani e le dita potrebbero subire lesioni oppure il liquido delle pile potrebbe venire a contatto con gli occhi o con la pelle. Se ciò dovesse accadere, sciacquare i punti interessati con abbondante acqua pura e rivolgersi immediatamente a un medico.
- Evitare urti e vibrazioni forti.
- Non invertire mai la polarità.
- Assicurarsi che il polo positivo (+) e il polo negativo (-) siano inseriti correttamente per evitare cortocircuiti.
- Non utilizzare insieme pile nuove e usate o pile di tipo diverso.

Ciò potrebbe provocare un malfunzionamento dell'apparecchio. Inoltre la pila più debole si scaricherebbe troppo.

- Rimuovere immediatamente le pile scariche dal telecomando. Per le pile scariche il rischio di fuoriuscita di liquidi è maggiore.
- Estrarre le pile dal telecomando se questo non viene utilizzato per un periodo prolungato.
- Sostituire contemporaneamente tutte le pile scariche dell'apparecchio con nuove pile dello stesso tipo.
- Per conservare o smaltire le pile, isolarne i contatti usando del nastro adesivo.
- Se necessario pulire i contatti delle pile e dell'apparecchio prima dell'inserimento.
- Nel caso sia fuoriuscito del liquido dalle pile, indossare dei guanti e pulire accuratamente i contatti.

# 4. Informazioni sulla conformità UE

Con la presente MEDION AG dichiara che il presente apparecchio è conforme ai requisiti basilari e alle altre disposizioni rilevanti:

- Direttiva RE 2014/53/UE
- Direttiva sulla progettazione ecocompatibile 2009/125/CE
- Direttiva RoHS 2011/65/UE

La dichiarazione di conformità UE completa può essere scaricata alla pagina www.medion.com/conformity.

# CE

#### 4.1. Informazioni su Wireless LAN

|                        | WLAN         |                                  |
|------------------------|--------------|----------------------------------|
| Gamma di frequenze     | 2,4 GHz      |                                  |
| Standard WLAN          | 802.11 b/g/n |                                  |
| Cifratura              | WPA2         |                                  |
| Gamma di frequenze/MHz | Canale       | Potenza max. di trasmissione/dBm |
| 2400 – 2483,5          | 1 - 13       | 18,9                             |

# 5. Panoramica del dispositivo

#### 5.1. Lato anteriore

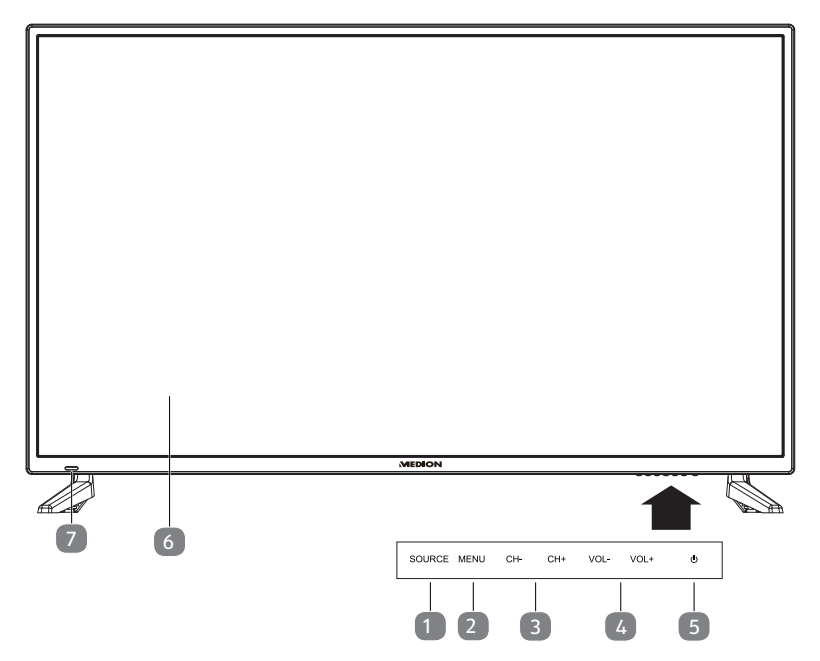

- 1) **SOURCE**: modifica della sorgente di ingresso
- 2) **MENU**: richiamo del menu dello schermo per configurare le impostazioni del dispositivo
- 3) CH+/CH-: selezione di un programma o navigazione all'interno del menu
- 4) **VOL+/VOL-**: regolazione del volume o navigazione all'interno del menu
- 5) : tasto di standby: accensione del dispositivo o passaggio alla modalità di attesa
- 6) Schermo LCD
- 7) Indicatore di funzionamento: è illuminato con luce rossa quando il dispositivo si trova in modalità standby;

è illuminato con luce blu quando il dispositivo è acceso.

Sensore a infrarossi: campo di ricezione dei segnali a infrarossi del telecomando.

#### 5.2. Lato posteriore

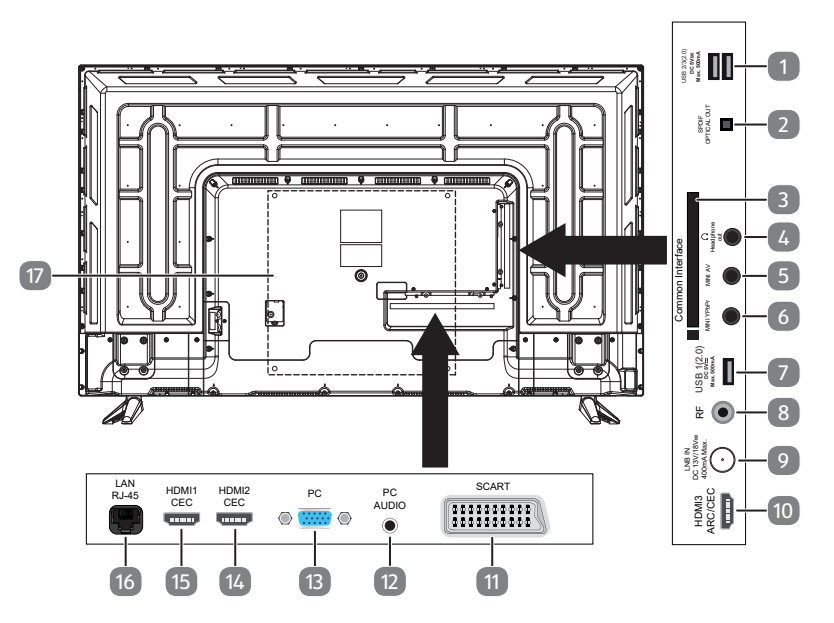

- 1) **USB2/3(2.0) DC 5 V**---, **max. 500 mA**: presa USB per il collegamento di un dispositivo di archiviazione esterno per la riproduzione/registrazione PVR
- 2) **SPDIF OPTICAL OUT**: uscita audio digitale (ottica)
- 3) COMMON INTERFACE (CI+): vano per l'utilizzo di schede Pay TV
- 4) **HEADPHONE OUT**: per il collegamento di cuffie/auricolari con un connettore jack da 3,5 mm
- 5) **MINI AV**: ingresso audio/video (tramite l'adattatore RCA in dotazione)
- 6) **MINI YPBPR**: ingresso componenti YPbPr (tramite l'adattatore RCA in dotazione)
- 7) **USB1(2.0) DC 5 V===, max. 500 mA**: presa USB per il collegamento di un dispositivo di archiviazione esterno per la riproduzione/registrazione PVR
- 8) **RF**: collegamento antenna (DVB-T/DVB-T2 HD/DVB-C/analogica)
- 9) LNB IN DC 13 V/18 V=== 400 mA max.: per il collegamento dell'antenna (satellite)
- 10) **HDMI3 ARC/CEC**: presa HDMI per dispositivi dotati di uscita HDMI (la presa HDMI 3 può essere utilizzata per ARC/CEC)
- 11) SCART: presa SCART per dispositivi dotati di uscita SCART (analogica)
- 12) PC AUDIO: presa audio per la riproduzione di audio da PC
- 13) **PC**: presa per il collegamento di un PC
- 14) **HDMI2 CEC**: presa HDMI per dispositivi dotati di uscita HDMI (la presa HDMI 2 può essere utilizzata per CEC)

- 15) **HDMI1 CEC**: presa HDMI per dispositivi dotati di uscita HDMI (la presa HDMI 1 può essere utilizzata per CEC)
- 16) LAN RJ-45: presa di rete per funzioni Smart
- 17) Fori di fissaggio per un supporto da parete

Il montaggio a parete del televisore non deve superare i 2 m. Il dispositivo deve essere montato su superfici solide come cemento o calcestruzzo.

#### 5.3. Telecomando

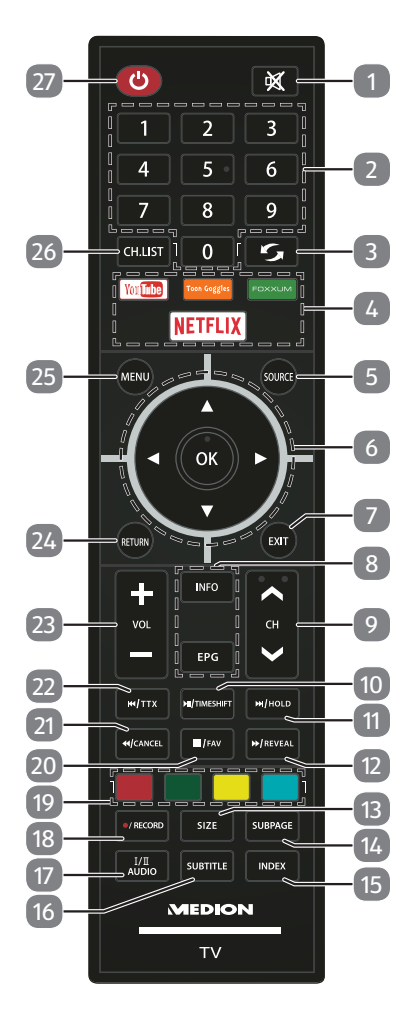

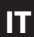

| 1  | N/                  | Disattiva                                         | zione del volume                                                        |                                                     |  |
|----|---------------------|---------------------------------------------------|-------------------------------------------------------------------------|-----------------------------------------------------|--|
| 2  | Tasti nume-<br>rici | TV: selez<br>gine                                 | ione dei programı                                                       | mi, televideo: selezione delle pa-                  |  |
| 3  | O                   | Impostazione del programma televisivo precedente. |                                                                         |                                                     |  |
| 4  | Portali media       | Link diretti ai portali media                     |                                                                         |                                                     |  |
|    |                     | YOUTUE                                            | 3E                                                                      | Link a Youtube                                      |  |
|    |                     | TOON G                                            | OOGLE                                                                   | Nessuna funzione                                    |  |
|    |                     | FOXXUN                                            | Λ                                                                       | Link al portale MEDION                              |  |
|    |                     | NETFLIX                                           | ζ                                                                       | Link a Netflix                                      |  |
| 5  | SOURCE              | Selezion                                          | e del segnale di in                                                     | gresso dei dispositivi collegati.                   |  |
| 6  | Tasti direzio-      | •                                                 | Verso l'alto nel m                                                      | ienu.                                               |  |
|    | nali                |                                                   | Televideo: selezio                                                      | one della pagina successiva.                        |  |
|    |                     | -                                                 | Verso il basso nel                                                      | l menu.                                             |  |
|    |                     |                                                   | Televideo: selezio                                                      | one della pagina precedente.                        |  |
|    |                     |                                                   | Verso sinistra nel menu.<br>Televideo: apertura della pagina secondaria |                                                     |  |
|    |                     | •                                                 | Verso destra nel                                                        | menu                                                |  |
|    |                     |                                                   | Televideo: apertu                                                       | ura della pagina secondaria.                        |  |
|    | ОК                  | Conferm                                           | a della selezione i                                                     | n determinati menu.                                 |  |
| 7  | EXIT                | Uscita da                                         | al menu                                                                 |                                                     |  |
| 8  | INFO                | Per la vis<br>program                             | ualizzazione di inf<br>Ima attuale e form                               | ormazioni, per es. il numero del<br>ato d'immagine. |  |
|    | EPG                 | Rivista d<br>(a secon                             | igitale per prograr<br>da dell'emittente).                              | nmi televisivi e programmi radio                    |  |
| 9  | CH-/+               | Tasti di s                                        | elezione program                                                        | ma                                                  |  |
| 10 | ► II                | Avvio/in                                          | terruzione della ri                                                     | produzione                                          |  |
|    | TIMESHIFT           | Funziona<br>timeshif                              | amento TV: avvio/<br>t                                                  | riproduzione della registrazione                    |  |
| 11 |                     | Traccia s                                         | uccessiva/capitolo                                                      | o successivo                                        |  |
|    | HOLD                | Televide                                          | o: interruzione pag                                                     | gina multipla                                       |  |
| 12 | ••                  | Avanzan                                           | nento veloce                                                            |                                                     |  |
|    | REVEAL              | Televide                                          | o: visualizzazione                                                      | del testo nascosto.                                 |  |
| 13 | SIZE                | Modifica<br>Televide                              | del formato d'imi                                                       | nagine<br>randimento della metà superiore           |  |
|    |                     |                                                   | 2 pressioni: ingr                                                       | andimento della metà inferiore                      |  |
| 14 | SUBPAGE             | Televide                                          | o: apertura della p                                                     | agina secondaria                                    |  |

| 15 | INDEX          | Apertura dell'e<br>tura della pagi | elenco delle registrazioni PVR; televideo: aper-<br>na principale           |  |
|----|----------------|------------------------------------|-----------------------------------------------------------------------------|--|
| 16 | SUBTITLE       | DTV/Satellite/                     | browser media: funzione sottotitoli                                         |  |
| 17 | I/II AUDIO     | Impostazione                       | audio in stereo/mono                                                        |  |
| 18 | •/RECORD       | Avvio della reg                    | jistrazione PVR                                                             |  |
| 19 | Tasti colorati | ROSSO                              | Per l'utilizzo in determinati menu.                                         |  |
|    |                | VERDE                              | Per l'utilizzo in determinati menu.                                         |  |
|    |                | GIALLO                             | Per l'utilizzo in determinati menu.                                         |  |
|    |                | BLU                                | Per l'utilizzo in determinati menu.                                         |  |
| 20 |                | Arresto della r                    | iproduzione                                                                 |  |
|    | FAV.           | Richiamo della                     | a lista preferiti.                                                          |  |
| 21 | ••             | Riavvolgiment                      | o veloce                                                                    |  |
|    | CANCEL         | Televideo: nascondere testo        |                                                                             |  |
| 22 | <b>H4</b>      | Traccia preced                     | ente/capitolo successivo                                                    |  |
|    | ттх            | Apertura/chiu<br>trasparente       | sura del televideo, impostazione dello sfondo                               |  |
| 23 | <b>VOL</b> -/+ | Aumento (+) c                      | riduzione (-) del volume.                                                   |  |
| 24 | RETURN         | Un passo indie                     | etro nel menu                                                               |  |
| 25 | MENU           | Apertura e chi                     | usura del menu.                                                             |  |
| 26 | CH.LIST        | Apertura della                     | lista canali                                                                |  |
| 27 | С<br>U         | POWER: accen<br>ne/spegnimer       | sione/spegnimento della Smart TV (accensio-<br>nto della modalità standby). |  |

# 6. Messa in funzione

Prima di mettere in funzione il dispositivo è fondamentale leggere il capitolo "Indicazioni di sicurezza".

# 6.1. Apertura della confezione

- Prima di aprire la confezione scegliere un luogo adatto per il posizionamento.
- Aprire il cartone con cautela per evitare possibili danni al dispositivo. Questi si possono verificare se si usa un coltello con una lama lunga per aprirlo.
- Rimuovere completamente l'imballaggio.
- Nell'imballaggio si trovano diversi piccoli pezzi (ad es. batterie). Tenerli fuori dalla portata dei bambini perché potrebbero ingerirli.
- Conservare il materiale d'imballaggio e utilizzare esclusivamente l'imballaggio originale per trasportare il televisore.

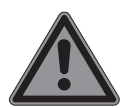

# PERICOLO!

#### Pericolo di soffocamento!

Le pellicole utilizzate per l'imballaggio possono essere inghiottite o utilizzate in modo improprio con conseguente rischio di soffocamento!

Tenere il materiale dell'imballaggio, ad esempio le pellicole o i sacchetti di plastica, fuori dalla portata dei bambini.

# 6.2. Montaggio

Fissare il piede come illustrato nel disegno. Eseguire questo passaggio prima di collegare la Smart TV.

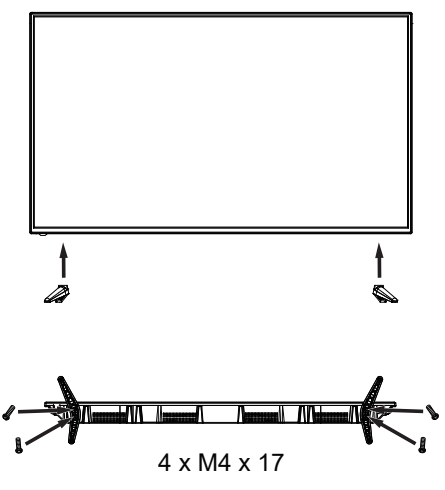

# 6.3. Inserimento delle batterie nel telecomando

- Rimuovere il coperchio del vano batterie sul retro del telecomando.
- Inserire due batterie di tipo LR03/AAA/1,5 V nel vano batterie del telecomando. Prestare attenzione alla corretta polarità delle batterie (indicata sul fondo del vano batterie).
- Chiudere il vano batterie.

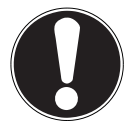

# AVVISO!

#### Pericolo di danni!

La fuoriuscita del liquido delle batterie potrebbe danneggiare il telecomando nel caso in cui non venga utilizzato per lungo tempo!

Se si prevede di non utilizzare il dispositivo per lungo tempo, estrarre le batterie dal telecomando.

#### 6.4. Collegamento dell'antenna

La Smart TV supporta diversi segnali dell'antenna. Alla presa contrassegnata con **RF** è possibile inviare i seguenti segnali video:

- tramite cavo analogico/un'antenna domestica analogica,
- tramite antenna DVB-T/DVB-T2<sup>1</sup> o
- attraverso una presa DVB-C<sup>1</sup>
- Collegare un cavo antenna dall'antenna domestica/dal collegamento analogico via cavo, dall'antenna DVB-T o dal collegamento DVB-C all'apposita presa per l'antenna della Smart TV.

Alla presa contrassegnata da **LNB IN** è inoltre possibile collegare un impianto satellitare digitale.

• Avvitare il connettore F di un cavo antenna coassiale nella presa della Smart TV.

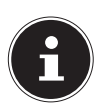

Per ricevere programmi codificati/a pagamento è necessario utilizzare un'apposita scheda. A tale scopo, inserire un modulo CAM (disponibile presso i rivenditori specializzati) nell'apposito slot sul lato sinistro del dispositivo (**COMMON INTERFACE**). Inserire quindi la scheda del proprio provider nel modulo CAM.

<sup>&</sup>lt;sup>1</sup> Questo servizio deve essere disponibile nella propria regione

# 6.5. Common Interface

Se si desidera visualizzare i canali a pagamento, è necessario prima di tutto registrarsi presso l'operatore responsabile. In seguito alla registrazione l'utente riceverà dal proprio operatore un Conditional Access Module (modulo CAM) e una scheda speciale. Per informazioni sulle impostazioni, fare riferimento alla documentazione fornita con il modulo.

Installare i componenti CI nel televisore come segue:

- Inserire prima di tutto il modulo CAM nello slot sul lato della Smart TV. Quindi, inserire la scheda.
- Collegare il televisore all'alimentazione elettrica, accenderlo e attendere alcuni istanti affinché la scheda venga riconosciuta.

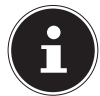

È possibile inserire o rimuovere il modulo CI solo se il dispositivo si trova in modalità STANDBY o è scollegato dall'alimentazione.

Il modulo CAM si inserisce nello slot in una sola posizione. Diversamente non è possibile inserirlo. Se si tenta di inserire il modulo CAM con la forza, il modulo CAM o il televisore potrebbero subire danni.

#### 6.6. Collegamento all'alimentazione elettrica

 Collegare la spina di rete del dispositivo a una presa di rete ben accessibile da 220 - 240 V ~ 50 Hz.

#### 6.7. Accensione e spegnimento della Smart TV

- Il dispositivo si trova in standby dopo aver inserito la spina nella presa.
- Per accendere il dispositivo premere
  - sul telecomando: il pulsante Standby/On  $\oplus$ ;
  - sul dispositivo: il tasto 🕛.
- Utilizzare il pulsante Standby/On <sup>(1)</sup> sul telecomando per riportare il dispositivo in modalità standby. Il dispositivo viene spento ma continua a consumare energia elettrica.

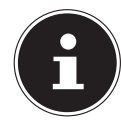

In mancanza di segnale di ingresso, il dispositivo passa automaticamente alla modalità standby dopo cinque minuti. Nel frattempo sullo schermo viene visualizzato un conto alla rovescia. Questa funzione non è disponibile per tutte le sorgenti.

# 6.8. Utilizzo dei collegamenti multimediali

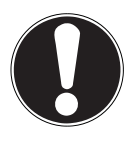

### AVVISO!

#### Pericolo di danni!

Un uso scorretto può danneggiare i dispositivi utilizzati.

Prima del cablaggio e della messa in funzione è indispensabile leggere le istruzioni per l'uso dei dispositivi da collegare.

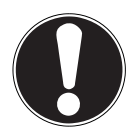

#### AVVISO!

#### Pericolo di danni!

Un collegamento errato tra i connettori e le prese può danneggiare i contatti.

Accertarsi che i connettori e le relative prese si adattino perfettamente tra loro per evitare danni ai contatti. La disposizione dei contatti fa sì che alcuni connettori si inseriscono nella presa solo in una posizione.

#### 6.8.1. Scart

La presa Scart semplifica il collegamento di diversi dispositivi video perché riunisce i segnali audio e video in un unico connettore multipolare. A tale scopo utilizzare un cavo Scart reperibile in commercio.

Collegare l'ingresso e l'uscita Scart dei dispositivi utilizzati con un cavo Scart.

#### 6.8.2. AV

La trasmissione AV (Composite) funziona tramite tre connettori RCA, uno dei quali trasmette il segnale video (giallo) e due il segnale audio stereo (rosso/bianco). A tale scopo utilizzare un cavo AV reperibile in commercio.

- Collegare gli ingressi e le uscite AV dei dispositivi con un cavo AV.
- Se i dispositivi collegati tramite le porte AV sono muniti di mini jack, utilizzare un adattatore AV corrispondente (3x RCA > mini jack) (opzionale).

#### 6.8.3. YPbPr

La trasmissione YPbPr (Component) funziona tramite cinque prese RCA delle quali tre trasmettono il segnale video (rosso/blu/verde) e le restanti due il segnale audio stereo (rosso/bianco). A tale scopo utilizzare un cavo YPbPr reperibile in commercio.

- Collegare gli ingressi e le uscite YPbPr dei dispositivi utilizzati con un cavo YPbPr.
- Se i dispositivi collegati tramite le porte YPbPr sono muniti di mini jack, utilizzare un adattatore YPbPr corrispondente (5x RCA > mini jack) (opzionale).

#### 6.8.4. HDMI

HDMI (High Definition Multimedia Interface) è un'interfaccia per la trasmissione digitale di immagini e suoni. È il miglior metodo di trasmissione in termini di qualità e può riprodurre anche la risoluzione Ultra HD dalla versione 2.0. A tale scopo, utilizzare cavi HDMI reperibili in commercio:

• collegare i connettori HDMI dei dispositivi utilizzati con un cavo HDMI.

#### 6.8.5. HDMI ARC

Per utilizzare un televisore come ricevitore di segnale E sorgente di segnale (per trasmettere il segnale audio a un ricevitore audio) è necessario utilizzare una presa HDMI con Audio Return Channel (ARC). Il collegamento HDMI con il televisore funziona in entrambe le direzioni. I segnali audio e video possono essere ricevuti da un dispositivo video e il segnale audio del televisore può essere inviato al ricevitore audio tramite l'Audio Return Channel.

- Collegare il dispositivo video (per es. lettore BluRay) al ricevitore audio tramite HDMI.
- Collegare il ricevitore audio al televisore tramite HDMI/ARC.
- Assicurarsi che il controllo degli altoparlanti del televisore sia diretto all'amplificatore esterno.

#### 6.8.6. HDMI CEC

Se si collegano diversi dispositivi tramite connettori HDMI abilitati CEC, è possibile controllare alcune funzioni dell'intera rete HDMI attraverso un unico telecomando (per es. le funzioni di standby o di registrazione):

- collegare tutti i dispositivi tramite connettori HDMI abilitati CEC con cavi HDMI.
- Assicurarsi che le funzioni CEC siano attive per tutti i connettori e tutti i dispositivi corrispondenti siano collegati.

#### 6.8.7. USB

È possibile collegare e leggere supporti di memoria come chiavette USB o dischi rigidi esterni mediante una porta USB. A tale scopo utilizzare un cavo USB idoneo. Se nella fornitura è incluso un cavo USB idoneo, utilizzarlo (per es. per dischi rigidi).

 Collegare le porte USB dei dispositivi con un cavo USB idoneo. Se possibile non utilizzare una prolunga USB poiché, in funzione della tensione, potrebbe causare problemi.

#### 6.8.8. SPDIF

L'SPDIF (Sony<sub>\*</sub>/Phillips Digital Interface) è un'interfaccia per la trasmissione di segnali audio digitali stereo o multicanale tra diversi dispositivi. Di solito, il segnale audio digitale viene emesso tramite un connettore coassiale (RCA) o ottico. A tale scopo utilizzare un cavo idoneo reperibile in commercio.

 Collegare i connettori SPDIF dei dispositivi utilizzati con un cavo SPDIF corrispondente.

#### 6.8.9. VGA (PC)

Il connettore VGA permette di collegare un PC a un monitor/TV per trasmettere il segnale video. A tale scopo utilizzare un cavo VGA reperibile in commercio.

Collegare i connettori VGA dei dispositivi utilizzati con un cavo VGA.

#### 6.8.10. VGA audio

Il connettore VGA audio consente la trasmissione del suono quando al monitor/TV viene collegato un PC tramite il connettore VGA. A tale scopo utilizzare un cavo Stereo con mini jack reperibile in commercio.

 Collegare i connettori VGA audio dei dispositivi utilizzati a un cavo Stereo con mini jack.

#### 6.8.11. Presa per cuffie/auricolari (Headphones out)

La presa per cuffie/auricolari è utilizzata per collegare cuffie o auricolari con mini jack stereo.

- Collegare le cuffie/gli auricolari alla presa per mini jack stereo del dispositivo. In alcuni dispositivi questo determina la disattivazione dell'audio degli altoparlanti.
- In caso contrario, tramite il menu audio è possibile effettuare tutte le impostazioni necessarie per gestire il segnale degli altoparlanti e quello delle cuffie/degli auricolari.

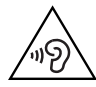

# AVVERTENZA!

#### Pericolo di danni all'udito!

Per evitare possibili danni all'udito, evitare di ascoltare il televisore ad alto volume per lunghi periodi di tempo.

• Regolare il volume al livello più basso prima di riprodurre l'audio.

 Avviare la riproduzione e aumentare il volume a un livello adeguato.

#### 6.9. Ricerca dei canali dopo la prima accensione

Quando si accende il dispositivo per la prima volta, si viene guidati attraverso la **PRI-MA INSTALLAZIONE**.

| Benvenuto  | ! Si prega di utilizzare     | e alcuni secondi per in | npostare la TV! |
|------------|------------------------------|-------------------------|-----------------|
| Sel        | ezionare una lingua per il p | Iroprio menu.           |                 |
| English    | Português                    | Español                 | Deutsch         |
| Français   | Italiano                     | Slovenščina             | Slovák          |
| Nederlands | Dansk                        | Hrvatski                | Magyar          |
|            | Avan                         | ıti>                    |                 |

- Dopo aver confermato la selezione della lingua con OK, confermare l'opzione AVANTI con il tasto OK.
- Verrà quindi richiesto di accettare l'informativa sulla privacy della Smart TV. Questo è necessario se si intende utilizzare i servizi di rete/Internet/HbbTV. Leggere attentamente le impostazioni dell'informativa sulla privacy. Selezionare i singoli punti con 
   e confermare, se necessario, con OK.

|           | Seleziona il tuo paese |             |           |
|-----------|------------------------|-------------|-----------|
| Australia | Austria                | Belgio      | Bulgaria  |
| Croazia   | Repubblica Ceca        | Danimarca   | Finlandia |
| Francia   | Germania               | Grecia      | Ungheria  |
| Italia    | Lussemburgo            | Paesi Bassi | Norvegia  |

- Selezionare quindi il paese desiderato con 

   L'impostazione del paese influenza l'ordine di memorizzazione dei programmi. Inoltre, le altre opzioni sono preimpostate per i singoli paesi.
- Dopo aver confermato la selezione del paese con OK, confermare l'opzione AVANTI con il tasto OK.

| Benvenuto! Si prega                                               | di utilizzare alcuni secondi<br>ona il tuo fuso orario. | per impostare la TV! |
|-------------------------------------------------------------------|---------------------------------------------------------|----------------------|
| Lubiana GMT+1                                                     | Lussemburgo GMT+1                                       | Madrid GMT+1         |
| Oslo GMT+1                                                        | Parigi GMT+1                                            | Praga GMT+1          |
| Roma GMT+1                                                        | Stoccolma GMT+1                                         | Varsavia GMT+1       |
| <indietro< td=""><td>Avanti&gt;</td><td>Abortire</td></indietro<> | Avanti>                                                 | Abortire             |

- Dopo aver confermato la selezione del paese con OK, confermare l'opzione AVANTI con il tasto OK.

| Benvenuto! Si prega di utilizzare alcuni secondi per impostare la TV!                                             |
|----------------------------------------------------------------------------------------------------|
| Collegando la tua TV a Internet potrai utilizzare fantastici servizi come<br>Netflix, Medion Portal, Movies, ecc. |
| Configurazione della rete Salta                                                                                   |
|                                                                                                    |
|                                                                                                    |
| <indietro avanti=""> Abortire</indietro>                                                                          |

 Se si desidera connettersi a Internet selezionare l'opzione CONFIGURAZIONE DELLA RETE con i tasti - . In caso contrario selezionare l'opzione SALTA.

#### 6.9.1. Impostazioni di rete

| Benvenuto! Si prega c                                                      | li utilizzare alcuni second | i per impostare la TV! |  |
|----------------------------------------------------------------------------|-----------------------------|------------------------|--|
| LAN                                                                        | Wifi                        |                        |  |
|                                                                            |                             |                        |  |
| <indietro< td=""><td>Avanti&gt;</td><td>Abortire</td><td></td></indietro<> | Avanti>                     | Abortire               |  |

- > Selezionare la connessione di rete desiderata: LAN o WIFI.
- Dopo aver confermato la selezione con OK, confermare l'opzione AVANTI con il tasto OK.

#### LAN

- Alla voce CONFIGURAZIONE IP è possibile selezionare il tipo (TIPO) di connessione LAN (DHCP o STATICO). Selezionare STATICO, se si desidera impostare manualmente le opzioni IP, MASCHERA SOTTORETE, INGRESSO e DNS1/2.
- Selezionare quindi CONNETTI e confermare con OK. Viene così stabilita la connessione. Compare il messaggio OK CONNESSO. Premere quindi il tasto EXIT per proseguire la configurazione durante la prima installazione.

#### WIFI

- In corrispondenza della voce STAZIONE BASE vengono visualizzate tutte le reti disponibili. Selezionare la rete desiderata con i tasti direzionali ▲ ▼ e premere OK.
- ► Inserire la password necessaria mediante la tastiera virtuale, selezionare il tasto Return ↓ quindi confermare con OK.
- Confermare quindi l'opzione CONNETTI con OK. Viene ora stabilita la connessione. Compare il messaggio OK CONNESSO. Premere quindi il tasto EXIT per proseguire la configurazione durante la prima installazione.

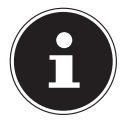

Se la connessione di rete non viene stabilita durante la prima installazione è possibile stabilirla in qualsiasi momento tramite la voce **RETE** del menu.

- Ora è possibile configurare il proprio account Netflix se lo si desidera. Se non si possiede un account Netflix o si desidera configurarlo in seguito selezionare SALTA per proseguire la configurazione durante la prima installazione. Selezionare CONFIGURAZIONE NETFLIX e confermare con OK se si desidera configurare l'account.
- Una volta completata la configurazione è possibile tornare alla prima installazione con EXIT. Selezionare quindi SALTA per proseguire la configurazione durante la prima installazione.

| Benvenuto! Si prega<br>Si prega di selez                           | di utilizzare alcuni<br>tionare una connessione | secondi per impostare la TV!<br>antenna. |
|--------------------------------------------------------------------|-------------------------------------------------|------------------------------------------|
| Antenna                                                            | Cavo                                            | Satellitare                              |
| <indietro< td=""><td>(Avanti&gt;</td><td>Abortire</td></indietro<> | (Avanti>                                        | Abortire                                 |

- Selezionare il collegamento dell'antenna desiderato ANTENNA, CAVO o SA-TELLITARE.
- Dopo aver confermato la selezione con OK, confermare l'opzione AVANTI con il tasto OK.

#### 6.9.2. Antenna

- Selezionare il collegamento dell'antenna **ANTENNA**.
- Dopo aver confermato la selezione con OK, confermare l'opzione AVANTI con il tasto OK.
- Compare una domanda di sicurezza. Selezionare **SI** e confermare con **OK**. Si avvia quindi la ricerca.

#### 6.9.3. Cavo

| Voce di menu                                   | Impostazione                                                                                                    |
|------------------------------------------------|----------------------------------------------------------------------------------------------------|
| RICERCA                                        | Avvio della ricerca dei canali.                                                                                                    |
| MODALITÀ DI<br>RICERCA                         | Qui è possibile impostare la modalità di ricerca. Se-<br>lezionando l'impostazione <b>RETE</b> la ricerca dei pro-<br>grammi viene eseguita solo nelle frequenze attive.<br>Selezionando l'impostazione <b>PIENO</b> la ricerca vie-<br>ne eseguita nell'intera banda di frequenza. Questo<br>tipo di ricerca è quello che richiede il tempo mag-<br>giore. |
| <b>FREQUENZA</b><br>(solo in modalità DVB-C)   | Tramite questa opzione è possibile impostare la fre-<br>quenza. L'impostazione di default è <b>AUTO</b> .<br>Attiva solo se la voce <b>RETE</b> è selezionata nella mo-<br>dalità di ricerca.                                                                                                    |
| <b>MODULAZIONE</b><br>(solo in modalità DVB-C) | Tramite questa opzione è possibile impostare la mo-<br>dulazione. L'impostazione di default è <b>AUTO</b> .<br>Attiva solo se la voce <b>RETE</b> è selezionata nella mo-<br>dalità di ricerca.                                                                                                    |
| <b>SIMBOLO</b><br>(solo in modalità DVB-C)     | Tramite questa opzione è possibile impostare il<br>tasso di simbolo. L'impostazione di default è <b>AUTO</b> .<br>Attiva solo se la voce <b>RETE</b> è selezionata nella mo-<br>dalità di ricerca.                                                                                                    |
| <b>ID DE RETE</b><br>(solo in modalità DVB-C)  | Tramite questa opzione è possibile impostare l'ID di<br>rete. L'impostazione di default è <b>AUTO</b> .<br>Attiva solo se la voce <b>RETE</b> è selezionata nella mo-<br>dalità di ricerca.                                                                                                    |

- Dopo aver eseguito le impostazioni, selezionare l'opzione RICERCA e confermare con OK.
- Compare una domanda di sicurezza. Selezionare **SI** e confermare con **OK**. Si avvia quindi la ricerca.

#### 6.9.4. Satellite

|             |                                                                                                    | Impostazione                                                                                                    |  |
|-------------|----------------------------------------------------------------------------------------------------|----------------------------------------------------------------------------------------------------|--|
|             | Con i tasti • > selezionare il satellite per il quale si desidera modi-<br>ficare le impostazioni. Confermare con <b>OK</b> per accedere ai se-<br>guenti sottomenu.<br>Per ritornare alle <b>IMPOSTAZIONI SATELLITE</b> preme-<br>re il tasto <b>RETURN</b> . |                                                                                                    |  |
|             |                                                                                                    |                                                                                                    |  |
|             | <b>MODIFICA</b><br>Premere il tasto <b>giallo</b> , se lo si desidera, per modificare il satellite selezionato.                                                                                                    |                                                                                                    |  |
|             | DIREZIONE<br>DELLA LON-<br>GITUDINE                                                                                                    | Con i tasti direzionali ( ) selezionare la posizione dell'orbita ovest <b>EST</b> o a est <b>OVEST</b> .                                                                  |  |
| SATELLITARE | ANGOLO DI<br>LONGITU-<br>DINE                                                                                                    | Tramite questa opzione è possibile inserire il nu-<br>mero di gradi con i tasti numerici.                                                                                 |  |
|             | BAND                                                                                                    | Tramite questa opzione è possibile selezionare la banda di frequenza desiderata <b>KU</b> o <b>C</b> .                                                                    |  |
|             | RINOMINA-<br>RE                                                                                                    | Premere il tasto rosso per modificare il nome del<br>satellite. Con i tasti freccia scegliere i caratteri desi-<br>derati. Salvare il nuovo nome con il tasto <b>OK</b> . |  |
|             | INSERISCI                                                                                                    |                                                                                                    |  |
|             | Premere il tasto <b>rosso</b> per creare un nuovo satellite. Le possibilità di<br>impostazione sono qui le stesse della voce <b>MODIFICA</b> .<br><b>ELIMINA</b>                                                                                               |                                                                                                    |  |
|             |                                                                                                    |                                                                                                    |  |
|             |                                                                                                    |                                                                                                    |  |
|             | Selezionare il satellite che si desidera eliminare dall'elenco e pre-                                                                                                    |                                                                                                    |  |
|             | mere II pulsant                                                                                                    | te <b>verde</b> . Confermare la richiesta con <b>SI</b> .                                                                                                    |  |

|                                                           |                                                                                                    | Impostazione                                                      |  |
|-----------------------------------------------------------|----------------------------------------------------------------------------------------------------|-------------------------------------------------------------------|--|
|                                                           | Selezionare il transponder per il quale si desidera modificare le postazioni o tramite il quale avviare la ricerca.                                                                                |                                                                   |  |
|                                                           |                                                                                                    |                                                                   |  |
|                                                           | MODIFICA                                                                                                    |                                                                   |  |
|                                                           | Premere il ta                                                                                                    | asto <b>giallo</b> , se lo si desidera, per modifica il transpon- |  |
|                                                           | der desiderato.                                                                                                    |                                                                   |  |
| TRANSPON-<br>DER                                          | FREQUEN-<br>ZA                                                                                                    | Immettere la frequenza utilizzando i tasti numerici.              |  |
|                                                           | SIMBOLO                                                                                                    | Immettere il tasso di simbolo utilizzando i tasti nu-<br>merici.  |  |
|                                                           | POLARIZ-<br>ZAZIONE                                                                                                    | Selezionare il livello di polarizzazione con 🔹 🕨 .                |  |
|                                                           | ELIMINA                                                                                                    |                                                                   |  |
|                                                           | Selezionare                                                                                                    | il transponder che si desidera eliminare dall'elenco,             |  |
|                                                           | come sopra descritto, e premere il pulsante <b>verde</b> . Confermare la richiesta con <b>SI</b> .<br><b>INSERISCI</b><br>Premere il tasto <b>rosso</b> per creare un nuovo transponder. Le possi- |                                                                   |  |
|                                                           |                                                                                                    |                                                                   |  |
|                                                           |                                                                                                    |                                                                   |  |
|                                                           |                                                                                                    |                                                                   |  |
|                                                           | bilità di impostazione corrispondono a quelle di <b>MODIFICA</b> .                                                                                                    |                                                                   |  |
| TENSIONE<br>LNB                                           | Tramite questa opzione è possibile impostare la tensione LNB.                                                                                                    |                                                                   |  |
| TIPO DI LNB                                               | Qui è possibile immettere la frequenza dell'oscillatore per la tipo-<br>logia di LNB. <b>UNIVERSALE</b> è selezionato come impostazione pre-<br>definita.                                          |                                                                   |  |
| TONO 22KHZ                                                | Tramite questa opzione è possibile impostare il suono; il valore predefinito è <b>AUTO</b> .                                                                                                    |                                                                   |  |
| TONEBURST                                                 | Se è necessario un Tonburst per il sistema satellitare, qui è possibi-<br>le impostare <b>BURST A</b> o <b>B</b> .                                                                                 |                                                                   |  |
| DISEQC                                                    | Se è stata collegata un'antenna satellitare con più LNB e/o un in-                                                                                                    |                                                                   |  |
| 1.0/1.1                                                   | terruttore DiSEqC, impostare qui l'LNB desiderato.                                                                                                    |                                                                   |  |
| Se l'antenna satellitare ha un comando motore, selezionar |                                                                                                    | satellitare ha un comando motore, selezionare con                 |  |
| MOTORE                                                    | ▲ ► la versione DiSEqC desiderata. Premere il tasto OK per defini-<br>re la posizione dell'antenna.                                                                                                |                                                                   |  |
|                                                           |                                                                                                    |                                                                   |  |
|                                                           | Qui è possibile eseguire le seguenti impostazioni UNICABLE.                                                                                                    |                                                                   |  |
|                                                           | SLOT                                                                                                    | Qui è possibile impostare il canale desiderato.                   |  |
|                                                           | FREQUEN-<br>ZA                                                                                                    | Qui è possibile impostare il centro frequenza.                    |  |
|                                                           | PIN                                                                                                    | Qui è possibile impostare la posizione satellite.                 |  |
|                                                           | LNB                                                                                                    | Selezionare l'LNB desiderato.                                     |  |
|                                                           | VERIFICA-<br>RE                                                                                                    | Premere il tasto OK per applicare le impostazioni                 |  |

IT

|                      |                                                                     | Impostazione                                                   |  |
|----------------------|---------------------------------------------------------------------|----------------------------------------------------------------|--|
|                      | Selezionare questa opzione per eseguire le impostazioni di ricerca. |                                                                |  |
|                      | SATELLI-                                                            | Selezionare il satellite per il quale si desidera effettua-    |  |
|                      | TARE                                                                | re la ricerca.                                                 |  |
|                      | TRAN-                                                               | Selezionare il transponder per il quale si deve avvia-         |  |
|                      | SPONDER                                                             | re la ricerca.                                                 |  |
|                      | MODALI-                                                             | Specificare i canali che si desidera cercare: GRATUIT          |  |
|                      | TÀ DI RI-                                                           | (canali liberi), CODIFICATO (canali codificati) o GRA-         |  |
|                      | CERCA                                                               | TUITO+CODIFICATO (canali liberi e codificati).                 |  |
| TIPO DI-<br>SERVIZIO |                                                                     | Selezionare la tipologia di canale.                            |  |
|                      | TIPO DI-                                                            | <b>DTV</b> : ricerca di emittenti TV digitali.                 |  |
|                      | RADIO: ricerca di stazioni radio digitali.                          |                                                                |  |
|                      |                                                                     | <b>TUTTO</b> : ricerca di emittenti TV e stazioni radio digi-  |  |
|                      |                                                                     | tali.                                                          |  |
| RICERCA              |                                                                     | Impostare la modalità di ricerca.                              |  |
|                      |                                                                     | <b>RICERCA CIECA</b> : viene eseguita una ricerca comple-      |  |
|                      |                                                                     | ta del satellite selezionato. Durante la ricerca vengo-        |  |
|                      |                                                                     | no presi in considerazione anche nuovi transponder,            |  |
|                      |                                                                     | non contenuti nella lista dei transponder. Vengono             |  |
|                      |                                                                     | determinati i transponder del satellite, pel secondo           |  |
|                      | SCANSIO-                                                            | vengono cercati i canali. Questa modalità di ricerca è         |  |
| NE                   | NE                                                                  | guella che richiede il tempo maggiore.                         |  |
|                      |                                                                     | <b>PREDEFINITO</b> : la ricerca del satellite selezionato vie- |  |
|                      |                                                                     | ne eseguita utilizzando la lista dei transponder salva-        |  |
|                      |                                                                     | ta per questo satellite. La ricerca richiederà qualche         |  |
|                      |                                                                     | minuto.                                                        |  |
|                      |                                                                     | RETE: tramite questa opzione è possibile attivare/di-          |  |
|                      |                                                                     | sattivare la ricerca della rete.                               |  |

- Dopo aver configurato le impostazioni, selezionare l'opzione RICERCA e confermare con OK.
- Verrà chiesto se si desidera caricare o meno l'elenco dei preset esistenti. Selezionare SI o NO e confermare con OK. Si avvia quindi la ricerca e viene caricata la lista dei preset. Una volta caricata la lista dei preset il dispositivo si riavvia.

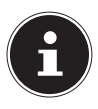

La prima installazione qui descritta corrisponde all'opzione **PRIMA IN-STALLAZIONE** del menu **IMPOSTAZIONI**.

# 7. Funzionamento

# 7.1. Selezione del canale

- Per selezionare un canale premere il tasto CH+/- sul dispositivo o sul telecomando oppure selezionare il canale direttamente tramite un tasto numerico. Per i numeri a due o tre cifre immettere le singole cifre una di seguito all'altra.
- ▶ Premendo il tasto ⊖ il televisore si sintonizza sull'ultimo canale visualizzato.

# 7.2. Impostazioni audio

- Per regolare il volume premere il tasto VOL+/- sul dispositivo o sul telecomando.
- ▶ Per disattivare completamente l'audio e riattivarlo premere il tasto ♥ (disattivazione dell'audio).
- Con il tasto I/II AUDIO selezionare le lingue audio disponibili (canali audio). Se la trasmissione attuale supporta la modalità DUAL (per es. in caso di trasmissioni in due lingue) è possibile selezionare la modalità DUAL.

# 7.3. Impostazioni video

Le immagini vengono trasmesse nel formato 4:3 o 16:9 a seconda della trasmissione. Per modificare il formato delle immagini premere il tasto SIZE:

#### AUTO

Il formato riprodotto viene impostato automaticamente sul segnale d'ingresso.

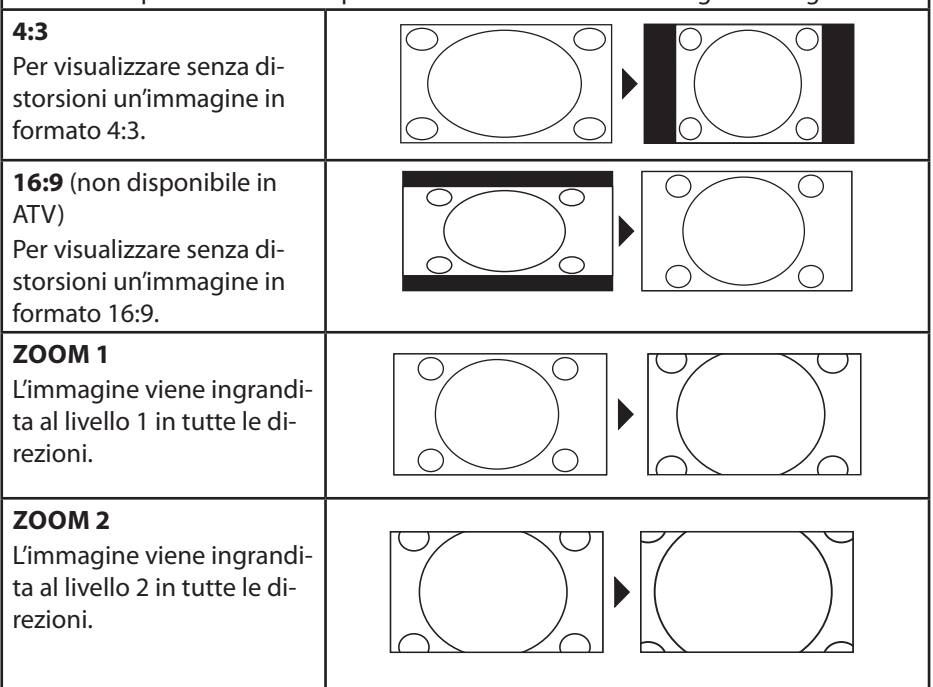

**1:1** (solo con HDMI e PC): l'immagine viene visualizzata con il numero esatto di pixel.

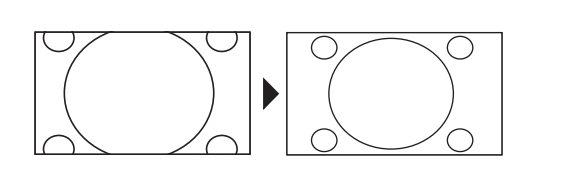

l'impostazione del formato delle immagini può essere modificata anche nel menu IMMAGINE > FORMATO IMMAGINE.

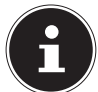

I formati d'immagine disponibili dipendono dalla sorgente video selezionata.

# 7.4. Visualizzazione delle informazioni sul programma

- > Premere il tasto INFO per visualizzare informazioni sul programma attuale.
- Con il tasto 

   è possibile richiamare le informazioni relative al programma successivo.

# 7.5. Apertura della lista dei preferiti

Tramite il menu **CANALE > MODIFICA DEL PROGRAMMA** è possibile inserire singoli programmi nella lista dei preferiti.

- Aprire il menu con il tasto **MENU**.
- In corrispondenza della voce di menu CANALE selezionare l'opzione MODIFICA DEL PROGRAMMA e confermare con OK.
- Successivamente premere il tasto **EXIT** (o premere più volte il tasto **MENU**) per uscire dal menu.
- Se durante il funzionamento viene premuto il tasto **FAV**, si apre la lista dei preferiti contenente i canali selezionati in precedenza.

|          | Lista preferit | i           |
|----------|----------------|-------------|
|          |                | 1/1         |
| 1        |                |             |
| 2        |                | •           |
| 3        |                | *           |
| 4        |                | *           |
| 5        |                | *           |
| 6        |                | •           |
| 7        |                | •           |
| 8        |                | •           |
| 9        |                | •           |
| 10       |                | •           |
| 11       |                | •           |
|          |                |             |
|          |                |             |
| Spostare | Pagina         | Selezionare |

- Con i tasti CH+/CH- è possibile scorrere la lista dei preferiti a gruppi di dieci canali.

#### 7.6. Selezione della sorgente

Premere il tasto SOURCE (sul telecomando o sul dispositivo) per aprire la lista delle sorgenti.

| DTV          | Modalità TV digitale (collegamento TV digitale via cavo,<br>DVB-T, DVB-T2, DVB-S)        |
|--------------|------------------------------------------------------------------------------------------|
| ATV          | Modalità TV analogica (collegamento TV analogico via cavo)                               |
| HDMI 1       | Ingresso HDMI 1 (HDMI 1 può essere utilizzato per CEC)                                   |
| HDMI 2       | Ingresso HDMI 2 (HDMI 2 può essere utilizzato per CEC)                                   |
| HDMI 3       | Ingresso HDMI 3 (HDMI 3 può essere utilizzato per CEC/ARC)                               |
| YPBPR        | Dispositivo sull'ingresso YPBPR tramite adattatore (YUV)                                 |
| AV           | Ingresso audio/video sul lato del dispositivo con adattatore (AV)                        |
| SCART        | Ingresso Scart                                                                           |
| PC           | Dispositivo sull'ingresso PC                                                             |
| MEDIA PLAYER | Lettore multimediale                                                                     |
| APPLICAZIONE | Applicazioni di rete preinstallate: Netflix, YouTube, MEDION<br>Portal, Wireless Display |

- ▶ Tramite i tasti direzionali ▼ ▲ ↓ È possibile accedere alla sorgente desiderata.
- Confermare la selezione con il tasto **OK**.
#### 7.6.1. Wireless Display

Tramite Wireless Display è possibile visualizzare i contenuti di un dispositivo di riproduzione (per es. tablet PC, smartphone ecc.) tramite il televisore. A tale scopo, sul dispositivo di riproduzione deve essere installata la versione 4.2 di Android o una versione successiva.

Selezionare **WIRELESS DISPLAY** come sorgente. Viene visualizzata l'indicazione "Ready for Connection, to get started".

Ora attivare l'impostazione di trasmissione dello schermo sul dispositivo di riproduzione. Il dispositivo di riproduzione rileva i televisori disponibili con i quali può stabilire un collegamento. Il codice identificativo del dispositivo viene visualizzato sullo schermo.

Una volta selezionato il televisore viene stabilito un collegamento. Viene visualizzata l'indicazione "Connecting to Wireless Display". A questo punto le immagini trasmesse dal dispositivo di riproduzione vengono visualizzate sul televisore.

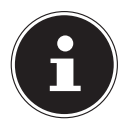

L'applicazione Wireless Display può essere utilizzata solo se il dispositivo mobile supporta questa funzione.

I processi di scansione e di collegamento si differenziano a seconda dei programmi utilizzati. A questo proposito, leggere eventualmente le istruzioni per l'uso del dispositivo di riproduzione.

I dispositivi mobili basati su Android dovrebbero essere dotati di un software con versione 4.2 o successiva.

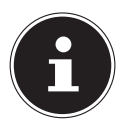

A causa del numero elevato di dispositivi diversi non può essere garantito un funzionamento perfetto.

#### 7.6.2. Portale media

Tramite il portale media è possibile accedere a notizie, giochi, shopping e molto altro grazie alle applicazioni preinstallate. Per questa funzione è indispensabile disporre di una connessione a Internet.

• Aprire il portale media tramite il menu delle sorgenti o premendo il tasto **FOXXUM**.

| MEDION                                                      |
|-------------------------------------------------------------|
| Benvenuti nel nostro portale Smart-TV                       |
| Si sta utilizzando la versione più recente del Media Portal |
| Per favore, scegli la tua lingua                            |
| Magyar                                                      |
| ► Italiano                                                  |
| Polski                                                      |
|                                                             |
|                                                             |

> Dopo aver selezionato il portale media, selezionare la lingua desiderata.

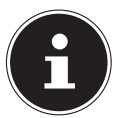

La schermata iniziale del portale media compare solo quando il portale media viene utilizzato per la prima volta o dopo il suo ripristino tramite la voce **IMPOSTAZIONI**.

Successivamente compare la pagina iniziale del portale media, dove vengono visualizzate alcune applicazioni preselezionate. Con i tasti direzionali ◀ ▶ ▲ e ▼ è possibile scorrere le diverse app e confermare la propria scelta premendo il tasto **OK**. Sono selezionabili le seguenti opzioni:

| Tasto giallo | IMPOSTAZIONI | Qui è possibile determinare da qua-<br>li aree linguistiche sono state selezio-<br>nate le applicazioni. È inoltre possibi-<br>le ripristinare lo stato alla consegna<br>del portale e della sua pagina inizia- |
|--------------|--------------|----------------------------------------------------------------------------------------------------|
|              |              | le.                                                                                                    |

Il tasto RETURN permette di ritornare alla pagina iniziale dall'app attualmente selezionata. Il tasto EXIT permette di uscire dal portale media e ritornare al funzionamento normale del televisore.

#### Browser

Nel BROWSER è possibile immettere direttamente gli indirizzi URL e memorizzarli. Successivamente, con i tasti freccia ▲ ▼ è possibile selezionare gli indirizzi URL memorizzati e richiamarli con **OK**.

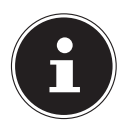

Le pagine Internet con contenuti di Flash non sono supportate da Open Browser. Inoltre non è possibile effettuare download.

# 8. Televideo

Il televideo è un servizio gratuito trasmesso dalla maggior parte dei canali televisivi che fornisce informazioni aggiornate quali ultime notizie, meteo, programmi televisivi, quotazioni azionarie, sottotitoli e altri argomenti.

## 8.1. Utilizzo del televideo

Il telecomando dispone di tasti specifici per l'utilizzo del televideo.

- Selezionare un programma televisivo che trasmetta il televideo.
- Premere una volta il tasto TXT per visualizzare la pagina indiziale/l'indice del televideo.
- Premere nuovamente il tasto TTX per visualizzare il televideo su sfondo trasparente (sullo sfondo vengono visualizzate le immagini del programma trasmesso dal televisore).
- Premere il tasto TTX ancora una volta per ritornare in modalità TV.

## 8.2. Inserimento del numero di pagina

Inserire il numero a tre cifre della pagina del televideo desiderata direttamente con i tasti numerici.

Il numero di pagina digitato viene visualizzato nell'angolo superiore sinistro dello schermo. Il contatore del televideo effettua la ricerca fino a quando non trova il numero di pagina richiesto.

### 8.2.1. Tasti colorati

Se nella parte inferiore dello schermo sono visualizzati campi o voci di testo colorati, è possibile selezionare direttamente questi contenuti premendo i corrispondenti tasti colorati **ROSSO, VERDE, GIALLO** e **BLU**.

## 8.2.2. SUBTITLE

Alcune pagine del televideo contengono pagine secondarie. In corrispondenza del bordo inferiore dello schermo viene visualizzata per es. l'indicazione **1/3**. Le pagine secondarie vengono visualizzate una dopo l'altra a intervalli di ca. mezzo minuto. Le pagine secondarie possono essere richiamate anche autonomamente, premendo il tasto **SUBTITLE**. Con i tasti direzionali **4 >** è possibile sfogliare le pagine secondarie.

## 8.3. Funzionalità utili del televideo

#### 8.3.1. INDEX

> Il tasto INDEX permette di selezionare la pagina principale del televideo.

#### 8.3.2. REVEAL

- Per visualizzare informazioni nascoste, come ad es. soluzioni di indovinelli, puzzle o quiz, premere una volta il tasto **REVEAL**.
- > Premere nuovamente il tasto **REVEAL** per nascondere le risposte.

#### 8.3.3. SIZE

Questa funzione visualizza le informazioni del televideo a grandezza doppia.

- Premere il tasto SIZE per ingrandire la metà superiore della pagina.
- Premere nuovamente il tasto **SIZE** per ingrandire la metà inferiore della pagina.
- Premere una terza volta il tasto SIZE per visualizzare il televideo a grandezza normale.

# 9. Guida menu

- Premere il tasto MENU per attivare l'OSD. In corrispondenza del bordo inferiore dello schermo vengono visualizzate le impostazioni possibili.
- ▶ Per selezionare le opzioni di un menu utilizzare i tasti direzionali ▲ ▼.
- Per aprire un sottomenu (non è presente in tutti i menu) utilizzare i tasti direzionali .
- Con i tasti direzionali ↓ ↓ ↓ ▲ è possibile impostare un valore desiderato o effettuare un'altra scelta.
- Premere il tasto MENU o RETURN per ritornare al menu precedente.
- Premere il tasto **EXIT** per chiudere il menu.

Il menu si chiude automaticamente se non viene premuto nessun tasto.

È possibile selezionare i seguenti menu principali:

- Menu CANALE
- Menu IMMAGINE
- Menu SUONO
- Menu **RETE**
- Menu IMPOSTAZIONI
- Menu BLOCCA
- Menu TEMPO

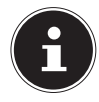

In seguito a eventuali modifiche tecniche è possibile che i menu qui descritti differiscano da quelli visualizzati sullo schermo. I menu disponibili dipendono dalla sorgente selezionata.

#### 9.1. Menu Canale

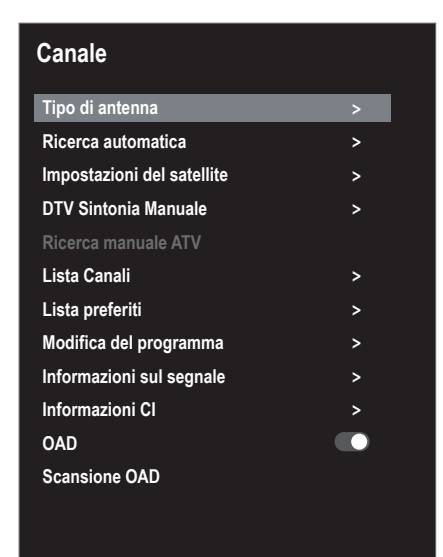

| Voce di<br>menu      | Impostazione                                                                                          |
|----------------------|----------------------------------------------------------------------------------------------------|
| TIPO DI AN-<br>TENNA | Utilizzare i tasti direzionali per selezionare il tipo di collegamento (ANTENNA, CAVO o SATELLITARE). |
| RICERCA<br>AUTOMA-   | Se la sorgente selezionata è <b>DTV</b> (antenna o cavo), sono disponibili le seguenti impostazioni:  |
| TICA                 | TIPOLOGIA DI SINTONIZZAZIONE                                                                          |
|                      | Utilizzare i tasti direzionali per selezionare il tipo di ricezione:                                  |
|                      | • <b>ATV+DTV</b> (ricerca di canali TV analogici e digitali);                                         |
|                      | • <b>ATV</b> (ricerca di canali TV analogici);                                                        |
|                      | DTV (ricerca di canali TV digitali)                                                                   |
|                      | NAZIONE                                                                                               |
|                      | Selezionare il Paese desiderato per la ricerca dei canali.                                            |
|                      | RICERCA                                                                                               |
|                      | Dopo aver effettuato tutte le impostazioni premere <b>OK</b> . Ha inizio                              |
|                      | In modalità <b>CAVO</b> e <b>SATELLITARE</b> si accede alle impostazioni di ricerca avanzate.         |

|  | <b>RICERCA</b><br>(solo in<br>modalità<br>DVB-C)                                                | Dopo aver effettuato tutte le impostazioni premere<br><b>OK</b> . Ha inizio la ricerca dei canali.                                                                                                    |  |
|--|-------------------------------------------------------------------------------------------------|----------------------------------------------------------------------------------------------------|--|
|  | MODALI-<br>TÀ DI RI-<br>CERCA<br>(solo in<br>modalità<br>DVB-C)                                 | Qui è possibile impostare la modalità di ricerca. Se-<br>lezionando l'impostazione <b>RETE</b> la ricerca dei pro-<br>grammi viene eseguita solo nelle frequenze attive.<br>Selezionando l'impostazione <b>PIENO</b> la ricerca viene<br>eseguita nell'intera banda di frequenza. Questo tipo<br>di ricerca è quello che richiede il tempo maggiore. |  |
|  | <b>FRE-</b><br><b>QUENZA</b><br>(solo in<br>modalità<br>DVB-C)                                  | Tramite questa opzione è possibile impostare la fre-<br>quenza. L'impostazione standard è <b>AUTO</b> .<br>Attiva solo se la voce <b>RETE</b> è selezionata nella mo-<br>dalità di ricerca.                                                                                                    |  |
|  | MODULA-<br>ZIONE<br>(solo in<br>modalità<br>DVB-C)                                              | Tramite questa opzione è possibile impostare la mo-<br>dulazione. L'impostazione standard è <b>AUTO</b> .<br>Attiva solo se la voce <b>RETE</b> è selezionata nella mo-<br>dalità di ricerca.                                                                                                    |  |
|  | <b>SYMBOLO</b><br>(solo in<br>modalità<br>DVB-C)                                                | Impostare il tasso di simbolo.<br>Attiva solo se la voce <b>RETE</b> è selezionata nella mo-<br>dalità di ricerca.                                                                                                    |  |
|  | <b>ID DE</b><br><b>RETE</b><br>(solo in<br>modalità<br>DVB-C)                                   | Tramite questa opzione è possibile impostare l'ID di<br>rete. L'impostazione standard è <b>AUTO</b> .<br>Attiva solo se la voce <b>RETE</b> è selezionata nella mo-<br>dalità di ricerca.                                                                                                    |  |
|  | Se la sorgente selezionata è <b>SATELLITARE</b> sono disponibili le se-<br>guenti impostazioni: |                                                                                                    |  |
|  | RICERCA                                                                                         | Dopo aver effettuato tutte le impostazioni premere <b>OK</b> . Ha inizio la ricerca dei canali.                                                                                                    |  |
|  | SATELLI-<br>TARE                                                                                | Selezionare il satellite con il quale si intende inizia-<br>re la ricerca.                                                                                                    |  |
|  | TRAN-<br>SPONDER                                                                                | Selezionare il transponder tramite il quale avviare la ricerca.                                                                                                    |  |

| MODALI-<br>TÀ DI RI-<br>CERCA | Specificare i canali che si desidera cercare: <b>GRATU-</b><br><b>ITO</b> (canali liberi), <b>CODIFICATO</b> (canali codificati) o<br><b>GRATUITO+CODIFICATO</b> (canali liberi e codificati).                                                                                                    |
|-------------------------------|----------------------------------------------------------------------------------------------------|
| TIPO DI<br>SERVIZIO           | Selezionare la tipologia di canale.<br>DTV: ricerca di emittenti TV digitali.<br>TUTTO: ricerca di emittenti TV e stazioni radio digi-<br>tali.<br>RADIO: ricerca di stazioni radio digitali.                                                                                                    |
| TIPO DI<br>SCANSIO-<br>NE     | Impostare la modalità di ricerca.<br><b>RICERCA CIECA</b> : viene eseguita una ricerca com-<br>pleta del satellite selezionato. Durante la ricerca<br>vengono presi in considerazione anche nuovi tran-<br>sponder, non contenuti nella lista dei transponder.<br>Vengono eseguiti due cicli di ricerca. Nel primo ciclo<br>vengono determinati i transponder del satellite, nel<br>secondo vengono cercati i canali. Questa modalità<br>di ricerca è quella che richiede il tempo maggiore.<br><b>PREDEFINITO</b> : la ricerca del satellite selezionato vie-<br>ne eseguita sulla base della lista dei transponder sal-<br>vata per questo satellite. La ricerca richiederà qualche<br>minuto.<br><b>RETE</b> : tramite questa opzione è possibile attivare/<br>disattivare la ricerca della rete. |

| IMPOSTA-<br>ZIONI DELSATELLI-<br>TARESelezionare con $\checkmark$<br>te per il quale si de<br>o effettuare una riceSATELLITE(rele DV(P, S)) |                  | con ▼ ▲ e confermare con <b>OK</b> il satelli-<br>e si desidera modificare le impostazioni<br>una ricerca. |                                                                                                    |
|----------------------------------------------------------------------------------------------------|------------------|----------------------------------------------------------------------------------------------------|----------------------------------------------------------------------------------------------------|
| (SOID DVB-S)                                                                                                    |                  | MODIFICA<br>Premere il ta<br>care il satellit                                                              | sto <b>giallo</b> , se lo si desidera, per modifi-<br>te selezionato.                                                                                                    |
|                                                                                                    |                  | DIREZIO-<br>NE DELLA<br>LONGITU-<br>DINE                                                                   | Con i tasti direzionali ◀ ▶ selezionare<br>la posizione dell'orbita <b>OVEST</b> o <b>EST</b> .                                                                            |
|                                                                                                    |                  | ANGOLO<br>DI LONGI-<br>TUDINE                                                                              | Tramite questa opzione è possibile i il<br>numero di gradi con i tasti numerici.                                                                                           |
|                                                                                                    |                  | BAND                                                                                                    | Tramite questa opzione è possibile se-<br>lezionare la banda di frequenza desi-<br>derata <b>KU</b> o <b>C</b> .                                                           |
|                                                                                                    |                  | RINOMI-<br>NARE                                                                                            | Premere il tasto rosso per modificare<br>il nome del satellite. Con i tasti freccia<br>scegliere i caratteri desiderati. Salvare<br>il nuovo nome con il tasto <b>OK</b> . |
|                                                                                                    |                  | INSERISCI<br>Premere il tas<br>possibilità di<br>MODIFICA.                                                 | to <b>rosso</b> per creare un nuovo satellite. Le<br>impostazione sono le stesse della voce                                                                                |
|                                                                                                    |                  | <b>ELIMINA</b><br>Selezionare i<br>dall'elenco e<br>la richiesta co                                        | l satellite che si desidera eliminare<br>premere il pulsante <b>verde</b> . Confermare<br>on <b>SÍ</b> .                                                                   |
|                                                                                                    | TRAN-<br>SPONDER | Selezionare i<br>modificare le<br>re la ricerca.                                                           | l transponder per il quale si desidera<br>è impostazioni o tramite il quale avvia-                                                                                         |
|                                                                                                    |                  | <b>MODIFICA</b><br>Premere il ta<br>care il transp                                                         | sto <b>giallo</b> , se lo si desidera, per modifi-<br>onder selezionato.                                                                                                   |
|                                                                                                    |                  | FREQUEN-<br>ZA                                                                                             | Immettere la frequenza utilizzando i tasti numerici.                                                                                                    |
|                                                                                                    |                  | SYMBOLO                                                                                                    | Immettere il tasso di simbolo utilizzan-<br>do i tasti numerici.                                                                                                    |

|                   | POLARIZ-<br>ZAZIONE                                                                                                    | Selezionare il livello di polarizzazione<br>con ◀ ▶.                                                                          |
|-------------------|----------------------------------------------------------------------------------------------------|----------------------------------------------------------------------------------------------------|
|                   | ELIMINA<br>Selezionare i<br>dall'elenco, c<br>sante <b>verde</b> .                                                                                                    | l transponder che si desidera eliminare<br>come sopra descritto, e premere il pul-<br>Confermare la richiesta con <b>SÍ</b> . |
|                   | <b>INSERISCI</b><br>Premere il ta<br>sponder. Le p<br>no a quelle d                                                                                                    | sto <b>rosso</b> per creare un nuovo tran-<br>possibilità di impostazione corrispondo-<br>li <b>MODIFICA</b> .                |
| TENSIO-<br>NE LNB | Tramite ques sione LNB.                                                                                                    | sta opzione è possibile impostare la ten-                                                                                     |
| TIPO DI<br>LNB    | Qui è possibi<br>re per la tipo<br>to come imp                                                                                                    | ile immettere la frequenza dell'oscillato-<br>logia di LNB. <b>UNIVERSALE</b> è seleziona-<br>ostazione predefinita.          |
| TONO<br>22KHZ     | Tramite questa opzione è possibile impostare il suo-<br>no; il valore predefinito è <b>AUTO</b> .                                                                                 |                                                                                                    |
| TO-<br>NE-BURST   | Se è necessario un Tonburst per il sistema satellitare,<br>qui è possibile impostare <b>BURST A</b> o <b>B</b> .                                                                  |                                                                                                    |
| DISEQC<br>1.0/1.1 | Se è stata co<br>LNB e/o un iı<br>desiderato.                                                                                                    | llegata un'antenna satellitare con più<br>nterruttore DiSEqC, impostare qui l'LNB                                             |
| MOTORE            | Se l'antenna satellitare ha un comando motore, se-<br>lezionare con ◀ ▶ la versione DiSEqC desiderata.<br>Premere il tasto <b>OK</b> per definire la posizione dell'an-<br>tenna. |                                                                                                    |
| UNI-<br>CABLE     | Qui è possibi<br><b>UNICABLE</b> .                                                                                                    | ile eseguire le seguenti impostazioni                                                                                         |
|                   | SLOT                                                                                                    | Qui è possibile impostare il canale de-<br>siderato.                                                                          |
|                   | FREQUEN-<br>ZA                                                                                                    | Qui è possibile impostare il centro fre-<br>quenza.                                                                           |
|                   | PIN                                                                                                    | Qui è possibile impostare la posizione<br>satellite.                                                                          |
|                   | LNB                                                                                                    | Selezionare l'LNB desiderato.                                                                                                 |
|                   | VERIFICA-<br>RE                                                                                                    | Premere il tasto OK per applicare le im-<br>postazioni                                                                        |

| RICERCA | Selezionare questa opzione per eseguire le imposta-<br>zioni di ricerca. |                               |                                                                                                    |
|---------|--------------------------------------------------------------------------|-------------------------------|----------------------------------------------------------------------------------------------------|
|         |                                                                          | SATELLI-<br>TARE              | Selezionare il satellite per il quale si<br>desidera effettuare la ricerca.                                                                                                    |
|         |                                                                          | TRAN-<br>SPONDER              | Selezionare il transponder tramite il quale avviare la ricerca.                                                                                                    |
|         |                                                                          | MODALI-<br>TÀ DI RI-<br>CERCA | Specificare i canali che si desidera cer-<br>care: <b>GRATUITO</b> (canali liberi), <b>CO-</b><br><b>DIFICATO</b> (canali codificati) o <b>GRA-</b><br><b>TUITO+CODIFICATO</b> (canali liberi e<br>codificati).                                                                                                    |
|         |                                                                          | TIPO DI<br>SERVIZIO           | Selezionare la tipologia di canale.<br>DTV: ricerca di emittenti TV digitali.<br>RADIO: ricerca di stazioni radio digi-<br>tali.<br>TUTTO: ricerca di emittenti TV e sta-<br>zioni radio digitali.                                                                                                    |
|         |                                                                          | TIPO DI<br>SCANSIO-<br>NE     | Impostare la modalità di ricerca.<br><b>RICERCA CIECA</b> : viene eseguita una<br>ricerca completa del satellite selezio-<br>nato. Durante la ricerca vengono pre-<br>si in considerazione anche nuovi tran-<br>sponder, non contenuti nella lista dei<br>transponder. Vengono eseguiti due ci-<br>cli di ricerca. Nel primo ciclo vengono<br>determinati i transponder del satellite,<br>nel secondo vengono cercati i canali.<br>Questa modalità di ricerca è quella che<br>richiede il tempo maggiore.<br><b>PREDEFINITO</b> : la ricerca del satellite<br>selezionato viene eseguita sulla base<br>della lista dei transponder salvata per<br>questo satellite. La ricerca richiederà<br>qualche minuto.<br><b>RETE</b> : tramite questa opzione è possi-<br>bile attivare/disattivare la ricerca del-<br>la rete. |

| DTV SIN-<br>TONIA MA-<br>NUALE<br>(solo per<br>DVB-T) | Se il segnale è alimentato dall'antenna, in corrispondenza di que-<br>sta opzione è possibile eseguire una programmazione manuale<br>per singoli canali in modalità DVB-T.<br>Questa opzione è disponibile solo se in precedenza è stata selezio-<br>nata la sorgente di ingresso <b>DTV</b> . |                                                                          |  |
|-------------------------------------------------------|----------------------------------------------------------------------------------------------------|--------------------------------------------------------------------------|--|
|                                                       | VHF / UHFSelezionare il canale da cercare. Premere Ol<br>per avviare la ricerca. La qualità del segnale<br>è indicata in basso su una barra.                                                                                                    |                                                                          |  |
|                                                       | DTV                                                                                                    | Viene visualizzato il numero dei canali TV di-<br>gitali trovati.        |  |
|                                                       | RADIÓ                                                                                                    | Viene visualizzato il numero delle stazioni ra-<br>dio digitali trovate. |  |
|                                                       | DATI                                                                                                    | Viene visualizzato il numero dei canali dati<br>trovati.                 |  |
| DTV SIN-<br>TONIA MA-<br>NUALE<br>(solo per<br>DVB-C) | Se il segnale è alimentato dal cavo, in corrispondenza di questa<br>opzione è possibile eseguire una programmazione manuale per<br>singoli canali in modalità DVB-C.<br>Questa opzione è disponibile solo se in precedenza è stata selezio-<br>nata la sorgente di ingresso <b>DTV</b> .       |                                                                          |  |
|                                                       | RICERCA                                                                                                    | Qui è possibile avviare la ricerca manuale.                              |  |
|                                                       | FREQUENZA         Impostare la frequenza di ricerca con ()           oppure con i tasti numerici del telecomar                                                                                                    |                                                                          |  |
|                                                       | SYMBOLO                                                                                                    | Impostare il tasso di simbolo.                                           |  |
|                                                       | MODULATIOZIO-<br>NE                                                                                                    | Impostare la modulazione.                                                |  |
|                                                       | <b>DTV</b> Viene visualizzato il numero dei cana gitali trovati.                                                                                                    |                                                                          |  |
| RADIÓViene visualizzatdio digitali trova              |                                                                                                    | Viene visualizzato il numero delle stazioni ra-<br>dio digitali trovate. |  |
|                                                       | DATI                                                                                                    | Viene visualizzato il numero dei canali dati<br>trovati.                 |  |
|                                                       | QUALITÁ                                                                                                    | Viene visualizzata la qualità del segnale.                               |  |
|                                                       | EODZA                                                                                                    | Viono visualizzata la potonza del segnalo                                |  |

| RICERCA<br>MANUALE   | Qui è possibile eseguire una programmazione manuale per singo-<br>li canali analogici.                                                                                                    |                                                                                                |  |  |
|----------------------|----------------------------------------------------------------------------------------------------|------------------------------------------------------------------------------------------------|--|--|
| ATV<br>(solo in mo-  | SALVA DENTRO                                                                                                    | Selezionare il numero del programma per il<br>quale si desidera eseguire la ricerca.           |  |  |
| dalità AIV)          | CH ATTUALE                                                                                                    | Tramite questa impostazione è possibile sele-<br>zionare il canale che si desidera modificare. |  |  |
|                      | SINTONIA FINE                                                                                                    | Eseguire la sintonizzazione fine con 4 🕨                                                       |  |  |
|                      | SISTEMA                                                                                                    | BG, I, DK, L/L'.                                                                               |  |  |
|                      | RICERCA                                                                                                    | Avviare il ciclo di ricerca dei canali con 4 🕨                                                 |  |  |
|                      | FREQUENZA                                                                                                    | Visualizzazione della frequenza del canale at-<br>tuale                                        |  |  |
|                      | SALVARE                                                                                                    | Premere il <b>tasto rosso</b> sul                                                              |  |  |
|                      |                                                                                                    | telecomando per memorizzare il canale tro-<br>vato.                                            |  |  |
| LISTA CA-<br>NALI    | Qui è possibile richiamare e modificare la lista dei canali. Per mag-<br>giori informazioni consultare il capitolo "Lista dei canali".                                                                                                    |                                                                                                |  |  |
| LISTA PRE-<br>FERITI | Tramite questa impostazione è possibile richiamare la lista dei pre-<br>feriti.                                                                                                    |                                                                                                |  |  |
| MODIFICA<br>DEL PRO- | Qui sono visibili i canali attualmente memorizzati. Per ogni canale<br>è possibile eseguire le impostazioni seguenti.                                                                                                    |                                                                                                |  |  |
| GRAMMA               | <b>ELIMINA</b><br>Selezionare il canale che si desidera eliminare, quindi premere il<br><b>tasto rosso</b> . Il canale selezionato viene eliminato.                                                                                                    |                                                                                                |  |  |
|                      | <b>CANCELLA</b><br>Per eliminare tutti i canali premere il <b>tasto verde</b> .<br>Rispondere alla domanda di sicurezza con <b>SÍ</b> , quindi premere <b>OK</b><br>per eliminare tutti i canali contenuti nella lista dei canali. Se non si<br>desidera eliminare tutti i canali selezionare <b>NO</b> . |                                                                                                |  |  |
|                      | SPOSTARE<br>Selezionare il canale, quindi premere il <b>tasto giallo</b> . Con i tasti<br>▲ ▼ spostare il canale nella posizione desiderata, quindi preme-<br>re nuovamente il <b>tasto giallo</b> . Gli altri canali vengono spostati di<br>conseguenza.                                                 |                                                                                                |  |  |
|                      | SALTA<br>Selezionare il canale che si desidera saltare durante lo scorrimento<br>dei canali tramite i tasti CH+/-, quindi premere il tasto blu.<br>Il canale continua a poter essere selezionato tramite i tasti nume-<br>rici.                                                                           |                                                                                                |  |  |

|                                         | <b>PREFERITO</b><br>Per memorizzare un canale nella lista dei preferiti selezionarlo e<br>premere il tasto <b>FAV</b> . Le liste dei preferiti possono essere richiama-<br>te tramite i tasti del telecomando.                                                                                                    |
|-----------------------------------------|----------------------------------------------------------------------------------------------------|
| INFORMA-<br>ZIONI SUL<br>SEGNALE        | Qui vengono visualizzate le informazioni di segnale del canale im-<br>postato.<br>Questa opzione è disponibile solo in modalità DTV.                                                                                                    |
| INFORMA-<br>ZIONI CI<br>(CI+)           | <ul> <li>Se si desidera visualizzare i canali a pagamento, è necessario prima di tutto registrarsi presso l'operatore responsabile. In seguito alla registrazione l'utente riceverà dal proprio operatore un Conditional Access Module (modulo CA) e una scheda speciale. Per informazioni sulle impostazioni, fare riferimento alla documentazione fornita con il modulo.</li> <li>Installare i componenti CI nel televisore come segue:</li> <li>spegnere il televisore e scollegare la spina dalla presa elettrica.</li> <li>Prima di tutto inserire il modulo CI nello slot sul lato della Smart TV. Quindi, inserire la scheda.</li> <li>È possibile inserire o rimuovere il modulo CI solo se il dispositivo è scollegato dall'alimentazione.</li> <li>AVVISO!</li> <li>Pericolo di danni!</li> <li>Se si tenta di inserire il modulo CI con la forza, il modulo CI o il televisore potrebberro subire danni.</li> <li>Il modulo CI si inserisce nello slot in una sola posizione. Diversamente non è possibile inserirlo.</li> <li>Collegare il televisore all'alimentazione elettrica, accenderlo e attendere alcuni istanti affinché la scheda venga riconosciuta.</li> <li>Alcuni moduli CAM richiedono qualche configurazione aggiunti in cha è negrifia cancella di module configurazione aggiunti in cha è negrifia cancella di module configurazione aggiunti di cancella cancella di conservente negrifica da scheda venga riconosciuta.</li> </ul> |
| OAD                                     | Tramite questa opzione è possibile attivare/disattivare l'imposta-<br>zione Over Air Download. Tale impostazione consente l'aggiorna-<br>mento wireless del software tramite DVB-C.                                                                                                    |
| SCANSIONE<br>OAD<br>(solo per<br>DVB-C) | Tramite questa opzione è possibile iniziare la ricerca del software aggiornato tramite DVB-C.                                                                                                    |

## 9.2. Menu Immagine

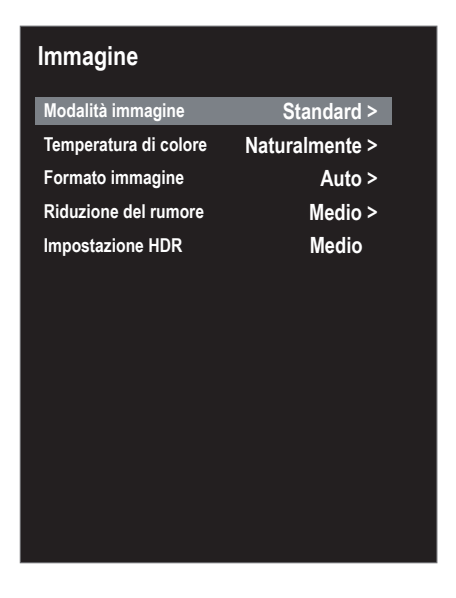

| Voce di menu               | Impostazione                                                                                                    |
|----------------------------|----------------------------------------------------------------------------------------------------|
| MODALITÀ IM-<br>MAGINE     | Tramite questa opzione è possibile selezionare la modalità im-<br>magine: <b>DINAMICO, STANDARD, CINEMA, UTENTE</b> .                                                                                                    |
| TEMPERATU-<br>RA DI COLORE | Tramite questa opzione è possibile selezionare la temperatura del colore: <b>FRESCO, NATURALMENTE</b> e <b>CALDO</b> .                                                                                                    |
| FORMATO IM-<br>MAGINE      | Tramite questa opzione è possibile impostare il formato d'im-<br>magine.<br>Questa funzione corrisponde a quella del tasto <b>SIZE</b>                                                                                                    |
| RIDUZIONE<br>DEL RUMORE    | Questa funzione consente di ridurre i disturbi dell'immagine e<br>di migliorare la qualità dell'immagine quando il segnale è de-<br>bole. Selezionare una delle seguenti opzioni: <b>SPENTO, DEBO-</b><br><b>LE, MEDIO</b> e <b>FORTE</b> .      |
| IMPOSTAZIO-<br>NE HDR      | Tramite questa opzione è possibile selezionare un'impostazio-<br>ne per la riproduzione HDR: <b>SPENTO, AUTO, BASSO, MEDIO,</b><br><b>ALTO</b> . Le impostazioni HDR sono efficaci solo se vengono ripro-<br>dotti contenuti HDR corrispondenti. |

## 9.3. Menu Suono

| Modalità audioStandard >Basso65Treble73Equilibrio0Volume automatico●Suono surround●Uscita audio digitalePCMDescrizione audio●Volume di descrizione audio50                                                                                                    | Suono                       |            |
|----------------------------------------------------------------------------------------------------|-----------------------------|------------|
| Basso65Treble73Equilibrio0Volume automatico•Suono surround•Uscita audio digitalePCMDescrizione audio•Volume di descrizione audio50                                                                                                    | Modalità audio              | Standard > |
| Treble73Equilibrio0Volume automatico•Suono surround•Uscita audio digitalePCMDescrizione audio•Volume di descrizione audio50                                                                                                    | Basso                       | 65         |
| Equilibrio0Volume automatico•Suono surround•Uscita audio digitalePCMDescrizione audio•Volume di descrizione audio50                                                                                                    | Treble                      | 73         |
| Volume automaticoImage: Constraint of the sector of the sector of the secto | Equilibrio                  | 0          |
| Suono surroundImage: Constraint of the surroundUscita audio digitalePCMDescrizione audioImage: Constraint of the surround of the surround of th                                                       | Volume automatico           |            |
| Uscita audio digitalePCMDescrizione audioImage: Comparison of the sector of the sector of                             | Suono surround              |            |
| Descrizione audio  Volume di descrizione audio 50                                                                                                    | Uscita audio digitale       | PCM        |
| Volume di descrizione audio 50                                                                                                    | Descrizione audio           |            |
|                                                                                                    | Volume di descrizione audio | 50         |
|                                                                                                    |                             |            |
|                                                                                                    |                             |            |
|                                                                                                    |                             |            |
|                                                                                                    |                             |            |

| Voce di menu                                                | Impostazione                                                                                                    |  |  |  |
|-------------------------------------------------------------|----------------------------------------------------------------------------------------------------|--|--|--|
| MODALITÀ AU-<br>DIO                                         | Tramite questa opzione è possibile selezionare la modalità au-<br>dio: <b>STANDARD</b> , <b>MUSICA, CINEMA, UTENTE</b> .                                                                                                    |  |  |  |
| <b>BASSO</b><br>(solo in modalità<br>audio <b>UTENTE</b> )  | Tramite questa opzione è possibile ridurre o aumentare le<br>frequenze alte (scala 0-100)                                                                                                    |  |  |  |
| <b>TREBLE</b><br>(solo in modalità<br>audio <b>UTENTE</b> ) | Tramite questa opzione è possibile ridurre o aumentare le<br>frequenze basse (scala 0-100)                                                                                                    |  |  |  |
| EQUILIBRIO                                                  | Tramite questa opzione è possibile impostare il bilanciamen-<br>to tra l'altoparlante di sinistra e quello di destra.                                                                                                    |  |  |  |
| VOLUME AUTO-<br>MATICO                                      | La funzione <b>AVL</b> (Automatic Volume Limiting) uniforma i volu-<br>mi differenti delle diverse trasmissioni. Impostare la funzione<br>su <b>SPENTO</b> per mantenere i volumi originali. Impostare la fun-<br>zione su <b>ACCESO</b> per uniformare il volume delle diverse tra-<br>smissioni. |  |  |  |
| SUONO SUR-<br>ROUND                                         | Questa opzione consente di attivare/disattivare l'effetto Sur-<br>round.                                                                                                    |  |  |  |
| USCITA AUDIO<br>DIGITALE                                    | Tramite questa opzione è possibile impostare la modalità<br>SPDIF <b>AUTO</b> o <b>PCM</b> .<br>L'audio multicanale (5.1) è possibile solo in modali-<br>tà <b>AUTO</b> .                                                                                                    |  |  |  |

| Voce di menu                          | Impostazione                                                                                                    |  |  |  |
|---------------------------------------|----------------------------------------------------------------------------------------------------|--|--|--|
| DESCRIZIONE AU-<br>DIO                | Tramite questa opzione è possibile attivare/disattivare la mo-<br>dalità narrazione e regolare il volume. L'opzione è disponibi-<br>le solo in modalità DTV. La funzione non è supportata da tut-<br>te le trasmissioni. |  |  |  |
| VOLUME DI DE-<br>SCRIZIONE AU-<br>DIO | Tramite questa opzione è possibile impostare il volume della mo-<br>dalità narrazione (scala 0-100).<br>Questa impostazione può essere selezionata solo<br>quando l'opzione <b>DESCRIZIONE AUDIO</b> è attiva.           |  |  |  |

## 9.4. Menu Rete

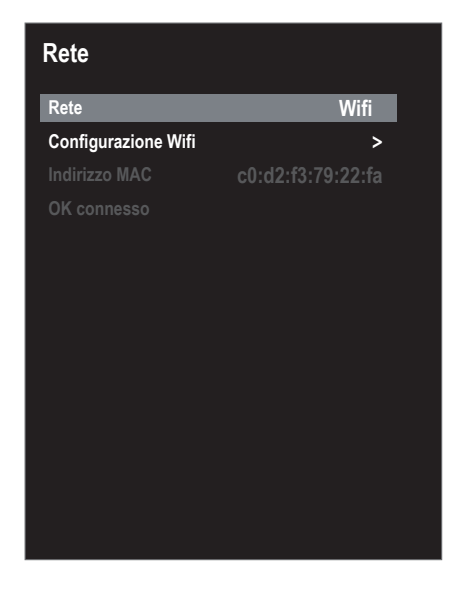

| Voce di menu                                      | Impostazione                                                                                                    |  |  |  |
|---------------------------------------------------|----------------------------------------------------------------------------------------------------|--|--|--|
| RETE                                              | Selezionare il tipo di connessione di rete desiderato tra CAVO e WIFI.                                                                                                    |  |  |  |
| <b>CONFIGURAZIO-<br/>NE IP</b> (solo via<br>cavo) | <ul> <li>Alla voce CONFIGURAZIONE IP è possibile selezionare il<br/>TIPO di connessione LAN (DHCP o STATICO). Selezionare<br/>STATICO, se si desidera impostare manualmente le opzioni<br/>IP, MASCHERA SOTTORETE, INGRESSO e DNS1/2.</li> <li>Selezionare quindi CONNETTI e confermare con OK. Vie-<br/>ne così stabilita la connessione. Compare il messaggio OK<br/>CONNESSO. Premere quindi il tasto EXIT per proseguire<br/>la configurazione durante la prima installazione.</li> </ul> |  |  |  |
| CONFIGURAZIO-<br>NE WIFI                          | <ul> <li>In corrispondenza dell'opzione STAZIONE BASE sono visua-<br/>lizzate tutte le reti disponibili. Selezionare la rete desiderata<br/>con i tasti direzionali ▲</li></ul>                                                                                                    |  |  |  |

| Voce di menu  | Impostazione                                                                                                    |  |  |  |  |
|---------------|----------------------------------------------------------------------------------------------------|--|--|--|--|
|               | Selezionare <b>INSERISCI</b> per aggiungere manualmente una rete Wi-Fi.                                                                                                    |  |  |  |  |
|               | <ul> <li>In corrispondenza della voce RETE immettere il nome<br/>della rete tramite la tastiera virtuale.</li> </ul>                                                                                                    |  |  |  |  |
|               | <ul> <li>Se si desidera crittografare la rete, selezionare l'imposta-<br/>zione di crittografia WPA2.</li> </ul>                                                                                                    |  |  |  |  |
|               | <ul> <li>Successivamente, in corrispondenza della voce PAS-<br/>SWORD immettere la password della rete Wi-Fi aggiunta<br/>manualmente. Attivare l'opzione PASSWORD VISIBILE<br/>per vedere la password durante l'immissione.</li> </ul> |  |  |  |  |
|               | <ul> <li>Confermare quindi l'opzione CONNETTI con OK. Viene<br/>ora stabilita la connessione. Compare il messaggio OK<br/>CONNESSO.</li> </ul>                                                                                          |  |  |  |  |
| INDIRIZZO MAC | Tramite questa opzione è possibile visualizzare l'indirizzo<br>MAC.                                                                                                    |  |  |  |  |

## 9.5. Menu Impostazioni

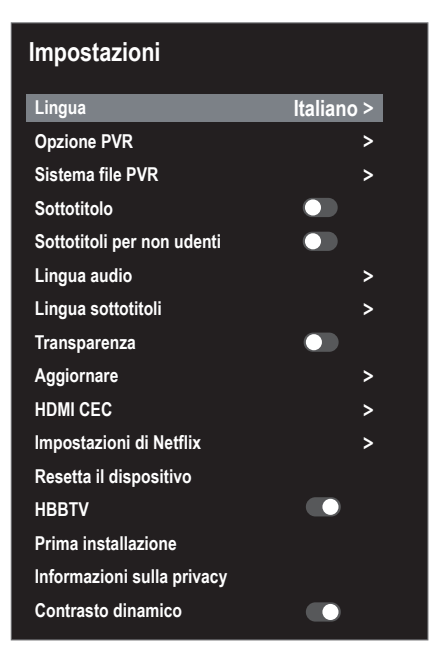

| Voce di menu | Impostazione                                                                                               |
|--------------|----------------------------------------------------------------------------------------------------|
| LINGUA       | Tramite questa opzione è possibile selezionare la lingua<br>del menu OSD. La lingua cambia immediatamente. |

| Voce di menu              | Impostazione            |                                                                                                    |  |
|---------------------------|-------------------------|----------------------------------------------------------------------------------------------------|--|
| OPZIONE PVR<br>(solo DTV) | REGISTRA-<br>ZIONE      | Tramite questa opzione è possibile pro-<br>grammare le registrazioni. Utilizzare i ta-<br>sti freccia ◀ ▶ ▲ ▼ per selezionare il cana-<br>le desiderato e specificare l'orario iniziale<br>(ORA DI INDIZIO) e l'orario finale (FINE<br>DEL TEMPO) della registrazione (impo-<br>stare ogni volta ORA, MINUTO, MESE e<br>DATA). Successivamente, tramite l'opzio-<br>ne MODALITÀ specificare se la registra-<br>zione debba essere eseguita una sola volta<br>(UNA VOLTA), ogni giorno (OGNI GIOR-<br>NO) o ogni settimana (SETTIMANALMEN-<br>TE). Premere il tasto OK per memorizzare<br>la programmazione. |  |
|                           | RICHIAMO                | Tramite questa opzione è possibile pro-<br>grammare uno o più promemoria. Utilizza-<br>re i tasti freccia ◀ ▶ ▲ ▼ per selezionare il<br>canale desiderato e specificare l'orario del<br>promemoria (immettere ogni volta ORA,<br>MINUTO, MESE e DATA). Successivamen-<br>te, tramite l'opzione MODALITÀ specifica-<br>re se il promemoria debba essere attivato<br>una sola volta (UNA VOLTA), ogni giorno<br>(OGNI GIORNO) o ogni settimana (SETTI-<br>MANALMENTE). Premere il tasto OK per<br>memorizzare la programmazione.                                                                              |  |
|                           | ELENCO DE-<br>GLI ORARI | Qui vengono visualizzati i promemoria e<br>le registrazioni programmati. Le voci pos-<br>sono essere modificate, ordinate o elimi-<br>nate.                                                                                                    |  |

| Voce di menu                                                                                    | Impostazione                                                                                                    |                                                                                                    |  |
|-------------------------------------------------------------------------------------------------|----------------------------------------------------------------------------------------------------|----------------------------------------------------------------------------------------------------|--|
|                                                                                                 | SELEZIONA-<br>RE MEMO-<br>RIA                                                                                                    | Tramite questa opzione è possibile richia-<br>mare la lista di tutti i supporti di memo-<br>rizzazione USB collegati. Selezionare qui il<br>supporto di memorizzazione USB deside-<br>rato.                                                                                                    |  |
|                                                                                                 | INIZIA LA<br>FORMATTA-<br>ZIONE                                                                                                    | Tramite questa opzione è possibile format-<br>tare il supporto di memorizzazione USB se-<br>lezionato. Premere il tasto <b>OK</b> per iniziare<br>la formattazione. Rispondere alla domanda<br>di sicurezza con <b>SÍ</b> per eseguire la format-<br>tazione oppure con <b>NO</b> per annullarla. |  |
| SISTEMA FILE PVR                                                                                | CONTROL-<br>LO VELOCI-<br>TÀ                                                                                                    | Tramite questa opzione è possibile visua-<br>lizzare la velocità di trasmissione dopo aver<br>eseguito il controllo della velocità o la for-<br>mattazione.                                                                                                    |  |
|                                                                                                 | LISTA DI RE-<br>GISTRAZIO-<br>NE                                                                                                    | Qui vengono visualizzate tutte le registra-<br>zioni presenti sul supporto dati. Le voci<br>possono essere modificate, ordinate o eli-<br>minate.                                                                                                    |  |
|                                                                                                 | DIMENSIO-<br>NE DEL TI-<br>MESHIFTIn corrispondenza di questa opzione viene<br>visualizzata l'entità del Timeshift in base al<br>quale è stata eseguita la verifica PVR del si-<br>stema di file. |                                                                                                    |  |
| SOTTOTITOLO                                                                                     | Tramite questa opzione è possibile attivare/disattivare la funzione dei sottotitoli.                                                                                                    |                                                                                                    |  |
| SOTTOTITOLI PER<br>NON UDENTI<br>(disponibile solo se<br>l'opzione SOTTOTI-<br>TOLI è attivata) | Attivare questa funzione per ricevere segnali speciali per<br>audiolesi, a condizione che il canale li trasmetta.<br>Questa opzione è disponibile solo in modalità DTV.                           |                                                                                                    |  |
| LINGUA AUDIO                                                                                    | Se il programma attuale è trasmesso in più lingue, qui è possibile impostare la lingua preferita. Questa verrà ripro-<br>dotta immediatamente.                                                    |                                                                                                    |  |
| LINGUA SOTTOTI-<br>TOLI                                                                         | Se il programma attuale è trasmesso con sottotitoli in più<br>lingue, qui è possibile impostare la lingua preferita. Que-<br>sta verrà riprodotta immediatamente.                                 |                                                                                                    |  |
| TRANSPARENZA                                                                                    | Quando questa funzione è attiva aumenta la trasparenza con cui viene visualizzato il menu OSD.                                                                                                    |                                                                                                    |  |

| Voce di menu                                                | Impostazione                                                                                                    |                                                                                                    |  |
|-------------------------------------------------------------|----------------------------------------------------------------------------------------------------|----------------------------------------------------------------------------------------------------|--|
|                                                             | AGGIORNA-<br>MENTO USB                                                                                                    | Tramite questa opzione è possibile aggior-<br>nare il software mediante un supporto di<br>memorizzazione USB. L'aggiornamento ri-<br>chiede alcuni minuti. Non interrompere<br>il processo di aggiornamento per evitare<br>danni irreparabili al dispositivo.                                                                                                    |  |
| AGGIORNARE<br>HDMI CEC<br>(Consumer Electronics<br>Control) | VERIFICA<br>AGG. DA IN-<br>TERNET                                                                                                    | Tramite questa opzione è possibile cerca-<br>re in Internet il software più recente del te-<br>levisore e aggiornarlo. L'aggiornamento ri-<br>chiede alcuni minuti. Non interrompere<br>il processo di aggiornamento per evitare<br>danni irreparabili al dispositivo.                                                                                                    |  |
|                                                             | VERSIONE<br>SOFTWARE                                                                                                    | In corrispondenza di questa opzione è vi-<br>sualizzata la versione attuale del software.                                                                                                    |  |
|                                                             | Attivare questa funzione per consentire la comunicazio-<br>ne di tutti i dispositivi connessi mediante HDMI. In que-<br>sto modo è possibile controllare per es. tutti i dispositivi di<br>una rete HDMI tramite un solo telecomando. Tutti i dispo-<br>sitivi collegati devono supportare la funzione CEC. A se-<br>conda del dispositivo possono essere presenti limitazioni<br>delle funzioni che non possono essere modificate. |                                                                                                    |  |
|                                                             | HDMI CEC                                                                                                    | Tramite questa opzione è possibile atti-<br>vare/disattivare la funzione CEC.                                                                                                    |  |
|                                                             | STANDBY<br>AUTOMA-<br>TICO                                                                                                    | Tramite questa opzione è possibile speci-<br>ficare se quando il televisore passa in mo-<br>dalità standby debba passare in modalità<br>standby anche il dispositivo collegato.                                                                                                    |  |
|                                                             | ARC                                                                                                    | L'ARC (Audio Return Channel) è utile quan-<br>do il televisore è collegato a un ricevitore<br>AV o a una soundbar con funzione ARC.<br>L'ARC consente non solo di ricevere i segna-<br>li audio tramite HDMI, ma anche di inviarli<br>dal televisore a un dispositivo che supporta<br>la funzione ARC tramite lo stesso cavo.<br>Tuttavia, l'ARC funziona solo tra-<br>mite la presa <b>HDMI3</b> . |  |
|                                                             | ACCENSIO-<br>NE AUTO-<br>MATICA                                                                                                    | Tramite questa opzione è possibile specifi-<br>care se quando viene acceso il dispositivo<br>collegato al televisore debba accendersi<br>anche il televisore.                                                                                                    |  |

| Voce di menu                | Impostazione                                                                                                    |  |  |  |
|-----------------------------|----------------------------------------------------------------------------------------------------|--|--|--|
| IMPOSTAZIONI<br>NETFLIX     | L'app Netflix consente lo streaming di numerosi film e se-<br>rie direttamente online. Si tratta di un servizio a pagamen-<br>to che richiede una registrazione al primo utilizzo.<br>Netflix è un servizio in abbonamento che per-<br>mette ai propri membri di trasmettere film e se-<br>rie ("contenuti Netflix") su televisori, computer<br>e altri dispositivi connessi a Internet ("disposi-<br>tivi compatibili con Netflix"). Il servizio Netflix<br>è offerto da Netflix International B.V., una so-<br>cietà a responsabilità limitata con sede nei Pa-<br>esi Bassi.<br>Premere il tasto <b>SOURCE</b> e selezionare l'app <b>NETFLIX</b> nel<br>menu delle sorgenti, in corrispondenza della voce <b>APPLI-<br/>CAZIONE</b> . Premendo il tasto <b>NETFLIX</b> sul telecomando<br>si accede direttamente al portale di Netflix. Alla voce <b>IM-</b><br><b>POSTAZIONI NETFLIX</b> è possibile eseguire il logout da<br>Netflix selezionando l'opzione <b>ESCI DA NETFLIX</b> . |  |  |  |
| RESETTA IL DISPO-<br>SITIVO | Questa opzione consente di ripristinare le impostazioni di fabbrica del dispositivo.                                                                                                    |  |  |  |

| Voce di menu                  | Impostazione                                                                                                    |  |  |  |
|-------------------------------|----------------------------------------------------------------------------------------------------|--|--|--|
| Voce di menu                  | Impostazione<br>Tramite questa opzione è possibile attivare/disattivare la<br>funzione HbbTV.<br>La funzione HbbTV (Hybrid Broadcast Breitband TV) con-<br>sente il collegamento di contenuti radio e contenuti Inter-<br>net, di solito reso visibile utilizzando il tasto rosso sul tele-<br>comando.<br>I servizi via HbbTV includono canali radiotelevisivi tradi-<br>zionali, catch-up television, video on demand, EPG, pub-<br>blicità interattiva, personalizzazione, votazioni, giochi, so-<br>cial network e altre applicazioni multimediali                                                                                                    |  |  |  |
| нввти                         | Le applicazioni HbbTV possono essere richiamate solo<br>se l'emittente radiofonica trasmette questi segnali e se<br>c'è una connessione Internet sul televisore. Sia la portata<br>che il funzionamento variano a seconda del programma e<br>dell'emittente.<br>Quando un'emittente offre applicazioni HbbTV viene vi-<br>sualizzata una breve indicazione sullo schermo. La forma<br>e la posizione esatta dipendono dalle singole applicazioni.<br>Con il tasto rosso si aprono e chiudono le pagine delle ap-<br>plicazioni. La navigazione all'interno delle applicazioni ha<br>luogo tramite i tasti colorati sul telecomando, ma può va-<br>riare a seconda del programma e della trasmissione. Pre- |  |  |  |
| PRIMA INSTALLA-<br>ZIONE      | Tramite questa opzione è possibile richiamare il menu per<br>la prima installazione.                                                                                                    |  |  |  |
| INFORMAZIONI<br>SULLA PRIVACY | In corrispondenza di questa opzione è possibile leggere e<br>accettare l'informativa sulla protezione dei dati (ACCET-<br>TARE). Selezionando l'opzione VISUALIZZA DETTAGLI<br>AGGIUNTIVI vengono visualizzate le informazioni sul-<br>la raccolta dei dati. Qui è possibile accettare gli aggiorna-<br>menti automatici del software (ACCETTO GLI AGGIOR-<br>NAMENTI AUTOMATICI) o la raccolta di informazioni<br>sull'utente (ACCETTA DEL RACCOLTA DELLE INFORMA-<br>ZION)). Selezionare ACCETTO TUTTO per acconsenti-<br>re ad entrambi. Selezionare DECLINO TUTTO per negare<br>entrambi i consensi.                                                                                                   |  |  |  |
| CONTRASTO DINA-               | Tramite questa opzione è possibile attivare/disattivare il                                                                                                    |  |  |  |
| MICO                          | contrasto dinamico.                                                                                                    |  |  |  |

IT

## 9.6. Menu Blocca

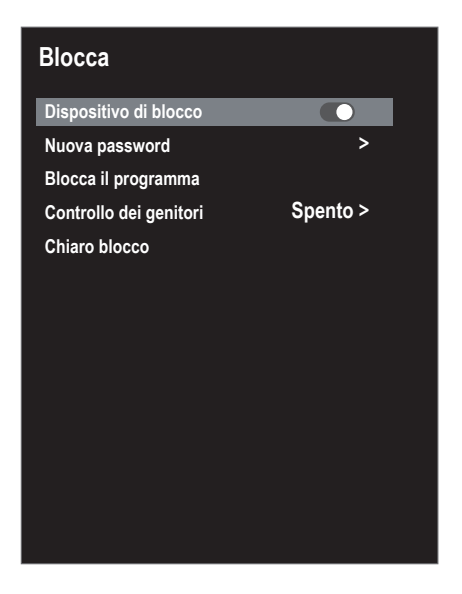

| Voce di menu             |                                                                                                    | Impostazione                                                                           |  |
|--------------------------|----------------------------------------------------------------------------------------------------|----------------------------------------------------------------------------------------|--|
| Immettere una passwor    | Immettere una password. Password alla consegna: <b>0000</b> .                                                                                                    |                                                                                        |  |
| DISPOSITIVO DI<br>BLOCCO | Tramite questa opzione è possibile attivare le imposta-<br>zioni NUOVA PASSWORD, BLOCCA IL PROGRAMMA e<br>CONTROLLO DEI GENITORI.                                                                                                    |                                                                                        |  |
| NUOVA PASSWORD           | Si apre un campo per l'immissione della password.                                                                                                    |                                                                                        |  |
|                          | INSERISCI LA<br>VECCHIA PAS-<br>SWORD                                                                                                    | Immettere la vecchia password.                                                         |  |
|                          | INSERISCI<br>UNA NUOVA<br>PASSWORD                                                                                                    | Immettere una nuova password a quattro cifre.                                          |  |
|                          | CONFERMA<br>NUOVA PAS-<br>SWORD                                                                                                    | Immettere nuovamente la nuova pas-<br>sword. La nuova password viene me-<br>morizzata. |  |
|                          | Prendere nota della nuova password. In caso di<br>ripristino delle impostazioni di fabbrica, la nuo-<br>va password non verrà ripristinata.<br>Qualora la password sia stata dimenticata, uti-<br>lizzare la master password <b>8899</b> . |                                                                                        |  |

| BLOCCA IL PRO-    | Tramite questa opzione è possibile specificare quali ca-                                     |
|-------------------|----------------------------------------------------------------------------------------------|
| GRAMMA            | nali bloccare.                                                                               |
| CONTROLLO DEI GE- | Tramite questa opzione è possibile selezionare l'età.                                        |
| NITORI            | Questa opzione è disponibile solo in modalità DTV.                                           |
| CHIARO BLOCCO     | Questa opzione permette di cancellare tutte le imposta-<br>zioni precedentemente effettuate. |

## 9.7. Menu Tempo

| Тетро                  |              |  |  |  |
|------------------------|--------------|--|--|--|
| Tempo di sonno         | Spento >     |  |  |  |
| Spegnimento automatico | 4 Ore >      |  |  |  |
| Tempo attivo OSD       | 15S >        |  |  |  |
| Fuso orario            | Roma GMT+1 > |  |  |  |
| Ora legale             |              |  |  |  |
|                        |              |  |  |  |
|                        |              |  |  |  |
|                        |              |  |  |  |
|                        |              |  |  |  |
|                        |              |  |  |  |

| Voce di menu                | Impostazione                                                                                                    |
|-----------------------------|----------------------------------------------------------------------------------------------------|
| TEMPO DI SONNO              | Tramite questa opzione è possibile selezionare un arco di tem-<br>po trascorso il quale il dispositivo si spegne automaticamente.<br>Selezionare <b>SPENTO</b> per disattivare la funzione.                                                                                     |
| SPEGNIMENTO AU-<br>TOMATICO | Tramite questa opzione è possibile impostare un arco di<br>tempo trascorso il quale la Smart TV si spegne automa-<br>ticamente se non viene impartito alcun comando trami-<br>te il pannello di comando o il telecomando.<br>Questa funzione è utile per proteggere l'ambiente. |
| TEMPO ATTIVO OSD            | Qui è possibile impostare un arco di tempo trascorso il<br>quale il menu OSD si chiude automaticamente.                                                                                                    |
| FUSO ORARIO                 | Tramite questa opzione è possibile impostare il fuso orario.<br>Questa opzione è disponibile solo in modalità DTV.                                                                                                    |
| ORA LEGALE                  | Tramite questa opzione è possibile attivare/disattivare<br>l'ora legale.                                                                                                    |

IT

## 9.8. Registrazione PVR

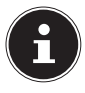

Prima di iniziare una registrazione PVR assicurarsi di aver collegato un supporto di memorizzazione USB a una delle prese USB disponibili e di aver effettuato tutte le impostazioni necessarie in **IMPOSTAZIONI > PVR OP-TION** e **SISTEMA FILE PVR**.

▶ Durante il funzionamento del televisore premere il tasto ●. La registrazione del programma attualmente selezionato inizia automaticamente:

Durante la registrazione sono disponibili le opzioni seguenti:

- ■: arresto della registrazione
- attivazione della funzione di registrazione con Timeshift (vedere il capitolo "Funzione Timeshift durante la registrazione PVR").
- Per arrestare la registrazione in corso premere ■. Confermare la richiesta successiva con JA. La registrazione viene ora indicata in IMPOSTAZIONI > SISTEMA FILE PVR > LISTA DI REGISTRAZIONE.

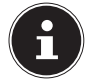

La lista delle registrazioni PVR può essere richiamata anche con il tasto **IN-DEX**.

Nella lista delle registrazioni sono disponibili le opzioni seguenti:

- Elimina (tasto rosso): eliminazione della registrazione selezionata
- Ascendente/Discendente (tasto verde): visualizzazione delle trasmissioni registrate in ordine crescente/decrescente
- Indice (tasto giallo): riordino in base al numero del canale, al nome del canale o al nome del programma/servizio
- ► In corrispondenza della voce LISTA DI REGISTRAZIONE selezionare la registrazione e premere OK per riprodurla.

Durante la riproduzione di una registrazione sono disponibili le opzioni seguenti:

- + : attivazione della riproduzione A-B (vedere il capitolo "Funzione Timeshift durante la registrazione PVR").
- II : interruzione della riproduzione
- ◀/ ▷: Riavvolgimento/avanzamento rapido
- ■: arresto della riproduzione
- O: impostazione dell'ora di inizio della riproduzione

### 9.8.1. Funzione Timeshift

Questa funzione permette di interrompere la visione del programma attualmente trasmesso per riprenderla successivamente in differita.

- Durante il funzionamento del televisore premere il tasto > II /TIMESHIFT. Il programma viene arrestato e sullo sfondo inizia la registrazione Timeshift.
- Premere nuovamente il tasto > II /TIMESHIFT per iniziare la riproduzione Timeshift. Il programma ora viene riprodotto in differita.
- ▶ Per uscire dalla modalità Timeshift premere ■.

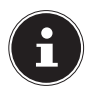

Le registrazioni Timeshift non vengono salvate in modo permanente e non sono inserite nella lista delle registrazioni. Durante la riproduzione della registrazione Timeshift questa viene eliminata. In tal modo è possibile guardare il programma desiderato in differita senza esaurire la capacità di memoria. Lo spazio di memoria necessario corrisponde sempre solo al ritardo selezionato.

#### 9.8.2. Funzione Timeshift durante la registrazione PVR

Il programma può essere guardato in differita anche durante una registrazione PVR. Procedere come segue:

▶ Durante il funzionamento del televisore premere il tasto ●. Ha inizio la registrazione del programma attualmente selezionato.

Durante la registrazione sono disponibili le opzioni seguenti:

- ■: arresto della registrazione
- + : riproduzione in differita della registrazione attuale. La registrazione prosegue sullo sfondo (funzione Timeshift)
- Successivamente premere il tasto >. Ora la registrazione attuale viene riprodotta dal momento di inizio della registrazione. Sullo sfondo la registrazione prosegue così da ottenere una riproduzione differita del programma.

Durante la riproduzione di una registrazione sono disponibili le opzioni seguenti:

- • : attivazione della riproduzione A-B
- II : interruzione della riproduzione
- ◀/ >: riavvolgimento/avanzamento rapido
- ■: arresto della riproduzione
- (D: impostazione dell'ora di inizio della riproduzione
- Riproduzione A-B: Premendo nuovamente il tasto 

   è possibile selezionare il punto iniziale A della riproduzione ciclica. Premere ancora una volta il tasto

▶ per definire il punto finale B. Ora lo spezzone compreso tra i due punti definiti verrà riprodotto ciclicamente Per uscire dalla modalità di riproduzione A-B premere ■. Si ritorna in modalità di riproduzione Timeshift.

- ▶ Per uscire dalla modalità Timeshift premere nuovamente ■. Il programma attuale viene visualizzato di nuovo in tempo reale. La registrazione PVR continua.
- Per arrestarla premere di nuovo il tasto ■. Confermare la richiesta successiva con SÍ.

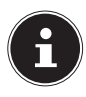

Quando la funzione Timeshift viene utilizzata durante la registrazione, sullo sfondo viene sempre eseguita una registrazione PVR tradizionale che verrà inserita nella lista delle registrazioni PVR.

## 9.9. Lista dei canali

Durante il funzionamento del televisore premere il tasto **CH.LIST** per richiamare la lista dei canali (**LISTA CANALI**). Sono disponibili le seguenti opzioni:

| Tasto        | Voce     | Funzione                                                                                                    |
|--------------|----------|----------------------------------------------------------------------------------------------------|
| • •          | SPOSTARE | Questi tasti permettono di spostarsi verso l'alto o<br>verso il basso nella lista dei canali. Premere il ta-<br>sto <b>OK</b> per sintonizzare il televisore sul canale at-<br>tualmente selezionato. Con i tasti <b>CH+/-</b> è possibi-<br>le spostarsi all'interno della lista dei canali a gruppi<br>di 10 canali.                                                                                                    |
| Tasto giallo | RICERCA  | Questa opzione permette la ricerca dei canali tra-<br>mite un tastierino. Immettere il nome del canale<br>desiderato selezionando i caratteri con i tasti frec-<br>cia, quindi confermare con il tasto <b>OK</b> . Non appe-<br>na viene immesso un carattere vengono visualizza-<br>ti automaticamente tutti i canali che iniziano con<br>tale carattere. Successivamente premere il tasto<br>Enter I. Ora selezionare il canale desiderato tra i ri-<br>sultati della ricerca utilizzando i tasti freccia $\checkmark$ ,<br>quindi confermare con il tasto <b>OK</b> . Il dispositivo si<br>sintonizza su tale canale. |
| CH+/CH-      | PAGINA   | Questi tasti permettono di sfogliare le singole pa-<br>gine della lista dei canali, a gruppi di 12 canali.                                                                                                    |

# 10. Media Player

Collegando un supporto dati USB alla Smart TV è possibile riprodurre foto, musica, video o testi. Per informazioni sui formati supportati consultare i dati tecnici al termine delle presenti istruzioni.

#### Informazioni sull'utilizzo di supporti USB

- Alcuni tipi di dispositivi USB (lettori MP3) potrebbero non essere compatibili con questa Smart TV.
- Collegare il dispositivo USB direttamente.
- Non utilizzare un cavo separato perché potrebbero insorgere problemi di compatibilità.
- Non scollegare il dispositivo USB durante la riproduzione di un file.

#### AVVISO! Pericolo di danni!

Il collegamento e lo scollegamento rapido e ripetuto dei dispositivi USB è pericoloso e può causare danni fisici al dispositivo USB e in particolare alla Smart TV.

 In particolare, non collegare e scollegare il dispositivo USB più volte in rapida successione.

## 10.1. Accesso a Media Player

- Collegare il supporto dati USB alla presa USB sul lato del dispositivo.
- Premere il tasto SOURCE (sul telecomando o sul dispositivo) e selezionare la sorgente MEDIA PLAYER con < >.
- Confermare con OK.
- Per uscire da Media Player premere il tasto **EXIT** e confermare la domanda con **OK**.

## 10.2. Menu principale di Media Player

Dopo aver effettuato l'accesso via USB a Media Player come descritto in precedenza, si accede al menu principale.

- Sono disponibili le opzioni seguenti:
  - FILE per riprodurre tutti i file multimediali presenti
  - IMMAGINI per riprodurre file di foto
  - MUSICA per riprodurre file musicali
  - FILM per riprodurre file di video
- ► Selezionare il menu corrispondente con < ►, quindi confermare con OK.
- Ora selezionare la sorgente dalla quale riprodurre i file (per es. chiavetta USB o disco rigido).

Per uscire da Media Player premere più volte il tasto **EXIT** per ritornare alla sorgente utilizzata in precedenza.

## 10.3. Visualizzazione di foto

Quando nel menu principale viene selezionata l'opzione **IMMAGINI**, i file di foto disponibili vengono filtrati e visualizzati sullo schermo.

- Se il supporto dati contiene più cartelle, utilizzare i tasti → per selezionare la cartella, quindi aprirla con OK.
- Premere il tasto II per visualizzare una presentazione di tutti i file. Per visualizzare un solo file selezionare il file desiderato con i tasti freccia e premere il tasto
   OK. Il file viene visualizzato.
- ► Tramite i tasti freccia ◀ ► ▲ ▼ è possibile selezionare ulteriori opzioni. Confermare ciascuna opzione con OK. Premere il tasto OK per visualizzare il menu delle opzioni. Se non viene impartito nessun comando, il menu si chiude automaticamente dopo alcuni secondi.
  - • II : avvio/interruzione della presentazione delle foto.
  - ← + : visualizzazione della foto precedente/successiva.
  - ■: arresto della presentazione.
  - **C**: rotazione della foto selezionata di 90° a sinistra/destra
  - <sup>QQ</sup> : ingrandimento/rimpicciolimento della foto visualizzata
  - ≡: visualizzazione delle informazioni sul file visualizzato
  - **Original States and Second Second**
- MODALITÀ DI RIPRODUZIONE: questa opzione permette di selezionare la modalità di riproduzione: CASUALE, RIPETI LA FOTO, RIPETI PLAYLIST

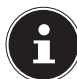

Il menu IMPOSTAZIONI FOTO può essere richiamato anche tramite il tasto MENU.

- Per la riproduzione dei file è possibile utilizzare anche i tasti media sul telecomando.
- ▶ Premere il tasto per ritornare al menu precedente

## 10.4. Riproduzione di brani musicali

Quando nel menu principale viene selezionata l'opzione **MUSICA**, i file musicali disponibili vengono filtrati e visualizzati sullo schermo.

- Se il supporto dati contiene più cartelle, utilizzare i tasti ▲ per selezionare la cartella, quindi aprirla con OK.
- Premere il tasto II per riprodurre tutti i file uno di seguito all'altro. Per visualizzare un solo file selezionare il file desiderato con i tasti freccia e premere il tasto OK. Il file viene visualizzato.
- - • II : avvio/interruzione della riproduzione
  - **OK**: avvio/interruzione della riproduzione/avvio della riproduzione di un altro brano musicale contenuto nella lista di riproduzione
  - ◀ ▶: riavvolgimento/avanzamento rapido
  - ₩₩: riproduzione del brano musicale precedente/successivo
  - ▲ ▼ : selezione di un brano musicale contenuto nella lista
  - MENU: apertura del menu IMPOSTAZIONE AUDIO:
- **MODALITÀ AUDIO**: tramite questa opzione è possibile selezionare la modalità audio:**STANDARD, MUSICA, TEATRO, SPORT, UTENTE**
- **SUONO SURROUND**: questa opzione consente di attivare/disattivare l'effetto Surround.
- **EQUILIBRIO**: Tramite questa opzione è possibile impostare il bilanciamento tra l'altoparlante di sinistra e quello di destra.
- **MODALITÀ DI RIPRODUZIONE**: questa opzione permette di selezionare la modalità di riproduzione: **CASUALE, RIPETI LA CANZONE, RIPETI PLAYLIST**
- ▶ Premere il tasto per ritornare al menu precedente.

## 10.5. Riproduzione di video

Quando nel menu principale viene selezionata l'opzione **FILM**, i file video disponibili vengono filtrati e visualizzati sullo schermo.

- Se il supporto dati contiene più cartelle, utilizzare i tasti → per selezionare la cartella, quindi aprirla con OK.
- Premere il tasto II per riprodurre tutti i file uno di seguito all'altro. Per visualizzare un solo file selezionare il file desiderato con i tasti freccia e premere il tasto
   OK. Il file viene visualizzato.
- ► Tramite i tasti freccia < ► ▲ ▼ è possibile selezionare ulteriori opzioni. Confermare ciascuna opzione con OK. Premere il tasto OK per visualizzare il menu delle opzioni. Se non viene impartito nessun comando, il menu si chiude automaticamente dopo alcuni secondi.</p>
  - II : avvio/interruzione della riproduzione
  - ◀ ▶: riavvolgimento/avanzamento rapido
  - ₩₩: visualizzazione del video precedente/successivo
  - O: impostazione di una ripetizione dei video
  - O: avvio del video a un orario prestabilito
  - ≡: visualizzazione delle informazioni sul file video visualizzato
  - **Original States and States and**
- **MODALITÀ IMMAGINE**: Tramite questa opzione è possibile selezionare la modalità immagine: **STANDARD**, **CINEMA**, **CASA**, **UTENTE**, **SPORT**.
- **SUONO SURROUND**: questa opzione consente di attivare/disattivare l'effetto Surround.
- **EQUILIBRIO**: Tramite questa opzione è possibile impostare il bilancimento tra l'altoparlante di sinistra e quello di destra.
- **MODALITÀ DI RIPRODUZIONE**: questa opzione permette di selezionare la modalità di riproduzione: **CASUALE, RIPETI VIDEO, RIPETI PLAYLIST**
- **SOTTOTITOLO**: Tramite questa opzione è possibile attivare/disattivare la funzione dei sottotitoli.
- **TRACCIA AUDIO**: tramite questa opzione è possibile selezionare le lingue audio disponibili (canali audio)
- **DIMENSIONI SCHERMO**: tramite questa opzione è possibile impostare il formato d'immagine: **AUTO**, **16:9**, **4:3**
- **MODALITÀ AUDIO**: tramite questa opzione è possibile selezionare la modalità audio: **STANDARD, MUSICA, TEATRO, SPORT, UTENTE**
- IMPOSTAZIONE HDR: Tramite questa opzione è possibile selezionare un'impostazione per la riproduzione HDR: AUTO, BASSO, MEDIO, ALTO. Le impostazioni HDR sono efficaci solo se vengono riprodotti contenuti HDR corrispondenti.

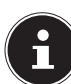

Il menu **IMPOSTAZIONE VIDEO** può essere richiamato anche tramite il tasto **MENU**.

- Per la riproduzione dei file è possibile utilizzare anche i tasti media sul telecomando.
- ▶ Premere il tasto per ritornare al menu precedente.

# 11. EPG - Guida programmi

Con il tasto **EPG** è possibile aprire la "programmazione TV elettronica". Nella tabella è possibile vedere la trasmissione attuale e quella successiva per i ca-

nali disponibili.

- > Premere il tasto **EPG** per aprire la guida programmi.
- Selezionare un canale con i tasti ▲ ▼.
- Scorrere le trasmissioni con i tasti ▲ ▼ o ◀ ▶.

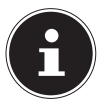

Le informazioni sui programmi visualizzate sono create dalle emittenti. La mancata visualizzazione di informazioni relative ai programmi non è dovuta a un errore della Smart TV.

#### La seguente tabella illustra le opzioni della GUIDA PROGRAMMI

| Tasto        | Voce         | Funzione                                                                                                    |
|--------------|--------------|----------------------------------------------------------------------------------------------------|
| Tasto rosso  | REGISTRAZION | Tramite questa opzione è possibile program-<br>mare le registrazioni. Utilizzare i tasti freccia<br>• per selezionare il canale desiderato e spe-<br>cificare l'orario iniziale (ORA DI INIZIO) e l'ora-<br>rio finale (FINE DEL TEMPO) della registrazio-<br>ne (impostare ogni volta ORA, MINUTO, MESE<br>e DATA). Successivamente, tramite l'opzione<br>MODALITÀ specificare se la registrazione deb-<br>ba essere eseguita una sola volta (UNA VOL-<br>TA), ogni giorno (OGNI GIORNO) o ogni setti-<br>mana (SETTIMANALMENTE). Premere il tasto<br>OK per memorizzare la programmazione.<br>Queste impostazioni corrispondono<br>a quelle effettuate in IMPOSTAZIO-<br>NI > OPZIONE PVR > REGISTRA-<br>ZIONE. |
| Tasto verde  | INFO         | Mostra una descrizione dettagliata della tra-<br>smissione evidenziata (nel caso sia disponibi-<br>le).<br>Premere nuovamente lo stesso tasto per na-<br>scondere la descrizione.                                                                                                    |
| Tasto giallo | PROGRAMMA    | Qui sono riportati tutti i promemoria program-<br>mati.                                                                                                    |

| Tasto blu | RICHIAMO | Tramite questa opzione è possibile program-<br>mare uno o più promemoria. Utilizzare i tasti<br>freccia ◀ ▶ ▲ ▼ per selezionare il canale de-<br>siderato e specificare l'orario del promemoria<br>(immettere ogni volta ORA, MINUTO, MESE<br>e DATA). Successivamente, tramite l'opzione<br>MODALITÀ specificare se il promemoria deb-<br>ba essere attivato una sola volta (UNA VOL-<br>TA), ogni giorno (OGNI GIORNO) o ogni setti-<br>mana (SETTIMANALMENTE). Premere il tasto<br>OK per memorizzare la programmazione. Ora<br>in IMPOSTAZIONI > PVR OPTION > ELENCO<br>DEGLI ORARI è indicato il promemoria pro-<br>grammato. |
|-----------|----------|----------------------------------------------------------------------------------------------------|
|           |          | quelle effettuate in IMPOSTAZIONI<br>> OPZIONE PVR > RICHIAMO.                                                                                                    |
|           | SPOSTARE | Per spostarsi all'interno della guida program-<br>mi utilizzare i tasti direzionali. Con i tasti <b>4 &gt;</b><br>è possibile richiamare la programmazione dei<br>giorni seguenti (max. una settimana) sotto l'in-<br>dicazione di data/ora. A tale scopo, nella riga<br>situata più in alto deve essere impostata l'op-<br>zione <b>TEMPO</b> . Selezionare l'opzione <b>CANA-<br/>LE</b> per visualizzare l'intera programmazione<br>del canale attualmente selezionato in forma di<br>elenco. Con i tasti <b>4 &gt;</b> è possibile selezionare<br>altri canali sotto l'indicazione del nome del ca-<br>nale ( <b>CH</b> ).     |
| EXIT      | USCIRE   | Questa opzione consente di uscire dalla guida programmi.                                                                                                    |

# 12. Protezione dati MEDION® Smart TV

La Smart TV MEDION<sup>®</sup> in grado di connettersi a Internet offre funzioni di servizio Internet (HbbTV, portale e Open Browsing). Queste funzioni consentono di accedere a servizi, contenuti, software e prodotti di terzi in Internet. Inoltre permette di accedere ai contenuti Internet pubblici. In questo modo il dispositivo controlla automaticamente se è presente una nuova versione software per il dispositivo. Durante tale processo il dispositivo invia l'indirizzo IP, la versione del software e l'indirizzo MAC del dispositivo; questi dati sono necessari per garantire il servizio di aggiornamento del software.

A seconda dell'operatore, l'accesso alle applicazioni sul portale o tramite HbbTV può richiedere la registrazione, la creazione di un account utente e/o il pagamento di un canone per l'utilizzo di alcuni servizi. In fase di registrazione all'utente potrebbe essere richiesto di fornire informazioni personali e di scegliere una password unica e segreta. Controllare preventivamente le disposizioni sulla protezione dei dati del rispettivo operatore.

MEDION<sup>®</sup> non si assume alcuna responsabilità nel caso in cui la HbbTV, il portale o un servizio non soddisfino le esigenze dell'utente, e non garantisce che l'utilizzo del servizio possa avvenire senza restrizioni e in particolare senza interruzioni, nel momento desiderato, in modo sicuro e senza errori.

MEDION<sup>®</sup> non si assume alcuna responsabilità in relazione alle informazioni e ai contenuti accessibili tramite l'HbbTV, il portale o Internet, sul loro uso e sulla loro affidabilità. Con l'acquisto della Smart TV si entra in possesso di garanzie speciali. La validità di queste garanzie, incluse le relative esclusioni di responsabilità, resta invariata anche in futuro.

In caso di ulteriori domande sulla protezione dei dati durante l'utilizzo della Smart TV contattare i rispettivi fornitori delle funzioni del servizio Internet o direttamente MEDION<sup>®</sup> tramite la sezione Protezione dei dati del sito www.medion.com.
# 13. Risoluzione dei problemi

| Errore                                                                                            | Provvedimento                                                                                                    |  |  |
|---------------------------------------------------------------------------------------------------|----------------------------------------------------------------------------------------------------|--|--|
| Non compare nes-<br>suna immagine e<br>non viene emesso<br>alcun suono.                           | <ul> <li>Controllare che il cavo di alimentazione sia collegato correttamente alla presa elettrica.</li> <li>Verificare che la ricezione del segnale sia impostata su TV.</li> </ul>                                                                                                    |  |  |
| Non compare nes-<br>suna immagine<br>di AV.                                                       | <ul> <li>Controllare se contrasto e luminosità sono stati imposta-<br/>ti correttamente.</li> <li>Controllare se tutti i dispositivi esterni sono stati collega-<br/>ti correttamente.</li> <li>Controllare se è stata selezionata la sorgente AV corretta.</li> </ul>                                                                                                    |  |  |
| Non si sente alcun<br>suono.                                                                      | <ul> <li>Assicurarsi che il volume non sia al minimo.</li> <li>Assicurarsi che l'audio non sia disabilitato. A tale scopo premere il pulsante con il simbolo dell'altoparlante barrato, in alto a sinistra sul telecomando.</li> <li>Assicurarsi che non vi siano delle cuffie/degli auricolari collegati.</li> <li>Se al televisore è stato collegato un ricevitore satellitare o un lettore DVD tramite cavo scart, verificare che il cavo sia saldamente inserito nella presa scart.</li> </ul> |  |  |
| Non compare nes-<br>sun'immagine e<br>non si sente alcun<br>suono. Si sentono<br>però dei rumori. | <ul> <li>La ricezione potrebbe essere scarsa. Verificare se l'anten-<br/>na è collegata correttamente.</li> </ul>                                                                                                    |  |  |
| L'immagine non è<br>chiara.                                                                       | <ul><li>La ricezione potrebbe essere scarsa.</li><li>Verificare se l'antenna è collegata correttamente.</li></ul>                                                                                                    |  |  |
| L'immagine è<br>troppo chiara o<br>troppo scura.                                                  | Controllare le impostazioni di contrasto e luminosità.                                                                                                    |  |  |
| L'immagine non è<br>nitida.                                                                       | <ul> <li>La ricezione potrebbe essere scarsa.</li> <li>Verificare se l'antenna è collegata correttamente.</li> <li>Controllare le impostazioni di nitidezza e di riduzione rumore nel menu IMMAGINE.</li> </ul>                                                                                                    |  |  |
| Compare un'im-<br>magine doppia o<br>tripla.                                                      | <ul> <li>Controllare se l'antenna è stata orientata correttamente.</li> <li>Ci possono essere onde riflesse da montagne o edifici.</li> </ul>                                                                                                    |  |  |
| L'immagine è pun-<br>tinata.                                                                      | <ul> <li>Possono esserci interferenze di auto, treni, cablaggi, luci<br/>al neon ecc.</li> <li>Potrebbe esserci un'interferenza tra il cavo dell'antenna e<br/>il cavo di alimentazione. Tenere i cavi separati.</li> </ul>                                                                                                    |  |  |

| Errore                                                                                            | Provvedimento                                                                                                    |  |  |
|---------------------------------------------------------------------------------------------------|----------------------------------------------------------------------------------------------------|--|--|
| Sullo schermo<br>compaiono del-<br>le strisce o i colori<br>sbiadiscono.                          | <ul> <li>C'è un'interferenza causata da un altro dispositivo?</li> <li>Anche le antenne di trasmissione delle stazioni radio o le<br/>antenne dei radioamatori e dei telefoni portatili possono<br/>causare interferenze.</li> <li>Utilizzare il dispositivo il più lontano possibile dal disposi-<br/>tivo che può causare interferenze.</li> </ul> |  |  |
| ll pannello di con-<br>trollo sul disposi-<br>tivo non funziona.                                  | <ul> <li>Il sistema di sicurezza per bambini potrebbe essere atti-<br/>vato.</li> </ul>                                                                                                    |  |  |
| ll telecomando<br>non funziona.                                                                   | <ul> <li>Controllare che le batterie del telecomando siano cariche<br/>e che siano inserite correttamente.</li> <li>Assicurarsi che la finestra del sensore non sia esposta a<br/>una forte luce.</li> </ul>                                                                                                    |  |  |
| ll televisore si spe-<br>gne                                                                      | <ul> <li>Verificare se in corrispondenza della voce <b>TEMPO</b> è atti-<br/>vato lo spegnimento automatico del televisore.</li> </ul>                                                                                                    |  |  |
| Nessuna ricezio-<br>ne/ricezione scar-<br>sa con una con-<br>nessione di rete<br>wireless (WLAN). | <ul> <li>Assicurarsi che tutte le impostazioni necessarie siano state effettuate.</li> <li>La distanza dal router potrebbe essere eccessiva. In questo caso può essere opportuno usare un ripetitore.</li> </ul>                                                                                                    |  |  |
| Impossibile stabi-<br>lire il collegamen-<br>to con WIRELESS<br>DISPLAY.                          | <ul> <li>Assicurarsi che tutte le impostazioni necessarie siano state effettuate. Leggere il capitolo WIRELESS DISPLAY.</li> <li>I dispositivi potrebbero non essere compatibili (sono compatibili solo i dispositivi Android con determinati requisiti software).</li> </ul>                                                                        |  |  |

#### 13.1. Serve maggiore aiuto?

Se i suggerimenti delle sezioni precedenti non hanno risolto il problema, non esitate a contattarci. Sarebbe molto utile se venissero fornite le seguenti informazioni:

- Quali dispositivi esterni sono collegati?
- Quali messaggi compaiono sullo schermo?
- Durante quale fase di utilizzo si verifica il problema?
- Nel caso in cui sia collegato un PC al dispositivo:
  - come si presenta la configurazione del computer?
  - Quale software era utilizzato quando si è verificato l'errore?
- Quali misure sono già state adottate per risolvere il problema?
- Se si è già in possesso di un codice cliente, occorre comunicarlo.

# 13.2. Errori di pixel nelle Smart TV

Nonostante vengano utilizzati i più recenti metodi produzione, a causa dell'elevata complessità delle tecnologie in rari casi può verificarsi il malfunzionamento di uno o più pixel.

Per un TFT a matrice attiva con una risoluzione di **3.840 x 2.160 pixel**, ognuno dei quali formato da tre sotto-pixel (rosso, verde, blu), si utilizzano un totale di **ca. 24,9 milioni** di elementi di controllo. A causa di questo elevato numero di transistor e del processo produttivo estrema-

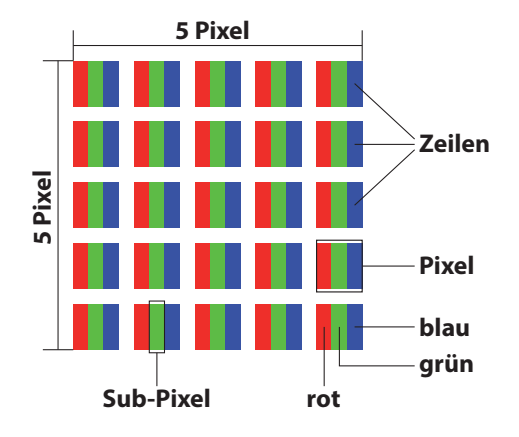

mente complesso, talvolta può capitare che qualche pixel o sotto-pixel non si attivi o funzioni in modo scorretto.

| Classe di erro-<br>re pixel | Tipo di errore 1<br>Pixel sempre | Tipo di errore 2<br>Pixel sempre | Tipo di<br>Sottopixe | errore 3<br>I difettoso |
|-----------------------------|----------------------------------|----------------------------------|----------------------|-------------------------|
|                             | luminoso                         | nero                             | luminoso             | nero                    |
| 0                           | 0                                | 0                                | 0                    | 0                       |
| I                           | 1                                | 1                                | 2                    | 1                       |
|                             |                                  |                                  | 1                    | 3                       |
|                             |                                  |                                  | 0                    | 5                       |
| 11                          | 2                                | 2                                | 5                    | 0                       |
|                             |                                  |                                  | 5-n*                 | 2xn*                    |
|                             |                                  |                                  | 0                    | 10                      |
| 111                         | 5                                | 15                               | 50                   | 0                       |
|                             |                                  |                                  | 50-n*                | 2xn*                    |
|                             |                                  |                                  | 0                    | 100                     |
| IV                          | 50                               | 150                              | 500                  | 0                       |
|                             |                                  |                                  | 500-n*               | 2xn*                    |
|                             |                                  |                                  | 0                    | 1000                    |

n\*=1,5

Il numero di errori consentito per ogni classe di errore si riferisce a un milione di pixel e deve essere convertito in base alla risoluzione fisica dei display. Il dispositivo è conforme alla norma europea ISO 9241-307 Classe II (classe di errore pixel).

#### 13.3. Pulizia

Per prolungare la durata del Smart-TV, adottare i provvedimenti seguenti:

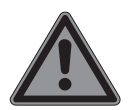

#### PERICOLO! Pericolo di scossa elettrica!

Se il telaio dell'apparecchio viene aperto o in caso si tocchino componenti interni, si rischiano scosse elettriche letali!

- Non aprire il telaio dell'apparecchio. Il telaio non contiene parti da sottoporre a manutenzione. Prima della pulizia, scollegare sempre la spina e tutti i cavi!
- Sul telaio lucido del televisore sono presenti delle pellicole che lo proteggono da eventuali graffi. Asportare le pellicole dopo avere posizionato correttamente il televisore.
- Se il telaio dovesse sporcarsi, innanzi tutto spolverarlo. Con cautela, passare quindi un panno per pulirlo. Se il telaio non viene prima spolverato, oppure se viene strofinato con troppa forza, la superficie lucida potrebbe graffiarsi.
- Non usare solventi né detergenti corrosivi o gassosi.
- Pulire lo schermo con un panno morbido che non lascia pelucchi.
- Assicurarsi che non rimangano gocce d'acqua sul Smart-TV. L'acqua potrebbe provocare alterazioni di colore permanenti.
- Evitare assolutamente che possa penetrare acqua all'interno del dispositivo per non danneggiarlo.
- Non esporre lo schermo alla luce intensa del sole né ai raggi ultravioletti.
- Conservare accuratamente il materiale di imballaggio e utilizzarlo soltanto per trasportare il Smart-TV.

# 14. Conservazione in caso di inutilizzo

Se non si utilizza il televisore per un lungo periodo, conservarlo in un luogo fresco e asciutto. Assicurarsi inoltre che sia protetto dalla polvere e dalle forti oscillazioni di temperatura. Rimuovere prima tutti i collegamenti ed estrarre le pile dal telecomando.

# 15. Smaltimento

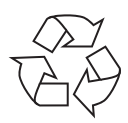

#### Imballaggio

L'imballaggio protegge l'apparecchio da eventuali danni durante il trasporto. Gli imballaggi sono prodotti con materiali che possono essere smaltiti nel rispetto dell'ambiente e destinati a un corretto riciclaggio.

#### Apparecchio

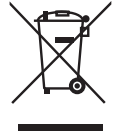

Il simbolo a margine raffigurante un contenitore della spazzatura barrato significa che l'apparecchio è conforme alla direttiva 2012/19/UE. I dispositivi usati non devono essere smaltiti insieme ai rifiuti domestici. Come previsto dalla Direttiva 2012/19/UE, al termine del ciclo di vita del dispositivo occorre smaltirlo correttamente. In questo modo i materiali contenuti nel dispositivo verranno destinati al riutilizzo e si ridurrà l'impatto ambientale. Consegnare il dispositivo usato a un punto di raccolta per rifiuti elettronici o a un centro di smaltimento. Per ulteriori informazioni rivolgersi all'azienda locale di smaltimento o all'amministrazione comunale.

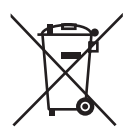

#### Pile

Lo smaltimento corretto di pile usate salvaguarda l'ambiente e la vostra salute personale. Non gettare le pile usate tra i rifiuti domestici, in quanto devono essere smaltite in modo appropriato. Gli appositi contenitori per lo smaltimento sono disponibili presso i rivenditori di pile e i centri di raccolta comunali. Per ulteriori informazioni, rivolgersi alle aziende di smaltimento locali o all'amministrazione comunale.

Insieme alla vendita di pile o alla consegna di apparecchi, abbiamo l'obbligo di avvisarvi di quanto segue:

Come utente finale avete l'obbligo di restituire le pile usate. Potete restituire le pile usate, che appartengono o sono appartenute al nostro assortimento, al nostro magazzino spedizioni (indirizzo di spedizione).

# 16. Dati tecnici

| Smart TV                           | MEDION <sup>®</sup>              |
|------------------------------------|----------------------------------|
| Denominazione dispositivo          | P15052 (MD 31252)                |
| Dimensioni schermo                 | LCD 125,7 cm (50″); display 16:9 |
| Potenza assorbita                  | max. 135 Watt                    |
| Assorbimento di potenza in standby | < 0,50 W                         |
| Potenza di uscita altoparlante     | 2 x 8 W RMS                      |
| Risoluzione fisica                 | 3.840 x 2.160                    |
| Sistema TV                         | Pal B/G, D/K, I; Secam L,L´      |
| Posizioni programmi                | 199 (ATV), 7.000 (DTV)           |

| Canali |                                             |  |
|--------|---------------------------------------------|--|
|        | VHF (Band I/III)                            |  |
|        | UHF (BAND U)                                |  |
|        | HYPERBAND                                   |  |
|        | CAVO TV (S1-S20)/(S21-S41)                  |  |
|        | DVB-T / DVB-T2 HD (H.265)                   |  |
|        | DVB-C                                       |  |
|        | DVB-S2 (H.265, HEVC)                        |  |
|        | Collegamenti                                |  |
|        | Collegamento antenna (TV analogica, DVB-T o |  |

| Collegamento antenna (TV analogica, DVB-T o<br>DVB-C)   |
|---------------------------------------------------------|
| Collegamento satellite                                  |
| 3 x porte USB (USB 2.0)                                 |
| Slot Common Interface (CI+)                             |
| 1 LAN RJ-45                                             |
| Video                                                   |
| 3 HDMI <sup>®</sup> 2.0 con decifratura HDCP 2.2        |
| 1 x Scart                                               |
| 1 x VGA (D-SUB a 15 pin)                                |
| Ingresso AV (adattatore jack da 3,5 mm su RCA)          |
| Ingresso YPbPr (YUV) (adattatore jack da 3,5 mm su RCA) |
| Audio                                                   |
| Ingresso audio stereo per AV, YPbPr (YUV)               |
| (adattatore jack da 3,5 mm su RCA)                      |
| Ingresso audio PC (jack da 3,5 mm)                      |
| Uscita cuffie/auricolari (jack da 3,5 mm)               |
| Uscita audio digitale (SPDIF) (ottico)                  |

| Driver/supporti di memoria              |                                                |  |
|-----------------------------------------|------------------------------------------------|--|
| Driver                                  | USB, Common Interface                          |  |
| Formati supportati con USB <sup>2</sup> | Foto: BMP, JPG, JPEG, PNG, GIF                 |  |
|                                         | Musica: MP3, FLAC, OGG                         |  |
|                                         | Film: AVI, MKV, MP4, MPEG 1/2/4, MOV, TS, VOB, |  |
|                                         | Xvid, 3GP                                      |  |
|                                         | Testo: TXT                                     |  |
| Capacità                                | USB max. 1 TB                                  |  |
| Telecomando                             |                                                |  |
| Metodo di trasmissione                  | Infrarossi                                     |  |

| Dimensioni/temperatura ambiente |              |  |
|---------------------------------|--------------|--|
| Temperatura ambiente consen-    | +5 ℃ - +35 ℃ |  |
| tita                            |              |  |
| Umidità dell'aria relativa con- | 20-85%       |  |
| sentita                         |              |  |

2 x 1,5 V AAA

1

| Dimensioni/pesi                 |                                                 |  |
|---------------------------------|-------------------------------------------------|--|
| Dimensioni senza piedi          | ca. 1135 x 665 x 95 mm                          |  |
| (La x A x P)                    |                                                 |  |
| Dimensioni con i piedi          | ca. 1135 x 714 x 246 mm                         |  |
| (La x A x P)                    |                                                 |  |
| Peso senza piedi                | ca. 9,6 kg                                      |  |
| Peso con piedi                  | ca. 9,7 kg                                      |  |
| Montaggio a parete <sup>3</sup> | Standard Vesa, distanza tra i fori 400 x 200 mm |  |

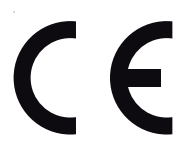

Classe LED

Tipo batterie

# 17. Scheda tecnica del prodotto

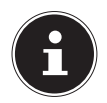

Scansiona il codice QR riportato sull'etichetta energetica per scaricare la scheda tecnica del prodotto.

<sup>&</sup>lt;sup>2</sup> A causa del gran numero di codec diversi, non è possibile garantire la riproduzione di tutti i formati.

<sup>&</sup>lt;sup>3</sup> Supporto da parete non in dotazione. Assicurarsi di usare viti della misura M6 per il montaggio. La lunghezza massima delle viti è data dallo spessore del supporto a parete più 10 mm.

# 18. Informazioni relative al servizio di assistenza

Nel caso in cui il dispositivo non funzioni come desiderato o come previsto, per prima cosa contattare il nostro servizio clienti. Esistono diversi modi per mettersi in contatto con noi.

- In alternativa è possibile compilare il modulo di contatto disponibile alla pagina www.medion.com/contact.
- Il nostro team di assistenza è raggiungibile anche via posta o telefonicamente.

| Orari di apertura                    | Elettronica di consumo                               |  |  |
|--------------------------------------|------------------------------------------------------|--|--|
| Lunven.: 9.00-19.00                  | ۲ ۵۵ کا ۲ ۵۰ کا ۲ ۵ کا ۲ کا ۲ کا ۲ کا ۲ کا ۲ کا ۲ کا |  |  |
| Indirizzo del servizio di assistenza |                                                      |  |  |
| MEDION/LENOVO Service Center         |                                                      |  |  |
| lfangstrasse 6                       |                                                      |  |  |
| 8952 Schlieren                       |                                                      |  |  |
| Svizzera                             |                                                      |  |  |

Queste e altre istruzioni per l'uso possono essere scaricate dal portale dell'assistenza www.medion.com/ch/de/service/start/. Lì sono disponibili anche driver e altri software per diversi dispositivi.

È inoltre possibile effettuare una scansione del codice QR riportato a fianco e scaricare le istruzioni per l'uso dal portale dell'assistenza utilizzando un dispositivo portatile.

# 19. Note legali

Copyright © 2021 Ultimo aggiornamento: 22. gennaio 2021 Tutti i diritti riservati. Le presenti istruzioni per l'uso sono protette da copyright.

È vietata la riproduzione in forma meccanica, elettronica e in qualsiasi altra forma senza l'autorizzazione scritta da parte del produttore. Il copyright appartiene al distributore:

| MEDION AG      |
|----------------|
| Am Zehnthof 77 |
| 45307 Essen    |
| Germania       |

L'indirizzo riportato sopra non è quello a cui spedire la merce resa. Per prima cosa contattare sempre il nostro servizio clienti.

# 20. Informativa sulla protezione dei dati personali

#### Egregio cliente!

La informiamo che noi, MEDION AG, Am Zehnthof 77, 45307 Essen, Germania, siamo responsabili del trattamento dei suoi dati personali.

In materia di protezione dei dati siamo supportati dal nostro incaricato aziendale, che può essere contattato presso MEDION AG, Datenschutz, Am Zehnthof 77, D - 45307 Essen, Germania; datenschutz@medion.com. Trattiamo i suoi dati ai fini dell'elaborazione della garanzia e dei processi eventualmente connessi (ad es. riparazioni) e basiamo l'elaborazione dei suoi dati sul contratto di acquisto concluso con noi.

Trasmetteremo i suoi dati ai fornitori di servizi di riparazione da noi incaricati per la gestione della garanzia e dei relativi processi (ad es. riparazioni). Di norma, conserviamo i suoi dati personali per un periodo di tre anni al fine di rispettare i suoi diritti di garanzia previsti dalla legge.

Nei nostri confronti ha il diritto all'informazione sui dati personali interessati, nonché alla correzione, cancellazione, limitazione dell'elaborazione, opposizione all'elaborazione e alla trasferibilità dei dati.

I diritti d'informazione e di cancellazione sono tuttavia soggetti a restrizioni ai sensi dei §§ 34 e 35 secondo le speciali disposizioni legali tedesche in materia di protezione dei dati in conformità con la BDSG (art. 23 GDPR). Sussiste inoltre un diritto di ricorso presso un'autorità di controllo competente per la protezione dei dati (art. 77 GDPR in combinato disposto con l'articolo 19 secondo le speciali disposizioni legali tedesche in materia di protezione dei dati in conformità con la BDSG). Per MEDION AG, si tratta dell'incaricato regionale per la protezione dei dati e la libertà d'informazione della Renania Settentrionale-Vestfalia, casella postale 200444, 40212 Düsseldorf, www.ldi.nrw.de.

L'elaborazione dei suoi dati è necessaria per la gestione della garanzia; senza la disponibilità dei dati necessari tale gestione non è possibile

# 21. Condizioni generali di garanzia

#### 21.1. Informazioni generali

Il periodo coperto da garanzia è di 24 mesi a partire dal giorno di acquisto del prodotto. La durata della garanzia si riferisce a danni materiali e a difetti di produzione di qualsiasi tipo che si possono manifestare durante il normale utilizzo.

Si prega di conservare con cura lo scontrino d'acquisto originale. Il garante si riserva il diritto di rifiutare una riparazione in garanzia o una conferma di garanzia, nel caso in cui non venga presentata questa prova di acquisto.

Nel caso in cui sia necessaria la spedizione dell'apparecchio, assicurarsi che sia imballato in modo sicuro per il trasporto. Se non indicato diversamente, i costi di spedizione e i relativi rischi sono a carico dell'acquirente. Il garante non si assume alcuna responsabilità nel caso in cui riceva dei materiali che non erano inclusi nella fornitura originale del prodotto.

Insieme al prodotto si prega di fornire al garante una descrizione del difetto quanto più dettagliata. Per richiedere assistenza in garanzia, prima di spedire il prodotto contattare la hotline del garante o il portale dell'assistenza. In questo modo si riceveranno informazioni su come procedere.

La presente garanzia non interferisce in alcun modo sui diritti legali di garanzia dell'acquirente ed è soggetta alle leggi vigenti nel Paese in cui l'acquirente finale ha effettuato il primo acquisto del prodotto.

#### 21.1.1. Ambito

Nel caso in cui un difetto del prodotto sia coperto dalla presente garanzia, il garante garantisce la riparazione o la sostituzione del prodotto. La decisione tra riparazione o sostituzione degli apparecchi compete al garante. A tale proposito egli può decidere, dopo una valutazione, che l'apparecchio da riparare in garanzia venga sostituito con un apparecchio revisionato di qualità identica.

Per pile e batterie non è riconosciuta alcuna garanzia. Lo stesso vale anche per i materiali di consumo, vale a dire i componenti che con l'uso dell'apparecchio devono essere sostituiti periodicamente, ad esempio la lampada di un proiettore.

L'errore di un pixel (punto colorato dell'immagine, permanentemente chiaro o scuro) non viene in linea generale considerato un difetto. Per sapere qual è il numero esatto di pixel difettosi consentiti, consultare la relativa sezione del manuale del prodotto.

Per immagini rimaste impresse su schermi al plasma o LCD, che derivano da un utilizzo improprio dell'apparecchio, il garante non riconosce alcuna garanzia. Per conoscere la procedura esatta di utilizzo degli schermi al plasma o LCD si veda la relativa descrizione nel manuale del prodotto.

La garanzia non si estende a difetti di riproduzione di supporti dati il cui formato non è compatibile o a difetti di riproduzione di dati che sono stati generati con un software improprio. Nel caso in cui durante la riparazione emerga un difetto non coperto da garanzia, il garante si riserva il diritto di addebitare gli eventuali costi di gestione all'acquirente sotto forma di un importo forfettario e di effettuare la riparazione a pagamento dopo avere inviato al cliente un preventivo per i costi del materiale e della manod-opera. L'acquirente ne verrà informato e avrà la facoltà di decidere se accettare o rifiutare.

#### 21.1.2. Esclusione di garanzia

Il garante non riconosce alcuna garanzia per guasti e danni dovuti ad agenti esterni, danni accidentali, utilizzo improprio, modifiche apportate al prodotto, trasformazioni, ampliamenti, utilizzo di componenti estranei, incuria, virus o difetti software, trasporto improprio, imballaggio inadeguato o smarrimento durante la restituzione del prodotto.

La garanzia decade se il difetto dell'apparecchio è stato causato da un intervento di manutenzione o riparazione non eseguito né dal garante né da un partner autorizzato dal garante all'assistenza del prodotto. La garanzia decade anche se l'etichetta adesiva o i numeri di serie dell'apparecchio o di un componente dell'apparecchio sono stati alterati o resi illeggibili.

#### 21.1.3. Hotline di assistenza

Prima di spedire un apparecchio al garante è necessario che l'acquirente ci contatti tramite la hotline dell'assistenza o il portale di assistenza. In questo modo riceverà tutte le opportune informazioni per potersi avvalere della garanzia.

L'utilizzo della hotline può essere a pagamento.

La hotline dell'assistenza non sostituisce in alcun modo l'apprendimento dell'utilizzatore in ambito software o hardware, né la consultazione del manuale, né l'assistenza su prodotti di terzi.

#### 21.2. Particolari condizioni di garanzia per PC, notebook, Pocket PC (PDA), apparecchi con funzione di navigatore (PNA), apparecchi telefonici, telefoni cellulari e apparecchi con funzione di memoria

Nel caso in cui una delle opzioni fornite in dotazione (ad es. schede di memoria ecc.) presenti un difetto, si ha diritto alla riparazione o alla sostituzione. La garanzia copre i costi dei materiali e della manodopera necessari per il ripristino della funzionalità del prodotto.

Componenti hardware utilizzati con il prodotto che non siano stati costruiti o venduti dal garante possono comportare il decadimento della garanzia nel caso in cui provochino un danno al prodotto o alle opzioni fornite in dotazione.

Per il software fornito viene riconosciuta una garanzia limitata. Ciò vale sia per il sistema operativo preinstallato che per i programmi forniti in dotazione. Per quanto riguarda i software forniti dal garante, è garantita per 90 giorni dall'acquisto l'assenza di difetti di materiale e di lavorazione dei supporti dati, ad es. CD-ROM, sui quali sono forniti i software. In caso di fornitura di supporti dati difettosi, il garante li sostituirà gratuitamente; si escludono ulteriori rivendicazioni in proposito. Ad eccezione della garanzia sui supporti, ogni software viene fornito senza garanzia per eventuali difetti. Non si garantisce inoltre che il software funzioni perfettamente senza interruzioni o che soddisfi le esigenze dell'acquirente. Non è garantita la completezza del materiale cartografico fornito insieme ad apparecchi con funzione di navigatore. Per la riparazione potrebbe essere necessario cancellare tutti i dati dall'apparecchio. Prima della spedizione dell'apparecchio assicurarsi di possedere un copia di sicurezza di tutti i dati contenuti nell'apparecchio. Si dichiara espressamente che in caso di riparazione verrà ripristinato lo stato originario dell'apparecchio. Il garante non si assume responsabilità per eventuali costi di configurazione software, guadagni mancati, perdita di dati o software o per altri danni conseguenti.

#### 21.3. Particolari condizioni di garanzia per riparazioni o sostituzioni a domicilio

Nel caso in cui sia previsto il diritto alla riparazione a domicilio o alla sostituzione a domicilio, si applicano le condizioni di garanzia particolari per la riparazione o sostituzione a domicilio del prodotto.

Per l'esecuzione della riparazione o della sostituzione a domicilio è necessario che l'acquirente si accerti di quanto riportato di seguito:

- Ai collaboratori del garante che si recano presso il domicilio dell'acquirente al fine di eseguire le attività qui sopra menzionate deve essere garantito l'accesso sicuro, illimitato e immediato agli apparecchi.
- Le apparecchiature di telecomunicazione necessarie a tali collaboratori per la corretta esecuzione dell'ordine, per prove, diagnosi e correzione di difetti devono essere messe a disposizione a spese dell'acquirente.
- L'acquirente è responsabile del ripristino dei propri software applicativi dopo il ricorso alle prestazioni del garante.
- L'acquirente è inoltre responsabile della configurazione e del collegamento di eventuali altri dispositivi esterni dopo il ricorso alle prestazioni del garante.
- L'intervallo di tempo per un annullamento gratuito della riparazione o sostituzione a domicilio è di almeno 48 ore. I costi derivanti da mancato o tardivo annullamento verranno addebitati all'acquirente.

# 22. Indice

| Α                              |        |
|--------------------------------|--------|
| Anomalia72                     | 2      |
| Antenna 21, 29                 | 9      |
| В                              |        |
| Batterie2                      | 1      |
| C                              |        |
| Cavo                           | 9      |
| Collegamenti multimediali 23   | 3      |
| Collegamento                   |        |
| Alimentazione elettrica 22     | 2      |
| Antenna22                      | 2      |
| Collegamento all'alimentazione |        |
| elettrica22                    | 2      |
| Comando 33                     | 3      |
| Common Interface 22            | 2      |
| Contenuto della confezione     | 5      |
| D                              |        |
| Dati tecnici                   | 7      |
| _ E                            | _      |
| Errore                         | 2      |
| Errori di pixel                | 4      |
| G                              | ~      |
| Guida programmi                | 9      |
| n<br>HRRTV 50                  | n      |
| I                              | 7      |
| Impostazioni audio 33          | ิจ     |
| Impostazioni di rete           | 7      |
| Impostazioni video             | '<br>२ |
| Indicazioni di sicurezza       | 6      |
| Internet 3                     | 7      |
| L                              | '      |
| LAN                            | 8      |
| Lista dei canali               | 4      |
| Lista dei preferiti            | 4      |
| M                              |        |
| Media Player                   | 5      |
| Menu                           |        |
| Audio                          | 3      |
| Blocco                         | 0      |
| Canale4                        | 1      |

| Configurazione54                   |  |  |  |
|------------------------------------|--|--|--|
| Immagine50                         |  |  |  |
| Orario61                           |  |  |  |
| Messa in funzione 20               |  |  |  |
| Montaggio 20                       |  |  |  |
| Ν                                  |  |  |  |
| Netflix                            |  |  |  |
| Р                                  |  |  |  |
| Panoramica del dispositivo15       |  |  |  |
| Lato anteriore15                   |  |  |  |
| Lato posteriore16                  |  |  |  |
| Pile                               |  |  |  |
| Portale media                      |  |  |  |
| Posizionamento8                    |  |  |  |
| Prima installazione 26, 59         |  |  |  |
| Protezione dati71                  |  |  |  |
| R                                  |  |  |  |
| Registrazione PVR 62, 69           |  |  |  |
| Risoluzione dei problemi72         |  |  |  |
| S                                  |  |  |  |
| Satellite                          |  |  |  |
| Scheda tecnica del prodotto78      |  |  |  |
| Selezione della sorgente           |  |  |  |
| Selezione del programma            |  |  |  |
| Sistema satellitare                |  |  |  |
| Satellite                          |  |  |  |
| Transponder                        |  |  |  |
| T                                  |  |  |  |
| lasti colorati                     |  |  |  |
| Ielecomando                        |  |  |  |
| Iemperatura dell'ambiente          |  |  |  |
| limeshift                          |  |  |  |
| U                                  |  |  |  |
| USB                                |  |  |  |
| Utilizzo delle pile 12             |  |  |  |
| Visualizzazione di informazioni 34 |  |  |  |
|                                    |  |  |  |
| Wi-Fi 28                           |  |  |  |
| Wireless Display 36                |  |  |  |
| wireiess Display                   |  |  |  |

# Kazalo

| 1. | Inforn            | nacije o teh navodilih za uporabo                    |    |  |
|----|-------------------|------------------------------------------------------|----|--|
|    | 1.1.              | Pomen znakov                                         | 3  |  |
|    | 1.2.              | Predvidena uporaba                                   | 4  |  |
| 2. | Obseg             | y dobave                                             | 5  |  |
| 3. | Varnostni napotki |                                                      |    |  |
|    | 3.1.              | Varnost pri uporabi                                  | 6  |  |
|    | 3.2.              | Mesto postavitve                                     | 8  |  |
|    | 3.3.              | Temperatura okolice                                  | 10 |  |
|    | 3.4.              | Popravila                                            | 11 |  |
|    | 3.5.              | Varnost pri priklopu                                 | 11 |  |
|    | 3.6.              | Ravnanje z baterijami                                | 13 |  |
| 4. | Inforn            | nacije o skladnosti EU                               |    |  |
|    | 4.1.              | Informacije o povezavi WLAN                          | 14 |  |
| 5. | Pregle            | ed naprave                                           |    |  |
|    | 5.1.              | Prednja stran                                        | 15 |  |
|    | 5.2.              | Zadnja stran                                         | 16 |  |
|    | 5.3.              | Daljinski upravljalnik                               | 17 |  |
| 6. | Prva u            | ıporaba                                              |    |  |
|    | 6.1.              | Odstranitev embalaže                                 | 20 |  |
|    | 6.2.              | Montaža                                              | 20 |  |
|    | 6.3.              | Vstavljanje baterij v daljinski upravljalnik         | 21 |  |
|    | 6.4.              | Priklop antene                                       | 21 |  |
|    | 6.5.              | Common Interface                                     | 22 |  |
|    | 6.6.              | Priklop električnega napajanja                       | 22 |  |
|    | 6.7.              | Vklop in izklop pametnega televizijskega sprejemnika | 22 |  |
|    | 6.8.              | Uporaba večpredstavnostnih priključkov               | 23 |  |
|    | 6.9.              | lskanje postaj po prvem vklopu                       | 26 |  |
| 7. | Uprav             | ljanje                                               |    |  |
|    | 7.1.              | Izbira programa                                      | 33 |  |
|    | 7.2.              | Nastavitve zvoka                                     | 33 |  |
|    | 7.3.              | Nastavitve slike                                     | 33 |  |
|    | 7.4.              | Prikaz informacij o programu                         | 34 |  |
|    | 7.5.              | Prikaz seznama priljubljenih                         | 34 |  |
|    | 7.6.              | Izbira vira                                          | 35 |  |
| 8. | Telete            | kst                                                  |    |  |
|    | 8.1.              | Upravljanje teleteksta                               | 37 |  |
|    | 8.2.              | Izbira strani                                        | 37 |  |
|    | 8.3.              | Uporabne lastnosti teleteksta                        | 38 |  |
| 9. | Upora             | ıba menija                                           |    |  |
|    | 9.1.              | Meni Kanal                                           | 39 |  |

|     | 9.2.                        | Meni Slika4                                                           | 8 |  |  |
|-----|-----------------------------|-----------------------------------------------------------------------|---|--|--|
|     | 9.3.                        | Meni Zvok4                                                            | 9 |  |  |
|     | 9.4.                        | Meni Omrežje50                                                        | C |  |  |
|     | 9.5.                        | Meni Nastavitve52                                                     | 2 |  |  |
|     | 9.6.                        | Meni Ključavnica5                                                     | 7 |  |  |
|     | 9.7.                        | Meni Čas58                                                            | 8 |  |  |
|     | 9.8.                        | Snemanje PVR59                                                        | 9 |  |  |
|     | 9.9.                        | Seznam kanalov6                                                       | 1 |  |  |
| 10. | Medij                       | ski predvajalnik62                                                    | 2 |  |  |
|     | 10.1.                       | Dostop do predvajalnika medijev62                                     | 2 |  |  |
|     | 10.2.                       | Glavni meni predvajalnika medijev62                                   | 2 |  |  |
|     | 10.3.                       | Prikaz fotografij6                                                    | 3 |  |  |
|     | 10.4.                       | Predvajanje glasbe64                                                  | 4 |  |  |
|     | 10.5.                       | Predvajanje videoposnetkov6                                           | 5 |  |  |
| 11. | EPG –                       | programski vodnik                                                     | 5 |  |  |
| 12. | Varst                       | arstvo podatkov pri pametnem televizorju MEDION®                      |   |  |  |
| 13. | avljanje težav 68           | 8                                                                     |   |  |  |
|     | 13.1.                       | Ali potrebujete dodatno pomoč?6                                       | 9 |  |  |
|     | 13.2.                       | Okvarjene slikovne pike pri pametnih televizorjih70                   | 0 |  |  |
| 14. | Čiščer                      | nje7                                                                  | 1 |  |  |
| 15. | Skladiščenje med neuporabo7 |                                                                       |   |  |  |
| 16. | Odlaganje med odpadke       |                                                                       |   |  |  |
| 17. | Tehnični podatki            |                                                                       |   |  |  |
| 18. | Podat                       | kovni list izdelka                                                    | 4 |  |  |
| 19. | Inform                      | nacije o servisu7!                                                    | 5 |  |  |
| 20. | Kolof                       | on70                                                                  | 5 |  |  |
| 21. | Izjava o varstvu podatkov7  |                                                                       |   |  |  |
| 22. | Sploš                       | ni garancijski pogoji72                                               | 7 |  |  |
|     | 22.1.                       | Splošno7                                                              | 7 |  |  |
|     | 22.2.                       | Posebni garancijski pogoji za osebni računalnik, prenosnik,           |   |  |  |
|     |                             | žepni računalnik (PDA), navigacijske naprave (PNA), naprave za        | _ |  |  |
|     |                             | telefoniranje, mobilne telefone in naprave s funkcijo shranjevanja.79 | J |  |  |
| 23. | Index                       |                                                                       | J |  |  |

# 1. Informacije o teh navodilih za uporabo

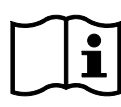

Zahvaljujemo se vam, da ste se odločili za naš izdelek. Želimo vam veliko veselja ob uporabi naprave.

Pred prvo uporabo pozorno in v celoti preberite varnostne napotke. Upoštevajte opozorila na napravi in v navodilih za uporabo.

Navodila za uporabo hranite vedno na dosegljivem mestu. Če napravo prodate ali izročite drugi osebi, ji hkrati z napravo obvezno izročite tudi ta navodila za uporabo, saj so pomemben sestavni del izdelka.

#### 1.1. Pomen znakov

Če je del besedila označen z enim od naslednjih opozorilnih simbolov, se morate izogibati nevarnosti, ki je opisana v besedilu, da ne bi prišlo do navedenih morebitnih posledic.

|   | <b>NEVARNOST!</b><br>Opozorilo pred neposredno smrtno nevarnostjo!                                                |  |  |  |
|---|----------------------------------------------------------------------------------------------------|--|--|--|
|   | <b>OPOZORILO!</b><br>Opozorilo pred morebitno smrtno nevarnostjo in/ali<br>hudimi, trajnimi telesnimi poškodbami! |  |  |  |
|   | <b>POZOR!</b><br>Opozorilo pred morebitnimi srednje hudimi in/ali laž-<br>jimi telesnimi poškodbami!              |  |  |  |
|   | <b>OBVESTILO!</b><br>Upoštevajte napotke, da se izognete materialni škodi!                                        |  |  |  |
|   | Dodatne informacije o uporabi naprave!                                                                            |  |  |  |
| Ĩ | <b>OBVESTILO!</b><br>Upoštevajte napotke v navodilih za uporabo!                                                  |  |  |  |

|    | <b>OPOZORILO!</b><br>Opozorilo pred nevarnostjo zaradi električnega uda-<br>ra!                                                                                                    |
|----|----------------------------------------------------------------------------------------------------|
|    | <b>OPOZORILO!</b><br>Opozorilo pred nevarnostjo zaradi visoke ravni hrupa!                                                                                                    |
| •  | Alineja/informacija o dogodkih med uporabo naprave.                                                                                                    |
| •  | Navodila glede ravnanja, ki jih morate upoštevati.                                                                                                    |
| CE | Izjava o skladnosti (glejte poglavje »Informacije o skladnosti«): izdelki,<br>označeni s tem simbolom, izpolnjujejo zahteve iz direktiv ES.                                                                                                    |
|    | Zaščitni razred II                                                                                                    |
|    | Električne naprave z zaščitnim razredom II so električne naprave z ne-<br>prekinjeno dvojno in/ali ojačano izolacijo ter brez možnosti priključitve<br>zaščitnega vodnika. Ohišje z izolacijo obdane električne naprave z zaš-<br>čitnim razredom II lahko delno ali v celoti predstavlja dodatno ali ojača-<br>no izolacijo. |

#### 1.2. Predvidena uporaba

To je informacijska elektronska naprava, ki je primerna tudi za večpredstavnostno uporabo. Ta naprava je namenjena za sprejemanje in predvajanje televizijskih programov. Različne možnosti priključitve omogočajo dodatno razširitev virov sprejemanja in predvajanja (sprejemnik, DVD-predvajalnik, DVD-snemalnik, videosnemalnik, računalnik itd.). Naprava omogoča raznolike možnosti uporabe. Izdelek je namenjen le za zasebno uporabo in ni primeren za industrijsko/poslovno

uporabo.Če naprave ne uporabljate skladno s predvideno uporabo, garancija ne velja.

- Naprave ne spreminjajte brez našega dovoljenja in ne uporabljajte nobenih dodatnih naprav, ki jih ni odobrilo ali dobavilo naše podjetje.
- Uporabljajte le nadomestne dele in dodatno opremo, ki jih je odobrilo ali dobavilo naše podjetje.
- Upoštevajte vse informacije v teh navodilih za uporabo, zlasti varnostne napotke. Vsaka drugačna uporaba velja za nepravilno in lahko povzroči telesne poškodbe ali materialno škodo.
- Naprave ne uporabljajte v ekstremnih okoljskih razmerah.
- Ta naprava je primerna le za uporabo v suhih notranjih prostorih.
- Ta naprava ni primerna kot podatkovni monitor za pisarniška delovna mesta.

# 2. Obseg dobave

Preverite popolnost prodajnega kompleta in nas v roku 14 dni od nakupa obvestite, če komplet ni popoln.

Skupaj z izdelkom, ki ste ga kupili, ste prejeli:

- ultra HD-TV,
- daljinski upravljalnik (RC1821) vklj. z 2 baterijama 1,5 V AAA,
- adapter YUV,
- adapter AV,
- podstavek vklj. z vijaki,
- dokumentacijo.

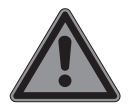

# NEVARNOST!

#### Nevarnost zadušitve!

Embalažno folijo lahko otroci pogoltnejo ali jo uporabljajo na neprimeren način, zato obstaja nevarnost zadušitve!

Embalažni material, npr. folije ali plastične vrečke, hranite zunaj dosega otrok.

# 3. Varnostni napotki

# 3.1. Varnost pri uporabi

- Napravo pred prvo uporabo preglejte glede poškodb.
   Okvarjene ali poškodovane naprave ne smete uporabljati.
- To napravo lahko uporabljajo otroci, starejši od 8 let, in osebe z okrnjenimi fizičnimi, senzoričnimi ali mentalnimi zmožnostmi oziroma osebe s pomanjkanjem izkušenj ali znanja, če so pod nadzorom ali če so bili podučeni o varni uporabi naprave ter razumejo nevarnosti, do katerih lahko pride pri uporabi naprave.
- Otroci se ne smejo igrati z napravo. Otroci ne smejo čistiti naprave in izvajati uporabniškega vzdrževanja brez nadzora.

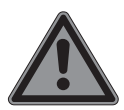

# NEVARNOST!

#### Nevarnost zadušitve!

Embalažni material ni igrača! Embalažno folijo lahko otroci pogoltnejo ali jo uporabljajo na neprimeren način, zato obstaja nevarnost zadušitve!

Embalažni material, npr. folije ali plastične vrečke, hranite zunaj dosega otrok.

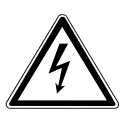

#### OPOZORILO!

#### Nevarnost električnega udara!

Nevarnost električnega udara, nevarnost kratkega stika in nevarnost požara!

Nikoli ne odpirajte ohišja pametnega televizijskega sprejemnika ter ne vstavljajte predmetov skozi reže in odprtine v notranjost pametnega televizijskega sprejemnika.

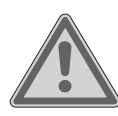

# **OPOZORILO!**

#### Pregretje! Nevarnost požara!

Pregretje lahko povzroči poškodbe pametnega televizijskega sprejemnika in nevarnost požara!

- Reže in odprtine na televizijskem sprejemniku so namenjene prezračevanju. Teh odprtin ne prekrivajte npr. s časopisi, prti, z zavesami itd.
- Ne pritiskajte na zaslon. Obstaja nevarnost, da se steklo zaslona zlomi.
- Daljinski upravljalnik ima infrardečo diodo razreda 1. Lučke LED ne glejte z optičnimi napravami.

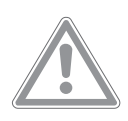

# POZOR!

# Nevarnost telesnih poškodb!

Pri zlomljenem zaslonu obstaja nevarnost poškodb!

- Zaslona se ne dotikajte s prsti ali z oglatimi predmeti, da ga ne poškodujete.
- Zlomljene dele poberite z zaščitnimi rokavicami.
- Nato si roke operite z milom, saj ni mogoče izključiti možnosti, da so iz naprave iztekle kemikalije.
- Zlomljene dele pošljite v servisni center, kjer jih bodo strokovno odstranili.
- V nujnem primeru takoj izklopite napravo iz električnega omrežja in jo znova uporabite, šele ko jo je preverila usposobljena oseba ali služba za stranke. Nujna situacija je med drugim, kadar npr. iz naprave izhajajo dim ali nenavadni zvoki, je vanjo vdrla voda ali je električni kabel ali ohišje poškodovano.

V naslednjih primerih se obrnite na službo za stranke:

- če je električni kabel ožgan ali poškodovan,
- če je v notranjost naprave vdrla tekočina,
- če naprava ne deluje pravilno,
- če je naprava padla ali ima poškodovano ohišje,
- če iz naprave izhaja dim.

#### 3.2. Mesto postavitve

- Stenska pritrditev televizorja ne sme presegati višine 2 m. Naprava mora biti nameščena na trdnih površinah, kot sta cement ali beton.
- Televizijski sprejemnik postavite na ravno, trdno površino. Nekateri agresivni laki za pohištvo lahko poškodujejo gumijaste nogice naprave. Po možnosti postavite napravo na podlago.
- Nove naprave lahko v prvih urah delovanja oddajajo značilen vonj, ki ga ni mogoče preprečiti, vendar je popolnoma nenevaren in sčasoma izgine. Da preprečite neprijetne vonjave, priporočamo redno zračenje prostora. Pri razvoju tega izdelka smo poskrbeli, da so dejanske vrednosti občutno nižje od veljavnih mejnih vrednosti.
- Pametni televizijski sprejemnik in vse priključene naprave naj ne bodo v vlažnih, prašnih ali vročih prostorih ali izpostavljene neposredni sončni svetlobi. Ob neupoštevanju teh napotkov lahko pride do motenj ali poškodb pametnega televizijskega sprejemnika.
- Naprave ne uporabljajte na prostem, saj se lahko poškoduje zaradi zunanjih dejavnikov, kot sta dež ali sneg itd.
- Naprava ne sme biti izpostavljena kapljam ali curkom vode. Na napravo ali v njeno bližino ne postavljajte predmetov, napolnjenih s tekočino, na primer vaz ali podobnega. Posoda se lahko prevrne in tekočina lahko vpliva na električno varnost.

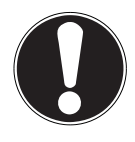

#### POZOR!

#### Nevarnost poškodb!

Pri svečah in drugih odprtih plamenih obstaja nevarnost poškodb.

- Sveče in druge odprte plamene vedno hranite proč od tega izdelka, da preprečite razširjanje ognja.
- Poskrbite za zadostne razdalje v stenski omari. Okrog naprave mora biti najmanj 10 cm prostora, da zagotovite zadostno prezračevanje.
- Preprečite bleščanje, odsevanje ali prevelike kontraste med svetlimi in temnimi površinami, da zaščitite oči.
- Optimalna razdalja za gledanje je enaka 3-kratniku diagonale zaslona.

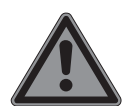

#### **NEVARNOST!**

#### Nevarnost telesnih poškodb! Smrtna nevarnost!

Televizijski sprejemnik postavite samo na stabilne podlage. Televizor, ki se prevrne, lahko povzroči hude poškodbe in smrt. Veliko poškodb, zlasti pri otrocih, je mogoče preprečiti z upoštevanjem naslednjih varnostnih ukrepov.

- Vse komponente postavite na stabilno, ravno in netresočo podlago, da preprečite padec pametnega televizijskega sprejemnika.
- Uporabljajte le podstavke in vijake, ki so priloženi televizijskemu sprejemniku.
- Uporabljajte samo pohištvo, ki omogoča varno postavitev televizijskega sprejemnika.
- Poskrbite, da televizijski sprejemnik ne sega čez robove pohištva.

- Televizijskega sprejemnika ne postavljajte na visoko obešeno pohištvo, npr. viseče omarice ali regale, ne da bi pohištvo in televizijski sprejemnik varno in stabilno pritrdili. Pri tem pazite na pravilno montažo pohištva in ne prekoračite njegove največje nosilnosti.
- Pod televizijski sprejemnik ne polagajte odej ali podobnega, da bi omogočili varno postavitev.
- Majhne otroke poučite o nevarnostih plezanja na pohištvo, če poskušajo doseči televizijski sprejemnik ali njegove upravljalne elemente.

Če televizijski sprejemnik shranjujete ali prestavljate, prav tako upoštevajte zgoraj navedene varnostne napotke.

#### 3.3. Temperatura okolice

- Napravo se lahko uporablja pri temperaturi okolice od 5 do 35 °C ter pri relativni zračni vlažnosti od 20 do 85 % (brez kondenzacije).
- Pametni televizijski sprejemnik lahko v izklopljenem stanju hranite pri temperaturi od -20 °C do +60 °C.
- Zagotovite najmanj en meter razdalje do visokofrekvenčnih in magnetnih virov motenj (televizorji, zvočniki, mobilni telefoni itd.), da preprečite motnje delovanja.
- Med nevihto ali če se naprava dalj časa ne bo uporabljala, izvlecite vtič iz vtičnice in antenski kabel iz antenske vtičnice.

#### POZOR!

#### Nevarnost poškodb!

Pri velikih nihanjih temperature ali vlage lahko zaradi kondenzacije pride do nabiranja vlage v notranjosti pametnega televizijskega sprejemnika, kar lahko povzroči električni kratki stik.

Po transportu ne uporabljajte pametnega televizijskega sprejemnika, dokler ne doseže temperature okolice.

SI

# 3.4. Popravila

- Popravilo pametnega televizijskega sprejemnika prepustite izključno usposobljenemu strokovnemu osebju.
- V primeru potrebe po popravilu se obrnite izključno na naše pooblaščene servisne partnerje.
- Zagotovite, da se kot nadomestni deli uporabijo samo takšni, ki jih navede proizvajalec. Uporaba neprimernih nadomestnih delov lahko povzroči poškodbe naprave ali nevarnost požara.

# 3.5. Varnost pri priklopu

#### 3.5.1. Električno napajanje

 Tudi v izklopljenem stanju so deli naprave pod napetostjo.
 Če želite prekiniti električno napajanje pametnega televizijskega sprejemnika oziroma izklopiti napetost v napravi, napravo povsem ločite od električnega omrežja. V ta namen izvlecite električni vtič iz vtičnice.

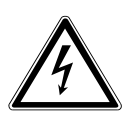

# NEVARNOST!

#### Nevarnost električnega udara!

Pri odprtem ohišju obstaja smrtna nevarnost zaradi električnega udara!

- Ne odpirajte ohišja naprave. Ne vsebuje nobenih delov, ki bi jih bilo treba vzdrževati.
- Pametni televizijski sprejemnik priklopite le v ozemljeno vtičnico napetosti 100–240 V ~ 50/60 Hz. Če ne poznate električnega omrežja na mestu postavitve, se obrnite na pristojno podjetje za oskrbo z električno energijo.
- Vtičnica mora biti zmeraj zlahka dostopna, da lahko v nujni situaciji hitro povlečete električni vtič iz vtičnice.
- Električno napajanje televizijskega sprejemnika prekinete tako, da izvlečete električni vtič iz vtičnice.

- Za dodatno varnost priporočamo uporabo prenapetostne zaščite, ki varuje pametni televizijski sprejemnik pred poškodbami zaradi napetostnih konic in udarov strele iz električnega omrežja.
- Kable položite tako, da nihče ne more stopiti nanje ali se spotakniti ob njih.
- Na kable ne polagajte nobenih predmetov, ker jih lahko poškodujete.
- Vtiča se ne dotikajte z mokrimi rokami.
- Vtič vedno primite za ohišje in ga iz vtičnice ne vlecite za kabel.
- Upoštevajte, da televizijski sprejemnik tudi v načinu pripravljenosti porablja električno energijo (v zvezi s tem glejte porabo električne energije v načinu pripravljenosti v poglavju »Podatkovna kartica izdelka«).

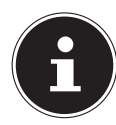

Če se naprava v načinu USB (predstavnostni predvajalnik), v izbirnem načinu HbbTV ali v izbirnem obratovanju LAN/WLAN (predstavnostni predvajalnik/portal) zaradi razelektritve naboja izklopi in znova zažene, ne zmore sama znova vzpostaviti zadnjega stanja delovanja. Zato znova zaženite ustrezne predstavnosti ali aplikacije.

Nazadnje uveljavljene uporabniške nastavitve se zaradi razelektritve statičnega naboja, ki povzroči izklop televizorja, morda ne morejo znova vzpostaviti, saj se te shranijo šele 5 minut po menjavi programa.

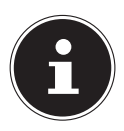

Vse večpredstavnostne naprave, ki jih priklopite v ustrezne priključke televizijskega sprejemnika, morajo izpolnjevati zahteve nizkonapetostne direktive.

#### 3.6. Ravnanje z baterijami

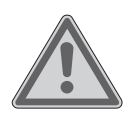

#### **OPOZORILO!**

#### Nevarnost eksplozije!

Baterije lahko vsebujejo in puščajo gorljive snovi, ki se močno segrejejo, vnamejo ali celo eksplodirajo.

Preprečite nestrokovno ravnanje, da preprečite škodo na napravi in za svoje zdravje.

Obvezno upoštevajte naslednja opozorila:

- Otrokom onemogočite dostop do baterij.
   Če pogoltnejo baterijo, nemudoma poiščite zdravniško pomoč.
- Baterij ne polnite (razen če je to izrecno dovoljeno).
- Baterij ne praznite z visoko izhodno močjo.
- Preprečite kratki stik baterij.
- Baterij nikoli ne izpostavljate previsoki vročini, kot so sončni žarki, ogenj ali podobno!
- Baterij ne razstavljajte in ne preoblikujte.
   Poškodujete si lahko roke ali prste ali pa lahko baterijska tekočina pride v stik z očmi ali kožo. Če se to zgodi, ustrezna mesta sperite z veliko količino čiste vode in se takoj obrnite na zdravnika.
- Izogibajte se močnim udarcem in tresljajem.
- Ne zamenjajte polarnosti.
- Poskrbite, da sta pola plus (+) in minus (-) pravilno vstavljena, da preprečite kratke stike.
- Ne mešajte novih in starih baterij ali baterij različnih tipov.
   To bi lahko povzročilo napačno delovanje daljinskega upravljalnika. Poleg tega bi se slabša baterija prehitro praznila.
- Porabljene baterije takoj odstranite iz daljinskega upravljalnika. Pri praznih baterijah je nevarnost iztekanja tekočine povečana.
- Vzemite baterije iz daljinskega upravljalnika, če ga dalj časa ne boste uporabljali.

- Vse porabljene baterije daljinskega upravljalnika hkrati zamenjajte z novimi baterijami istega tipa.
- Kontakte baterij izolirajte z lepilnim trakom, če želite baterije shraniti ali jih zavreči.
- Po potrebi očistite kontakte baterije in naprave pred vstavljanjem.
- Pri izteklih baterijah si nadenite rokavice in temeljito očistite kontakte.

# 4. Informacije o skladnosti EU

Družba MEDION AG s tem izjavlja, da je ta naprava skladna s temeljnimi zahtevami in drugimi veljavnimi določbami iz naslednjih aktov:

- Direktiva o radijski opremi 2014/53/EU
- Direktiva 2009/125/ES o okoljsko primerni zasnovi izdelkov
- Direktiva 2011/65/EU o omejevanju uporabe nekaterih nevarnih snovi v električni in elektronski opremi (RoHS)

Celotno izjavo o skladnosti s predpisi EU lahko prenesete s spletne strani www.medion.com/conformity.

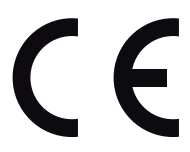

#### 4.1. Informacije o povezavi WLAN

| WLAN                   |              |                            |  |  |
|------------------------|--------------|----------------------------|--|--|
| Frekvenčno območje     | 2,4 GHz      |                            |  |  |
| Standard WLAN          | 802.11 b/g/n |                            |  |  |
| Šifriranje             | WPA2         |                            |  |  |
| Frekvenčno območje/MHz | Kanal        | Največja moč oddajanja/dBm |  |  |
| 2400–2483,5            | 1–13         | 18,9                       |  |  |

# 5. Pregled naprave

#### 5.1. Prednja stran

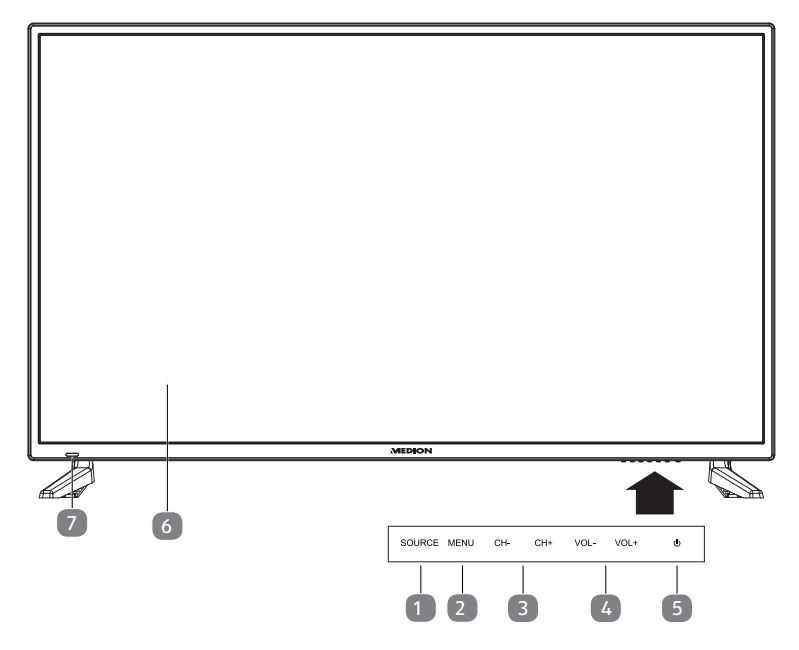

- 1) **SOURCE**: sprememba vhodnega vira
- 2) **MENU**: priklic menija na zaslonu za izvedbo nastavitev naprave
- 3) **CH+/CH-**: izbira programa ali krmarjenje po meniju
- 4) **VOL+/VOL-**: nastavitev glasnosti ali krmarjenje po meniju
- 5) 🕛 : tipka za način pripravljenosti vklop naprave ali preklop v način pripravljenosti
- 6) Zaslon LCD
- Prikaz pripravljenosti: ko je naprava v načinu pripravljenosti, zasveti rdeče.
   Ko je naprava vklopljena, sveti modro.
   Infrardeče stikalo: sprejemno polje za infrardeče signale daljinskega uprav-

Infrardeče stikalo: sprejemno polje za infrardeče signale daljinskega upravljalnika.

#### 5.2. Zadnja stran

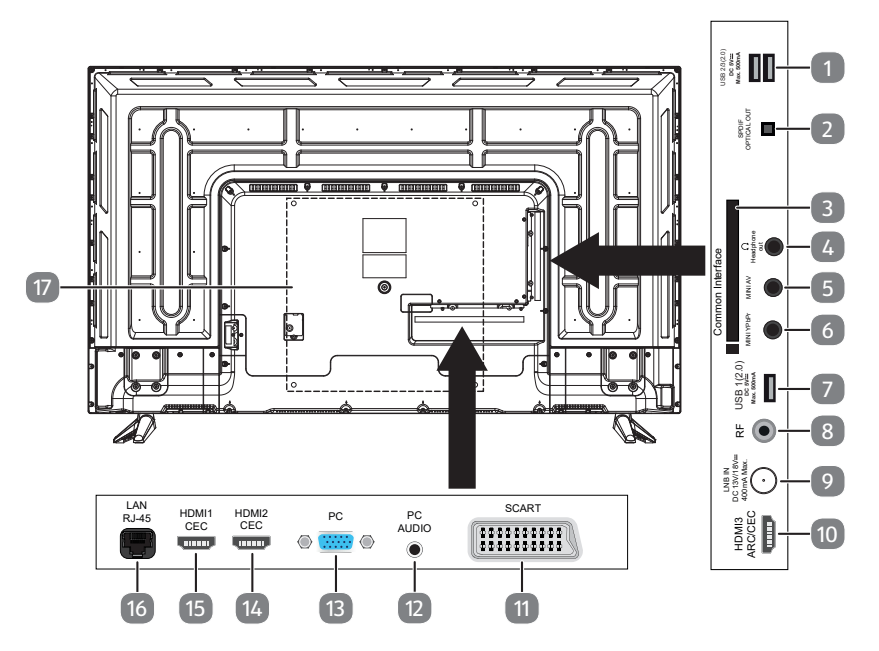

- 1) USB2/3(2.0) DC 5 V===, največ 500 mA: priključek USB za priključitev zunanjega pomnilniškega medija za predvajanje medijev/snemanje PVR
- 2) SPDIF OPTICAL OUT: digitalni izhod avdio (optični)
- COMMON INTERFACE (CI+): vstavitvena reža za uporabo kartic plačljive televizije
- 4) **HEADPHONE OUT**: za priključitev slušalk s 3,5-milimetrskim priključnim vtičem
- 5) **MINI AV**: vhod za avdio/video (prek priloženega adapterja priključka RCA)
- 6) **MINI YPBPR**: vhod za komponente YPbPr (prek priloženega adapterja priključka RCA)
- 7) **USB1(2.0) DC 5 V**----, **največ 500 mA**: priključek USB za priključitev zunanjega pomnilniškega medija za predvajanje medijev/snemanje PVR
- 8) **R F** : antenski priključek (DVB-T/DVB-T2 HD/DVB-C/analogni)
- 9) LNB IN DC 13 V/18 V === NAJVEČ 400 mA: za priključitev antene (satelitske)
- 10) **HDMI3 ARC/CEC**: priključek HDMI za naprave z izhodom HDMI (HDMI 3 se lahko uporablja za ARC/CEC)
- 11) **SCART**: priključek SCART za naprave z izhodom SCART (analogne)
- 12) PC AUDIO: priključek avdio za predvajanje zvoka iz računalnika
- 13) **PC**: priključek za priključitev računalnika
- 14) **HDMI2 CEC**: priključek HDMI za naprave z izhodom HDMI (HDMI 2 se lahko uporablja za CEC)

- 15) **HDMI1 CEC**: priključek HDMI za naprave z izhodom HDMI (HDMI 1 se lahko uporablja za CEC)
- 16) LAN RJ-45: omrežni priključek za pametne funkcije
- 17) Odprtine za pritrditev stenskega nosilca

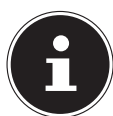

Stenska pritrditev televizorja ne sme presegati višine 2 m. Naprava mora biti nameščena na trdnih površinah, kot sta cement ali beton.

# 5.3. Daljinski upravljalnik

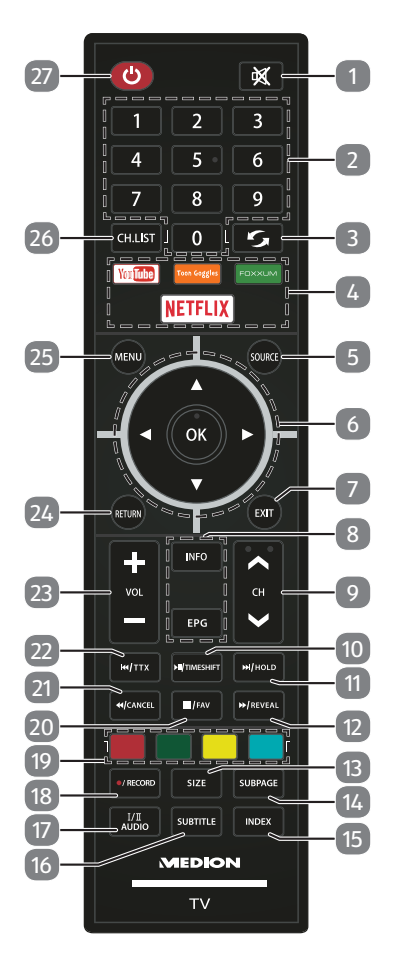

| 1  | *                | Izklop zv                                                                        | Izklop zvoka                                  |                                 |  |
|----|------------------|----------------------------------------------------------------------------------|-----------------------------------------------|---------------------------------|--|
| 2  | Številčnica      | TV: izbira                                                                       | TV: izbira programa, teletekst: izbira strani |                                 |  |
| 3  | 0                | Nastavitev prejšnjega televizijskega programa                                    |                                               |                                 |  |
| 4  | Medijski portali | Neposredne povezave z medijskimi portali                                         |                                               |                                 |  |
|    |                  | YOUTUE                                                                           | BE                                            | Povezava s storitvijo YouTube   |  |
|    |                  | TOON G                                                                           | OOGLE                                         | Ne deluje                       |  |
|    |                  | FOXXUM                                                                           |                                               | Povezava s portalom MEDI-<br>ON |  |
|    |                  | NETFLIX                                                                          |                                               | Povezava s storitvijo Netflix   |  |
| 5  | SOURCE           | Izbira vh                                                                        | odnega signala pr                             | iklopljene naprave              |  |
| 6  | Smerne tipke     | •                                                                                | Pomik po meniju                               | i gor.                          |  |
|    |                  |                                                                                  | Teletekst: izbira r                           | naslednje strani.               |  |
|    |                  | -                                                                                | Pomik po meniju<br>Teletekst: izbira p        | i dol.<br>prejšnje strani.      |  |
|    |                  | •                                                                                | Pomik po meniju                               | ı v levo.                       |  |
|    |                  | Teletekst: priklic podstrani.                                                    |                                               | podstrani.                      |  |
|    |                  | •                                                                                | Pomik po meniju                               | ı v desno.                      |  |
|    |                  |                                                                                  | Teletekst: priklic                            | podstrani.                      |  |
|    | OK               | V določenih menijih potrditev izbire.                                            |                                               |                                 |  |
| 7  | EXIT             | Zapiranje menija                                                                 |                                               |                                 |  |
| 8  | INFO             | Za prikaz informacij, kot sta trenutna številka programa<br>in format slike.     |                                               |                                 |  |
|    | EPG              | Digitalni spored za televizijske in radijske programe (od-<br>visno od postaje). |                                               |                                 |  |
| 9  | CH-/+            | Tipka za izbiro programa                                                         |                                               |                                 |  |
| 10 | ► II             | Začetek predvajanja/prekinitev predvajanja                                       |                                               |                                 |  |
|    | TIMESHIFT        | Televizijski način: zagon/predvajanje časovno zamaknje-<br>nega snemanja         |                                               |                                 |  |
| 11 |                  | Naslednji naslov/naslednje poglavje                                              |                                               |                                 |  |
|    | HOLD             | Teletekst: zadržanje strani                                                      |                                               |                                 |  |
| 12 | ••               | Hitrejše predvajanje                                                             |                                               |                                 |  |
|    | REVEAL           | Teletekst: prikaz skritega besedila                                              |                                               |                                 |  |
| 13 | SIZE             | Sprememba velikosti slike                                                        |                                               |                                 |  |
|    |                  | Teletekst: 1 pritisk – povečanje zgornje polovice                                |                                               |                                 |  |
|    |                  | 2 pritiska – povečanje spodnje polovice                                          |                                               |                                 |  |
| 14 | SUBPAGE          | Teletekst: odpiranje podstrani                                                   |                                               |                                 |  |

| 15 | INDEX        | Odpre seznam posnetkov PVR; teletekst: priklic glavne strani                                             |                                |  |
|----|--------------|----------------------------------------------------------------------------------------------------|--------------------------------|--|
| 16 | SUBTITLE     | DTV/satelit/brskalnik po medijih: funkcija podnapisov                                                    |                                |  |
| 17 | I/II AUDIO   | Nastavitev nač                                                                                           | ina zvoka Stereo/Mono          |  |
| 18 | ● /RECORD    | Začetek snemanja PVR                                                                                     |                                |  |
| 19 | Barvne tipke | RDEČA za uporabo v določenih menijih                                                                     |                                |  |
|    |              | ZELENA                                                                                                   | za uporabo v določenih menijih |  |
|    |              | RUMENA za uporabo v določenih menijih                                                                    |                                |  |
|    |              | MODRA                                                                                                    | za uporabo v določenih menijih |  |
| 20 |              | Zaustavitev predvajanja                                                                                  |                                |  |
|    | FAV.         | Prikaz seznama priljubljenih                                                                             |                                |  |
| 21 | 44           | Hitro previjanje nazaj                                                                                   |                                |  |
|    | CANCEL       | Teletekst: skrije besedilo                                                                               |                                |  |
| 22 |              | Prejšnji naslov/prejšnje poglavje                                                                        |                                |  |
|    | ттх          | Odpiranje/zapiranje teleteksta, preklop prosojnega ozad-<br>ja                                           |                                |  |
| 23 | VOL-/+       | Povečanje (+) ali zmanjšanje (–) glasnosti.                                                              |                                |  |
| 24 | RETURN       | En korak nazaj v meniju                                                                                  |                                |  |
| 25 | MENU         | Odpiranje in zapiranje menija                                                                            |                                |  |
| 26 | CH.LIST      | Odpiranje seznama kanalov                                                                                |                                |  |
| 27 | Ф.           | POWER, tj. vklop/izklop pametnega televizijskega spreje-<br>mnika (vklop/izklop načina pripravljenosti). |                                |  |

# 6. Prva uporaba

Pred prvo uporabo nujno preberite poglavje »Varnostni napotki«.

# 6.1. Odstranitev embalaže

- Pred odstranitvijo embalaže izberite primerno mesto za postavitev.
- Škatlo odprite zelo previdno, da preprečite mogoče poškodbe naprave. Do tega lahko pride, če se za odpiranje uporabi nož z dolgim rezilom.
- V celoti odstranite embalažni material.
- V embalaži so različni majhni deli (baterije in drugo). Te držite proč od otrok, saj obstaja nevarnost, da jih pogoltnejo.
- Skrbno shranite embalažni material in ga uporabljajte izključno za prenašanje televizije.

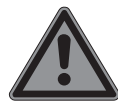

# NEVARNOST!

#### Nevarnost zadušitve!

Embalažno folijo lahko otroci pogoltnejo ali jo uporabljajo na neprimeren način, zato obstaja nevarnost zadušitve!

Embalažni material, npr. folije ali plastične vrečke, hranite zunaj dosega otrok.

# 6.2. Montaža

Pritrdite podstavek, kot je prikazano na sliki. Ta korak izvedite pred priklopom pametnega televizijskega sprejemnika.

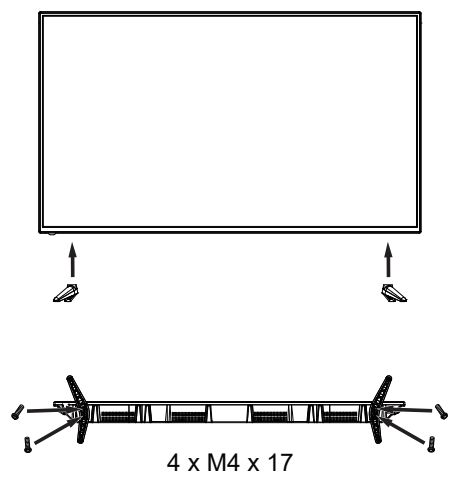

# 6.3. Vstavljanje baterij v daljinski upravljalnik

- Odstranite pokrov predalčka za baterije na zadnji strani daljinskega upravljalnika.
- Vstavite dve bateriji tipa LR03/AAA/1,5 V v predalček za baterije na daljinskem upravljalniku. Pri tem upoštevajte polarnost baterij (označeno na dnu predalčka za baterije).
- Zaprite predalček za baterije.

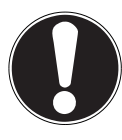

#### **OBVESTILO!**

#### Nevarnost poškodb!

Daljinski upravljalnik lahko poškodujejo puščajoče baterije, če jih dalj časa ne uporabljate!

Vzemite baterije iz daljinskega upravljalnika, če naprave dalj časa ne boste uporabljali.

#### 6.4. Priklop antene

Vaš pametni televizijski sprejemnik podpira različne antenske signale. Na priključku z oznako **RF** lahko dovedete naslednje slikovne signale:

- prek analognega kabla/analogne hišne antene,
- prek antene DVB-T/DVB-T2<sup>1</sup> ali
- prek priključka DVB-C<sup>1</sup>.
- Priključite antenski kabel bodisi s hišne antene/z analognega kabelskega priključka, z antene DVB-T ali s priključka DVB-C v antenski priključek na pametnem televizijskem sprejemniku.

Na priključku z oznako **LNB IN** imate še dodatno možnost priključka digitalne satelitske naprave.

 Privijte vtič F koaksialnega antenskega kabla v priključek na pametnem televizijskem sprejemniku.

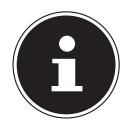

Za sprejemanje šifriranih/plačljivih programov je potrebna uporaba ustrezne kartice. V ta namen vstavite modul CAM (na voljo pri specializiranih prodajalcih) v za to predvideno režo na levi strani naprave (**COM** -**MON INTERFACE**). V modul CAM nato vstavite kartico vašega ponudnika.

SI

<sup>&</sup>lt;sup>1</sup> Ta storitev mora biti na voljo v vaši regiji.

#### 6.5. Common Interface

Če želite gledati plačljive kanale, se morate najprej registrirati pri ustreznem ponudniku. Po registraciji boste od svojega ponudnika prejeli modul pogojnega dostopa (modul CAM) in posebno kartico. Informacije o nastavitvah najdete v dokumentaciji, priloženi modulu.

Namestite komponente CI v televizijski sprejemnik na naslednje načine:

- Najprej vstavite modul CAM v režo na stranskem delu pametnega televizijskega sprejemnika. Nato vstavite kartico.
- Televizor povežite z napajalnikom, ga vklopite in počakajte trenutek, da prepozna kartico.

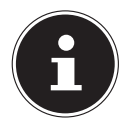

Upoštevajte, da lahko modul CI vstavite ali odstranite, če je naprava v načinu pripravljenosti ali odklopljena iz električnega omrežja. Modul CAM morate vstaviti v pravi smeri; če je obrnjen napačno, ga ni

Modul CAM morate vstaviti v pravi smeri; ce je obrnjen napačno, ga ni mogoče vstaviti. Modul CAM ali televizor se lahko poškoduje, če poskušate modul CAM vstaviti na silo.

#### 6.6. Priklop električnega napajanja

 Električni vtič na napravi povežite z dobro dosegljivo električno vtičnico 220– 240 V ~ 50 Hz.

# 6.7. Vklop in izklop pametnega televizijskega sprejemnika

- Takoj ko električni vtič priključite v električno vtičnico, je naprava v načinu pripravljenosti.
- Napravo vklopite tako, da pritisnete
  - na daljinskem upravljalniku: tipko za način pripravljenosti/vklop  $\oplus;$
  - na napravi: tipko 🕛.
- S tipko za način pripravljenosti/vklop <sup>(1)</sup> na daljinskem upravljalniku napravo znova preklopite v način pripravljenosti. Naprava je izklopljena, vendar še vedno porablja električni tok.

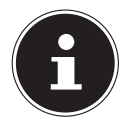

Pri manjkajočem vhodnem signalu naprava po petih minutah samodejno preklopi v način pripravljenosti. Na zaslonu se do tedaj prikazuje odštevalni časovnik. Ta funkcija ni na voljo pri vseh virih.

#### 6.8. Uporaba večpredstavnostnih priključkov

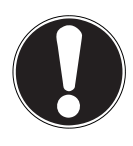

#### **OBVESTILO!**

#### Nevarnost poškodb!

Napačno upravljanje lahko povzroči poškodbe uporabljenih naprav.

Pred povezovanjem kablov in prvim zagonom obvezno preberite tudi navodila za uporabo naprav, ki jih priključujete.

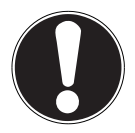

#### OBVESTILO!

#### Nevarnost poškodb!

Če so vtiči in vtičnice napačno spojeni, lahko pride do poškodb na kontaktih.

Pazite, da so vtiči in zadevne vtičnice skladni, da preprečite poškodbe kontaktov. Zaradi razvrstitve kontaktov se nekateri vtiči v vtičnico prilegajo le v enem položaju.

#### 6.8.1. Scart

Priključek Scart poenostavlja povezavo z različnimi videonapravami, saj se tukaj signala za sliko in ton prenašata po enem večpolnem vtiču. Za to uporabite običajni kabel Scart.

> Izhod in vhod Scart uporabljenih naprav povežite s kablom Scart.

#### 6.8.2. AV

Prenos AV (kompozitni) deluje prek treh priključkov RCA, pri čemer en prenaša videosignal (rumen) in dva stereo-avdiosignal (rdeč/bel). Za to uporabite običajen kabel AV.

- > Izhod in vhod AV uporabljenih naprav povežite s kablom AV.
- Če imata povezani napravi priključke AV z mini vtičnicami, uporabite ustrezni adapter AV (3× priključek RCA > mini vtičnica) (izbirno).

#### 6.8.3. YPbPr

Prenos YPbPr (komponenta) deluje prek petih priključkov RCA, pri čemer trije vtiči prenašajo videosignal (rdeč/moder/zelen), preostala dva pa stereo-avdiosignal (rdeč/bel). Za to uporabite običajni kabel YPbPr.

- Izhod in vhod YPbPr uporabljenih naprav povežite s kablom YPbPr.
- Če imata povezani napravi priključke YPbPr z mini vtičnicami, uporabite ustrezni adapter YPbPr (5× priključek RCA > mini vtičnica) (izbirno).
#### 6.8.4. HDMI

HDMI (visokoločljivostni večpredstavnostni vmesnik) je vmesnik za digitalni prenos slike in zvoka. Kakovostno je najboljši način prenosa in lahko od različice 2.0 predvaja tudi ločljivost Ultra HD. Za to uporabite običajen kabel HDMI:

Povežite ustrezne priključke HDMI uporabljenih naprav s kablom HDMI.

## 6.8.5. HDMI ARC

Če želite televizijski sprejemnik uporabljati kot sprejemnik signala IN vir signala (za prenos zvočnega signala v sprejemnik zvoka), morate uporabiti priključek HDMI s povratnim kanalom za zvok (ARC – Audio Return Channel). Povezava HDMI s televizijskim sprejemnikom nato deluje v obe smeri. Z videonaprave se lahko prejemajo slikovni in zvočni signali ter dodatno se lahko zvočni signal televizijskega sprejemnika prek povratnega kanala za zvok pošlje v sprejemnik zvoka.

- Povežite videonapravo (npr. predvajalnik BluRay) prek priključka HDMI z zvočnim sprejemnikom.
- Povežite zvočni sprejemnik prek priključka HDMI/ARC s televizijskim sprejemnikom.
- Prepričajte se, da je krmiljenje zvočnikov televizijskega sprejemnika preusmerjeno na zunanji ojačevalnik.

### 6.8.6. HDMI CEC

Če prek priključkov HDMI z možnostjo CEC med sabo povežete različne naprave, lahko z daljinskim upravljalnikom upravljate določene funkcije celotnega omrežja HDMI (npr. funkcije pripravljenosti ali snemanja):

- Povežite vse naprave prek priključkov HDMI z možnostjo CEC s kablom HDMI.
- Prepričajte se, da so funkcije CEC aktivirane za vse priključke in so vse naprave ustrezno povezane.

#### 6.8.7. USB

Prek priključka USB lahko priključite in predvajate pomnilniške medije, kot so ključki USB ali zunanji trdi diski. Za to uporabite ustrezen kabel USB. Če je obsegu dobave priložen ustrezen kabel USB, ga uporabite (npr. s trdimi diski).

Zadevne priključke USB naprave povežite z ustreznim kablom USB. Če je mogoče, ne uporabljajte podaljševalnih kablov USB, saj se lahko, na podlagi napetosti, pojavijo težave.

#### 6.8.8. SPDIF

SPDIF (Sony<sub>\*</sub>/Phillips Digital Interface) je vmesnik za prenos digitalnih stereo ali večkanalnih zvočnih signalov med različnimi napravami. Običajno je digitalni zvočni signal oddajan prek koaksialnega (priključka RCA) ali optičnega priključka. Za to uporabite ustrezen običajen kabel.

Priključke SPDIF uporabljenih naprav povežite z ustreznim kablom SPDIF.

### 6.8.9. VGA (PC)

Prek priključka VGA lahko za prenos signala slike osebni računalnik povežete z monitorjem/televizijskim sprejemnikom. Za to uporabite običajen kabel VGA.

Priključke VGA uporabljenih naprav povežite s kablom VGA.

### 6.8.10. VGA Audio

Če ste prek priključka VGA z monitorjem/televizijskim sprejemnikom povezali osebni računalnik, avdio priključek VGA dodatno omogoča prenos zvoka. Za to uporabite običajen stereo kabel z mini vtiči.

• Avdio priključke VGA uporabljenih naprav povežite s stereo kablom z mini vtiči.

### 6.8.11. Priključek za slušalke (Headphones Out)

Priključek za slušalke je namenjen priključitvi slušalk s stereo mini priključkom.

- Slušalke priključite v stereo mini vtičnico naprave. Pri nekaterih napravah se pri tem zvočniki utišajo.
- Sicer pa lahko vse potrebne nastavitve za uskladitev signala zvočnika in slušalk izvedete v meniju za zvok.

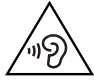

## **OPOZORILO!**

### Nevarnost okvare sluha!

Da bi preprečili morebitno poškodbo sluha, se izogibajte poslušanju pri visoki glasnosti dalj časa.

- Pred predvajanjem znižajte glasnost na najnižjo stopnjo.
- Zaženite predvajanje in povečajte glasnost na za vas prijetno raven.

## 6.9. Iskanje postaj po prvem vklopu

Ob prvem vklopu naprave boste vodeni skozi postopek PRVA NAMESTITEV.

| Dobrodošli! Uporabite nekaj sekund za nastavitev pametnega televizorja!<br>Izberte jezik za svoj meri. |                                |                                    |                             |
|----------------------------------------------------------------------------------------------------|--------------------------------|------------------------------------|-----------------------------|
| English<br>Français<br>Nederlands                                                                      | Português<br>Italiano<br>Dansk | Español<br>Slovenščina<br>Hrvatski | Deutsch<br>Slovák<br>Magyar |
|                                                                                                    | Nasle                          | ednji >                            |                             |

- S tipkami ▼ ▲ ↓ izberete jezik.
- Po potrditvi izbire jezika s tipko **OK** potrdite možnost **NASLEDNJI** s tipko **OK**.
- Nato naprava prikaže obvestilo o varstvu podatkov za pametni televizijski sprejemnik, s katerim se morate strinjati. To je potrebno, če nameravate uporabljati omrežne/internetne/HbbTV storitve. Skrbno preberite nastavitve za varstvo podatkov. S tipkami - A + izberite posamezne točke in jih po potrebi potrdite s tipko O K.

| Dobrodošli! Uporabite nekaj sekund za nastavitev pametnega televizor,<br>Izbene država. | Dobrodošli! Uporabite |
|-----------------------------------------------------------------------------------------|-----------------------|
| Francija Nemčija Grčija Madžarska                                                       | Francija Ne           |
| Italija Luksemburg Nizozemska Norveška                                                  | Italija Lukse         |
| Poljska Portugalska Romunija Oroszország                                                | Poljska Portu         |

- Nato izberite s tipkami 

   želeno državo. Nastavitev države vpliva na zaporedje, v katerem so shranjeni televizijski programi. Poleg tega so za posamezne države ostale možnosti že predhodno nastavljene.
- Po potrditvi izbire države s tipko **OK** potrdite možnost **NASLEDNJI** s tipko **OK**.

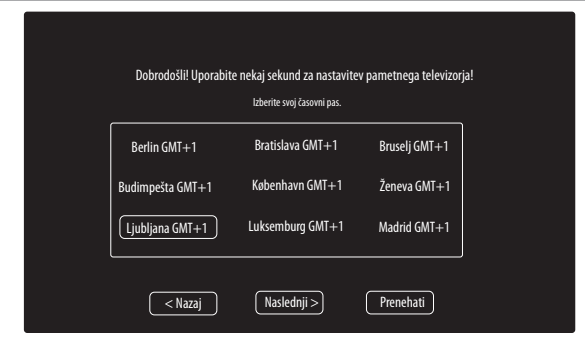

- ▶ Nato s tipkami ▲ ▶ izberite želeni časovni pas.
- Po potrditvi izbire države s tipko **OK** potrdite možnost **NASLEDNJI** s tipko **OK**.

| Dobrodošli! Uporabite<br>Če televizor povežete :<br>kot : | nekaj sekund za nastav<br>z internetom, boste lahko upo<br>so Netflix, Medion Portal, film | ritev pametnega televizor<br>rabijali odlične storitve,<br>i itd. | rja! |
|-----------------------------------------------------------|--------------------------------------------------------------------------------------------|-------------------------------------------------------------------|------|
| Nastavitev omrežja                                        | Preskoči                                                                                   |                                                                   |      |
| < Nazaj                                                   | Naslednji >                                                                                | Prenehati                                                         |      |

Če želite vzpostaviti internetno povezavo, nato s tipkami – A ( ) izberite možnost NASTAVITEV OMREŽJA. V nasprotnem primeru izberite možnost PRE-SKOČI.

#### 6.9.1. Omrežne nastavitve

| Dobrodošli! Uporabite<br>Izbe | : nekaj sekund za nastav<br>rite vrsto omrežja | itev pametnega televizorj; | 9 <u>1</u> |
|-------------------------------|------------------------------------------------|----------------------------|------------|
| LAN                           | Wifi                                           |                            |            |
| < Nazaj                       | Naslednji >                                    | Prenehati                  |            |

- > Izberite želeni način povezave: LAN ali WIFI.
- Po potrditvi izbire s tipko **OK** potrdite možnost **NASLEDNJI** s tipko **OK**.

#### LAN

- V meniju KONFIGURACIJA IP-JA lahko pod TYP izberete vrsto povezave LAN (DHCP ali STATIČNI). Možnost STATIČNI izberite, če želite ročno nastaviti možnosti IP, MASKA PODOMREŽJA, GATEWAY in DNS1/2.
- Na koncu izberite POVEŽITE SE in potrdite s tipko O K. Nato se bo vzpostavila omrežna povezava. Prikaže se sporočilo POVEŽI OK. Na koncu pritisnite tipko E XIT, da lahko nadaljujete z naslednjo točko prve nastavitve.

#### WiFi

- ► Z navidezno tipkovnico vnesite ustrezno geslo, izberite tipko za vrnitev **↓** in potrdite s tipko **O K**.
- Nato potrdite možnost POVEŽITE SE s tipko OK. Zdaj se vzpostavi omrežna povezava. Prikaže se sporočilo POVEŽI OK. Na koncu pritisnite tipko EXIT, da lahko nadaljujete z naslednjo točko prve nastavitve.

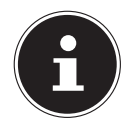

Če pri prvi nastavitvi ne vzpostavite omrežne povezave, lahko postopek kadar koli izvedete v meniju **OMREŽJE**.

- Po želji lahko zdaj nastavite račun Netflix. Če nimate računa Netflix ali ga želite nastaviti pozneje, izberite možnost PRESKOČI, da lahko nadaljujete z naslednjo točko prve nastavitve. Če želite nastaviti račun, izberite možnost NASTAVITE NETFLIX in jo potrdite s tipko OK.
- Če je nastavitev uspešna, se lahko s tipko EXIT vrnete na prvo namestitev. Na koncu izberite možnost PRESKOČI, da lahko nadaljujete z naslednjo točko prve nastavitve.

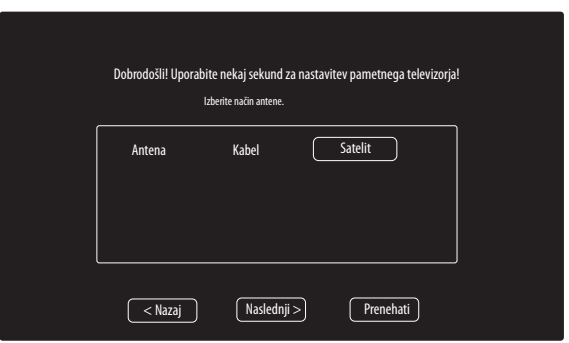

- > Izberite želeni antenski priključek: ANTENA, KABEL ali SATELIT.
- Po potrditvi izbire s tipko OK potrdite možnost NASLEDNJI s tipko OK.

#### 6.9.2. Antena

- > Izberite antenski priključek ANTENA.
- Po potrditvi izbire s tipko **OK** potrdite možnost **NASLEDNJI** s tipko **OK**.
- Prikaže se varnostno vprašanje. Izberite DA in potrdite s tipko OK. Začne se iskanje.

#### 6.9.3. Kabel

| Točka menija                               | Nastavitev                                                                                                    |
|--------------------------------------------|----------------------------------------------------------------------------------------------------|
| ISKANJE                                    | Zagon iskanja programov.                                                                                                    |
| NAČIN ISKANJA                              | Tukaj lahko nastavite način iskanja. Pri nastavitvi<br><b>OMREŽJE</b> se iščejo samo aktivne frekvence po progra-<br>mih. Pri nastavitvi <b>POLN</b> se preišče celoten frekvenčni<br>pas, kar traja dalj časa. |
| <b>FREKVENCA</b><br>(samo v načinu DVB-C)  | Nastavitev frekvence. Standardna nastavitev je samodej-<br>na – <b>AUTO</b> .<br>Aktivna je samo, kadar je pri načinu iskanja izbrana<br>možnost <b>OMREŽJE</b> .                                               |
| <b>MODULACIJA</b><br>(samo v načinu DVB-C) | Nastavitev modulacije. Standardna nastavitev je samo-<br>dejna – <b>AUTO</b> .<br>Aktivna je samo, kadar je pri načinu iskanja izbrana<br>možnost <b>OMREŽJE</b> .                                              |
| <b>SIMBOL</b><br>(samo v načinu DVB-C)     | Nastavitev vrednosti simbolov. Standardna nastavitev je<br>samodejna – <b>AUTO</b> .<br>Aktivna je samo, kadar je pri načinu iskanja izbrana<br>možnost <b>OMREŽJE</b> .                                        |
| <b>ID OMREŽJA</b><br>(samo v načinu DVB-C) | Nastavitev ID-ja omrežja. Standardna nastavitev je samo-<br>dejna – <b>AUTO</b> .<br>Aktivna je samo, kadar je pri načinu iskanja izbrana<br>možnost <b>OMREŽJE</b> .                                           |

- Po izvedbi nastavitev izberite možnost **ISKANJE** in potrdite s tipko **OK**.
- Prikaže se varnostno vprašanje. Izberite DA in potrdite s tipko OK. Začne se iskanje.

#### 6.9.4. Satelit

| Nastavitev |                                                                                                    |               |                                                                                                    |
|------------|----------------------------------------------------------------------------------------------------|---------------|----------------------------------------------------------------------------------------------------|
|            | S tipkama ( ) izberite satelit, za katerega želite spremeniti na-<br>stavitve. Potrdite s tipko <b>O K</b> , da odprete naslednje podmenije.<br>Za vrnitev v meni <b>NASTAVITVE SATELITA</b> pritisnite<br>tipko <b>R E T U R N</b> . |               |                                                                                                    |
|            | EDITOVAT'                                                                                                    | I             |                                                                                                    |
|            | Po želji za u                                                                                                    | rejanje izbra | anega satelita pritisnite <b>rumeno</b> tipko.                                                                                                    |
|            | SMER ZEM<br>DOLŽINE                                                                                                    | LJEPISNE      | S smernima tipkama ◀ ► izberite polo-<br>žaj orbite <b>ZAHOD</b> ali <b>VZHOD</b> .                                                               |
|            | KOTI ZEML<br>DOLŽINE                                                                                                    | JEPISNE       | S številčnico vnesite vrednost v stopi-<br>njah.                                                                                                  |
| SATELIT    | BAND                                                                                                    |               | lzberite želeno frekvenčno območje <b>KU</b><br>ali <b>C</b> .                                                                                    |
|            | PREIMENUJ                                                                                                    |               | Za spremembo imena satelita pritisni-<br>te rdečo tipko. S smernimi tipkami izbe-<br>rite želeni znak. Novo ime shranite s tip-<br>ko <b>OK</b> . |
|            | <b>DODAJ</b><br>Če želite dodati nov satelit, pritisnite <b>rdečo</b> tipko. Možnosti nastavi-<br>tev so tukaj enake kot v meniju <b>EDITOVAT'</b> .                                                                                  |               |                                                                                                    |
|            | <b>IZBRIŠI</b><br>Na seznamu izberite satelit, ki ga želite izbrisati, in pritisnite <b>zele-</b><br><b>no</b> tipko. Na vprašanje, ki se prikaže, odgovorite z <b>DA</b> .                                                           |               |                                                                                                    |
|            | Izberite transponder, za katerega želite spremeni<br>zanj izvesti postopek iskanja.                                                                                                    |               | i katerega želite spremeniti nastavitve ali<br>kanja.                                                                                             |
| ODZIVNIK   | <b>EDITOVAT'</b><br>Po želji za urejanje izbranega transponderja pritisnite <b>rumeno</b><br>tipko.                                                                                                    |               |                                                                                                    |
|            | <b>FRE-</b><br><b>KVENCA</b> S številčnico vnesite frekvenco.                                                                                                    |               |                                                                                                    |
|            | SIMBOL                                                                                                    | S številčnio  | co vnesite vrednost simbolov.                                                                                                    |

|                   |                                                                                                    | Nastavitev                                                                                                    |  |  |
|-------------------|----------------------------------------------------------------------------------------------------|----------------------------------------------------------------------------------------------------|--|--|
|                   | POLARI-<br>ZACIJA                                                                                                    | S tipkama 🔹 🕨 izberite raven polarizacije.                                                                      |  |  |
|                   | IZBRIŠI                                                                                                    |                                                                                                    |  |  |
|                   | Kot je opisano zgoraj, na seznamu izberite transponder, ki ga že-<br>lite izbrisati, in pritisnite <b>zeleno</b> tipko. Na vprašanje, ki se prikaže,<br>odgovorite z <b>DA</b> . |                                                                                                    |  |  |
|                   | <b>DODAJ</b><br>Če želite dodati nov transponder, pritisnite <b>rdečo</b> tipko. Možnosti<br>nastavitev ustrezajo tistim v meniju <b>EDITOVAT'</b> .                             |                                                                                                    |  |  |
| LNB MOČ           | Tukaj nasta                                                                                                    | vite napetost LNB.                                                                                              |  |  |
| VRSTA LNB         | Vnesite frek<br>univerzalna                                                                                                    | Vnesite frekvenco oscilatorja za vrsto LNB. Standardno je izbrana<br>univerzalna možnost – <b>UNIVERZALNO</b> . |  |  |
| 22KHZ TON         | Tukaj po potrebi nastavite ton, standardna nastavitev je samodej-<br>na – <b>AUTO</b> .                                                                                          |                                                                                                    |  |  |
| TONEBURST         | Če vaša satelitska naprava zahteva naval tona, lahko tukaj nasta-<br>vite <b>BURST A</b> ali <b>B</b> .                                                                          |                                                                                                    |  |  |
| DISEQC<br>1.0/1.1 | Če imate priključeno satelitsko anteno z več LNB-ji oz. stikalom<br>DiSEqC, tukaj nastavite želeni LNB.                                                                          |                                                                                                    |  |  |
| MOTOR             | Če ima vaša satelitska antena krmiljenje na motorni pogon, s tip-<br>kama ◀ ▶ izberite želeno različico DiSEqC. Če želite določiti po-<br>ložaj antene, izberite <b>O K</b> .    |                                                                                                    |  |  |
|                   | Tukaj lahko izvedete naslednje nastavitve UNICABLE.                                                                                                    |                                                                                                    |  |  |
|                   | SLOT                                                                                                    | Tukaj lahko nastavite želeni kanal.                                                                             |  |  |
| UNICABLE          | FRE-         Tukaj lahko nastavite osrednjo frekvenco.                                                                                                    |                                                                                                    |  |  |
|                   | PIN                                                                                                    | Tukaj lahko nastavite položaj satelita.                                                                         |  |  |
|                   | LNB                                                                                                    | Izberite želeni LNB.                                                                                            |  |  |
|                   | PREVERI                                                                                                    | Če želite prevzeti nastavitve, izberite OK.                                                                     |  |  |

| Nastavitev |                          |                                                                                                    |  |  |
|------------|--------------------------|----------------------------------------------------------------------------------------------------|--|--|
|            | To možnost i             | berite, če želite izvesti nastavitve za postopek iskanja.                                                                                                    |  |  |
|            | SATELIT                  | lzberite satelit, za katerega želite izvesti postopek is-<br>kanja.                                                                                                    |  |  |
|            | ODZIVNIK                 | Izberite transponder, s katerega želite začeti iskanje.                                                                                                    |  |  |
|            | NAČIN IS-<br>KANJA       | Najprej določite, katere kanale želite iskati: <b>BREZ-</b><br><b>PLAČNO</b> (prosti kanali), <b>KODIRANO</b> (zaklenjeni ka-<br>nali) ali <b>BREZPLAČNO + KODIRANO</b> (prosti in zakle-<br>njeni kanali).                                                                                                    |  |  |
| ISKANJE    | VRSTA<br>STORITVE        | Izberite vrsto kanala.<br>DTV: Iskanje digitalnih TV-programov.<br>RADIO: Iskanje digitalnih radijskih postaj.<br>VSE: Iskanje digitalnih televizijskih programov in ra-<br>dijskih postaj.                                                                                                    |  |  |
|            | VRSTA<br>SKENIRA-<br>NJA | Nastavitev načina iskanja.<br><b>ISKANJE SLEPI</b> : Izvede se celovito iskanje izbranih<br>satelitov. Tukaj so upoštevani tudi novi transponder-<br>ji, ki niso na seznamu transponderjev. Pri slepem is-<br>kanju se izvedeta dva postopka iskanja. Pri prvem se<br>pridobijo transponderji satelitov, pri drugem pa po-<br>teka iskanje programov. Slepo iskanje zahteva več<br>časa.<br><b>PRIVZETO</b> : Izvede se postopek iskanja za izbrani sa-<br>telit, in sicer s pomočjo seznama transponderjev,<br>shranjenega za ta satelit. To traja nekaj časa.<br><b>OMREŽJE</b> : Vklop/izklop iskanja po omrežju. |  |  |

- Po izvedbi nastavitev izberite možnost **ISKANJE** in potrdite s tipko **OK**.
- Prikaže se vprašanje, ali želite naložiti prednastavljeni seznam, ki je na voljo. Izberite DA ali NOBEN in potrdite s tipko OK. Začne se iskanje oziroma se naloži prednastavljeni seznam. Če naložite prednastavljeni seznam, se naprava znova zažene.

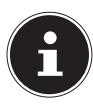

Tukaj opisana prva namestitev ustreza možnosti **PRVA NAMESTITEV** v meniju **NASTAVITVE**.

# 7. Upravljanje

## 7.1. Izbira programa

- Za izbiro programa pritiskajte tipki CH+/- na napravi ali na daljinskem upravljalniku oziroma program izberite neposredno s številčnico. Za dvo- ali trimestno številko vnesite tipke številčnice v ustreznem zaporedju.
- ▶ S tipko 🔿 lahko izberete nazadnje uporabljeni program.

# 7.2. Nastavitve zvoka

- S tipkama za glasnost **VOL+/-** na napravi ali na daljinskem upravljalniku lahko uravnavate glasnost.
- Za popoln izklop in ponovni vklop zvoka pritisnite tipko ¥ za utišanje.
- S tipko I/II AUDIO lahko izberete razpoložljive jezike zvoka (tonske kanale). Če trenutni program podpira način DUAL (npr. dvojezične oddaje), lahko izberete način DUAL.

# 7.3. Nastavitve slike

 Odvisno od predvajane vsebine je slika prikazana v formatu 4:3 ali 16:9. S tipko SIZE lahko prilagodite format slike:

#### AUTO

Predvajani format je samodejno nastavljen na vhodni signal.

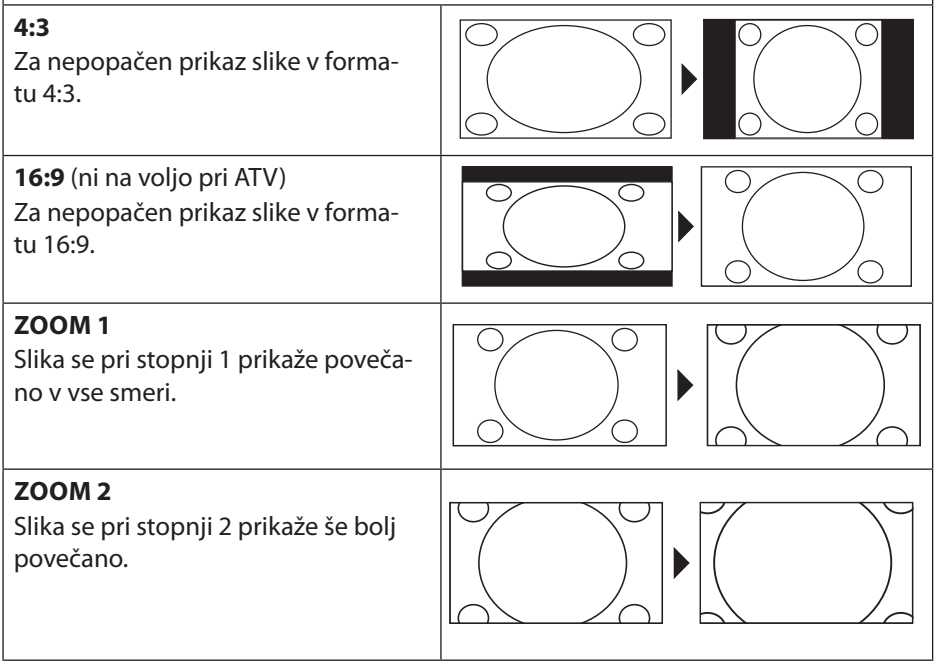

1:1 (samo za HDMI in PC): Slika je prikazana s točnimi slikovnimi pikami.

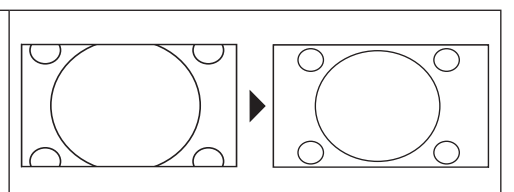

Te nastavitve formatov slik lahko spremenite tudi v meniju SLIKA > FORMAT SLIKE.

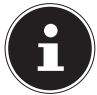

# Upoštevajte, da glede na nastavljeni vir slike niso na voljo vsi formati slike.

# 7.4. Prikaz informacij o programu

- Pritisnite tipko INFO, da prikažete informacije o trenutnem programu.
- ▶ S smernimi tipkami ▲ ▼ se lahko pomikate med informacijami o programu.
- ▶ S tipko ▶ lahko prikličete informacije o naslednjem programu.

## 7.5. Prikaz seznama priljubljenih

V meniju **KANAL > UREJANJE PROGRAMA** lahko posamezne programe dodate na seznam priljubljenih.

- Odprite meni s tipko **MENU**.
- Pri točki menija KANAL izberite vnos UREJANJE PROGRAMA in potrdite s tipko OK.
- Na koncu pritisnite tipko **EXIT** (ali večkrat tipko **MENU**), da zapustite meni.
- ▶ Ko med običajnim delovanjem zdaj pritisnite tipko **FAV**, se odpre seznam priljubljenih, na katerem so prikazani predhodno izbrani kanali.

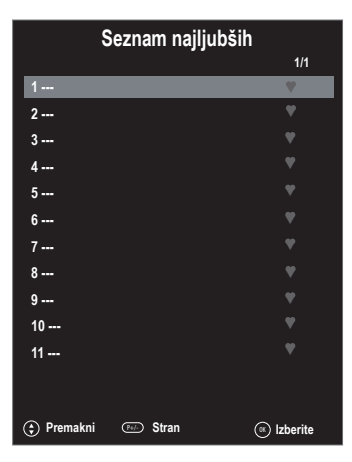

- ► S smernima tipkama 🔺 🕶 izberite program in ga odprite s tipko **OK**.
- S tipko **CH+/CH-** se lahko po seznamu priljubljenih pomikate v korakih po 10.

## SI

## 7.6. Izbira vira

S tipko SOURCE (na daljinskem upravljalniku ali napravi) prikličete seznam virov.

| ATVanalogni televizijski način (analogni kabelski priključek)HDMI 1vhod HDMI 1 (HDMI 1 lahko uporabite za CEC)HDMI 2vhod HDMI 2 (HDMI 2 lahko uporabite za CEC)HDMI 3vhod HDMI 3 (HDMI 3 lahko uporabite za CEC/ARC)YPBPRnaprava na vhodu YPBPR prek adapterja (YUV)AVavdio/videovhod na strani naprave z adapterjem (AV)SCARTvhod za ScartPCnaprava na vhodu osebnega računalnikaMEDIJSKIpredvajalnik medijevUPORABApredhodno nameščene omrežne aplikacije: Netflix, YouTube, MEDI-<br>ON Portal, Wireless Display | DTV      | digitalni televizijski način (digitalni kabelski priključek, DVB-T, DVB-<br>-T2, DVB-S)        |
|----------------------------------------------------------------------------------------------------|----------|------------------------------------------------------------------------------------------------|
| HDMI 1vhod HDMI 1 (HDMI 1 lahko uporabite za CEC)HDMI 2vhod HDMI 2 (HDMI 2 lahko uporabite za CEC)HDMI 3vhod HDMI 3 (HDMI 3 lahko uporabite za CEC/ARC)YPBPRnaprava na vhodu YPBPR prek adapterja (YUV)AVavdio/videovhod na strani naprave z adapterjem (AV)SCARTvhod za ScartPCnaprava na vhodu osebnega računalnikaMEDIJSKIpredvajalnik medijevUPORABApredhodno nameščene omrežne aplikacije: Netflix, YouTube, MEDI-<br>ON Portal, Wireless Display                                                              | ATV      | analogni televizijski način (analogni kabelski priključek)                                     |
| HDMI 2vhod HDMI 2 (HDMI 2 lahko uporabite za CEC)HDMI 3vhod HDMI 3 (HDMI 3 lahko uporabite za CEC/ARC)YPBPRnaprava na vhodu YPBPR prek adapterja (YUV)AVavdio/videovhod na strani naprave z adapterjem (AV)SCARTvhod za ScartPCnaprava na vhodu osebnega računalnikaMEDIJSKIpredvajalnik medijevUPORABApredhodno nameščene omrežne aplikacije: Netflix, YouTube, MEDI-<br>ON Portal, Wireless Display                                                                                                    | HDMI 1   | vhod HDMI 1 (HDMI 1 lahko uporabite za CEC)                                                    |
| HDMI 3vhod HDMI 3 (HDMI 3 lahko uporabite za CEC/ARC)YPBPRnaprava na vhodu YPBPR prek adapterja (YUV)AVavdio/videovhod na strani naprave z adapterjem (AV)SCARTvhod za ScartPCnaprava na vhodu osebnega računalnikaMEDIJSKIpredvajalnik medijevUPORABApredhodno nameščene omrežne aplikacije: Netflix, YouTube, MEDI-<br>ON Portal, Wireless Display                                                                                                    | HDMI 2   | vhod HDMI 2 (HDMI 2 lahko uporabite za CEC)                                                    |
| YPBPRnaprava na vhodu YPBPR prek adapterja (YUV)AVavdio/videovhod na strani naprave z adapterjem (AV)SCARTvhod za ScartPCnaprava na vhodu osebnega računalnikaMEDIJSKIpredvajalnik medijevUPORABApredhodno nameščene omrežne aplikacije: Netflix, YouTube, MEDI-<br>ON Portal, Wireless Display                                                                                                    | HDMI 3   | vhod HDMI 3 (HDMI 3 lahko uporabite za CEC/ARC)                                                |
| AVavdio/videovhod na strani naprave z adapterjem (AV)SCARTvhod za ScartPCnaprava na vhodu osebnega računalnikaMEDIJSKIpredvajalnik medijevUPORABApredhodno nameščene omrežne aplikacije: Netflix, YouTube, MEDI-<br>ON Portal, Wireless Display                                                                                                    | YPBPR    | naprava na vhodu YPBPR prek adapterja (YUV)                                                    |
| SCARTvhod za ScartPCnaprava na vhodu osebnega računalnikaMEDIJSKIpredvajalnik medijevUPORABApredhodno nameščene omrežne aplikacije: Netflix, YouTube, MEDI-<br>ON Portal, Wireless Display                                                                                                    | AV       | avdio/videovhod na strani naprave z adapterjem (AV)                                            |
| PCnaprava na vhodu osebnega računalnikaMEDIJSKIpredvajalnik medijevUPORABApredhodno nameščene omrežne aplikacije: Netflix, YouTube, MEDI-<br>ON Portal, Wireless Display                                                                                                    | SCART    | vhod za Scart                                                                                  |
| MEDIJSKIpredvajalnik medijevUPORABApredhodno nameščene omrežne aplikacije: Netflix, YouTube, MEDI-<br>ON Portal, Wireless Display                                                                                                    | PC       | naprava na vhodu osebnega računalnika                                                          |
| <b>UPORABA</b> predhodno nameščene omrežne aplikacije: Netflix, YouTube, MEDI-<br>ON Portal, Wireless Display                                                                                                    | MEDIJSKI | predvajalnik medijev                                                                           |
|                                                                                                    | UPORABA  | predhodno nameščene omrežne aplikacije: Netflix, YouTube, MEDI-<br>ON Portal, Wireless Display |

- lzbiro potrdite s tipko **OK**.

#### 7.6.1. Wireless Display

Preko možnosti Wireless Display lahko na televizijskem sprejemniku prikažete vsebine predvajalnika (npr. tabličnega računalnika, pametnega telefona itd.). V predvajalniku mora biti za to nameščena vsaj različica 4.2 operacijskega sistema Android. Kot vir izberite **WIRELESS DISPLAY**. Prikaže se napis »Ready for Connection, to get started«.

Na predvajalniku je treba zdaj aktivirati nastavitev za zrcaljenje zaslona. Predvajalnik zazna razpoložljive televizijske sprejemnike, s katerimi se lahko poveže. Na zaslonu televizorja se prikaže identifikacija naprave.

Po izbiri televizijskega sprejemnika je vzpostavljena povezava. Prikaže se napis »Connecting to Wireless Display«. Nato je na televizijskem sprejemniku prikazano zrcaljenje zaslona predvajalnika.

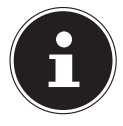

Možnost za brezžični prikaz »Wireless Display« lahko uporabite, če mobilna naprava podpira to funkcijo.

Postopki iskanja in vzpostavljanja povezave se razlikujejo glede na programe, ki jih uporabljate. Po potrebi preberite navodila za uporabo predvajalnika.

Mobilne naprave z operacijskim sistemom Android morajo imeti programsko opremo različice V4.2 ali novejšo.

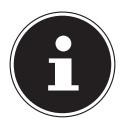

Zaradi velikega števila različnih naprav ni mogoče zagotoviti brezhibnega delovanja v vseh primerih.

### 7.6.2. Medijski portal

V medijskem portalu imate prek predhodno nameščenih aplikacij dostop do novic, iger, nakupovanja idr. Za to funkcijo mora biti na voljo internetna povezava.

• Medijski portal lahko odprete prek menija virov ali s pritiskom tipke **FOXXUM**.

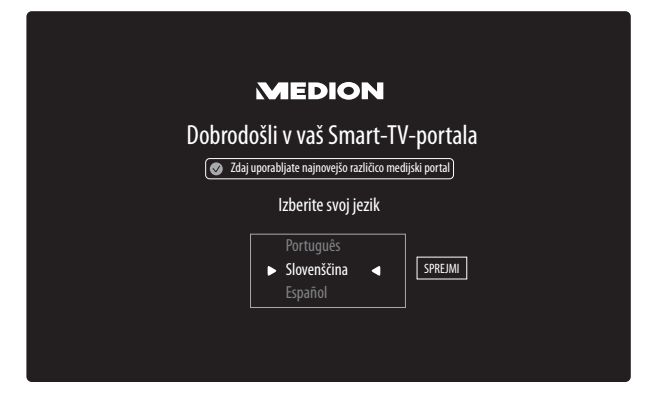

• Po izbiri medijskega portala izberite želeni jezik.

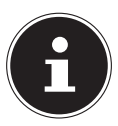

Začetni prikaz medijskega portala je na voljo samo pri prvi uporabi ali po ponastavitvi medijskega portala v meniju **NASTAVITVE** 

Nato se prikaže začetna stran medijskega portala, kjer so prikazane predhodno izbrane aplikacije. S smernimi tipkami ◀ ▶ ▲ in ▼ listate po različnih aplikacijah, izbrano aplikacijo pa nato potrdite s tipko **OK**. Tukaj lahko izbirate med naslednjimi možnostmi:

| Rumena tipka | NASTAVITVE | Tukaj lahko določite, iz katerih jezikovnih ob- |
|--------------|------------|-------------------------------------------------|
|              |            | močij so izbrane aplikacije. Poleg tega lahko   |
|              |            | portal ponastavite, da je začetna stran portala |
|              |            | spet v stanju ob dobavi.                        |

S tipko RETURN lahko s trenutno izbrane aplikacije kadarkoli preklopite nazaj na začetno stran. S tipko EXIT zapustite medijski portal in preklopite na običajno delovanje televizijskega sprejemnika.

#### Brskalnik

V brskalniku (BROWSER) lahko neposredno vnesete naslove URL in jih shranite. Na koncu lahko shranjene naslove URL izberete s smernima tipkama ▲ ▼ in jih prikličete s tipko **O K**.

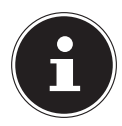

Upoštevajte, da brskalnik Open Browser ne podpira spletnih strani z vsebinami Flash. Poleg tega niso mogoči prenosi.

# 8. Teletekst

Teletekst je brezplačna storitev, ki jo ponuja večina televizijskih postaj, in sicer nudijo dnevne novice, vremenske napovedi, televizijski spored, cene delnic, podnapise ter druge informacije.

# 8.1. Upravljanje teleteksta

Za upravljanje teleteksta ima vaš daljinski upravljalnik na voljo posebne tipke za teletekst.

- > Izberite televizijski program, ki nudi teletekst.
- Enkrat pritisnite tipko TTX, da prikažete osnovno stran/stran s kazalom teleteksta.
- Ponovno pritisnite tipko TTX, da preklopite na prosojni prikaz teleteksta (v ozadju je prikazana slika televizijskega programa).
- S ponovnim pritiskom tipke **TTX** preklopite na televizijski način.

## 8.2. Izbira strani

- Vnesite želeno stran teleteksta kot trimestno številko neposredno s številčnico. Izbrana številka strani je prikazana v zgornjem levem kotu zaslona. Števec teleteksta išče tako dolgo, dokler ne najde izbrane številke strani.
- ▶ S smernima tipkama 🔺 🕶 lahko listate naprej in nazaj po straneh teleteksta.

#### 8.2.1. Barvne tipke

Če so na spodnjem robu slike prikazana barvna polja ali besedilni vnosi, lahko neposredno izberete te vsebine s pritiskom ustrezne barvne tipke, in sicer **ROT**, **GRÜN**, **GELB** in **BLAU** (rdeče, zelene, rumene in modre).

### 8.2.2. PODSTRANI

Nekatere strani teleteksta imajo podstrani. Na spodnjem robu slike je tako npr. prikazano **1/3**. Podstrani so prikazane ena za drugo z razmikom, dolgim približno pol minute. Podstrani lahko prikličete tudi sami s pritiskom tipke **SUBTITLE**. Po podstraneh lahko listate s smernima tipkama **()**.

# 8.3. Uporabne lastnosti teleteksta

#### 8.3.1. INDEX

S tipko INDEX izberete glavno stran teleteksta.

#### 8.3.2. REVEAL

- Za prikaz skritih informacij, npr. rešitev ugank, križank ali kvizov, enkrat pritisnite tipko REVEAL.
- S ponovnim pritiskom tipke **REVEAL** odgovore spet skrijete.

## 8.3.3. SIZE

Ta funkcija prikaže informacije teleteksta v dvojni velikosti.

- S pritiskom tipke **SIZE** povečate zgornjo polovico strani.
- S ponovnim pritiskom tipke SIZE prikažete povečano spodnjo polovico strani.
- Ponovni pritisk tipke SIZE prikaže teletekst znova v običajni velikosti.

# 9. Uporaba menija

- Pritisnite tipko MENU, da aktivirate OSD. Na spodnjem robu se prikažejo možne nastavitve.

- S smerno tipko > odprete podmeni (ni na voljo v vsakem meniju).
- S tipko **MENU** ali **RETURN** se vrnete v prejšnji meni.
- S tipko **EXIT** zaprete meni.

Upoštevajte, da se meni samodejno zapre, če ne pritisnete nobene tipke. Izberete lahko naslednje glavne menije:

- Meni KANAL
- Meni SLIKA
- Meni **ZVOK**
- Meni OMREŽJE
- Meni NASTAVITVE
- Meni KLJUČAVNICA
- Meni ČAS

Zaradi možnih tehničnih sprememb lahko tukaj opisani meniji odstopajo od tistih na vašem zaslonu. Glede na izbrani vir morda ne bodo na voljo vsi meniji.

## 9.1. Meni Kanal

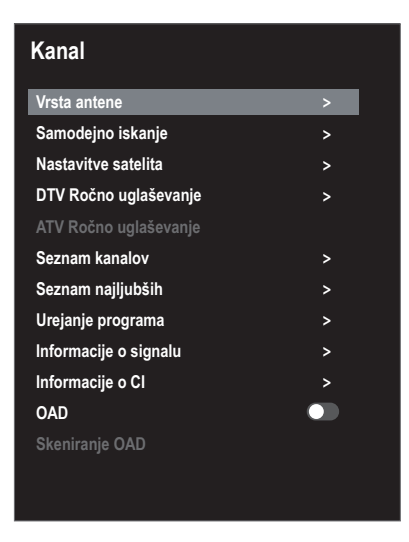

| Točka menija         |                                                                                                    | Nastavitev                                                                               |  |
|----------------------|----------------------------------------------------------------------------------------------------|------------------------------------------------------------------------------------------|--|
| VRSTA ANTE-<br>NE    | S smernimi tipkami izberite vrsto priključka ( <b>ANTENA, KABEL</b> ali <b>SATELIT</b> ).                                                                                                    |                                                                                          |  |
| SAMODEJNO<br>ISKANJE | Če ste kot vir izbrali <b>DTV</b> (antena ali kabel), so na voljo naslednje možnosti nastavitev:                                                                                                    |                                                                                          |  |
|                      | VRSTA MELODIJE                                                                                                    |                                                                                          |  |
|                      | S smernimi tipkami izberite način sprejema:                                                                                                    |                                                                                          |  |
|                      | • ATV+DTV (iskanje analognih in digitalnih TV-kanalov);                                                                                                    |                                                                                          |  |
|                      | ATV (iskanje analognih TV-kanalov);                                                                                                    |                                                                                          |  |
|                      | DTV (iskanje digitalnih TV-kanalov)                                                                                                    |                                                                                          |  |
|                      | DRŽAVA                                                                                                    |                                                                                          |  |
|                      | Izberite želeno državo za iskanje programov.                                                                                                    |                                                                                          |  |
|                      | ISKANJE                                                                                                    |                                                                                          |  |
|                      | Ko izvedete vse nastavitve, pritisnite tipko <b>O K</b> . Začne se iskanje<br>programov (samo v načinu <b>ANTENA</b> ).<br>V načinih <b>KABEL</b> in <b>SATELIT</b> se odprejo razširjene nastavitve is-<br>kanja. |                                                                                          |  |
|                      |                                                                                                    |                                                                                          |  |
|                      | <b>ISKANJE</b><br>(samo v načinu<br>DVB-C)                                                                                                    | Ko izvedete vse nastavitve, pritisnite tipko<br><b>O K</b> . Začne se iskanje programov. |  |

| <b>NAČIN</b><br>ISKANJA<br>(samo v načinu<br>DVB-C) | Tukaj lahko nastavite način iskanja. Pri nasta-<br>vitvi <b>OMREŽJE</b> se iščejo samo aktivne fre-<br>kvence po programih. Pri nastavitvi <b>VOLL</b> se<br>preišče celoten frekvenčni pas, kar traja dalj<br>časa. |
|-----------------------------------------------------|----------------------------------------------------------------------------------------------------|
| <b>FREKVENCA</b><br>(samo v načinu<br>DVB-C)        | Nastavitev frekvence. Standardna nastavitev<br>je <b>AUTO</b> .<br>Aktivna je samo, kadar je pri načinu iskanja<br>izbrana možnost <b>OMREŽJE</b> .                                                                  |
| <b>MODULACIJA</b><br>(samo v načinu<br>DVB-C)       | Nastavitev modulacije.<br>Aktivna je samo, kadar je pri načinu iskanja<br>izbrana možnost <b>OMREŽJE</b> .                                                                                                    |
| <b>SIMBOL</b><br>(samo v načinu<br>DVB-C)           | Nastavitev vrednosti simbolov.<br>Aktivna je samo, kadar je pri načinu iskanja<br>izbrana možnost <b>OMREŽJE</b> .                                                                                                   |
| <b>ID OMREŽJA</b><br>(samo v načinu<br>DVB-C)       | Nastavitev ID-ja omrežja. Standardna nasta-<br>vitev je <b>AUTO</b> .<br>Aktivna je samo, kadar je pri načinu iskanja<br>izbrana možnost <b>OMREŽJE</b> .                                                            |
| Če ste kot vir izbra<br>stavitev:                   | li <b>SATELIT</b> , so na voljo naslednje možnosti na-                                                                                                    |
| ISKANJE                                             | Ko izvedete vse nastavitve, pritisnite tipko<br><b>O K</b> . Začne se iskanje programov.                                                                                                    |
| SATELLIT                                            | Izberite satelit, s katerega želite začeti iska-<br>nje.                                                                                                    |
| ODZIVNIK                                            | lzberite transponder, s katerega želite zače-<br>ti iskanje.                                                                                                    |
| NAČIN ISKA-<br>NJA                                  | Najprej določite, katere kanale želite iskati:<br>BREZPLAČNO (prosti kanali), KODIRANO<br>(zaklenjeni kanali) ali BREZPLAČNO + KO-<br>DIRANO (prosti in zaklenjeni kanali).                                          |
| VRSTA STORI-<br>TVE                                 | Izberite vrsto kanala.<br>DTV: Iskanje digitalnih TV-programov.<br>RADIO: Iskanje digitalnih radijskih postaj.<br>VSE: Iskanje digitalnih televizijskih progra-<br>mov in radijskih postaj.                          |

|                                        | VRSTA SKENI-<br>RANJA | Nastavitev načina<br>ISKANJE SLEPI:<br>izbranih satelitov<br>novi transponder<br>sponderjev. Pri sl<br>dva postopka isk<br>jo transponderji s<br>teka iskanje prog<br>va več časa.<br>PRIVZETO: Izvec<br>izbrani satelit, in s<br>transponderjev, sl<br>traja nekaj časa.<br>OMREŽJE: Vklop | a iskanja.<br>Izvede se celovito iskanje<br>. Tukaj so upoštevani tudi<br>rji, ki niso na seznamu tran-<br>epem iskanju se izvedeta<br>anja. Pri prvem se pridobi-<br>satelitov, pri drugem pa po-<br>ramov. Slepo iskanje zahte-<br>le se postopek iskanja za<br>icer s pomočjo seznama<br>hranjenega za ta satelit. To |
|----------------------------------------|-----------------------|----------------------------------------------------------------------------------------------------|----------------------------------------------------------------------------------------------------|
| NASTAVITVE<br>SATELITA<br>(samo DVB-S) | SATELIT               | S tipkama ✓ ▲ izberite satelit, za katerega<br>želite spremeniti nastavitve ali zanj izvesti<br>postopek iskanja, in ga potrdite s tipko <b>O K</b> .<br><b>EDITOVAT'</b><br>Po želji za urejanje izbranega satelita pritisni-                                                              |                                                                                                    |
|                                        |                       | SMER ZEMLJE-<br>PISNE DOLŽI-<br>NE                                                                                                    | S smernima tipkama <b>I</b><br>izberite položaj orbite <b>ZA-</b><br><b>HOD</b> ali <b>VZHOD</b> .                                                                                                    |
|                                        |                       | KOTI ZEMLJE-<br>PISNE DOL-<br>ŽINE                                                                                                    | S številčnico vnesite vred-<br>nost v stopinjah.                                                                                                    |
|                                        |                       | BAND                                                                                                    | Izberite želeno frekvenčno<br>območje <b>KU</b> ali <b>C</b> .                                                                                                    |

|           | PREIMENUJ                                                                                  | Za spremembo imena sa-<br>telita pritisnite rdečo tip-<br>ko. S smernimi tipkami iz-<br>berite želeni znak. Novo<br>ime shranite s tipko <b>O K</b> . |
|-----------|--------------------------------------------------------------------------------------------|----------------------------------------------------------------------------------------------------|
|           | <b>DODAJ</b><br>Če želite dodati no<br>ko. Možnosti nasta<br>meniju <b>EDITOVA</b>         | ov satelit, pritisnite <b>rdečo</b> tip-<br>avitev so tukaj enake kot v<br><b>Ť</b> .                                                                 |
|           | <b>IZBRIŠI</b><br>Na seznamu izber<br>sati, in pritisnite <b>z</b><br>ki se prikaže, odg   | rite satelit, ki ga želite izbri-<br>r <b>eleno</b> tipko. Na vprašanje,<br>ovorite z <b>DA</b> .                                                     |
| ODZIVNIK  | lzberite transpon<br>meniti nastavitve<br>kanja.                                           | der, za katerega želite spre-<br>ali zanj izvesti postopek is-                                                                                        |
|           | <b>EDITOVAT'</b><br>Po želji za urejanj<br>pritisnite <b>rumeno</b>                        | e izbranega transponderja<br>• tipko.                                                                                                    |
|           | FREKVENCA                                                                                  | S številčnico vnesite fre-<br>kvenco.                                                                                                    |
|           | SIMBOL                                                                                     | S številčnico vnesite vred-<br>nost simbolov.                                                                                                    |
|           | POLARIZACIJA                                                                               | S tipkama ◀ ▶ izberite ra-<br>ven polarizacije.                                                                                                    |
|           | IZBRIŠI<br>Kot je opisano zg<br>transponder, ki ga<br>zeleno tipko. Na<br>govorite z DA.   | oraj, na seznamu izberite<br>a želite izbrisati, in pritisnite<br>vprašanje, ki se prikaže, od-                                                       |
|           | <b>DODAJ</b><br>Če želite dodati n<br><b>rdečo</b> tipko. Mož<br>tistim v meniju <b>El</b> | ov transponder, pritisnite<br>nosti nastavitev ustrezajo<br><b>DITOVAŤ</b> .                                                                          |
| LNB MOČ   | Tukaj nastavite na                                                                         | apetost LNB.                                                                                                    |
| VRSTA LNB | Vnesite frekvenco<br>Standardno je izb<br>– <b>UNIVERZALNO</b>                             | o oscilatorja za vrsto LNB.<br>prana univerzalna možnost<br><b>)</b> .                                                                                |
| 22KHZ TON | Tukaj po potrebi<br>nastavitev je sam                                                      | nastavite ton, standardna<br>odejna – <b>AUTO</b> .                                                                                                   |

| TONEBURST      | Če vaša satelitska<br>tona, lahko tukaj                                                  | naprava zahteva naval<br>nastavite <b>BURST A</b> ali <b>B</b> .                                                                                                    |
|----------------|------------------------------------------------------------------------------------------|----------------------------------------------------------------------------------------------------|
| DISEQC 1.0/1.1 | Če imate priključ<br>LNB-ji oz. stikalor<br>želeni LNB.                                  | eno satelitsko anteno z več<br>n DiSEqC, tukaj nastavite                                                                                                    |
| MOTOR          | Če ima vaša satel<br>motorni pogon, s<br>no različico DiSEc<br>antene, izberite <b>C</b> | itska antena krmiljenje na<br>s tipkama ◀ ▶ izberite žele-<br>qC. Če želite določiti položaj<br>ŊK.                                                                                                    |
| UNICABLE       | Tukaj lahko izved<br><b>UNICABLE</b> .                                                   | ete naslednje nastavitve                                                                                                    |
|                | SLOT                                                                                     | Tukaj lahko nastavite žele-<br>ni kanal.                                                                                                    |
|                | FREKVENCA                                                                                | Tukaj lahko nastavite osre-<br>dnjo frekvenco.                                                                                                    |
|                | PIN                                                                                      | Tukaj lahko nastavite po-<br>ložaj satelita.                                                                                                    |
|                | LNB                                                                                      | Izberite želeni LNB.                                                                                                    |
|                | PREVERI                                                                                  | Če želite prevzeti nastavi-<br>tve, izberite OK.                                                                                                    |
| ISKANJE        | To možnost izber<br>tve za postopek i                                                    | ite, če želite izvesti nastavi-<br>skanja.                                                                                                    |
|                | SATELIT                                                                                  | Izberite satelit, za katere-<br>ga želite izvesti postopek<br>iskanja.                                                                                                    |
|                | ODZIVNIK                                                                                 | lzberite transponder, s ka-<br>terega želite začeti iskanje.                                                                                                    |
|                | NAČIN ISKA-<br>NJA                                                                       | Najprej določite, katere<br>kanale želite iskati: <b>BREZ-</b><br><b>PLAČNO</b> (prosti kanali),<br><b>KODIRANO</b> (zaklenjeni<br>kanali) ali <b>BREZPLAČNO</b><br>+ <b>KODIRANO</b> (prosti in<br>zaklenjeni kanali). |

| VRSTA STORI-<br>TVE   | Izberite vrsto kanala.<br>DTV: Iskanje digitalnih TV-<br>-programov.<br>RADIO: Iskanje digitalnih<br>radijskih postaj.<br>VSE: Iskanje digitalnih te-<br>levizijskih programov in<br>radijskih postaj.                                                                                                    |
|-----------------------|----------------------------------------------------------------------------------------------------|
| VRSTA SKENI-<br>RANJA | Nastavitev načina iskanja.<br><b>ISKANJE SLEPI</b> : Izve-<br>de se celovito iskanje iz-<br>branih satelitov. Tukaj so<br>upoštevani tudi novi tran-<br>sponderji, ki niso na se-<br>znamu transponderjev.<br>Pri slepem iskanju se izve-<br>deta dva postopka iska-<br>nja. Pri prvem se pridobijo<br>transponderji satelitov, pri<br>drugem pa poteka iskanje<br>programov. Slepo iskanje<br>zahteva več časa.<br><b>PRIVZETO</b> : Izvede se po-<br>stopek iskanja za izbrani<br>satelit, in sicer s pomočjo<br>seznama transponderjev,<br>shranjenega za ta satelit.<br>To traja nekaj časa.<br><b>OMREŽJE</b> : Vklop/izklop<br>iskanja po omrežju. |

| DTV ROČNO<br>UGLAŠEVA-<br>NJE<br>(samo pri DVB- | Tukaj lahko izvedete ročno programiranje za posamezne progra-<br>me v načinu DVB-T, kadar dohodni signal prihaja prek antene.<br>Ta možnost je na voljo, če je bil predhodno kot vhodni vir izbran<br><b>DTV</b> . |                                                                                                    |  |
|-------------------------------------------------|----------------------------------------------------------------------------------------------------|----------------------------------------------------------------------------------------------------|--|
| -T)                                             | VHF / UHF                                                                                                    | Izberite kanal, ki ga želite gledati. Če<br>želite začeti iskanje programov, izbe-<br>rite <b>O K</b> . Kakovost signala prikazuje<br>spodnji stolpec. |  |
|                                                 | DTV                                                                                                    | Prikazano je število najdenih digital-<br>nih televizijskih programov.                                                                                 |  |
|                                                 | RADIO                                                                                                    | Prikazano je število najdenih digital-<br>nih radijskih postaj.                                                                                        |  |
|                                                 | PREVERI                                                                                                    | Prikazano je število najdenih podat-<br>kovnih kanalov.                                                                                                |  |
| UGLAŠEVA-<br>NJE<br>(samo pri DVB-              | me v načinu DVB-C, kadar dohodni signal prihaja prek kabla.<br>Ta možnost je na voljo, če je bil predhodno kot vhodni vir izbran<br><b>DTV</b> .                                                                   |                                                                                                    |  |
| -C)                                             | ISKANJE                                                                                                    | Tukaj lahko začnete ročno iskanje.                                                                                                    |  |
|                                                 | FREKVENCA                                                                                                    | S tipkama • • ali številčnico daljin-<br>skega upravljalnika nastavite frekven-<br>co iskanja.                                                         |  |
|                                                 | SIMBOL                                                                                                    | Nastavitev vrednosti simbolov.                                                                                                    |  |
|                                                 | MODULACIJA                                                                                                    | Nastavitev modulacije.                                                                                                    |  |
|                                                 | DTV                                                                                                    | Prikazano je število najdenih digital-<br>nih televizijskih programov.                                                                                 |  |
|                                                 | RADIO                                                                                                    | Prikazano je število najdenih digital-<br>nih radijskih postaj.                                                                                        |  |
|                                                 | PREVERI                                                                                                    | Prikazano je število najdenih podat-<br>kovnih kanalov.                                                                                                |  |
|                                                 | PODATKI                                                                                                    | Prikaže se kakovost signala.                                                                                                    |  |
|                                                 | MOČ                                                                                                    | Prikaže se moč signala.                                                                                                    |  |

| ATV ROČNO<br>UGLAŠEVA-                                                                                                    | Tukaj lahko izvedete ročno programiranje posameznih ana-<br>lognih programov.                                                                                                    |                                                                                                    |  |
|----------------------------------------------------------------------------------------------------|----------------------------------------------------------------------------------------------------|----------------------------------------------------------------------------------------------------|--|
| <b>NJE</b><br>(samo v načinu                                                                                                    | SHRANJEVANJE V                                                                                                    | Izberite številko programa, za katero<br>želite izvesti iskanje.                                                       |  |
| ATV)                                                                                                    | TRENUTNI CH                                                                                                    | Tukaj izberite program, ki ga želite ure-<br>diti.                                                                     |  |
|                                                                                                    | LEPA MELODIJA                                                                                                    | S tipkama ◀ ▶ lahko izvedete na-<br>tančno nastavitev.                                                                 |  |
|                                                                                                    | SISTEM                                                                                                    | BG, I, DK, L/L', M                                                                                                    |  |
|                                                                                                    | ISKANJE                                                                                                    | S tipkama ◀ ▶ zaženete postopek is-<br>kanja programov.                                                                |  |
|                                                                                                    | FREKVENCA                                                                                                    | Prikaz frekvence trenutnega progra-<br>ma.                                                                             |  |
|                                                                                                    | SHRANI                                                                                                    | Pritisnite <b>rdečo tipko</b> na<br>daljinskem upravljalniku, da shranite<br>najdene programe.                         |  |
| SEZNAM KA-<br>NALOV                                                                                                    | Tukaj lahko prikličete in urejate seznam kanalov. Podrobnejše in-<br>formacije so na voljo v poglavju »Seznam kanalov«.                                                                                                    |                                                                                                    |  |
| SEZNAM NAJ-<br>LJUBŠIH                                                                                                    | Tukaj lahko prikličete seznam priljubljenih.                                                                                                    |                                                                                                    |  |
| UREJANJE<br>PROGRAMA                                                                                                    | Tukaj vidite trenutno shranjene programe. Za vsak program lah-<br>ko izvedete dodatne nastavitve.                                                                                                    |                                                                                                    |  |
|                                                                                                    | IZBRIŠI                                                                                                    |                                                                                                    |  |
|                                                                                                    | Izberite program, ki ga želite izbrisati, in pritisnite <b>rdečo tipko</b> .<br>Označeni program bo s tem izbrisan.                                                                                                    |                                                                                                    |  |
|                                                                                                    | IZBRIŠI VSE                                                                                                    |                                                                                                    |  |
|                                                                                                    | Če želite izbrisati vse pro                                                                                                    | grame, pritisnite <b>zeleno tipko</b> .                                                                                |  |
| Ce želite izbrisati vse programe s seznama, na koncu na<br>stno vprašanje odgovorite z <b>DA</b> in pritisnite tipko <b>OK</b> . V<br>tnem primeru odgovorite z <b>NOBEN</b> |                                                                                                    | grame s seznama, na koncu na varno-<br>te z <b>DA</b> in pritisnite tipko <b>O K</b> . V naspro-<br>e z <b>NOBEN</b> . |  |
|                                                                                                    | PRESKOČI                                                                                                    |                                                                                                    |  |
|                                                                                                    | Izberite program, ki ga ž<br>ma <b>CH+/-</b> preskočiti, in p<br>Program lahko prav tako                                                                                                    | elite pri listanju med programi s tipka-<br>pritisnite <b>modro tipko</b> .<br>• izberete s številčnico.               |  |
|                                                                                                    | PREMAKNI SE                                                                                                    |                                                                                                    |  |
|                                                                                                    | Izberite program in pritisnite <b>rumeno tipko</b> . S tipkama ▲ ▼<br>premaknite program na želeno mesto in ponovno pritisnite <b>ru-</b><br><b>meno tipko</b> . Drugi programi se pri tem prav tako ustrezno pre-<br>maknejo. |                                                                                                    |  |

|                          | NAJLJUBŠI                                                                                                    |
|--------------------------|----------------------------------------------------------------------------------------------------|
|                          | Če želite program shraniti na seznam priljubljenih, ga označite<br>in pritisnite tipko <b>FAV</b> . Seznam priljubljenih tudi prikličete s to<br>tipko na daljinskem upravljalniku.                                                                                                    |
| INFORMACIJE<br>O SIGNALU | Tukaj so prikazane informacije o signalu nastavljenega progra-<br>ma.                                                                                                    |
|                          |                                                                                                    |
| O CI (CI+)               | <ul> <li>Ce želite gledati plačljive kanale, se morate najprej registrirati pri ustreznem ponudniku. Po registraciji boste od svojega ponudnika prejeli modul pogojnega dostopa (modul CA) in posebno kartico. Informacije o nastavitvah najdete v dokumentaciji, priloženi modulu.</li> <li>Namestite komponente CI v televizijski sprejemnik na naslednje načine:</li> <li>Izklopite televizor in izvlecite električni vtič iz vtičnice.</li> <li>Najprej vstavite modul CI v režo na stranskem delu naprave pametnega televizijskega sprejemnika. Nato vstavite kartico.</li> <li>Upoštevajte, da lahko modul CI vstavite ali odstranite, če je naprava odklopljena iz omrežja.</li> </ul> |
|                          | OBVESTILO!                                                                                                    |
|                          |                                                                                                    |
|                          | Modul CI ali televizor se lahko poskoduje,                                                                                                    |
|                          | če poskušate modul CI vstaviti na silo.                                                                                                    |
|                          | Modul CI je treba vstaviti v pravi sme-                                                                                                    |
|                          | ri; če je obrnjen napačno, ga ni mogo-<br>če vstaviti.                                                                                                    |
|                          | <ul> <li>Televizor povežite z napajalnikom, ga vklopite in počakajte<br/>trenutek, da prepozna kartico.</li> </ul>                                                                                                    |
|                          | rakov, ki jih lahko izvedete v meniju <b>INFORMACIJE O CI</b> .                                                                                                    |
| OAD                      | Aktiviranje/deaktiviranje možnosti Over Air Download. S to funkcijo omogočite brezžično posodobitev programske opreme prek DVB-C.                                                                                                    |
| SKENIRANJE<br>OAD        | Zaženite iskanje posodobljene programske opreme.                                                                                                    |

## 9.2. Meni Slika

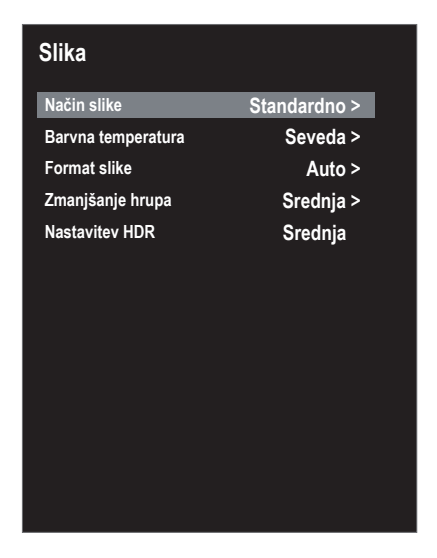

| Točka menija        | Nastavitev                                                                                                    |
|---------------------|----------------------------------------------------------------------------------------------------|
| NAČIN SLIKE         | lzbira načina slike: <b>DINAMIČEN, STANDARDNO, FILM, UPO-</b><br>RABNIK.                                                                                                    |
| BARVNA TEM-         | lzbira temperature barve: <b>KUL, SEVEDA</b> in <b>TOPLO</b> (hladna, na-                                                                                                    |
| PERATURA            | ravna in topla).                                                                                                    |
| FORMAT SLI-         | Tukaj nastavite format slike.                                                                                                    |
| KE                  | Ta funkcija ustreza tipki <b>S I Z E</b> .                                                                                                    |
| ZMANJŠANJE<br>HRUPA | To funkcijo uporabite za zmanjšanje šuma slike in izboljšanje ka-<br>kovosti slike, če je signal šibek. Izbirate lahko med možnostmi<br><b>IZKLOPLJENO, SIBKA, ŠREDNJA</b> in <b>MOČNA</b> . |
| NASTAVITEV          | Tukaj lahko izberete nastavitev za predvajanje HDR: <b>IZKLOPLJE-NO, AUTO, NIZKA, SREDNJA, VISOKA</b> . Nastavitve HDR so ak-                                                                |
| HDR                 | tivne, kadar se predvajajo ustrezne vsebine HDR.                                                                                                    |

## 9.3. Meni Zvok

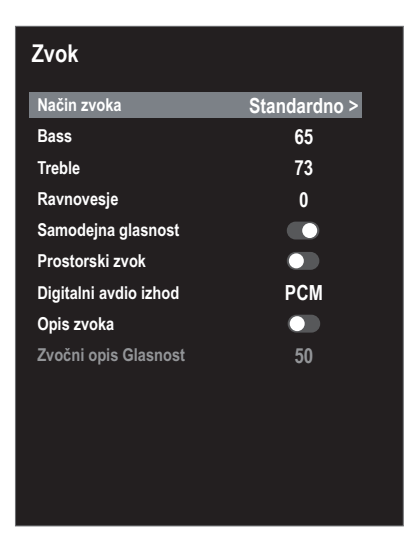

| Točka menija                                                              | Nastavitev                                                                                                    |
|---------------------------------------------------------------------------|----------------------------------------------------------------------------------------------------|
| NAČIN ZVOKA                                                               | lzbira načina zvoka: STANDARDNO, FILM, GLASBA, UPO-<br>RABNIK.                                                                                                    |
| <b>BASS</b><br>(samo v nači-<br>nu zvoka <b>UPO-</b><br><b>RABNIK</b> )   | Nižanje ali višanje visokih frekvenc (lestvica 0–100).                                                                                                    |
| <b>TREBLE</b><br>(samo v nači-<br>nu zvoka <b>UPO-</b><br><b>RABNIK</b> ) | Nižanje ali višanje nizkih frekvenc (lestvica 0–100).                                                                                                    |
| RAVNOVESJE                                                                | Nastavitev ravnovesja med levim in desnim zvočnikom.                                                                                                    |
| SAMODEJNA<br>GLASNOST                                                     | Funkcija <b>AVL</b> (Automatic Volume Limiting) izravnava različne<br>glasnosti različnih oddaj. Če nastavite <b>IZKLOPLJENO</b> , boste sli-<br>šali izvirne glasnosti. Če nastavite <b>VKLOPLJENO</b> , boste slišali<br>enakomerno glasnost. |
| PROSTORSKI<br>ZVOK                                                        | Omogočite/onemogočite učinek okolice.                                                                                                    |

SI

| Točka menija               | Nastavitev                                                                                                    |  |
|----------------------------|----------------------------------------------------------------------------------------------------|--|
| DIGITALNI AV-<br>DIO IZHOD | Nastavite lahko način SPDIF <b>AUTO</b> ali <b>PCM</b> .<br>Večkanalni ton (5.1) je mogoč samo v načinu <b>AUTO</b> .                                          |  |
| OPIS ZVOKA                 | Aktiviranje/deaktiviranje načina pripovedovalca ter nastavi-<br>tev glasnosti. Na voljo samo v načinu DTV. Podpora, odvisna<br>od oddaje.                      |  |
| ZVOČNI OPIS<br>GLASNOST    | Tukaj nastavite želeno glasnost načina pripovedovalca (lestvica<br>0–100).<br>To možnost je mogoče izbrati, če je aktivirana funkci-<br>ja <b>OPIS ZVOKA</b> . |  |

# 9.4. Meni Omrežje

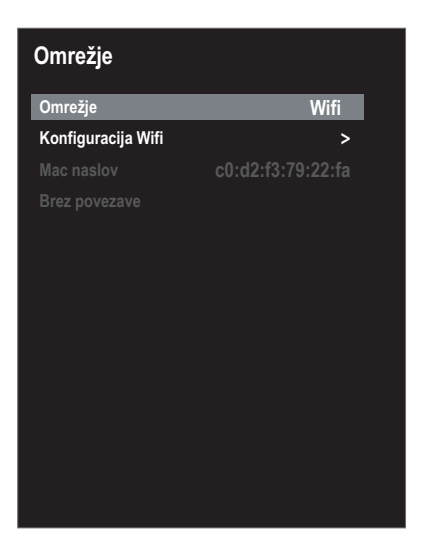

| Točka menija | Nastavitev                                    |
|--------------|-----------------------------------------------|
| OMREŽJE      | Izberite želeni način povezave: LAN ali WIFI. |

| Točka menija                                | Nastavitev                                                                                                    |
|---------------------------------------------|----------------------------------------------------------------------------------------------------|
| KONFIGURACI-<br>JA IP-JA (samo s<br>kablom) | <ul> <li>V meniju KONFIGURACIJA IP-JA lahko pod VTIPKAJTE izberete vrsto povezave LAN (DHCP ali STATIČNI). Možnost STATIČNI izberite, če želite ročno nastaviti možnosti IP, MA-SKA PODOMREŽJA, GATEWAY (IP, masko podomrežja, prehod) in DNS1/2.</li> <li>Na koncu izberite POVEŽITE SE in potrdite s tipko OK. Nato se bo vzpostavila omrežna povezava. Prikaže se sporočilo POVEŽI OK. Na koncu pritisnite tipko EXIT, da lahko nadaljujete z naslednjo točko prve nastavitve.</li> </ul>                      |
|                                             | <ul> <li>Pri možnosti BAZNA POSTAJA se prikažejo vsa razpoložljiva omrežja. S smernima tipkama ▲ ▼ izberite želeno omrežje in pritisnite OK.</li> <li>Z navidezno tipkovnico vnesite ustrezno geslo, izberite tipko za vrnitev in potrdite s tipko OK.</li> <li>Nato potrdite možnost POVEŽITE SE s tipko OK. Zdaj se vzpostavi omrežna povezava. Prikaže se sporočilo POVE-ŽI OK.</li> </ul>                                                                                                    |
| KONFIGURACI-<br>JA WIFI                     | <ul> <li>Če želite omrežje Wi-Fi dodati ročno, izberite DODAJ.</li> <li>Pri možnosti OMREŽJE z navidezno tipkovnico vnesite ime omrežja.</li> <li>Če želite omrežje šifrirati, pri šifriranju izberite nastavitev WPA2.</li> <li>Na koncu pri možnosti GESLO vnesite geslo ročno dodanega omrežja Wi-Fi. Če želite, da je geslo vodno, aktivirajte možnost GESLO JE VIDNO.</li> <li>Nato potrdite možnost POVEŽITE SE s tipko OK. Zdaj se vzpostavi omrežna povezava. Prikaže se sporočilo POVE-ŽI OK.</li> </ul> |
| MAC NASLOV                                  | Prikaz naslova MAC.                                                                                                    |

### 9.5. Meni Nastavitve

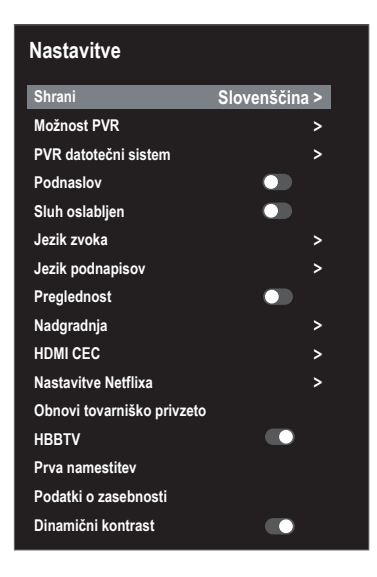

| Točka menija                               | Nastavitev                                               |                                                                                                    |
|--------------------------------------------|----------------------------------------------------------|----------------------------------------------------------------------------------------------------|
| SHRANI                                     | Izberite jezik menija OSD. Nastavitev se takoj uveljavi. |                                                                                                    |
| <b>MOŽNOST</b><br><b>PVR</b><br>(samo DTV) | SNEMANJE                                                 | Tukaj lahko izvedete programiranje snema-<br>nja. S smernimi tipkami ◀ ▶ ▲ ▼ izberite<br>želeni program ter določite ZAČETNI ČAS<br>in KONČNI ČAS snemanja (izpolniti mora-<br>te polja URE, MINUTE, MESEC in DATUM).<br>Na koncu v meniju NAČIN določite, ali naj<br>se snemanje izvede ENKRAT ali pa se izvaja<br>VSAK DAN ali TEDENSKO. Nato pritisnite<br>tipko OK, da shranite programiranje.          |
|                                            | OPOMNI                                                   | Tukaj lahko izvedete programiranje opo-<br>mnikov. S smernimi tipkami ◀ ▶ ▲ ▼ iz-<br>berite želeni program ter določite čas opo-<br>mnika ( <b>URE</b> , <b>MINUTE</b> , <b>MESEC</b> in <b>DATUM</b> ).<br>Na koncu v meniju <b>NAČIN</b> določite, ali naj<br>se opomnik prikaže <b>ENKRAT</b> , <b>VSAK DAN</b><br>ali <b>TEDENSKO</b> . Nato pritisnite tipko <b>OK</b> , da<br>shranite programiranje. |
|                                            | SEZNAM URNI-<br>KOV                                      | Tukaj so prikazani programirani opom-<br>niki in posnetki. Tukaj jih lahko uredite,<br>razvrščate ali izbrišete.                                                                                                    |

| Točka menija                                                                                    |                                                                                                    | Nastavitev                                                                                                    |
|-------------------------------------------------------------------------------------------------|----------------------------------------------------------------------------------------------------|----------------------------------------------------------------------------------------------------|
| PVR DATO-<br>TEČNI SIS-<br>TEM                                                                  | IZBERITE DISK                                                                                                    | Priklic seznama vseh priključenih pomnilni-<br>ških medijev USB. Tukaj izberite želeni po-<br>mnilniški medij USB.                                                                                                    |
|                                                                                                 | OBLIKUJTE<br>START                                                                                                    | Tukaj lahko formatirate izbrani pomnilniški<br>medij USB. Za začetek formatiranja pritisni-<br>te tipko <b>O K</b> . Če želite izvesti formatiranje,<br>odgovorite na varnostno vprašanje z <b>DA</b> , če<br>ga želite prekiniti, pa z <b>NOBEN</b> . |
|                                                                                                 | PREVERJANJE<br>HITROSTI                                                                                                    | Po preverjanju hitrosti ali formatiranju je tu-<br>kaj prikazana hitrost prenosa.                                                                                                    |
|                                                                                                 | SEZNAM SNE-<br>MANJA                                                                                                    | Tukaj so prikazani vsi posnetki, ki so na no-<br>silcu podatkov. Tukaj jih lahko uredite, raz-<br>vrščate ali izbrišete.                                                                                                    |
|                                                                                                 | VEĽKOST' ČA-<br>SOVÉHO POSU-<br>NU                                                                                                    | Tukaj je po preverjanju datotečnega siste-<br>ma PVR prikazana dolžina časovnega zami-<br>ka.                                                                                                    |
| PODNASLOV                                                                                       | Vklop/izklop podnapisov.                                                                                                    |                                                                                                    |
| SLUH OSLA-<br>BLJEN<br>(na vo-<br>ljo samo<br>pri aktivira-<br>ni možnos-<br>ti PODNA-<br>SLOV) | To funkcijo aktivirajte, če želite sprejemati posebne signale za<br>slušno prizadete, če jih prenaša program.<br>Ta možnost je na voljo samo v načinu DTV. |                                                                                                    |
| JEZIK ZVO-<br>KA                                                                                | Če se trenutni program oddaja v več jezikih, lahko tukaj nastavi-<br>te prednostni jezik. Ta bo ustrezno uveljavljen.                                      |                                                                                                    |
| JEZIK<br>PODNAPI-<br>SOV                                                                        | Če trenutni program oddaja podnapise v več jezikih, lahko tukaj<br>nastavite prednostni jezik. Ta bo ustrezno uveljavljen.                                 |                                                                                                    |
| PREGLE-<br>DNOST                                                                                | Če je vklopljena ta funkcija, se poveča prosojnost prikaza meni-<br>ja OSD.                                                                                |                                                                                                    |

| Točka menija                                                                                             |                                                                                                    | Nastavitev                                                                                                    |
|----------------------------------------------------------------------------------------------------|----------------------------------------------------------------------------------------------------|----------------------------------------------------------------------------------------------------|
| NADGRA-<br>DNJA                                                                                          | NADGRADNJA<br>USB                                                                                                    | Tukaj lahko posodobite programsko opre-<br>mo prek pomnilniškega medija USB. Poso-<br>dabljanje traja nekaj minut. Postopka poso-<br>dabljanja ne prekinite, saj bi lahko prišlo do<br>nepopravljive škode na napravi.                                                                                                    |
|                                                                                                    | PREVERJANJE<br>INTERNETNE<br>POSODOBITVE                                                                                                    | Tukaj lahko prek spleta poiščete najnovej-<br>šo programsko opremo za televizor oziro-<br>ma jo posodobite. Posodabljanje traja nekaj<br>minut. Postopka posodabljanja ne prekini-<br>te, saj bi lahko prišlo do nepopravljive ško-<br>de na napravi.                                                                                                    |
|                                                                                                    | RAZLIČICA<br>PROGRAMSKE<br>OPREME                                                                                                    | Prikaz trenutne različice programske opre-<br>me.                                                                                                    |
|                                                                                                    | Vklopite to funkcijo, če želite omogočiti komunikacijo z vsemi<br>napravami, priklopljenimi prek priključka HDMI. Tako boste lah-<br>ko upravljali vse naprave v omrežju HDMI z enim samim daljin-<br>skim upravljalnikom. Vse povezane naprave morajo podpirati<br>funkcijo CEC. Tukaj lahko (odvisno od naprave) pride do omeji-<br>tev funkcij, ki jih ni mogoče spremeniti. |                                                                                                    |
|                                                                                                    | HDMI CEC                                                                                                    | Aktiviranje/deaktiviranje funkcije CEC.                                                                                                    |
| HDMI CEC<br>(upravljanje<br>potrošniške<br>elektronike,<br>angl. Consu-<br>mer Electro-<br>nics Control) | IZKLOPITE<br>AVTO                                                                                                    | Tukaj lahko določite, ali priključena naprava<br>preklopi na način pripravljenosti hkrati s te-<br>levizorjem, na katerega je priključena.                                                                                                    |
|                                                                                                    | ARC                                                                                                    | Audio Return Channel se uporablja, kadar<br>je televizijski sprejemnik priključen na spre-<br>jemnik AV ali sistem Soundbar s funkcijo<br>ARC.<br>ARC ne omogoča samo sprejemanja avdio-<br>signalov prek priključka HDMI, ampak tudi<br>pošiljanje iz televizijskega sprejemnika v<br>napravo, združljivo z ARC, prek istega kabla.<br>ARC deluje samo prek priključka<br>HDMI3 |

| Točka menija                       |                                                                                                    | Nastavitev                                                                                                    |
|------------------------------------|----------------------------------------------------------------------------------------------------|----------------------------------------------------------------------------------------------------|
|                                    | SAMODEJNO<br>VKLOPLJENO                                                                                                    | Tukaj lahko določite, ali se ob vklopu prikl-<br>jučene naprave hkrati vklopi tudi televizijski<br>sprejemnik. |
| NASTAVITVE<br>NETFLIXA             | Aplikacija Netflix omogoča pretočno predvajanje številnih fil-<br>mov in televizijskih serij neposredno s spleta. To je plačljiva sto-<br>ritev, za katero se morate registrirati pri prvi uporabi.<br>Netflix je naročniška storitev, ki svojim članom omo-<br>goča pretočno predvajanje filmov in televizijskih serij<br>(»vsebine kanala Netflix«) prek televizorjev, računalni-<br>kov in drugih naprav, ki lahko vzpostavijo internetno<br>povezavo (»naprave, združljive s kanalom Netflix«).<br>Storitev Netflix vam zagotavlja družba Netflix Inter-<br>national B.V., ki je družba z omejeno odgovornostjo s<br>sedežem na Nizozemskem.<br>Pritisnite tipko <b>SOURCE</b> in izberite aplikacijo <b>NETFLIX</b> , in si-<br>cer v meniju virov pri možnosti <b>UPORABA</b> . S pritiskom tip-<br>ke <b>NETFLIX</b> na daljinskem upravljalniku lahko neposred-<br>no odprete portal Netflix. V meniju <b>NASTAVITVE NETFLIXA</b> se<br>lahko z možnostjo <b>ODJAVA IZ NETFLIXA</b> odjavite iz storitve<br>Netflix z možnostjo <b>ZAPRITE NETELIX</b> na zaprete anlikacijo |                                                                                                    |
| OBNOVI TO-<br>VARNIŠKO<br>PRIVZETO | Tukaj lahko naprav                                                                                                    | o ponastavite na tovarniške nastavitve.                                                                        |

SI

| Točka menija                 | Nastavitev                                                                                                    |
|------------------------------|----------------------------------------------------------------------------------------------------|
| HBBTV                        | Aktiviranje/deaktiviranje HbbTV<br>Hibridna televizija HbbTV (Hybrid Broadcast Broadband TV)<br>omogoča vsebinsko povezovanje radiotelevizijskih in spletnih<br>vsebin; to funkcijo je običajno mogoče vklopiti z rdečo tipko na<br>daljinskem upravljalniku.<br>Med storitvami, ki jih omogoča HbbTV, so običajni radiotelevizij-<br>ski kanali, predvajanje zamujenih oddaj, video na zahtevo, EPG,<br>interaktivni oglasi, možnost personalizacije, glasovanja, igre,<br>družbena omrežja in druge multimedijske aplikacije.<br>Aplikacija HbbTV je na voljo samo v primeru, da televizijska po-<br>staja oddaja ustrezen signal in če ima televizijski sprejemnik<br>vzpostavljeno internetno povezavo. Obseg storitev in način<br>upravljanja se razlikujeta med različnimi programi in televizijski-<br>mi postajami.<br>Če televizijska postaja ponuja aplikacijo HbbTV, se to za kratek<br>čas prikaže na zaslonu. Točna oblika prikaza in položaj sta odvi-<br>sna od posamezne aplikacije. Aplikacijo lahko odprete in zapre-<br>te z rdečo tipko. Za krmiljenje znotraj aplikacije uporabite barv-<br>ne tipke na daljinskem upravljalniku, vendar se lahko njihove<br>funkcije razlikujejo med različnimi programi in televizijskimi<br>postajami. Upoštevajte sporočila v aplikaciji. |
| PRVA NAME-<br>STITEV         | Tukaj lahko prikličete meni za prvo namestitev.                                                                                                    |
| PODATKI O<br>ZASEBNO-<br>STI | Tukaj lahko preberete in sprejmete informacije o varstvu podat-<br>kov (SPREJMI). Možnost OGLEJTE SI DODATNE PODROBNO-<br>STI prikaže podrobnejše informacije o zbiranju podatkov. Tukaj<br>lahko po želji sprejmete samodejno posodabljanje programske<br>opreme (SPREJMITE SAMODEJNE POSODOBITVE) ali zbi-<br>ranje podatkov o uporabniku (SPREJMITE ZBIRANJE INFOR-<br>MACIJ O UPORABNIKIH). Če se strinjate z obema možnostma,<br>izberite SPREJMI VSE. Če se ne strinjate z nobeno, izberite ZA-<br>VRNI VSE.                                                                                                    |
| DINAMIČNI<br>KONTRAST        | Aktiviranje/deaktiviranje dinamičnega kontrasta                                                                                                    |

# 9.6. Meni Ključavnica

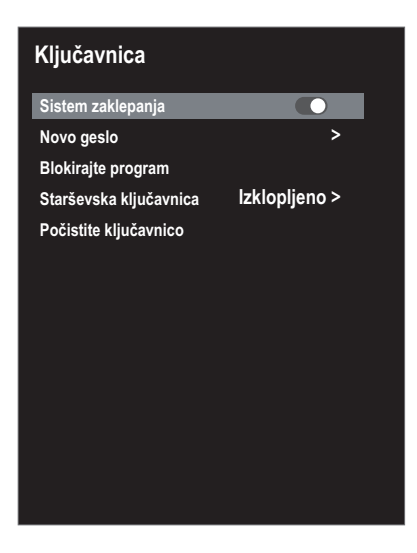

| Točka menija                                              |                                                                                                | Nastavitev                                                                                                    |  |
|-----------------------------------------------------------|------------------------------------------------------------------------------------------------|----------------------------------------------------------------------------------------------------|--|
| Vnesite geslo za to. Tovarniška nastavitev: <b>0000</b> . |                                                                                                |                                                                                                    |  |
| SISTEM ZA-<br>KLEPANJA                                    | Tukaj lahko aktivirate nastavitvi <b>BLOKIRAJTE PROGRAM</b> in <b>STARŠEVSKA KLJUČAVNICA</b> . |                                                                                                    |  |
| NOVO GESLO                                                | Odpre se polje za vnos gesel.                                                                  |                                                                                                    |  |
|                                                           | VNESITE STARO<br>GESLO                                                                         | Vnesite staro geslo.                                                                                              |  |
|                                                           | VNESITE NOVO<br>GESLO                                                                          | Vnesite novo štirimestno geslo.                                                                                   |  |
|                                                           | POTRDITE NOVO<br>GESLO                                                                         | Ponovno vnesite novo geslo. Novo geslo<br>se shrani.                                                              |  |
|                                                           | Zapi-<br>stavi-<br>Če<br><b>8899</b> .                                                         | si novo geslo. Pri obnovitvi tovarniških na-<br>ne bo ponastavljeno.<br>geslo pozabili, uporabite nadrejeno geslo |  |
| BLOKIRAJTE<br>PROGRAM                                     | Tukaj določite, katere programe želite zakleniti.                                              |                                                                                                    |  |
| STARŠEVSKA<br>KLJUČAVNICA                                 | Tukaj lahko izberete<br>Ta možnost je na vol                                                   | starost.<br>jo samo v načinu DTV.                                                                                 |  |
| POČISTITE<br>KLJUČAVNICO                                  | Tukaj ponastavite predhodno izbrane nastavitve.                                                |                                                                                                    |  |

SI

# 9.7. Meni Čas

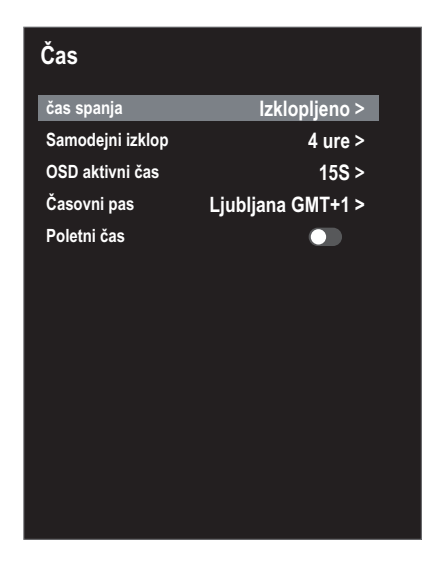

| Točka menija        | Nastavitev                                                                                                    |
|---------------------|----------------------------------------------------------------------------------------------------|
| ČAS SPANJA          | Izberite čas, po katerem se bo naprava samodejno izklopila.<br>Izberite <b>AUS</b> , da to možnost izključite.                                                                                                    |
| SAMODEJNI<br>IZKLOP | Tukaj lahko nastavite čas, po katerem se bo pametni televizijski<br>sprejemnik samodejno izklopil, če v nastavljenem času ne bo iz-<br>vedeno upravljanje prek upravljalnega polja ali daljinskega up-<br>ravljalnika.<br>To je funkcija, ki skrbi za varovanje okolja. |
| OSD AKTIVNI<br>ČAS  | Tukaj lahko nastavite čas, po katerem se zaslonski meni OSD sa-<br>modejno zapre.                                                                                                    |
| ČASOVNI PAS         | Tukaj lahko nastavite časovni pas.<br>Ta možnost je na voljo samo v načinu DTV.                                                                                                    |
| POLETNI ČAS         | Aktiviranje/deaktiviranje poletnega časa.                                                                                                    |

#### SI

## 9.8. Snemanje PVR

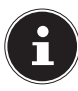

Pred začetkom snemanja PVR poskrbite, da ste v enega od priključkov USB priključili pomnilniški medij USB in da ste izvedli vse potrebne nastavitve v menijih **NASTAVITVE > MOŽNOST PVR** in **PVR DATOTEČNI SISTEM**.

Med delovanjem televizijskega sprejemnika pritisnite tipko •. Snemanje trenutno izbranega programa se začne samodejno:

Pri snemanju so na voljo naslednje možnosti:

- Istavitev snemanja.
- • : aktiviranje časovnega zamika funkcije snemanja (glejte poglavje »Funkcija časovnega zamika med snemanjem PVR«).
- Za ustavitev snemanja v teku pritisnite ■. Vprašanje, ki se prikaže, potrdite s tipko OK. Posnetek se shrani v NASTAVITVE > PVR DATOTEČNI SISTEM > SE-ZNAM SNEMANJA.

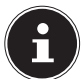

Seznam posnetkov PVR lahko prikličete tudi s tipko INDEX.

Na seznamu posnetkov so na voljo naslednje možnosti:

- **Izbriši** (rdeča tipka): brisanje izbranega posnetka.
- Vzpon/Spustite se (zelena tipka): razvrščanje posnetkov v naraščajočem/padajočem vrstnem redu.
- Index (rumena tipka): razvrščanje glede na številko programa, ime programa ali ime programa/storitve.
- Na seznamu SEZNAM SNEMANJA izberite posnetke in za predvajanje pritisnite OK.

Pri predvajanju posnetka so na voljo naslednje možnosti:

- I aktiviranje predvajanja A–B (glejte poglavje »Funkcija časovnega zamika med snemanjem PVR«).
- II : prekinitev predvajanja.
- ↓ hitrejše previjanje/predvajanje.
- : ustavitev predvajanja.
- O: nastavitev časovne točke, pri kateri se bo začelo predvajanje.

#### 9.8.1. Funkcija timeshift

Na voljo je možnost, da trenutno oddajani program zaustavite in nato nadaljujete predvajanje s časovnim zamikom.

- Med delovanjem televizijskega sprejemnika pritisnite tipko 

   II / TIMES HIFT. Program se zaustavi in v ozadju se začne časovno zamaknjeno snemanje.
- Če želite začeti časovno zamaknjeno predvajanje, znova pritisnite tipko 
   II / TIMESHIFT. Program se zdaj predvaja s časovnim zamikom.
- ▶ Če želite končati način časovnega zamika, pritisnite tipko ■.
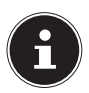

Časovno zamaknjeno snemanje se ne shrani trajno in ni prikazano na seznamu posnetkov. Med predvajanjem posnetka, zajetega s časovnim zamikom, se ta hkrati briše, zato je časovni zamik mogoče izvajati neomejeno, ne da bi presegli omejitev prostora za shranjevanje. Potrebni prostor za shranjevanje vedno ustreza samo časovnemu zamiku.

#### 9.8.2. Funkcija časovnega zamika med snemanjem PVR

Program si lahko ogledujete s časovnim zamikom tudi med snemanjem PVR. To storite tako:

Med delovanjem televizijskega sprejemnika pritisnite tipko 

 Zatem se začne snemanje trenutno izbranega programa.

Pri snemanju so na voljo naslednje možnosti:

- Istavitev snemanja.
- : predvajanje trenutnega posnetka s časovnim zamikom. Snemanje se izvaja naprej v ozadju (funkcija timeshift)
- Na koncu pritisnite tipko I. Trenutni posnetek se bo zdaj predvajal od časovne točke začetka posnetka. V ozadju se snemanje izvaja naprej, tako da bo doseženo predvajanje programa s časovnim zamikom.

Pri predvajanju posnetka so na voljo naslednje možnosti:

- I aktiviranje predvajanja A–B.
- II : prekinitev predvajanja.
- . hitrejše previjanje/predvajanje.
- ■: ustavitev predvajanja.
- ⑦: nastavitev časovne točke, pri kateri se bo začelo predvajanje.
- A-B-Wiedergabe: Če ponovno pritisnite tipko → , označite začetno točko A za predvajanje v zanki. S ponovnim pritiskom tipke → določite končno točko B. Odsek med obema točkama se bo zdaj ponavljal v zanki. Če želite končati način predvajanja A-B, pritisnite tipko ■. Tako se boste vrnili na predvajanje s časovnim zamikom.
- Če želite končati način časovnega zamika, ponovno pritisnite tipko ■. Trenutni program bo zdaj prikazan v realnem času. Snemanje PVR, ki ste ga začeli, se pri tem še vedno nadaljuje.
- Če ga želite ustaviti, morate ponovno pritisniti tipko ■. Vprašanje, ki se prikaže, potrdite s tipko OK.

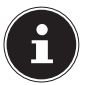

Pri uporabi funkcije timeshift med snemanjem se v ozadju vedno izvaja običajno snemanje PVR, ki bo prikazano na seznamu posnetkov PVR.

### 9.9. Seznam kanalov

Med delovanjem televizijskega sprejemnika pritisnite **SEZNAM KANALOV**. Na voljo so naslednje možnosti:

| Tipka        | Vnos        | Funkcija                                                                                                    |
|--------------|-------------|----------------------------------------------------------------------------------------------------|
| • •          | PREMAKNI SE | S tema tipkama se lahko pomikate naprej/na-<br>zaj po seznamu programov. Če želite preklopi-<br>ti na trenutno izbrani program, pritisnite tipko<br><b>O K</b> . S tipkama <b>C H + / -</b> se lahko po seznamu<br>programov pomikate v korakih po 10.                                                                                                    |
| Rumena tipka | ISKANJE     | Ta možnost omogoča iskanje programov<br>prek polja tipk. Vnesite ime iskanega progra-<br>ma tako, da s smernima tipkama izberete že-<br>leni znak in ga vsakič potrdite s tipko <b>O K</b> . Ta-<br>koj ko vnesete znak, se samodejno prikažejo<br>vsi programi, ki se začnejo s tem znakom. Na<br>koncu izberite tipko Enter ↓. S smernima tip-<br>kama ▲ ▼ v rezultatih iskanja izberite želeni<br>program in izbiro potrdite s tipko <b>O K</b> . Napra-<br>va zdaj preklopi na ta program. |
| CH+/CH-      | STRAN       | S to tipko se lahko v korakih po 12 pomikate<br>med posameznimi stranmi seznama progra-<br>mov.                                                                                                    |

SI

# 10. Medijski predvajalnik

Če v pametni televizijski sprejemnik priključite nosilec podatkov USB, lahko predvajate fotografije, glasbo, videoposnetke in besedilo. Katere oblike zapisa so podprte, je navedeno v tehničnih podatkih na koncu teh navodil.

#### Napotki glede uporabe naprav USB

- Določene vrste naprav USB (MP3-predvajalniki) morda niso združljive s tem pametnim televizijskim sprejemnikom.
- Napravo USB priklopite neposredno v televizor.
- Ne uporabljajte dodatnega kabla, saj se lahko pojavijo težave z združljivostjo.
- Naprave USB ne odklopite med predvajanjem datoteke.

### **OBVESTILO!**

### Nevarnost poškodb!

Hitro in večkratno priklapljanje in odklapljanje naprav USB je nevarno ter lahko fizično poškoduje napravo USB in predvsem pametni televizijski sprejemnik.

Naprave USB še zlasti ne smete hitro priklopiti in znova odklopiti večkrat zaporedoma.

### 10.1. Dostop do predvajalnika medijev

- Nosilec podatkov USB priključite v stranski priključek USB naprave.
- Pritisnite tipko SOURCE (na daljinskem upravljalniku ali na napravi) in s tipkama ( ) izberite vir MEDIJSKI PREDVAJALNIK.
- Potrdite s tipko **OK**.
- Če želite zapustiti predvajalnik medijev, pritisnite tipko EXIT in vprašanje potrdite z OK.

### 10.2. Glavni meni predvajalnika medijev

Potem ko do predvajalnika medijev dostopate prek USB-ja, kot je opisano zgoraj, se odpre glavni meni.

- Na voljo so naslednje možnosti izbire:
  - DATOTEKE za predvajanje vseh razpoložljivih predstavnostnih datotek,
  - GLASBA za predvajanje glasbenih datotek,
  - FOTOGRAFIE za predvajanje fotografij,
  - FILMI za predvajanje videoposnetkov.
- ► S tipkama ◀ ► izberite ustrezni meni in potrdite s tipko **O K**.
- Zdaj izberite vir, iz katerega želite predvajati datoteke (npr. ključek USB ali trdi disk).

Če želite zapustiti predvajalnik medijev, večkrat pritisnite tipko **E X I T**, da se vrnete na predhodno uporabljeni vir.

### 10.3. Prikaz fotografij

Če v glavnem meniju izberete možnost **FOTOGRAFIE**, se filtrirajo razpoložljive slikovne datoteke in prikažejo na zaslonu.

- Če je na podatkovnem nosilcu na voljo več map, najprej s tipkami ◀ ▶ ▲ ▼ izberite mapo in jo odprite s tipko OK.
- Če želite vse datoteke predvajati kot diaprojekcijo, pritisnite tipko 

   II. Če želite predvajati samo eno datoteko, izberite želeno datoteko s smernimi tipkami in pritisnite tipko OK. Na koncu se začne predvajanje.
- S smernimi tipkami ( ) ▲ ▼ lahko izberete dodatne možnosti. Posamezno možnost potrdite s tipko OK. S tipko OK lahko skrijete meni z možnostmi. Po nekaj sekundah neuporabe se ta samodejno zapre.
  - II : zagon/prekinitev diaprojekcije vseh fotografij.
  - ← ➡ : prikaz prejšnje/naslednje slike.
  - ■: ustavitev predvajanja diaprojekcije.
  - **c**: zasuče izbrano sliko za 90 stopinj v levo/desno.

  - ■: prikaže informacije o datoteki za prikazano sliko.
  - dpre meni NASTAVITVE FOTOGRAFIJ:
- NAČIN IGRE: izbira načina predvajanja: NAKLJUČEN, PONOVI FOTOGRAFIJO, PONOVI SEZNAM PREDVAJANJA.

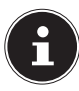

Meni NASTAVITVE FOTOGRAFI lahko prikličete tudi s tipko MENU.

- Za predvajanje datotek lahko uporabite tudi medijske tipke na daljinskem upravljalniku.
- ► S pritiskom tipke se vrnete v prejšnji meni.

### 10.4. Predvajanje glasbe

Če v glavnem meniju izberete možnost **GLASBA**, se filtrirajo razpoložljive glasbene datoteke in prikažejo na zaslonu.

- Če želite vse datoteke predvajati eno za drugo, pritisnite tipko 

   II. Če želite predvajati samo eno datoteko, izberite želeno datoteko s smernimi tipkami in pritisnite tipko OK. Na koncu se začne predvajanje.
- Poleg trenutnega posnetka so na seznamu predvajanja navedene tudi vse skladbe, ki so na voljo. S smernima tipkama ▲ lahko tukaj izberete druge skladbe in jih predvajate s pritiskom tipke OK ali II . Na voljo so naslednje funkcije tipk:
  - • II : zagon/prekinitev predvajanja.
  - OK: zagon/prekinitev predvajanja/zagon druge skladbe s seznama predvajanja.
  - →: hitrejše previjanje/predvajanje.
  - ⊢ ₩ : predvajanje prejšnje/naslednje skladbe.
  - ▲ ▼: izbira skladbe s seznama.
  - MENU: odpre meni NASTAVITVE ZVOKA:
- NAČIN ZVOKA: izbira načina tona: STANDARDNO, GLASBA, GLEDALIŠČE, SPORT, UPORABNIK.
- **PROSTORSKI ZVOK**: omogočite/onemogočite učinek okolice.
- RAVNOVESJE: nastavitev ravnovesja med levim in desnim zvočnikom.
- NAČIN IGRE: izbira načina predvajanja: NAKLJUČEN, PONOVITE PESEM, PO-NOVI SEZNAM PREDVAJANJA.
- ▶ S pritiskom tipke se vrnete v prejšnji meni.

### 10.5. Predvajanje videoposnetkov

Če v glavnem meniju izberete možnost **FILMI**, se filtrirajo razpoložljive videodatoteke in prikažejo na zaslonu.

- Če je na podatkovnem nosilcu na voljo več map, najprej s tipkami ◀ ▶ ▲ ▼ izberite mapo in jo odprite s tipko OK.
- Če želite vse datoteke predvajati eno za drugo, pritisnite tipko > II . Če želite predvajati samo eno datoteko, izberite želeno datoteko s smernimi tipkami in pritisnite tipko OK. Na koncu se začne predvajanje.
- S smernimi tipkami ( ) ▲ ▼ lahko izberete dodatne možnosti. Posamezno možnost potrdite s tipko OK. S tipko OK lahko skrijete meni z možnostmi. Po nekaj sekundah neuporabe se ta samodejno zapre.
  - II : zagon/prekinitev predvajanja.
  - →: hitrejše previjanje/predvajanje.
  - ⊢ ₩ ≫ : prikaz prejšnjega/naslednjega videoposnetka.
  - D: nastavitev ponovitve videoposnetka.
  - O: začetek predvajanja videoposnetka na določeni časovni točki.
  - ≡: prikaže informacije o prikazani videodatoteki.
  - 🏟 : odpre meni **VIDEOSET**:
- NAČIN SLIKE: izbira načina slike: STANDARDNO, FILM, DOMOV, UPORAB-NIK, SPORT.
- **PROSTORSKI ZVOK**: omogočite/onemogočite učinek okolice.
- RAVNOVESJE: nastavitev ravnovesja med levim in desnim zvočnikom.
- NAČIN IGRE: izbira načina predvajanja: NAKLJUČEN, PONOVITE VIDEO, PO-NOVI SEZNAM PREDVAJANJA.
- **PODNASLOV**: vklop/izklop podnapisov.
- ZVOČNI POSNETEK: izbira razpoložljivega jezika zvoka (tonskega kanala).
- VELIKOST ZASLONA: tukaj nastavite format slike: AUTO, 16:9, 4:3.
- NAČIN ZVOKA: izbira načina tona: STANDARDNO, GLASBA, FILM, SPORT, UPORABNIK.
- NASTAVITEV HDR: tukaj lahko izberete nastavitev za predvajanje HDR: AUTO, NIZKA, SREDNJA, VISOKA. Nastavitve HDR so aktivne, kadar se predvajajo ustrezne vsebine HDR.

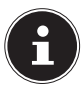

Meni VIDEOSET lahko prikličete tudi s tipko MENU.

- Za predvajanje datotek lahko uporabite tudi medijske tipke na daljinskem upravljalniku.
- ▶ S pritiskom tipke se vrnete v prejšnji meni.

# 11. EPG – programski vodnik

S tipko **EPG** odprete »elektronski televizijski spored«.

V tabeli nato vidite trenutno in sledečo oddajo na razpoložljivih programih.

- S tipko **E P G** odprete programski vodnik.
- S tipkama ▲ oz. se pomikate med oddajami.

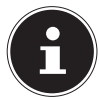

Prikazane informacije o programu pripravijo ponudniki programa. Če se informacije o programu ne prikažejo, ne gre za napako vašega pametnega televizijskega sprejemnika.

#### Naslednja tabela prikazuje možnosti za VODNIK PO PROGRAMU:

| Tipka        | Vnos     | Funkcija                                                                                                    |
|--------------|----------|----------------------------------------------------------------------------------------------------|
| Rdeča tipka  | SNEMANJE | Tukaj lahko izvedete programiranje snemanja. S<br>smernima tipkama ↓ > izberite želeni program<br>ter določite ZAČETNI ČAS in KONČNI ČAS sne-<br>manja (izpolniti morate polja URE, MINUTE, ME-<br>SEC in DATUM). Na koncu v meniju NAČIN dolo-<br>čite, ali naj se snemanje izvede ENKRAT ali pa se<br>izvaja VSAK DAN ali TEDENSKO. Nato pritisnite<br>tipko OK, da shranite programiranje.<br>Te nastavitve ustrezajo tistim, ki ste jih<br>izbrali v meniju NASTAVITVE > MOŽ-<br>NOST PVR > SNEMANJE.                                     |
| Zelena tipka | INFO     | Prikaže podroben opis označene oddaje (če je na<br>voljo).<br>Ponovno pritisnite tipko, da zaprete opis.                                                                                                    |
| Rumena tipka | URNIK    | Tukaj so navedeni vsi časovni opomniki, ki ste jih<br>programirali.                                                                                                    |
| Modra tipka  | ΟΡΟΜΝΙ   | Tukaj lahko izvedete programiranje opomnikov.<br>S smernimi tipkami ↓ ▲ ▼ izberite želeni pro-<br>gram ter določite čas opomnika (URE, MINU-<br>TE, MESEC in DATUM). Na koncu v meniju NA-<br>ČIN določite, ali naj se opomnik prikaže ENKRAT,<br>JVSAK DAN ali TEDENSKO. Nato pritisnite tip-<br>ko OK, da shranite programiranje. Zdaj je načrto-<br>vani opomnik prikazan v meniju NASTAVITVE ><br>MOŽNOST PVR > SEZNAM URNIKOV.<br>Te nastavitve ustrezajo tistim, ki ste jih<br>izbrali v meniju NASTAVITVE > MOŽ-<br>NOST PVR > OPOMNI. |

|      | PREMAK-<br>NI SE | S smernimi tipkami se pomikate znotraj program-<br>skega vodnika. S tipkama ◀ ▶ lahko v prikazu da-<br>tuma/časa prikličete spored naslednjega dne (naj-<br>več za en teden). Da je to mogoče, mora biti v<br>najvišji vrstici nastavljena možnost ČAS. Izberite<br>možnost KANAL, da prikažete celotni spored tre-<br>nutno izbranega programa. S tipkama ◀ ▶ lahko<br>v prikazu programov (CH) izberete drug program. |
|------|------------------|----------------------------------------------------------------------------------------------------|
| EXIT | ZAPRITE          | Izhod iz programskega vodnika.                                                                                                    |

### 12. Varstvo podatkov pri pametnem televizorju MEDION®

Vaš pametni televizor MEDION<sup>®</sup> omogoča internetno povezavo in spletne storitve (HbbTV, Portal in Open Browsing). Te funkcije vam omogočajo dostop do storitev, vsebin, programske opreme in izdelkov tretjih oseb na spletu. Poleg tega imate dostop do odprtih spletnih vsebin. Vaša naprava po tej poti samodejno preverja, ali je na voljo nova različica programske opreme za vaš televizor. Pri tem pošilja IP-naslov, različico programske opreme in MAC-naslov naprave, saj so ti podatki potrebni za zagotavljanje posodobitev programske opreme.

Za dostop do aplikacij na Portalu ali preko storitve HbbTV je lahko zahtevana registracija, nastavitev uporabniškega računa in/ali plačilo za uporabo določenih storitev, kar je odvisno od ponudnika. Pri registraciji se lahko od vas zahteva posredovanje osebnih podatkov ter izbira enkratnega in skrivnega gesla. Prosimo vas, da pred tem preverite določbe o varstvu podatkov, ki veljajo pri ustreznem ponudniku. MEDION<sup>®</sup> ne prevzema odgovornosti, če HbbTV, Portal ali druga storitev ne ustreza uporabnikovim zahtevam, oziroma ne jamči, da bo uporaba storitve potekala brez omejitev, še zlasti pa ne prevzema odgovornosti, da bo lahko potekala brez prekinitev, ob želenem času, varno in brez napak.

MEDION<sup>®</sup> ne prevzema odgovornosti za informacije in vsebine, do katerih dostopate preko HbbTV, Portala ali odprtega spleta, ter za njihovo uporabo in zanesljivost. Pri nakupu pametnega televizorja prejmete posebne garancije. Te garancije, vključno z izjavami o izključitvi odgovornosti, ostanejo še naprej veljavne.

V primeru vprašanj glede varstva podatkov pri uporabi pametnega televizorja se obrnite na posameznega ponudnika spletnih storitev ali neposredno na www.medion.com, kjer lahko stopite v stik z družbo MEDION<sup>®</sup>. SI

# 13. Odpravljanje težav

| Napaka Ukrep                                              |                                                                                                    |
|-----------------------------------------------------------|----------------------------------------------------------------------------------------------------|
| Slika se ne prikaže in<br>ni zvoka.                       | <ul> <li>Preverite, ali je električni kabel pravilno priklopljen<br/>v vtičnico.</li> <li>Preverite, ali je sprejem signalov nastavljen na <b>TV</b>.</li> </ul>                                                                                                    |
| Ni slike iz naprave AV.                                   | <ul> <li>Preverite, ali sta pravilno nastavljena kontrast in svetlost.</li> <li>Preverite, ali so vse zunanje naprave pravilno<br/>priklopljene.</li> <li>Preverite, ali je izbran pravilen vir AV.</li> </ul>                                                                                                    |
| Ni zvoka.                                                 | <ul> <li>Prepričajte se, da glasnost ni nastavljena na najniž-<br/>jo vrednost.</li> <li>Prepričajte se, da ni vklopljena funkcija za izklop<br/>zvoka. To storite s pritiskom tipke zgoraj levo na<br/>daljinskem upravljalniku, na katerem je prikazan<br/>simbol prečrtanega zvočnika.</li> <li>Preverite, ali so priključene slušalke.</li> <li>Če ste satelitski sprejemnik ali predvajalnik DVD-<br/>-jev priključili prek kabla Scart, preverite, ali je ka-<br/>bel dobro vstavljen v vtičnico Scart.</li> </ul> |
| Ni slike ali ni zvoka.<br>Kljub temu se sliši<br>šumenje. | <ul> <li>Sprejem signala je morda slab. Preverite, ali je ante-<br/>na priklopljena.</li> </ul>                                                                                                    |
| Slika ni jasna.                                           | <ul><li>Sprejem signala je morda slab.</li><li>Preverite, ali je antena priklopljena.</li></ul>                                                                                                    |
| Slika je presvetla ali<br>pretemna.                       | Preverite nastavitve kontrasta in svetlosti.                                                                                                    |
| Slika ni ostra.                                           | <ul> <li>Sprejem signala je morda slab.</li> <li>Preverite, ali je antena priklopljena.</li> <li>Preverite nastavitve ostrine in zmanjševanja hrupa v meniju SLIKA.</li> </ul>                                                                                                    |
| Prikazuje se dvojna<br>ali trojna slika.                  | <ul><li>Preverite, ali je antena pravilno usmerjena.</li><li>Morda se valovi odbijajo od hribov ali stavb.</li></ul>                                                                                                    |
| Slika je pikčasta.                                        | <ul> <li>Morda prihaja do motenj zaradi avtomobilov, vla-<br/>kov, napeljav, neonskih luči ipd.</li> <li>Morda prihaja do motnje med antenskim in elek-<br/>tričnim kablom. Namestite kabla tako, da bo med<br/>njima večja razdalja.</li> </ul>                                                                                                    |

| Napaka                                                                           | Ukrep                                                                                                    |  |
|----------------------------------------------------------------------------------|----------------------------------------------------------------------------------------------------|--|
| Na zaslonu se pojav-<br>ljajo črte ali barve<br>zbledijo.                        | <ul> <li>Ali druge naprave povzročajo motnje?</li> <li>Antene radijskih postaj ali radioamaterjev in prenosni telefoni lahko povzročajo motnje.</li> <li>Televizor mora delovati čim dlje od naprave, ki utegne povzročati motnje.</li> </ul>                   |  |
| Upravljalna plošča na<br>napravi ne deluje.                                      | Morda je vklopljena otroška zaščita.                                                                                                    |  |
| Daljinski upravljalnik<br>ne deluje.                                             | <ul> <li>Preverite, ali baterije v daljinskem upravljalniku še<br/>delujejo in ali so pravilno vstavljene.</li> <li>Prepričajte se, da senzor ni izpostavljen močni svet-<br/>lobi.</li> </ul>                                                                  |  |
| Televizijski spreje-<br>mnik se izklopi.                                         | <ul> <li>Preverite, ali je pri možnosti ČAS vklopljen samo-<br/>dejni izklop televizorja.</li> </ul>                                                                                                    |  |
| Ni sprejema/slab<br>sprejem prek brezžič-<br>ne internetne poveza-<br>ve (WLAN). | <ul> <li>Prepričajte se, da ste izvedli vse potrebne nastavi-<br/>tve.</li> <li>Morda je razdalja do usmerjevalnika prevelika. V<br/>tem primeru je morda smiselno uporabiti repetitor.</li> </ul>                                                              |  |
| Povezave za WIRE-<br>LESS DISPLAY ni mo-<br>goče vzpostaviti.                    | <ul> <li>Prepričajte se, da ste izvedli vse potrebne nastavitve. V zvezi s tem preberite razdelek WIRELESS DISPLAY.</li> <li>Morda naprave niso medsebojno združljive (združljive so samo naprave s sistemom Android in določeno programsko opremo).</li> </ul> |  |

### 13.1. Ali potrebujete dodatno pomoč?

Če z zgornjimi predlogi niste uspeli odpraviti težave, stopite v stik z nami. Pri tem nam bo v veliko pomoč, če nam boste posredovali naslednje informacije:

- Katere zunanje naprave so priklopljene?
- Katera obvestila se prikažejo na zaslonu?
- Pri katerem koraku med upravljanjem se pojavi težava?
- Če ste na napravo priklopili osebni računalnik:
  - Kakšna je konfiguracija vašega računalnika?
  - Katero programsko opremo ste uporabljali, ko je prišlo do napake?
- Katere korake ste že izvedli sami, da bi odpravili napako?
- Če ste že prejeli številko stranke, nam jo prav tako sporočite.

SI

### 13.2. Okvarjene slikovne pike pri pametnih televizorjih

Kljub najsodobnejši izdelavi se lahko zaradi izjemno kompleksne tehnologije v redkih primerih zgodi, da posamezne točke prenehajo delovati.

V monitorju Aktiv Matrix TFT z ločljivostjo **3.840** × **2.160 slikovnih pik**, od katerih je vsaka sestavljena iz štiri posameznih podpik (rdeča, zelena, modra, belo), je uporabljenih pribl. **24,9 milijonov** krmiljenih tranzistorjev. Zaradi tega zelo visokega števila tranzistorjev in posledično izjemno kompleksnega postopka prikaza slike lah-

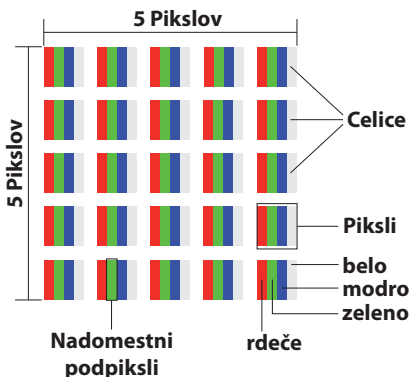

ko v posameznih primerih pride do izpada ali napačnega krmiljenja slikovnih pik oz. posameznih pik.

| Razred<br>napake | Vrsta napake 1<br>Stalno svetleča | Vrsta napake 2<br>Stalno črna | Vrsta napake 3<br>okvarjena podpika |        |
|------------------|-----------------------------------|-------------------------------|-------------------------------------|--------|
| mapane           | pika                              | pika                          | svetleča                            | črna   |
| 0                | 0                                 | 0                             | 0                                   | 0      |
| I                | 1                                 | 1                             | 2                                   | 1      |
|                  |                                   |                               | 1                                   | 3      |
|                  |                                   |                               | 0                                   | 5      |
| II               | 2                                 | 2                             | 5                                   | 0      |
|                  |                                   |                               | 5–n*                                | 2 x n* |
|                  |                                   |                               | 0                                   | 10     |
| III              | 5                                 | 15                            | 50                                  | 0      |
|                  |                                   |                               | 50–n*                               | 2 x n* |
|                  |                                   |                               | 0                                   | 100    |
| IV               | 50                                | 150                           | 500                                 | 0      |
|                  |                                   |                               | 500–n*                              | 2 x n* |
|                  |                                   |                               | 0                                   | 1000   |

#### n\*=1,5

Dovoljeno število napak pri posamezni vrsti napake v vsakem razredu je opredeljeno za milijon slikovnih pik, kar je treba ustrezno preračunati glede na fizično ločljivost zaslona.

Vaša naprava ustreza razredu II po evropskem standardu ISO 9241-307 (razred napake).

# 14. Čiščenje

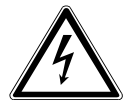

### OPOZORILO!

#### Nevarnost električnega udara!

Pri odprtem ohišju in stiku z deli v notranjosti naprave obstaja smrtna nevarnost zaradi električnega udara!

Ne odpirajte ohišja naprave. Ne vsebuje nobenih delov, ki bi jih bilo treba vzdrževati. Pred čiščenjem vedno izvlecite električni vtič in vse kable!

Življenjsko dobo pametnega televizorja lahko podaljšate z naslednjimi ukrepi:

- Na visoko sijočih delih so nameščene zaščitne folije, ki ščitijo televizor pred praskami. Odstranite folijo, ko je televizor pravilno nameščen.
- Če se visoko sijoče površine umažejo, najprej obrišite prah. Nato jih nežno obrišite s čistilno krpo. Če ne boste najprej obrisali prahu ali če boste visoko sijoče površine brisali pregrobo, jih lahko opraskate.
- Ne uporabljajte nobenih topil in jedkih ali plinastih čistil.
- Zaslon očistite z mehko krpo, ki ne pušča vlaken.
- Pazite, da na pametnem televizorju ne ostanejo kapljice vode. Voda lahko povzroči trajne spremembe barve.
- Voda nikakor ne sme zaiti v notranjost naprave, saj jo lahko poškoduje.
- Zaslona ne izpostavljajte močni sončni svetlobi ali ultravijoličnemu sevanju.
- Skrbno shranite embalažo in jo uporabljajte za prenašanje pametnega televizorja.

# 15. Skladiščenje med neuporabo

Če televizorja ne boste uporabljali daljše časovno obdobje, ga shranite na suho in hladno mesto ter poskrbite, da bo naprava zaščitena pred prahom in izrednimi nihanji temperature. Pred tem odklopite vse priključke in odstranite baterije iz daljinskega upravljalnika.

# 16. Odlaganje med odpadke

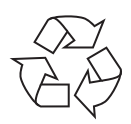

#### Embalaža

Naprava je zaradi zaščite pred poškodbami med transportom zapakirana v embalažo. Embalaža je izdelana iz materialov, ki jih lahko ustrezno reciklirate in tako zaščitite okolje.

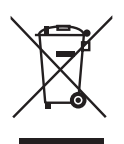

#### Naprava

Simbol prečrtanega smetnjaka pomeni, da se za napravo uporablja Direktiva 2012/19/EU. Odpadnih naprav ni dovoljeno odlagati med običajne gospodinjske odpadke. Skladno z Direktivo 2012/19/EU morate napravo ob koncu njene življenjske dobe oddati na ustreznem zbirnem mestu. Pri tem se snovi, uporabljene v napravi, odpeljejo v reciklažo, da se preprečijo škodljivi vplivi na okolje. Odpadno napravo oddajte na zbirnem mestu za električne odpadke ali reciklirnem mestu. Baterije prej odstranite iz naprave in jih oddajte ločeno na zbirnem mestu za stare baterije. Za podrobnejše informacije se obrnite na lokalno podjetje za zbiranje odpadkov ali na komunalno upravo.

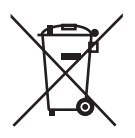

#### Baterije

Strokovno odstranjevanje izrabljenih baterij zmanjša vplive na okolje in vaše zdravje. Izrabljene baterije ne sodijo med gospodinjske odpadke. Treba jih je ustrezno zavreči. Zato so v trgovinah, ki prodajajo baterije, in na zbirnih mestih komunalnega podjetja postavljeni ustrezni zbiralniki. Dodatne informacije lahko dobite pri lokalnem podjetju za zbiranje odpadkov ali komunalni upravi.

V povezavi s prodajo baterij ali dobavo naprav, ki vsebujejo baterije, smo vas dolžni obvestiti o naslednjem:

Kot končni uporabnik ste zakonsko zavezani k vračilu izrabljenih baterij. Izrabljene baterije, ki jih ponujamo kot del našega asortimenta ali smo jih ponujali, ko so bile nove, lahko brezplačno vrnete v naš odpremni center (naslov pošiljanja).

# 17. Tehnični podatki

| Pametni televizor                 | MEDION <sup>®</sup>               |
|-----------------------------------|-----------------------------------|
| Opis naprave                      | P15052 (MD 31252)                 |
| Velikost zaslona                  | 125,7 cm (50") LCD; razmerje 16:9 |
| Poraba energije                   | največ 135 W                      |
| Poraba energije v načinu priprav- | < 0,50 W                          |
| ljenosti                          |                                   |
| Izhodna moč zvočnikov             | $2 \times 8 \text{ W RMS}$        |
| Fizična ločljivost                | 3.840 × 2.160                     |
| TV-sistem                         | Pal B/G, D/K, I; Secam L,L´       |
| Število programskih mest          | 199 (ATV), 7000 (DTV)             |

| Kanali |                                |  |
|--------|--------------------------------|--|
|        | VHF (frekvenčno območje l/lll) |  |
|        | UHF (frekvenčno območje U)     |  |
|        | HYPER                          |  |
|        | Kabelska TV (S1-S20)/(S21-S41) |  |
|        | DVB-T/DVB-T2 HD (H.265)        |  |
|        | DVB-C                          |  |
|        | DVB-S2 (H.265, HEVC)           |  |

| Priključki                                         |
|----------------------------------------------------|
| Antenski priključek (analogna TV, DVB-T ali DVB-C) |
| Satelitski priključek                              |
| 3 	imes priključek USB (USB 2.0)                   |
| Reža za vmesnik Common Interface (CI+)             |
| $1 \times \text{LAN RJ-45}$                        |
| Video                                              |
| 3 × HDMI <sup>®</sup> 2.0 z dešifriranjem HDCP 2.2 |
| 1 × Scart                                          |
| 1 × VGA (15-polni D-Sub)                           |
| AV vhod (adapter za 3,5-mm vtičnico na pri-        |
| ključku RCA)                                       |
| YPbPr vhod (YUV) (adapter za 3,5-mm vtičnico       |
| na priključku RCA)                                 |
| Avdio                                              |
| Stereo avdio vhod za AV, YPbPr (YUV)               |
| (adapter za 3,5-mm vtičnico na priključku RCA)     |
| PC avdio vhod (3,5-mm vtič)                        |
| Izhod za slušalke (3,5-mm priključek)              |
| Izhod za digitalni zvok (SPDIF) (optični)          |

SI

| Pogoni/pomnilniki                   |                                           |  |
|-------------------------------------|-------------------------------------------|--|
| Pogoni                              | USB, Common Interface                     |  |
| Podprti formati za USB <sup>2</sup> | Fotografije: BMP, JPG, JPEG, PNG, GIF     |  |
|                                     | Glasba: MP3, FLAC, OGG                    |  |
|                                     | Videoposnetki: AVI, MKV, MP4, MPEG 1/2/4, |  |
|                                     | MOV, TS, VOB, Xvid, 3GP                   |  |
|                                     | Besedilo: TXT                             |  |
| Velikost pomnilnika                 | največ 1 TB za USB                        |  |

| Daljinski upravljalnik |                     |  |
|------------------------|---------------------|--|
| Način prenosa          | Infrardeča svetloba |  |
| Razred LED             | 1                   |  |
| Vrsta baterij          | 2 × 1,5 V AAA       |  |

| Mere/temperature okolice          |         |  |
|-----------------------------------|---------|--|
| Dovoljena temperatura okolice     | 5–35 ℃  |  |
| Dopustna relativna vlažnost zraka | 20–85 % |  |

|                                                     | Mere/teža                                     |
|-----------------------------------------------------|-----------------------------------------------|
| Mere brez podstavka (Š $\times$ V $\times$ G)       | pribl. 1135 x 665 x 95 mm                     |
| Mere s podstavkom ( $\check{S} \times V \times G$ ) | pribl. 1135 x 714 x 246 mm                    |
| Teža brez podstavka                                 | pribl. 9,6 kg                                 |
| Teža s podstavkom                                   | pribl. 9,7 kg                                 |
| Namestitev na steno <sup>3</sup>                    | Nosilec Vesa Standard, razdalja med odprtina- |
|                                                     | mi 400 × 200 mm                               |

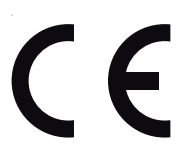

### 18. Podatkovni list izdelka

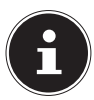

Za pridobitev podatkovnega lista izdelka odčitajte kodo QR na energijski nalepki (veljavna od 03/2021).

<sup>&</sup>lt;sup>2</sup> Zaradi velikega števila različnih kodekov ni mogoče zagotoviti predvajanja vseh formatov.

<sup>&</sup>lt;sup>3</sup> Stenski nosilec ni vključen v obseg dobave. Pri nameščanju se prepričajte, da uporabljate vijake velikosti M6. Največjo dolžino vijakov določite tako, da prištejete 10 mm k debelini stenskega nosilca.

# 19. Informacije o servisu

Če naprava ne deluje, kot bi želeli in pričakovali, se najprej obrnite na službo za pomoč strankam. Stik z nami lahko vzpostavite na različne načine:

- Uporabite lahko tudi obrazec za stik z nami, ki je na voljo na spletni strani www. medion.com/contact.
- Seveda nam je naša skupina za pomoč strankam na voljo tudi na naši telefonski številki ali po pošti.

| Delovni čas                                                                                        | Poprodajna podpora |  |
|----------------------------------------------------------------------------------------------------|--------------------|--|
| Ponpet.: 08.00-18.00                                                                               | ۲۵ 01 - 600 ۱۵ تا  |  |
| Naslov servisa                                                                                     |                    |  |
| MEDION AG<br>c/o Unistar LC d.o.o., Servis<br>Litostrojska cesta 56<br>1000 Ljubljana<br>Slovenija |                    |  |

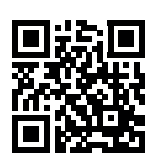

Ta in številna druga navodila za uporabo so vam vedno na voljo za prenos na spletni strani www.medion.com/si/.

Tam najdete tudi gonilnike in drugo programsko opremo za različne naprave.

Prav tako lahko optično preberete prikazano QR-kodo in navodila za uporabo prenesete s storitvenega portala v svojo mobilno napravo.

### 20. Kolofon

Copyright © 2021 Datum: 22.01.2021 Vse pravice pridržane.

Ta navodila za uporabo so avtorsko zaščitena. Razmnoževanje v mehanski, elektronski ali kakršnikoli drugi obliki brez pisnega dovoljenja proizvajalca je prepovedano.

Avtorske pravice pripadajo izdajatelju:

MEDION AG Am Zehnthof 77 45307 Essen Nemčija

Upoštevajte, da zgoraj navedeni naslov ni naslov za vračilo izdelkov. Najprej se vedno obrnite na službo za pomoč strankam.

# 21. Izjava o varstvu podatkov

#### Spoštovana stranka!

Sporočamo Vam, da mi, podjetje MEDION AG, Am Zehnthof 77, 45307 Essen, kot od-govorna oseba obdelujemo vaše osebne podatke.

Pri zadevah v zvezi z zaščito podatkov nas podpira naš pooblaščenec za zaščito podatkov, ki je dosegljiv na naslovu MEDION AG, Datenschutz, Am Zehnthof 77, D – 45307 Essen; datenschutz@medion.com. Vaše podatke obdelujemo v namen opravljanja garancije in z njo povezanih postopkov (npr. popravil), pri obdelavi Vaših podatkov pa se opiramo na kupno pogodbo, ki je sklenjena z nami.

Za opravljanje garancije in z njo povezanih postopkov (npr. popravil) bomo Vaše podatke posredovali našemu pooblaščenemu ponudniku servisnih storitev. Vaše osebne podatke praviloma hranimo za obdobje treh let, da bi izpolnili Vaše zakonite garancijske pravice.

V zvezi z nami imate pravico do obveščenosti o zadevnih osebnih podatkih ter do popravkov, izbrisa, omejitve obdelave, ugovora zoper obdelavo ter do prenosljivosti podatkov.

Pri pravici do obveščanja in brisanja veljajo omejitve po 34. in 35. členu nemškega zveznega zakona o varstvu osebnih podatkov (BDSG) (23. člen Splošne uredbe o varstvu podatkov (GDPR)). Poleg tega imate pravico do pritožbe pri pristojnem organu za nadzor varstva osebnih podatkov (77. člen GDPR v povezavi z 19. členom nemškega zveznega zakona o varstvu osebnih podatkov BDSG). Za podjetje MEDI-ON AG je ta organ nemški deželni pooblaščenec za varstvo podatkov in informacijsko svobodo Landesbeauftragte für Datenschutz und Informationsfreiheit Nordrhein Westfalen, Postfach 200444, 40212 Düsseldorf, www.ldi.nrw.de.

Obdelava vaših podatkov je nujna za opravljanje garancije; brez posredovanja zahtevanih podatkov garancija ni mogoča.

### 22.1. Splošno

Garancija dana za kupljeno napravo je veljavna 24 mesecev in začne veljati na dan nakupa izdelka.

Predstavlja obveznost dajalca garancije (proizvajalca ali prodajalca) do potrošnika, s katero se ta zavezuje potrošniku brezplačno popraviti ali zamenjati napravo, vrniti kupnino ali zagotovi drugo sredstvo, kadar naprava ne deluje brezhibno ali nima lastnosti, navedenih v garancijskem listu.

Pogoj za uveljavljanje garancije za brezhibno delovanje je predložitev pravilno izpolnjene garancijske izjave, iz katere je razviden datum nakupa blaga, prodajalec, pooblaščeni servis, obseg garancije in trajanje garancijske dobe. V primeru, če kateri izmed podatkov manjka, ga je kupec dolžan izkazati z originalnim računom za kupljeno blago. V nasprotnem primeru ima dajalec garancije pravico odkloniti garancijski zahtevek kupca.

Če kupec napravo, za katero uveljavlja garancijski zahtevek, k prodajalcu ali proizvajalcu pošilja po pošti mora poskrbeti, da je ta ustrezno pakirana. Stroški pošiljanja in odgovornost za varno pošiljanje naprave sta v sferi potrošnika. Za naknadno vgrajene materiale, ki niso del prvotnega obsega naprave (niso bili del naprave ob nakupu), dajalec garancije ne jamči. Kupec je dolžan prodajalcu ali proizvajalcu ob uveljavljanju garancijskega zahtevka poleg naprave, predložite tudi čim bolj podroben opis težave.

Kupec se lahko za pomoč pri uveljavljanje zahtevkov z naslova garancije za brezhibno delovanje obrne na službo za pomoč strankam proizvajalca ali prodajalca, kjer prejme informacije o potrebnih postopkih za uveljavljanje garancije za brezhibno delovanje.

Ta garancija ne vpliva na garancijske zahtevke, ki pripadajo kupcu po zakonu in so v skladu z veljavno zakonodajo države, v kateri je kupec izdelek prvotno kupil.

#### 22.1.1. Obseg

V primeru okvare naprave, ki jo krije garancija, je dajalec garancije dolžan zagotoviti popravilo ali zamenjavo blaga. Odločitev, ali bo naprava popravljena ali nadomeščena, je stvar presoje dajalca garancije. V tem smislu lahko ta po lastni izbiri presodi, da bo napravo, ki je bila poslana v garancijsko popravilo, nadomestil z obnovljeno napravo enake kakovosti.

Garancija ne velja za baterije in akumulatorje, pa tudi ne za potrošni material, torej za dele, ki jih je treba med uporabo naprave redno menjati, kot je na primer projekcijska žarnica v projektorju.

Okvarjena slikovna pika (stalno obarvana, svetla ali temna točka na sliki) se ne šteje za napako naprave in ni krita z garancijskimi zahtevki. Podatek o točnem število dovoljenih okvarjenih slikovnih pik si kupec lahko ogleda v priročniku za napravo.

Za vtisnjene slike pri plazemskih ali LCD-napravah, ki so posledica nepravilne uporabe naprave, dajalec garancije ne jamči. Kupec mora slediti postopku uporabe plazme ali LCD-naprave, ki je zapisan v priročniku za ta izdelek.

Garancija ne vključuje napak pri predvajanju nosilcev podatkov, ki so bili ustvarjeni v nezdružljivi obliki ali z neprimerno programsko opremo.

Če se pri popravilu izkaže, da gre za napako, ki ni vključena v garancijo, si dajalec garancije pridržuje pravico, kupcu predložiti predračun za pričakovane nastale stroške v obliki pavšala za obravnavo ter popravila, ki vključuje stroške materiala in dela z namenom, da se kupec sam odloči, ali bo preko dajalca garancije na svoje stroške izvedel popravilo produkta ali ne.

#### 22.1.2. Izključitev

Za nedelovanje in škodo, ki je posledica zunanjih vplivov, nenamernih poškodb, neprimerne uporabe, sprememb izdelka, adaptacij, razširitev, uporabe tujih delov, zanemarjanja, virusov ali napak programske opreme, neprimernega prevoza, neprimerne embalaže ali izgube pri pošiljanju izdelka nazaj, dajalec garancije ne jamči. Garancija preneha veljati, če je škoda na napravi nastala pri vzdrževanju ali popravilu, ki ga je izvedel kdo drug kot pooblaščeni servisni partner dajalca garancije. Garancija preneha veljati tudi, če nalepke ali serijske številke naprave ali njegovega sestavnega dela postanejo neberljive ali so spremenjene.

#### 22.1.3. Telefonska številka službe za pomoč strankam

Preden kupec napravo pošlje dajalcu garancije, se lahko obrne na telefonsko službo za pomoč strankam ali dajalca garancije kontaktira preko storitvenega portala. Tu kupec prejme nadaljnje informacije o tem, kako lahko uveljavite svoj garancijski zahtevek.

Uporaba telefonske številke za pomoč strankam je lahko zaračunljiva.

Telefonska številka službe za pomoč strankam ni namenjena usposabljanju kupca v zvezi z programsko ali strojno opremo, iskanju po priročniku ali svetovanju glede tujih delov naprave, ki niso njen osnovni del.

### 22.2. Posebni garancijski pogoji za osebni računalnik, prenosnik, žepni računalnik (PDA), navigacijske naprave (PNA), naprave za telefoniranje, mobilne <sup>SI</sup> telefone in naprave s funkcijo shranjevanja

Če je kateri od priloženih dodatkov k napravi (npr. pomnilniške kartice itd.) okvarjen, ima kupec pravico do popravila ali nadomestila. Garancija vključuje stroške materiala in dela za ponovno vzpostavitev delovanja okvarjenega izdelka.

Strojna oprema naprave, ki je ne proizvaja ali trži dajalec garancije, lahko izključi zahtevke iz garancije, če ta povzroči škodo na samem izdelku ali na priloženih dodatkih.

Za priloženo programsko opremo je na voljo omejena garancija. Ta velja za vnaprej nameščeni operacijski sistem in za priložene programe. Za nosilce podatkov, na katerih se nahaja programska oprema, ki jo priloži dajalec garancije, kot so npr. CD-ji, velja 90 dnevna garancija za napake materiala in napake pri obdelavi.

Pri dobavi okvarjenih nosilcev podatkov dajalec garancije te nadomesti brezplačno; vsi ostali zahtevki v zvezi s tem so izključeni. Dajalec garancije ne jamči, da bo programska oprema delovala brez prekinitev ali napak ali da bo ustrezala vašim zahtevam. Za Dajalec garancije ne jamči za popolnost priloženega kartičnega materiala pri navigacijskih napravah.

Pri popravilih izdelka bo morda potrebno z naprave izbrisati vse podatke. Preden kupec napravo odpošlje naj se prepriča, da je ustvaril varnostno kopijo vseh podatkov, ki so shranjeni v napravi. Dajalec garancije izrecno opozarja, da se lahko v primeru popravila vzpostavi stanje tovarniških nastavitev naprave. Za stroške konfiguracije programske opreme, za izgubljene prihodke ali izgubo podatkov oz. programske opreme ali drugo posledično škodo dajalec garancije ne jamči.

## 23. Index

| Α                                |            |
|----------------------------------|------------|
| Antena 21, 2                     | 29         |
| В                                |            |
| Barvne tipke 3                   | 37         |
| Baterije 13, 21, 7               | 72         |
| Brezžični prikaz 3               | 35         |
| C                                |            |
| Časovni zamik 59, 6              | 50         |
| Čiščenje7                        | 71         |
| Common Interface 2               | 22         |
| D                                |            |
| Daljinski upravljalnik 1         | 7          |
| E                                |            |
| Električno napajanje 1           | 1          |
| Priklop električnega napajanja 2 | 22         |
| н                                |            |
| HBBTV5                           | 56         |
| I                                |            |
| Internet 3                       | 86         |
| Izbira programa 3                | 33         |
| Izbira vira 3                    | 35         |
| K                                |            |
| Kabel 2                          | 29         |
| L                                |            |
| LAN                              | 28         |
| IVI                              |            |
| Medijski portal                  | 50         |
| Meni                             |            |
| Cas                              | 80         |
| Kanal                            | 59<br>- 2  |
| Konfiguracija5                   | ) 2<br>  2 |
| SIIKa                            | 18         |
| Zaкiepanje5                      | >/         |
| 2vok 4                           | ŧ9         |
| Mesto postavitve                 | .8         |
| Montaża 2                        | 20         |

#### Ν

| Napaka                  | 68 |
|-------------------------|----|
| Nastavitve slike        | 33 |
| Nastavitve zvoka        | 33 |
| 0                       |    |
| Obseg dobave            | 5  |
| Odlaganje med odpadke   | 72 |
| Odpravljanje težav      | 68 |
| Okvarjene slikovne pike | 70 |
| Omrežne nastavitve      | 27 |
| Р                       |    |
| Podatkovni list izdelka | 74 |
| Popravila               | 11 |
| Predvajalnik medijev    | 52 |
| Pregled naprave         | 15 |
| Prednja stran           | 15 |
| Zadnja stran            | 16 |
| Prikaz informacij       | 34 |
| Priključitev            | 11 |
| Antena                  | 22 |
| Električno napajanje    | 22 |
| Programski vodnik       | 66 |
| S                       |    |
| Satelit                 | 30 |
| Satelitski sistem       |    |
| Satelit                 | 30 |
| Transponder             | 42 |
| Seznam priljubljenih    | 34 |
| Snemanje PVR            | 59 |
| т                       |    |
| Tehnični podatki        | 73 |
| Temperatura okolice     | 10 |
| Težava                  | 58 |
| U                       |    |
| Upravljanje             | 33 |
| USB                     | 52 |

#### V

| Varnostni napotki6              | 5 |
|---------------------------------|---|
| Električno napajanje11          | I |
| Priključitev11                  | I |
| Varnost pri uporabi6            | 5 |
| Varnost pri uporabi6            | 5 |
| Varstvo podatkov67              | 7 |
| Večpredstavnostni priključki 23 | 3 |
| W                               |   |
| Wi-Fi                           | 3 |
| Z                               |   |
| Začetek uporabe 20              | ) |

### Sadržaj

| 1. | Infor  | macije o ovim uputama za upotrebu              |    |
|----|--------|------------------------------------------------|----|
|    | 1.1.   | Objašnjenje znakova                            | 3  |
|    | 1.2.   | Namjenska uporaba                              | 4  |
| 2. | Sadrà  | žaj isporuke                                   | 5  |
| 3. | Sigur  | nosne napomene                                 | 6  |
|    | 3.1.   | Sigurnost pri radu                             | б  |
|    | 3.2.   | Mjesto postavljanja                            | 8  |
|    | 3.3.   | Popravak                                       | 10 |
|    | 3.4.   | Temperatura okoline                            | 10 |
|    | 3.5.   | Sigurnost pri priključivanju                   | 11 |
|    | 3.6.   | Rukovanje baterijama                           | 13 |
| 4. | EU izj | java o sukladnosti                             | 14 |
|    | 4.1.   | Informacije o WLAN mreži                       | 14 |
| 5. | Pregl  | led uređaja                                    |    |
|    | 5.1.   | Prednja strana                                 | 15 |
|    | 5.2.   | Stražnja strana                                | 16 |
|    | 5.3.   | Daljinski upravljač                            | 17 |
| 6. | Pušta  | anje u rad                                     |    |
|    | 6.1.   | Vađenje iz ambalaže                            | 20 |
|    | 6.2.   | Montaža                                        | 20 |
|    | 6.3.   | Umetanje baterija u daljinski upravljač        | 21 |
|    | 6.4.   | Priključivanje antene                          | 21 |
|    | 6.5.   | Common Interface                               | 22 |
|    | 6.6.   | Priključivanje napajanja                       | 22 |
|    | 6.7.   | Uključivanje i isključivanje pametnog TV-a     | 22 |
|    | 6.8.   | Upotreba priključaka za multimediju            | 23 |
|    | 6.9.   | Pretraživanje postaja nakon prvog uključivanja | 26 |
| 7. | Ruko   | vanje                                          |    |
|    | 7.1.   | Odabir programa                                | 34 |
|    | 7.2.   | Namještanje tona                               | 34 |
|    | 7.3.   | Namještanje slike                              | 34 |
|    | 7.4.   | Prikaz informacija o programu                  | 35 |
|    | 7.5.   | Otvaranje popisa omiljenih programa            | 35 |
|    | 7.6.   | Odabir izvora                                  | 36 |
| 8. | Telet  | ekst                                           |    |
|    | 8.1.   | Upravljanje teletekstom                        |    |
|    | 8.2.   | Odabir stranica                                | 39 |
|    | 8.3.   | Korisne značajke teleteksta                    | 39 |
| 9. | Navig  | gacijski izbornik                              | 40 |
|    | 9.1.   | Izbornik Kanal                                 | 41 |

#### HR

|              | 9.2.   | Izbornik Slika                                                  | 50   |
|--------------|--------|-----------------------------------------------------------------|------|
|              | 9.3.   | Izbornik Zvuk                                                   | 51   |
|              | 9.4.   | Izbornik Mreža                                                  | 52   |
|              | 9.5.   | Izbornik Postavke                                               | 54   |
|              | 9.6.   | Izbornik Zaključaj                                              | 59   |
|              | 9.7.   | Izbornik Vrijeme                                                | 60   |
|              | 9.8.   | Snimanje PVR-om                                                 | 61   |
|              | 9.9.   | Popis postaja                                                   | 63   |
| 10.          | Media  | Player                                                          | . 64 |
|              | 10.1.  | Pristup softveru Media Player                                   | 64   |
|              | 10.2.  | Glavni izbornik softvera Media Player                           | 65   |
|              | 10.3.  | Prikaz fotografija                                              | 65   |
|              | 10.4.  | Reprodukcija glazbe                                             | 66   |
|              | 10.5.  | Reprodukcija videozapisa                                        | 67   |
| 11.          | EPG (e | elektronski programski vodič)                                   | . 68 |
| 12.          | Zaštit | a podataka MEDION® Smart TV                                     | . 70 |
| 13.          | Uklan  | janje problema                                                  | . 71 |
|              | 13.1.  | Možemo li vam još kako pomoći?                                  | 72   |
|              | 13.2.  | Pogreške piksela kod pametnih TV-a                              | 73   |
| 14.          | Čišćer | nje                                                             | . 74 |
| 15.          | Spren  | nanje uređaja u slučaju nekorištenja                            | . 74 |
| 1 <b>6</b> . | Odlag  | anje                                                            | . 75 |
| 17.          | Tehni  | čki podaci                                                      | . 76 |
| 18.          | Tehni  | čki list proizvoda                                              | . 77 |
| 19.          | Izjava | o zaštiti osobnih podataka                                      | . 78 |
| 20.          | inforn | nacije o usluzi                                                 | . 79 |
| 21.          | Impre  | sum                                                             | . 79 |
| 22.          | Opći j | amstveni uvjeti                                                 | . 80 |
|              | 22.1.  | Općenite informacije                                            | 80   |
|              | 22.2.  | Posebni uvjeti jamstva za računala, prijenosna računala, džepna |      |
|              |        | računala (PDA), uređaje s navigacijskom funkcijom (PNA),        |      |
|              |        | telefonske uređaje, mobilne telefone i uređaje s memorijskom    |      |
|              |        | funkcijom                                                       | 81   |
|              | 22.3.  | Posebni uvjeti jamstva za popravak odnosno zamjenu na vašoj     | ~~   |
|              |        | lokacıjı                                                        | 82   |
| 23.          | Kazalo | Ο                                                               | 83   |

### 1. Informacije o ovim uputama za upotrebu

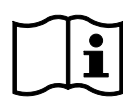

Zahvaljujemo na odabiru našeg proizvoda. Nadamo se da ćete uživati u ovome uređaju.

Prije pokretanja uređaja pažljivo pročitajte sigurnosne napomene. Obratite pozornost na upozorenja na uređaju i u uputama za upotrebu.

Upute za upotrebu uvijek čuvajte nadohvat ruke. Ako namjeravate prodati uređaj ili ga proslijediti nekome drugome, obavezno priložite ove upute za upotrebu jer su one važan sastavni dio proizvoda.

### 1.1. Objašnjenje znakova

Ako je neki odlomak teksta označen jednim od sljedećih simbola upozorenja, potrebno je izbjegavati opasnost koja je opisana u tom tekstu radi sprečavanja mogućih posljedica opisanih na istom mjestu.

|          | <b>OPASNOST!</b><br>Upozorenje na izravnu opasnost za život!                                    |
|----------|-------------------------------------------------------------------------------------------------|
|          | <b>UPOZORENJE!</b><br>Upozorenje na moguću opasnost za život i/ili teške<br>nepovratne ozljede! |
|          | <b>POZOR!</b><br>Upozorenje na moguće srednje teške ili lake ozljede!                           |
|          | <b>NAPOMENA!</b><br>Pridržavajte se napomena kako biste spriječili materi-<br>jalnu štetu!      |
|          | Dodatne informacije za upotrebu uređaja!                                                        |
| <b>i</b> | <b>NAPOMENA!</b><br>Pridržavajte se napomena u uputama za upotrebu!                             |

|    | <b>UPOZORENJE!</b><br>Upozorenje na opasnost od strujnog udara!                                                                                                    |
|----|----------------------------------------------------------------------------------------------------|
|    | <b>UPOZORENJE!</b><br>Upozorenje na opasnost od prekomjerne glasnoće!                                                                                                    |
| •  | Točka u nabrajanju / informacije o događanjima tijekom rukovanja                                                                                                    |
| •  | Uputa za rukovanje koje se treba pridržavati                                                                                                    |
| CE | Izjava o sukladnosti (pogledajte poglavlje "Informacije o sukladnosti"): Pro-<br>izvodi na kojima se nalazi ovaj simbol usklađeni su sa zahtjevima direkti-<br>va EZ-a.                                                                                                    |
|    | Razred zaštite II<br>Električni uređaji razreda zaštite II električni su uređaji koji u svim di-<br>jelovima imaju dvostruku i/ili pojačanu izolaciju i nemaju mogućnosti<br>priključivanja zaštitnog vodiča. Kućište električnog uređaja razreda za-<br>štite II koji je obložen izolacijskim materijalom može djelomično ili u ci-<br>jelosti predstavljati dodatnu ili pojačanu izolaciju. |

### 1.2. Namjenska uporaba

Ovo je uređaj za informacijsku elektroniku, a prikladan je i za multimedijske aplikacije. Ovaj uređaj služi za prijam i reprodukciju televizijskih programa. Različite mogućnosti priključivanja omogućuju dodatno proširenje izvora signala za prijam i reprodukciju (prijamnik, DVD čitač, DVD snimač, videorekorder, osobno računalo, itd.). Vaš uređaj pruža vam višestruke mogućnosti korištenja.

Uređaj je namijenjen samo za osobnu, a ne i za industrijsku/komercijalnu upotrebu.

- Imajte na umu da se u slučaju upotrebe koja nije u skladu s predviđenom odgovornost poništava.
- Nemojte raditi preinake na uređaju bez našeg odobrenja i ne upotrebljavajte dodatne uređaje koje nije odobrila ili isporučila naša tvrtka.
- Upotrebljavajte samo zamjenske dijelove i pribor koje je isporučila ili odobrila naša tvrtka.
- Pridržavajte se svih informacija u ovim uputama za upotrebu, a posebno sigurnosnih napomena. Svaka druga upotreba smatra se nenamjenskom i može dovesti do tjelesnih ozljeda ili materijalnih šteta.
- Nemojte upotrebljavati uređaj u ekstremnim uvjetima okoline.
- Uređaj je prikladan za upotrebu samo u suhim zatvorenim prostorima.
- Ovaj uređaj nije prikladan za nadzor podataka na uredskim radnim mjestima.

### 2. Sadržaj isporuke

Provjerite sav sadržaj isporuke te nam se, u slučaju da nisu isporučeni svi dijelovi, obratite u roku od 14 dana od kupnje.

Uz kupljeni proizvod dobili ste sljedeće:

- ultra HD-TV
- daljinski upravljač (RC1821) uklj. 2 x baterije 1,5 V AAA
- YUV adapter
- AV adapter
- postolja uklj. vijke
- dokumentaciju.

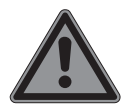

#### OPASNOST! Opasnost od gušenja!

Ambalažne folije moguće je progutati i nepravilno upotrebljavati, zbog čega postoji opasnost od gušenja!

Držite ambalažni materijal, npr. foliju ili plastične vrećice, izvan dohvata djece.

### 3. Sigurnosne napomene

### 3.1. Sigurnost pri radu

- Prije prvog korištenja provjerite ima li na uređaju kakvih oštećenja. Neispravan ili oštećeni uređaj ne smije se puštati u rad.
- Ovaj uređaj smiju upotrebljavati djeca starija od osam godina i osobe sa smanjenim tjelesnim, osjetilnim ili psihičkim sposobnostima ili nedostatkom iskustva i znanja ako su pod nadzorom ili ako su upoznata sa sigurnom uporabom uređaja i opasnostima koje se mogu pojaviti.
- Djeca se ne smiju igrati uređajem. Djeca ne smiju čistiti niti održavati uređaj bez nadzora.

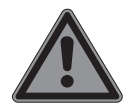

### OPASNOST!

### Opasnost od gušenja!

Ambalažni materijal nije igračka! Ambalažne folije moguće je progutati i nepravilno upotrebljavati, zbog čega postoji opasnost od gušenja!

Držite ambalažni materijal, npr. foliju ili plastične vrećice, izvan dohvata djece.

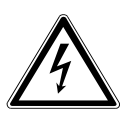

### **UPOZORENJE!**

### Opasnost od strujnog udara!

Postoji opasnost od električnog udara, kratkog spoja i izbijanja požara!

Nikada ne otvarajte kućište pametnog TV-a i ne gurajte nikakve predmete kroz utore i otvore u unutrašnjost pametnog TV-a.

HR

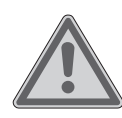

### **UPOZORENJE!**

### Pregrijavanje! Opasnost od požara!

Pregrijavanje za posljedicu može imati oštećenja pametnog TV-a i izbijanje požara!

- Utori i otvori TV uređaja služe za ventilaciju. Ne prekrivajte te otvore novinama, stolnjacima, zastorima itd.
- Ne pritišćite zaslon. Postoji opasnost od pucanja stakla ekrana.
- Daljinski upravljač ima infracrvenu diodu razreda 1. Nemojte promatrati LED svjetlo pomoću optičkih uređaja.

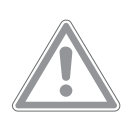

### POZOR!

### **Opasnost od ozljeda!**

- U slučaju razbijenog zaslona postoji opasnost od ozljeda!
- Nemojte dodirivati zaslon prstima ili oštrim predmetima kako ga ne biste oštetili.
- Razbijene dijelove zapakirajte koristeći zaštitne rukavice.
- Potom operite ruke sapunom jer se ne može isključiti mogućnost curenja kemikalija.
- Dijelove pošaljite servisnom centru kako bi ih odložili na ispravan način.
- U slučaju nužde odmah isključite uređaj iz električne mreže i nemojte ga ponovno upotrebljavati sve dok ga ne provjeri kvalificirana osoba ili korisnička služba. Primjeri izvanredne situacije su kad iz uređaja izlazi dim ili neuobičajeni zvukovi, ako je u uređaj prodrla voda, ako su mrežni kabel ili kućište oštećeni i slično.

Obratite se korisničkoj službi ako:

- je mrežni kabel spaljen ili oštećen
- je tekućina ušla u uređaj
- uređaj ne radi ispravno
- je uređaj pao ili se kućište oštetilo
- dim izlazi iz uređaja.

### 3.2. Mjesto postavljanja

- Zidna montaža TV uređaja ne smije prekoračiti visinu od 2 m. Uređaj se mora montirati na čvrste površine poput cementa ili betona.
- Novi uređaji u prvih nekoliko sati upotrebe mogu ispuštati tipičan, neizbježan, ali potpuno bezopasan miris, koji s vremenom gubi intenzitet. Preporučujemo redovito prozračivanje prostorije kako biste spriječili intenziviranje mirisa. Pri razvoju ovog uređaja osigurali smo da stvarne vrijednosti budu znatno manje od graničnih.
- Pametni TV i sve priključene uređaje držite podalje od vlage i izbjegavajte prašinu, toplinu i izravnu sunčevu svjetlost. Nepridržavanje ovih uputa može prouzročiti neispravnosti ili oštećenja pametnog TV-a.
- Uređaj nemojte upotrebljavati na otvorenom jer vanjski utjecaji kao što su kiša, snijeg i sl. mogu prouzročiti oštećenja uređaja.
- Uređaj nije dopušteno izlagati vodi koja kaplje ili prska.
   Predmete napunjene tekućinom (vaze i slično) nemojte postavljati na uređaj ni u njegovu blizinu. Posude se mogu prevrnuti i tekućina može ugroziti električnu sigurnost.

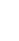

HR

### NAPOMENA!

### Opasnost od oštećenja!

Kod svijeća i drugog otvorenog plamena postoji opasnost od ozljeda.

- Kako biste spriječili širenje požara, svijeće i druge vrste otvorenog plamena u svakom trenutku držite podalje od ovog proizvoda.
- Pripazite da razmaci u okviru zidnog elementa budu dovoljno veliki. Održavajte minimalni razmak od 10 cm oko uređaja radi dovoljnog prozračivanja.
- U svrhu zaštite vida izbjegavajte blještavost, zrcaljenje i previše snažne svijetlo-tamne kontraste.
- Optimalna udaljenost pri gledanju iznosi 3 uzastopne dijagonale zaslona.

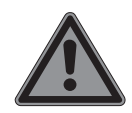

### OPASNOST!

### Opasnost od ozljeda! Opasnost za život!

Svoj TV uređaj postavite isključivo na stabilnu podlogu. Prevrnuti TV uređaji mogu prouzročiti ozbiljne ozljede i smrt. Mnoge je ozljede, posebice kod djece, moguće izbjeći poštovanjem sljedećih mjera opreza.

- Kako biste spriječili pad pametnog TV-a, sve komponente postavite na stabilnu i ravnu podlogu bez vibracija.
- Upotrebljavajte isključivo postolje i vijke koji su isporučeni s TV uređajem.
- Upotrebljavajte isključivo namještaj koji jamči sigurno korištenje TV uređaja.
- Vodite računa o tome da TV uređaj ne strši preko rubova namještaja.

- TV uređaj nemojte postavljati na viši ili visoki namještaj kao što su zidni ormari ili regali, a da i namještaj i TV prijamnik niste prethodno učvrstili na siguran i stabilan način.
- Prekrivače i slično ne stavljajte ispod TV uređaja kako biste bili sigurni da stoji na čvrstoj podlozi.
- Upozorite djecu na opasnosti koje im prijete ako penjanjem na namještaj pokušaju doseći TV uređaj ili njegove upravljačke tipke.

Pridržavajte se prethodno navedenih sigurnosnih uputa i tijekom skladištenja ili premještanja svog TV uređaja.

### 3.3. Popravak

- Popravak svog pametnog TV-a prepustite isključivo stručnom osoblju.
- U slučaju nužnog popravka obratite se isključivo ovlaštenim servisnim partnerima.
- Pobrinite se da upotrebljavate samo one rezervne dijelove koje je odredio proizvođač. Korištenje neprikladnih zamjenskih dijelova može dovesti do oštećenja uređaja ili opasnosti od požara.

### 3.4. Temperatura okoline

- Uređaj može raditi pri temperaturi okoline od +5 °C do +35 °C i pri relativnoj vlažnosti od 20 % do 85 % (bez kondenzacije).
- Kada je isključen, pametni TV može se pohraniti na temperaturi od -20 °C do +60 °C.
- Držite razmak od najmanje jednog metra od izvora visokofrekventnih i magnetskih smetnji (TV, zvučnici, mobilni telefoni, itd.) kako biste izbjegli funkcijske smetnje.
- Tijekom oluje ili duljeg nekorištenja uređaja izvucite utikač iz utičnice, a antenski kabel iz utičnice za antenu.

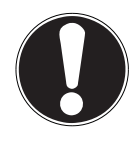

# NAPOMENA!

Opasnost od oštećenja!

U slučaju velikih promjena temperature ili vlažnosti može doći do stvaranja vlage zbog kondenzacije unutar pametnog TV-a, što može prouzročiti kratki spoj.

Nakon transporta pričekajte da pametni TV dostigne temperaturu okruženja prije nego što ga počnete upotrebljavati.

### 3.5. Sigurnost pri priključivanju

### 3.5.1. Napajanje

 Čak i kada je uređaj deaktiviran, njegovi su dijelovi pod naponom. Da biste prekinuli napajanje pametnog TV-a ili uređaj potpuno odspojili od napona, odspojite ga u potpunosti od električne mreže. U tu svrhu izvucite mrežni utikač iz utičnice.

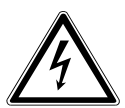

### OPASNOST!

### Opasnost od strujnog udara!

- Ako je kućište otvoreno, postoji opasnost za život od strujnog udara!
- Nemojte otvarati kućište uređaja. Ne sadržava dijelove koje je potrebno održavati.
- Pametni TV upotrebljavajte samo na uzemljenim utičnicama s 220 – 240 V ~ 50 Hz. Ako niste sigurni postoji li na mjestu postavljanja napajanje strujom, obratite se svojem distributeru električne energije.
- Utičnica uvijek mora biti lako dostupna kako bi se mrežni utikač u slučaju nužde mogo brzo izvući iz utičnice.
- Da biste prekinuli napajanje svog TV uređaja, izvucite mrežni utikač iz utičnice.
- Za dodatnu sigurnost preporučujemo upotrebu prenaponske zaštite kako biste svoj pametni TV zaštitili od oštećenja

prouzročenih udarcima napona ili udarom munje iz napajanja.

- Postavite kabele tako da nitko ne može na njih stati niti se o njih spotaknuti.
- Nemojte postavljati nikakve predmete na kabele jer se kabeli mogu oštetiti.
- Utikač nemojte nikada dodirivati mokrim rukama.
- Utikač uvijek primite za kućište i nikada ga iz utičnice ne vadite povlačeći kabel.
- Imajte na umu da TV uređaj troši struju i u stanju mirovanja. S tim u vezi pogledajte potrošnju energije u stanju pripravnosti u poglavlju "Tehnički list proizvoda" (Kratke upute / Mrežne upute za upotrebu).

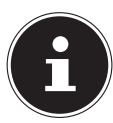

Ako se uređaj u USB načinu rada (Mediaplayer), u izbornom načinu rada HbbTV ili u neobaveznom načinu rada LAN/WLAN (Mediaplayer/portal) isključi zbog električnog pražnjenja, a zatim ponovno pokrene, on ne može samostalno vratiti posljednje operativno stanje u kojem se nalazio. Ponovno pokrenite odgovarajuće medije ili aplikacije.

Korisničke postavke koje ste zadnje postavili možda se neće moći vratiti zbog statičkog pražnjenja uzrokovanog isključivanjem TV-a jer se one pohranjuju tek 5 minuta nakon promjene programa.

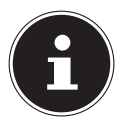

Svi multimedijski uređaji koji se priključuju na odgovarajuće priključke TV uređaja moraju biti usklađeni sa zahtjevima Direktive o niskom naponu.

### 3.6. Rukovanje baterijama

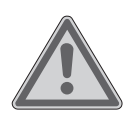

#### **UPOZORENJE!**

### Opasnost od eksplozije!

Baterije mogu sadržavati zapaljive tvari i iscuriti, izuzetno se jako zagrijati, zapaliti ili čak i eksplodirati.

 Izbjegavajte nepravilno rukovanje kako biste izbjegli oštećenja uređaja i posljedice za zdravlje.

Obavezno se pridržavajte sljedećih napomena:

- Djecu držite podalje od baterija.
   Ako dođe do gutanja baterija, odmah potražite pomoć liječnika.
- Baterije nikada nemojte puniti (osim ako je to izričito navedeno).
- Baterije nikada nemojte prazniti velikom izlaznom snagom.
- Nikada nemojte izazivati kratki spoj na baterijama.
- Nikada ne izlažite baterije prekomjernoj toplini kao što su sunčeva svjetlost, vatra ili tomu slično!
- Nemojte rastavljati baterije niti mijenjati njihov oblik.
   To može prouzročiti ozljede ruku ili prstiju ili pak tekućina iz baterije može dospjeti u oči ili na kožu. Ako se to ipak dogodi, zahvaćena mjesta temeljito isperite velikom količinom čiste vode i odmah potražite liječničku pomoć.
- Ne izlažite uređaj snažnim udarcima ni vibracijama.
- Nikada ne zamjenjujte polaritet.
- Kako biste izbjegli kratke spojeve, provjerite jesu li polovi plus (+) i minus (-) ispravno umetnuti.
- Ne miješajte nove i stare baterije ili različite vrste baterija.
   To bi moglo dovesti do kvara vašeg uređaja. Osim toga, slabija baterija previše bi se ispraznila.
- Potrošene baterije odmah uklonite iz uređaja.
- Uklonite baterije iz uređaja ako ga nećete upotrebljavati dulje vrijeme.
- Sve istrošene baterije u uređaju istovremeno zamijenite no-

HR
vim baterijama iste vrste.

- Pri pohranjivanju ili odlaganju baterija kontakte baterija izolirajte ljepljivom trakom.
- Ako je potrebno, prije umetanja očistite kontakte baterija i uređaja.
- Pri rukovanju baterijama koje su iscurile nosite zaštitne rukavice, a kontakte temeljito očistite.

# 4. EU izjava o sukladnosti

Tvrtka MEDION AG ovim izjavljuje da je ovaj uređaj u skladu s temeljnim zahtjevima i ostalim relevantnim odredbama sljedećih direktiva:

- Direktiva o radijskoj opremi 2014/53/EU
- Direktiva o ekološkom dizajnu 2009/125/EZ
- Direktiva 2011/65/EU o ograničenju uporabe određenih opasnih tvari u električnoj i elektroničkoj opremi

Cjelovita EU izjava o sukladnosti može se preuzeti na *web*-mjestu www.medion. com/conformity.

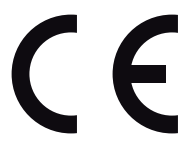

# 4.1. Informacije o WLAN mreži

|                            | WLAN         |                               |
|----------------------------|--------------|-------------------------------|
| Frekvencijski raspon       | 2,4 GHz      |                               |
| WLAN standard              | 802.11 b/g/n |                               |
| Šifriranje                 | WPA2         |                               |
| Frekvencijski raspon / MHz | Kanal        | Maks. snaga odašiljanja / dBm |
| 2400 – 2483,5              | 1 – 13       | 18,9                          |

# 5. Pregled uređaja

#### 5.1. Prednja strana

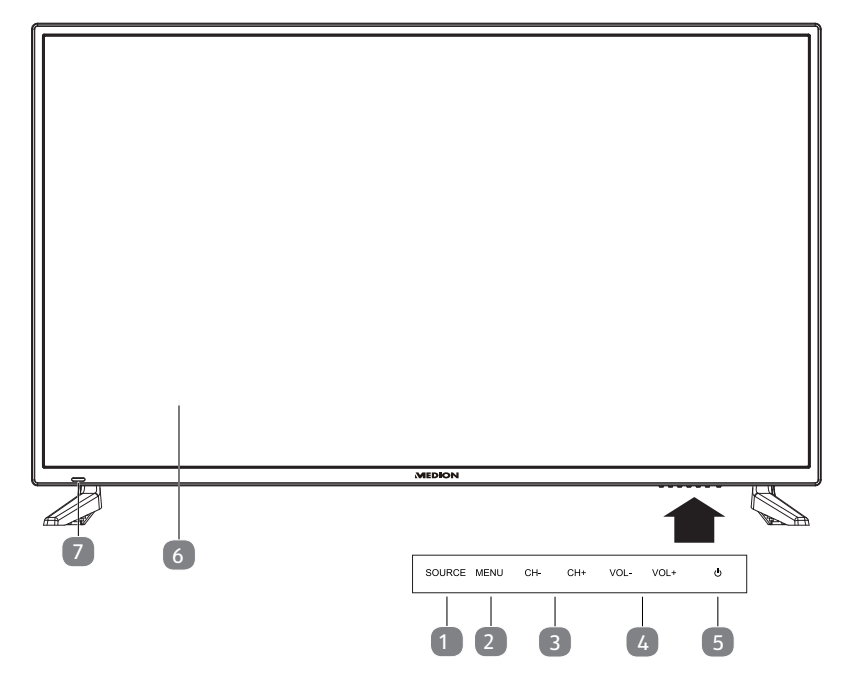

- 1) **SOURCE**: promjena izvora ulaznog signala
- 2) **MENU**: pozivanje izbornika zaslona kako biste podesili postavke na svom uređaju
- 3) **CH+/CH-**: odabir programa ili kretanje kroz izbornik
- 4) **VOL+/VOL-**: namještanje glasnoće ili kretanje kroz izbornik
- 5) 🕛: Tipka za stanje pripravnosti: uključivanje uređaja ili prebacivanje u stanje pripravnosti
- 6) LCD zaslon
- Prikaz rada: svijetli crvenom bojom kad se uređaj nalazi u stanju pripravnosti.
   Svijetli plavom bojom kad je uređaj uključen.
   Infracrveni senzor: područje prijama infracrvenih signala iz daljinskog upravljača.

## 5.2. Stražnja strana

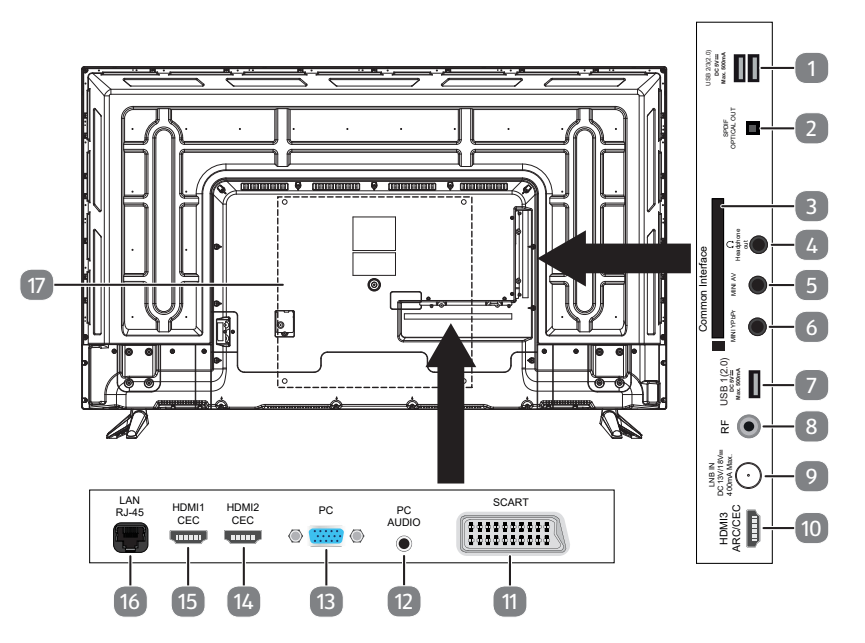

- USB2/3(2.0) DC 5 V===, Maks. 500mA: USB priključak za priključivanje vanjskog uređaja za pohranu podataka u svrhu reprodukcije medijskih zapisa / snimanja PVR-om
- 2) SPDIF OPTICAL OUT: digitalni audio izlaz (optički)
- 3) COMMON INTERFACE (CI+): utor za umetanje kartica Pay-TV
- 4) **HEADPHONE OUT**: za priključivanje naglavnih slušalica s 3,5-milimetarskim priključkom
- 5) MINI AV: ulaz za audio/video (putem isporučenog CINCH pretvarača)
- 6) **MINI YPBPR**: ulaz za YPbPr komponente (putem isporučenog CINCH pretvarača)
- 7) USB1(2.0) DC 5V===, Maks. 500mA: USB priključak za priključivanje vanjskog uređaja za pohranu podataka u svrhu reprodukcije medijskih zapisa / snimanja PVR-om
- 8) **RF**: priključak za antenu (DVB-T/DVB-T2 HD/DVB-C/analogni)
- 9) LNB IN DC 13 V/18 V=== 400mA Maks.: za priključivanje antene (satelit)
- 10) **HDMI3 ARC/CEC**: HDMI priključak za uređaje s HDMI izlazom (HDMI 3 je moguće koristiti za ARC/CEC)
- 11) **SCART**: SCART priključak za uređaje sa SCART izlazom (analognim)
- 12) PC AUDIO: audio priključak za reprodukciju tona s osobnog računala
- 13) PC: priključak za priključivanje osobnog računala
- 14) **HDMI2 CEC**: HDMI priključak za uređaje s HDMI izlazom (HDMI 2 je moguće koristiti za CEC)

- 15) **HDMI1 CEC**: HDMI priključak za uređaje s HDMI izlazom (HDMI 1 je moguće koristiti za CEC)
- 16) LAN RJ-45: mrežni priključak za pametne funkcije
- 17) Rupe za pričvršćivanje zidnog nosača

i

Zidna montaža TV uređaja ne smije prekoračiti visinu od 2 m. Uređaj se mora montirati na čvrste površine poput cementa ili betona.

## 5.3. Daljinski upravljač

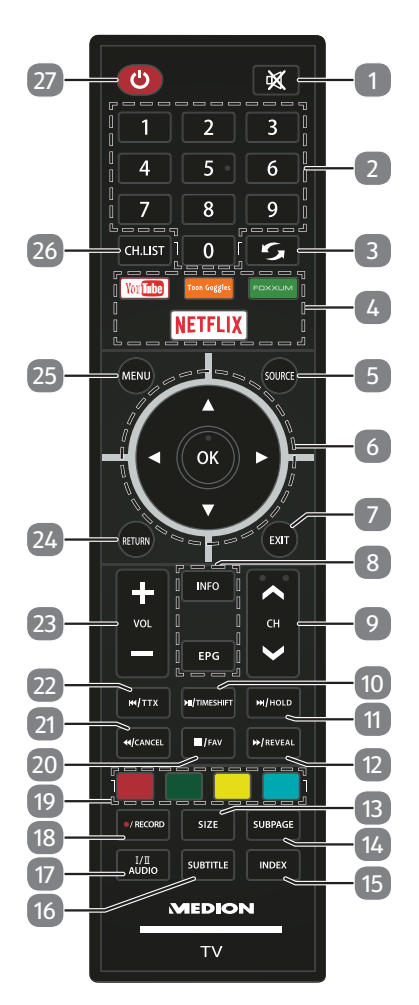

| 1   | *                | Isključiva                              | inje zvuka                                                                    |                                    |  |  |
|-----|------------------|-----------------------------------------|-------------------------------------------------------------------------------|------------------------------------|--|--|
| 2   | Numeričke tipke  | TV: Odab                                | oir programa                                                                  | , teletekst: odabir stranice       |  |  |
| 3   | 0                | Postavlja                               | nje prethod                                                                   | nog TV programa.                   |  |  |
| 4   | Medijski portali | lzravne p                               | oveznice na                                                                   | medijske portale                   |  |  |
|     |                  | YOUTUB                                  | E                                                                             | Poveznica na YouTube               |  |  |
|     |                  | TOON G                                  | OOGLE                                                                         | Nema funkcije                      |  |  |
|     |                  | FOXXUN                                  | 1                                                                             | Poveznica na portal MEDION         |  |  |
|     |                  | NETFLIX                                 |                                                                               | Poveznica na Netflix               |  |  |
| 5   | SOURCE           | Odaberit                                | Odaberite ulazni signal priključenih uređaja.                                 |                                    |  |  |
| 6   | Tipke za smjer   | •                                       | U izborniku                                                                   | prema gore.                        |  |  |
|     |                  | Teletekst: odaberite sljedeću stranicu. |                                                                               |                                    |  |  |
|     |                  |                                         |                                                                               |                                    |  |  |
|     |                  |                                         | leletekst: o                                                                  | daberite pretnodnu stranicu.       |  |  |
|     |                  |                                         | Teletekst <sup>.</sup> d                                                      | nalijevo.<br>obvaćanje podstranice |  |  |
|     |                  | •                                       | Ilizborniku nadesno                                                           |                                    |  |  |
|     |                  |                                         | Teletekst: dohvaćanje podstranice.                                            |                                    |  |  |
|     | ОК               | Potvrdite                               | Potvrdite odabir u određenim izbornicima.                                     |                                    |  |  |
| 7   | EXIT             | Izlazak iz                              | izbornika                                                                     |                                    |  |  |
| 8   | INFO             | Za prikaz<br>format sl                  | Za prikaz informacija kao što su trenutni broj programa i<br>format slike.    |                                    |  |  |
|     | EPG              | Digitalne<br>sno o pos                  | Digitalne novine za televizijske i radijske programe (ovi-<br>sno o postaji). |                                    |  |  |
| 9   | CH-/+            | Tipke za o                              | Tipke za odabir programa                                                      |                                    |  |  |
| 10  | ► II             | Započinj                                | anje/prekid                                                                   | reprodukcije                       |  |  |
|     | TIMESHIFT        | Rad TV-a<br>vremens                     | Rad TV-a: pokretanje snimanja / reprodukcija snimke s<br>vremenskim odmakom   |                                    |  |  |
| 11  | ••               | Sljedeći r                              | naslov / sljed                                                                | leće poglavlje                     |  |  |
|     | HOLD             | Teletekst                               | : zadržavanj                                                                  | e višestrukih stranica             |  |  |
| 12  | ▶                | Brzo prer                               | motavanje p                                                                   | rema naprijed                      |  |  |
|     | REVEAL           | Teletekst                               | : prikaz skriv                                                                | enog teksta.                       |  |  |
| 13  | SIZE             | Promjena                                | a formata sli                                                                 | ke                                 |  |  |
|     |                  | Teletekst                               | : 1 x pritisak                                                                | za povećanje gornje polovice       |  |  |
| 1.4 |                  | <b>T</b> .1                             | 2 x pritisak                                                                  | za povecanje donje polovice        |  |  |
| 14  | SUBPAGE          | leletekst                               | : otvaranje p                                                                 | odstranice                         |  |  |

| 15 | INDEX        | Otvaranje<br>glavne st                                                  | e popisa snimaka PVR-om; teletekst: dohvaćanje<br>ranice                                    |  |  |
|----|--------------|-------------------------------------------------------------------------|---------------------------------------------------------------------------------------------|--|--|
| 16 | SUBTITLE     | DTV/satelit/Mediabrowser: funkcija titlova                              |                                                                                             |  |  |
| 17 | I/II AUDIO   | Namještanje tonskog standarda stereo/mono                               |                                                                                             |  |  |
| 18 | ● /RECORD    | Pokretan                                                                | Pokretanje snimanja PVR-om                                                                  |  |  |
| 19 | Tipke u boji | CRVENA Za korištenje u određenim izbornicima.                           |                                                                                             |  |  |
|    |              | ZELENA                                                                  | Za korištenje u određenim izbornicima.                                                      |  |  |
|    |              | ŽUTA                                                                    | Za korištenje u određenim izbornicima.                                                      |  |  |
|    |              | PLAVA                                                                   | Za korištenje u određenim izbornicima.                                                      |  |  |
| 20 |              | Zaustavlj                                                               | anje reprodukcije                                                                           |  |  |
|    | FAV.         | Dohvaćanje popisa omiljenih postaja.                                    |                                                                                             |  |  |
| 21 | ••           | Brzo prer                                                               | notavanje unazad                                                                            |  |  |
|    | CANCEL       | Teletekst                                                               | : sakrivanje teksta                                                                         |  |  |
| 22 |              | Prethodn                                                                | i naziv / prethodno poglavlje                                                               |  |  |
|    | ттх          | Otvaranje/zatvaranje teleteksta, prebacivanje na prozir-<br>nu pozadinu |                                                                                             |  |  |
| 23 | VOL-/+       | Povećavanje (+) ili smanjivanje (-) glasnoće.                           |                                                                                             |  |  |
| 24 | RETURN       | Korak unatrag u izborniku                                               |                                                                                             |  |  |
| 25 | MENU         | Otvaranje                                                               | e i zatvaranje izbornika.                                                                   |  |  |
| 26 | CH.LIST      | Otvaranje                                                               | e popisa kanala                                                                             |  |  |
| 27 | Ф<br>        | POWER, o<br>(uključiva                                                  | odn. uključivanje / isključivanje pametnog TV-a<br>anje/isključivanje stanja pripravnosti). |  |  |

# 6. Puštanje u rad

Prije puštanja u rad obavezno pročitajte poglavlje "Sigurnosne napomene".

# 6.1. Vađenje iz ambalaže

- Prije vađenja iz ambalaže odaberite prikladno mjesto za postavljanje uređaja.
- Pažljivo otvorite karton kako biste spriječili moguća oštećenja uređaja. Do toga može doći ako se za otvaranje ambalaže upotrebljava nož s dugom oštricom.
- Potpuno uklonite ambalažni materijal.
- U ambalaži se nalaze različiti sitni dijelovi (među ostalim, baterije). Njih držite podalje od djece jer postoji mogućnost da ih progutaju.
- Dobro sačuvajte ambalažu i upotrebljavajte isključivo nju za prijevoz svog uređaja.

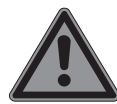

# OPASNOST!

## Opasnost od gušenja!

Ambalažne folije moguće je progutati i nepravilno upotrebljavati, zbog čega postoji opasnost od gušenja!

Držite ambalažni materijal, npr. foliju ili plastične vrećice, izvan dohvata djece.

# 6.2. Montaža

Učvrstite postolje kako je prikazano na crtežu. Ovaj korak odradite prije priključivanja pametnog TV-a.

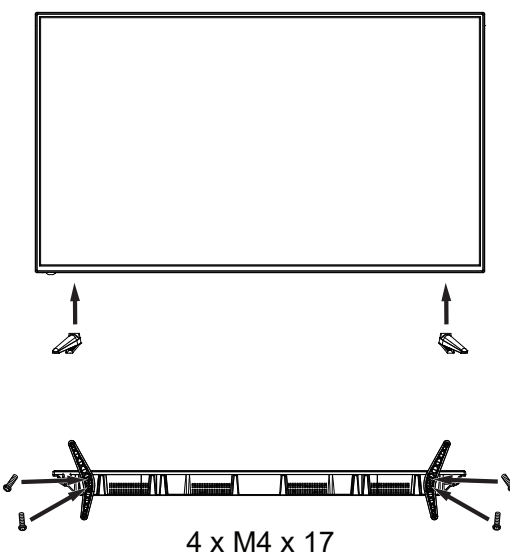

# 6.3. Umetanje baterija u daljinski upravljač

- Skinite poklopac pretinca za baterije na stražnjoj strani daljinskog upravljača.
- Umetnite dvije baterije tipa LR03 / AAA od 1,5 V u pretinac za baterije daljinskog upravljača. Pritom vodite računa o polaritetu baterije (označeno na dnu ladice za baterije).
- Zatvorite pretinac za baterije.

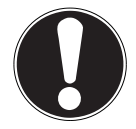

## NAPOMENA! Opasnost od oštećenja!

Daljinski upravljač mogao bi se oštetiti zbog ispražnjene baterije ako ga duže vrijeme ne upotrebljavate!

Ako duže vrijeme nećete upotrebljavati uređaj, izvadite baterije iz daljinskog upravljača.

## 6.4. Priključivanje antene

Vaš pametni TV podržava različite signale antena. Na priključak s oznakom **RF** možete priključiti sljedeće slikovne signale:

- preko analognog kabela / analogne kućne antene
- preko DVB-T/DVB-T2<sup>1</sup> antene ili
- preko DVB-C<sup>1</sup> priključka.
- U priključak za antenu na pametnom TV-u priključite antenski kabel, ili od kućne antene / analognog kabelskog priključka ili od DVB-T antene odnosno DVB-C priključka.

Postoji i dodatna mogućnost priključivanja digitalnog satelitskog sustava na priključak s oznakom **LNB IN**.

 F konektor koaksijalnog antenskog kabela pritegnite na priključak pametnog TVa.

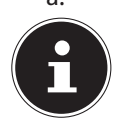

Za prijam kodiranih programa / programa uz plaćeni pristup nužno je umetanje odgovarajuće kartice. U tu svrhu umetnite CAM modul (dostupan u specijaliziranim trgovinama) u predviđeno okno na lijevoj strani uređaja (**COMMON INTERFACE**). Potom u CAM modul umetnite karticu vašeg pružatelja usluga.

HR

<sup>&</sup>lt;sup>1</sup> Ova usluga mora biti dostupna u vašoj regiji.

# 6.5. Common Interface

Ako želite gledati kanale koje je potrebno platiti, prije toga se morate prijaviti kod odgovarajućeg pružatelja usluga. Nakon prijave ćete od svog pružatelja usluga dobiti tzv. "Conditional Access Module" odnosno modul uvjetovanog pristupa (CAM modul) i posebnu karticu. Upute za podešavanje pronaći ćete u dokumentaciji isporučenoj uz modul.

Cl komponente na svoj televizor instalirajte na sljedeći način:

- Prvo umetnite CAM modul u utor koji se nalazi na pametnom TV-u. Potom utaknite karticu.
- Televizor spojite na izvor napajanja električne energije, uključite ga i pričekajte koji trenutak dok ne prepozna karticu.

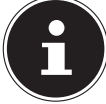

Imajte na umu da CI modul smijete umetnuti ili izvaditi samo kad se uređaj nalazi u stanju pripravnosti ili je isključen iz napajanja.

CAM modul mora biti umetnut s prave strane; s pogrešne strane ga nije moguće ugurati. Može doći do oštećenja CAM modula ili televizora ako CAM modul pokušate umetnuti nasilu.

# 6.6. Priključivanje napajanja

 Mrežni utikač uređaja spojite na lako dostupnu mrežnu utičnicu od 220 – 240 V ~ 50 Hz.

# 6.7. Uključivanje i isključivanje pametnog TV-a

- Uređaj se u stanju pripravnosti nalazi od trenutka kad mrežni utikač spojite na mrežnu utičnicu.
- Za uključivanje uređaja na daljinskom upravljaču
  - pritisnite tipku: tipka za stanje pripravnosti / uključivanje  $\oplus$ ;
  - 🛛 a na uređaju tipku 🕛.
- Uređaj ponovno možete vratiti u stanje pripravnosti.pritiskom na tipku za stanje pripravnosti/uključivanje <sup>(1)</sup> na vašem daljinskom upravljaču. Iako je uređaj isključen, on i dalje troši struju.

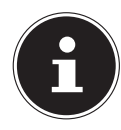

Ako nema ulaznog signala, uređaj se nakon pet minuta automatski prebacuje u stanje pripravnosti. Sve do tada na zaslonu će biti prikazan mjerač za odbrojavanje proteklog vremena. Ova funkcija nije na raspolaganju kod svih izvora.

# 6.8. Upotreba priključaka za multimediju

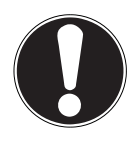

### NAPOMENA!

### Opasnost od oštećenja!

Nepropisna upotreba može dovesti do oštećenja upotrijebljenih uređaja.

Prije polaganja kabela i puštanja u rad obavezno pročitajte i upute za upotrebu uređaja koje želite priključiti.

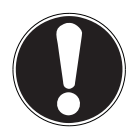

#### NAPOMENA! Opasnost od oštećenja!

# Ako se utikači i utičnice pogrešno priključe, može doći od oštećenja na kontaktima.

Pazite da utikači točno odgovaraju utičnicama kako biste izbjegli oštećenje kontakata. Zbog rasporeda kontakata, neke utikače je u utičnicu moguće priključiti samo u jednom položaju.

## 6.8.1. SCART

Scart priključak pojednostavljuje priključivanje različitih videouređaja jer se slikovni i zvučni signali dovode putem jednog, višepolnog utikača. U tu svrhu upotrijebite uobičajeni SCART kabel.

Povežite SCART ulaz i izlaz upotrijebljenih uređaja SCART kabelom.

## 6.8.2. AV

AV prijenos (Composite) djeluje putem tri cinch priključka, pri čemu jedan prenosi videosignal (žuto), a dva zvučni stereosignal (crveno/bijelo). U tu svrhu upotrijebite uobičajeni AV kabel.

- Povežite AV ulaze i izlaze upotrijebljenih uređaja AV kabelom.
- Ako priključeni uređaji imaju AV priključke na minipriključnici, upotrijebite odgovarajući AV adapter (3x cinch > minipriključnica) (na izbor).

## 6.8.3. YPbPr

YPbPr prijenos (Component) djeluje putem pet cinch priključaka, pri čemu ovdje tri utičnice prenose videosignal (crveno/plavo/zeleno), a ostale dvije utičnice prenose zvučni stereosignal (crveno/bijelo). U tu svrhu upotrijebite uobičajeni YPbPr kabel.

- Povežite YPbPr ulaze i izlaze upotrijebljenih uređaja YPbPr kabelom.
- Ako priključeni uređaji imaju YPbPr priključke na minipriključnici, upotrijebite odgovarajući YPbPr adapter (5x cinch > minipriključnica) (na izbor).

#### 6.8.4. HDMI

HDMI (High Definition Multimedia Interface) je sučelje za digitalni prijenos slike i zvuka. To je najkvalitetniji način prijenosa i od verzije 2.0 može reproducirati i ultra HD razlučivost. U tu svrhu upotrijebite uobičajeni HDMI kabel:

Povežite odgovarajuće HDMI priključke upotrijebljenih uređaja HDMI kabelom.

#### 6.8.5. HDMI ARC

Ako TV uređaj želite upotrijebiti kao prijamnik signala I kao izvor signala (za prijenos signala zvuka na audioprijamnik), potreban vam je HDMI priključak s ARC kanalom (Audio Return Channel). HDMI veza s TV uređajem u tom slučaju djeluje u oba smjera. Moguće je primati slikovne i zvučne signale s videouređaja i dodatno slati zvučni signal TV uređaja putem ARC kanala na audioprijamnik.

- Videouređaj (npr. BluRay uređaj) putem HDMI-a spojite na audioprijamnik.
- Audioprijamnik putem HDMI/ARC-a spojite s TV uređajem.
- Pazite na to da upravljačka jedinica zvučnika TV uređaja bude usmjerena na vanjsko pojačalo.

#### 6.8.6. HDMI CEC

Ako želite međusobno povezati različite HDMI priključke koji podržavaju CEC, možete upravljati određenim funkcijama cjelokupne HDMI mreže pomoću daljinskog upravljača (npr. funkcije stanja pripravnosti ili snimanja):

- Povežite sve uređaje putem HDMI priključaka koji podržavaju CEC s pomoću HDMI kabela.
- Pazite da CEC funkcije za sve priključke budu aktivirane i da svi uređaji budu prikladno povezani.

#### 6.8.7. USB

Putem USB priključka moguće je priključiti i očitati različite memorije, kao što su USB memorije ili vanjski tvrdi diskovi. U tu svrhu upotrijebite prikladan USB kabel. Ako je odgovarajući USB kabel sadržan u isporuci, upotrijebite njega (npr. za tvrde diskove).

Povežite odgovarajuće USB priključke uređaja odgovarajućim USB kabelom. Po mogućnosti nemojte upotrebljavati USB produžni kabel jer to, ovisno o naponu, može dovesti do problema.

#### 6.8.8. SPDIF

SPDIF (Sony<sub>\*</sub>/Phillips Digital Interface) je sučelje za prijenos digitalnih stereo ili višekanalnih zvučnih signala između različitih uređaja. Obično se digitalni zvučni signal emitira putem koaksijalnog (cinch) ili optičkog priključka. U tu svrhu upotrijebite odgovarajući, uobičajen kabel.

 Povežite odgovarajuće SPDIF priključke upotrijebljenih uređaja odgovarajućim SPDIF kabelom.

#### HR

#### 6.8.9. VGA (PC)

Putem VGA priključka možete povezati računalo s monitorom / TV uređajem radi prijenosa slikovnog signala. U tu svrhu upotrijebite uobičajeni VGA kabel.

 Povežite odgovarajuće VGA priključke upotrijebljenih uređaja odgovarajućim VGA kabelom.

#### 6.8.10. VGA Audio

Ako ste povezali računalo s monitorom / TV uređajem putem VGA priključka, priključak VGA Audio istodobno omogućuje prijenos zvuka. U tu svrhu upotrijebite uobičajeni stereokabel za minipriključnice.

 Povežite odgovarajuće VGA audiopriključke upotrijebljenih uređaja odgovarajućim stereokabelom za minipriključnice.

#### 6.8.11. Priključak za slušalice (Headphones Out)

Priključak za slušalice služi za povezivanje slušalica sa stereo minipriključnicom.

- Povežite slušalice sa stereo minipriključnicom uređaja. Na nekim će se uređajima zatim isključiti zvučnici.
- U protivnom morate namjestiti sve potrebne postavke u izborniku zvuka kako biste uskladili signale zvučnika i slušalica.

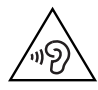

## UPOZORENJE!

#### Opasnost od oštećenja sluha!

Kako biste spriječili moguće oštećenje sluha, izbjegavajte dulje vrijeme slušati zvuk pri velikoj glasnoći.

- Prije reprodukcije postavite glasnoću na najnižu vrijednost.
- Pokrenite reprodukciju i povećajte glasnoću na razinu koja vam odgovara.

## 6.9. Pretraživanje postaja nakon prvog uključivanja

Uređaj će vas nakon prvog uključivanja provesti kroz PRVA INSTALACIJA.

| 00         | laberite jezik za svoj izb | ornik.      |         |
|------------|----------------------------|-------------|---------|
| English    | Português                  | Español     | Deutsch |
| Français   | Italiano                   | Slovenščina | Slovák  |
| Nederlands | Dansk                      | Hrvatski    | Magyar  |
|            |                            |             |         |

- ▶ Pomoću tipki ▲ ♦ odaberite željeni jezik.
- Nakon što ste odabir jezika potvrdili tipkom OK, potvrdite opciju DALJE tipkom OK.
- Potom će se od vas zatražiti da pristanete na pravila o zaštiti podataka pametnog TV-a. Ako imate namjeru koristiti se uslugama mreže/interneta/HbbTV-a, vaš je pristanak neophodan. Pažljivo pročitajte postavke o zaštiti podataka. Pomoću
  - ▼ ▲ ◀ ▶ odaberite pojedine točke i po potrebi ih potvrdite tipkom OK.

|            | Odaberite svoju zemlj | u.         |          |
|------------|-----------------------|------------|----------|
| Australija | Austrija              | Belgija    | Bugarska |
| Hrvatska   | Češka Republika       | Danska     | Finska   |
| Francuska  | Njemačka              | Grčka      | Mađarska |
| Italija    | Luksemburg            | Nizozemska | Norveška |

- Potom uz pomoć tipke odaberite A Željenu državu. Postavke države utječu na redoslijed pohrane programa. Osim toga, za pojedine su države ostale opcije već prethodno postavljene.
- Nakon što ste odabir države potvrdili tipkom OK, potvrdite opciju DALJE tipkom OK.

| Dobrodošli! Upotrij<br><sub>Odaberi</sub> | ebite nekoliko sekundi za pos<br>te svoju vremensku zonu. | tavljanje Smart TV-a! |
|-------------------------------------------|-----------------------------------------------------------|-----------------------|
| Oslo GMT+1                                | Pariz GMT+1                                               | Prag GMT+1            |
| Rim GMT+1                                 | Stockholmu GMT+1                                          | Warsaw GMT+1          |
| Beĉ GMT+1                                 | Zagreb GMT+1                                              | Atena GMT+2           |
| < Natrag                                  | Dalje>                                                    | Otkazati              |

- Nakon što ste odabir države potvrdili tipkom OK, potvrdite opciju DALJE tipkom OK.

|   | Dobrodošli! Upotrijebito                                              | e nekoliko sekundi za p                                          | ostavljanje Smart TV-a! |  |
|---|-----------------------------------------------------------------------|------------------------------------------------------------------|-------------------------|--|
|   | Povezivanjem televizora s int<br>poput Netflixa                       | ernetom moći ćete koristiti iz<br>, Medion portala, filmova itd. | vrsne usluge            |  |
| [ | Postavljanje mreže                                                    | Preskočiti                                                       |                         |  |
|   |                                                                       |                                                                  |                         |  |
|   |                                                                       |                                                                  |                         |  |
|   | <natrag< td=""><td>Dalje&gt;</td><td>Otkazati</td><td></td></natrag<> | Dalje>                                                           | Otkazati                |  |

Nakon toga pomoću - A - odaberite opciju POSTAVLJANJE MREŽE ako želite uspostaviti internetsku vezu. U suprotnom odaberite opciju PRESKOČITI.

#### 6.9.1. Mrežne postavke

| Dobrodošli! Upotrijebi<br>Oda                                 | ite nekoliko sekundi za postavljanje Smart TV-a!<br>berite vrstu mreže. |  |
|---------------------------------------------------------------|-------------------------------------------------------------------------|--|
| LAN                                                           | Wifi                                                                    |  |
|                                                               |                                                                         |  |
|                                                               |                                                                         |  |
| <natrag< td=""><td>Dalje&gt; Otkazati</td><td></td></natrag<> | Dalje> Otkazati                                                         |  |

- Odaberite željenu vrstu mrežne veze LAN ili WIFI.
- Nakon što ste odabir potvrdili tipkom **OK**, potvrdite opciju **DALJE** tipkom **OK**.

#### LAN

- Pod stavkom IP KONFIGURACIJA možete odabrati TIP LAN veze (DHCP ili STATIČ-KI). Odaberite STATIČKI ako želite ručno namjestiti postavke na opcijama IP, MA-SKA PODMREŽE, GATEWAY i DNS1/2.
- Nakon toga odaberite opciju SPOJITI i potvrdite odabir tipkom OK. Nakon toga će doći do uspostave mrežne veze. Pojavljuje se obavijest POVEŽI SE OK. Potom pritisnite tipku EXIT kako biste dospjeli do sljedeće točke postavljanja kod prve instalacije.

#### Wifi

- Pod opcijom BAZNA STANICA potom vam se prikazuju sve dostupne mreže. Odaberite željenu mrežu služeći se tipkama za smjer ▲ ▼ i pritisnite tipku OK.
- Putem virtualne tipkovnice unesite obaveznu lozinku, potom odaberite tipku "Return" I i potvrdite svoj unos tipkom OK.
- Potom potvrdite opciju SPOJITI tipkom OK. Sada će doći do uspostave mrežne veze. Pojavljuje se obavijest POVEŽI SE OK. Potom pritisnite tipku EXIT kako biste dospjeli do sljedeće točke postavljanja kod prve instalacije.

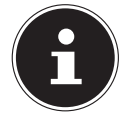

Ako prilikom početne instalacije ne uspostavite mrežnu vezu, to u svakom trenutku možete naknadno odraditi u izborniku pod opcijom **MRE-**ŽA.

- Ako želite, sada možete postaviti svoj korisnički račun za Netflix. Ako nemate korisnički račun za Netflix ili ga želite postaviti tek kasnije, odaberite opciju PRE-SKOČITI kako biste dospjeli do sljedeće točke za uređivanje u početnoj instalaciji. Ako želite postaviti svoj korisnički račun, odaberite KONFIGURIRAJTE NETFLIX i potvrdite svoj odabir tipkom OK.
- Ako je postavljanje uspjelo, pritiskom na tipku EXIT možete se vratiti na početnu instalaciju. Potom odaberite PRESKOČITI kako biste dospjeli do sljedeće točke postavljanja kod prve instalacije.

| Dobrodošli! Upotr                                                              | ijebite nekoliko seki<br>Odaberite način antene. | undi za postavljanje Sm | art TV-a! |  |
|--------------------------------------------------------------------------------|--------------------------------------------------|-------------------------|-----------|--|
| Antena                                                                         | Kabel                                            | Satelit                 |           |  |
|                                                                                |                                                  |                         |           |  |
|                                                                                |                                                  |                         |           |  |
|                                                                                |                                                  |                         | ]         |  |
| <natrag< td=""><td>Dalje&gt;</td><td>Otkaza</td><td>ti</td><td></td></natrag<> | Dalje>                                           | Otkaza                  | ti        |  |

- Odaberite željeni priključak za antenu ANTENA, KABEL ili SATELIT.
- Nakon što ste odabir potvrdili tipkom **OK**, potvrdite opciju **DALJE** tipkom **OK**.

#### 6.9.2. Antena

- Odaberite priključak antene **ANTENA**.
- Nakon što ste odabir potvrdili tipkom **OK**, potvrdite opciju **DALJE** tipkom **OK**.
- Pojavit će se pitanje za sigurnosnu provjeru. Odaberite DA i potvrdite odabir tipkom OK. Nakon toga započinje pretraživanje.

#### 6.9.3. Kabel

| Stavka izbornika                               | Postavka                                                                                                    |
|------------------------------------------------|----------------------------------------------------------------------------------------------------|
| TRAŽI                                          | Započinjanje pretraživanja postaja.                                                                                                    |
| NAČIN SKENIRANJA                               | Ovdje možete postaviti način pretraživanja. U postavka-<br>ma opcije <b>MREŽA</b> samo će aktivne frekvencije pretraži-<br>vati programe. U postavkama opcije <b>PUNA</b> pretraživat<br>će se cjelokupni frekvencijski pojas; ovo zahtijeva najvi-<br>še vremena. |
| <b>FREKVENCIJA</b><br>(samo u načinu<br>DVB-C) | Postavljanje frekvencije. Standardna postavka je <b>AUTO</b> .<br>Aktivna je samo ako je u načinu pretraživanja odabran<br>unos <b>MREŽA</b> .                                                                                                    |
| <b>MODULACIJA</b><br>(samo u načinu<br>DVB-C)  | Postavljanje modulacije. Standardna postavka je <b>AUTO</b> .<br>Aktivna je samo ako je u načinu pretraživanja odabran<br>unos <b>MREŽA</b> .                                                                                                    |
| <b>SIMBOL</b><br>(samo u načinu<br>DVB-C)      | Postavljanje broja simbola u sekundi ("symbol rate").<br>Standardna postavka je <b>AUTO</b> .<br>Aktivna je samo ako je u načinu pretraživanja odabran<br>unos <b>MREŽA</b> .                                                                                      |
| <b>ID MREŽA</b><br>(samo u načinu<br>DVB-C)    | Postavljanje ID-a mreže. Standardna postavka je <b>AUTO</b> .<br>Aktivna je samo ako je u načinu pretraživanja odabran<br>unos <b>MREŽA</b> .                                                                                                    |

- Nakon što ste namjestili postavke, odaberite opciju TRAŽI i potvrdite svoj odabir tipkom OK.
- Pojavit će se pitanje za sigurnosnu provjeru. Odaberite DA i potvrdite odabir tipkom OK. Nakon toga započinje pretraživanje.

#### 6.9.4. Satelit

|         | Postavka                                                                                                    |                                                                                                    |  |  |  |
|---------|----------------------------------------------------------------------------------------------------|----------------------------------------------------------------------------------------------------|--|--|--|
| SATELIT | Pomoću ( ) odaberite satelit čije postavke želite promijeniti.<br>Potvrdite svoj odabir tipkom <b>OK</b> kako biste došli do sljedećih po-<br>dizbornika.<br>Da biste se vratili na <b>POSTAVKE SATELITA</b> , pritisnite<br>tipku <b>RETURN</b> . |                                                                                                    |  |  |  |
|         | <b>UREDI</b><br>Ako želite, pritiskom na <b>žutu</b> tipku možete urediti odabrane sa-<br>telite.                                                                                                    |                                                                                                    |  |  |  |
|         | ZEMLJOPISNA SMJER                                                                                                    | Tipkama za smjer ◀ ▶ odabe-<br>rite orbitalni položaj <b>ZAPAD</b> ili<br>ISTOČNO.                                                                                             |  |  |  |
|         | ZEMLJOPISNA DUŽINA                                                                                                    | Pomoću numeričkih tipki une-<br>site broj stupnjeva.                                                                                                    |  |  |  |
|         | BEND                                                                                                    | Odaberite željeni frekvencijski<br>pojas <b>KU</b> ili <b>C</b> .                                                                                                    |  |  |  |
|         | PREIMENOVATI                                                                                                    | Pritiskom na crvenu tipku mo-<br>žete promijeniti naziv satelita.<br>Pomoću tipke sa strelicom oda-<br>birete željeni simbol. Novi naziv<br>pohranite pomoću tipke <b>OK</b> . |  |  |  |
|         | <b>DODATI</b><br>Pritiskom na <b>crvenu</b> tipku postavit ćete novi satelit. Mogućnosti po-<br>stavljanja ovdje su iste kao i kod opcije <b>UREDI</b> .                                                                                           |                                                                                                    |  |  |  |
|         | IZBRISATI<br>S popisa odaberite satelit koji želite obrisati i pritisnite <b>zelenu</b><br>tipku. Upit potvrdite tipkom <b>DA</b> .                                                                                                    |                                                                                                    |  |  |  |

|                   |                                                                                                    | Postavka                                                                                                    |  |  |  |
|-------------------|----------------------------------------------------------------------------------------------------|----------------------------------------------------------------------------------------------------|--|--|--|
| TRANSPON-<br>DER  | Odaberite tra<br>jega želite zap                                                                                                    | nsponder čije postavke želite izmijeniti ili preko ko-<br>početi pretraživanje.                                                |  |  |  |
|                   | <b>UREDI</b><br>Ako želite, pritiskom na <b>žutu</b> tipku možete urediti odabrani tran-<br>sponder.                                                                                                  |                                                                                                    |  |  |  |
|                   | FREKVEN-<br>CIJA                                                                                                    | Numeričkim tipkama unesite frekvenciju.                                                                                        |  |  |  |
|                   | SIMBOL                                                                                                    | Numeričkim tipkama unesite broj simbola u se-<br>kundi ("symbol rate").                                                        |  |  |  |
|                   | POLARIZA-<br>CIJA                                                                                                    | Pomoću 🔹 🕨 odaberite razinu polarizacije.                                                                                      |  |  |  |
|                   | <b>IZBRISATI</b><br>Na isti način kako je opisano prethodno u tekstu s popisa odabe-<br>rite transponder koji želite izbrisati i pritisnite <b>zelenu</b> tipku. Upit<br>potvrdite tipkom <b>DA</b> . |                                                                                                    |  |  |  |
|                   | <b>DODATI</b><br>Pritiskom na <b>crvenu</b> tipku postavit ćete novi transponder. Mo-<br>gućnosti postavljanja odgovaraju onima kod opcije <b>UREDI</b> .                                             |                                                                                                    |  |  |  |
| LNB SNAGA         | Ovdje podesite napon LNB-a.                                                                                                    |                                                                                                    |  |  |  |
| VRSTA<br>LNB-A    | Ovdje unesite<br>dno je odabra                                                                                                    | frekvenciju oscilatora za svoj tip LNB-a. Standar-<br>na opcija <b>UNIVERZALNI</b> .                                           |  |  |  |
| TON OD<br>22KHZ   | Ovdje po potr<br>ja <b>AUTO</b> .                                                                                                    | rebi podesite tonove, standardno je odabrana opci-                                                                             |  |  |  |
| TONE-<br>BURST    | Ako vaš sateli<br>dje možete na                                                                                                    | tski sustav zahtijeva kratki, rafalni signal zvuka, ov-<br>amjestiti <b>BURST A</b> ili <b>B</b> .                             |  |  |  |
| DISEQC<br>1.0/1.1 | Ako ste priklju<br>SEqC sklopko                                                                                                    | učili satelitsku antenu s više LNB-ova odnosno s Di-<br>m, ovdje namjestite željeni LNB.                                       |  |  |  |
| MOTOR             | Ako se vašom<br>pomoću ◀ ▶<br><b>OK</b> da biste o                                                                                                    | satelitskom antenom upravlja pomoću motora,<br>odaberite željenu verziju DiSEqC-a. Pritisnite tipku<br>dredili položaj antene. |  |  |  |

|          |                                                                    | Postavka                                                                                                    |  |  |
|----------|--------------------------------------------------------------------|----------------------------------------------------------------------------------------------------|--|--|
|          | Ovdje je moguće namjestiti sljedeće postavke za UNICABLE.          |                                                                                                    |  |  |
|          | SLOT                                                               | Ovdje možete postaviti željeni kanal.                                                                                                    |  |  |
|          | FREKVEN-<br>CIJA                                                   | Ovdje možete namjestiti središnju frekvenciju                                                                                                    |  |  |
| UNICADLE | PIN                                                                | Ovdje možete podesiti položaj satelita.                                                                                                    |  |  |
|          | LNB                                                                | Odaberite željeni LNB.                                                                                                    |  |  |
|          | POTVRDI-<br>TE                                                     | Postavke spremate pritiskom na tipku OK                                                                                                    |  |  |
|          | Ovu opciju odaberite ako želite namjestiti postavke pretraživanja. |                                                                                                    |  |  |
|          | SATELIT                                                            | Odaberite satelit za koji želite pokrenuti pretraživa-<br>nje.                                                                                                    |  |  |
| TRAŽI    | TRAN-<br>SPON-<br>DER                                              | Odaberite transponder preko kojega treba započeti<br>s pretraživanjem.                                                                                                    |  |  |
|          | NAČIN<br>SKENI-<br>RANJA                                           | Odlučite koje kanale želite tražiti: <b>BESPLATNO</b> (slo-<br>bodni kanali), <b>KODIRANJE</b> (kodirani kanali) ili <b>BE-</b><br><b>SPLATNO + KODIRANJE</b> (slobodni i kodirani kana-<br>li). |  |  |
|          | VRSTA<br>USLUGE                                                    | Odaberite tip kanala.<br>DTV: Pretraživanje digitalnih TV postaja.<br>RADIO: Pretraživanje digitalnih radiopostaja.<br>SVI: Pretraživanje digitalnih TV postaja i radioposta-<br>ja.             |  |  |

|                          | Postavka                                                                                                    |
|--------------------------|----------------------------------------------------------------------------------------------------|
| VRSTA<br>SKENI-<br>RANJA | Postavljanje načina pretraživanja.<br><b>SLIJEPO SKENIRANJE</b> : Provodi se kompletna pre-<br>traga odabranih satelita. Ovdje se uzimaju u obzir i<br>novi transponderi koji se ne nalaze na popisu tran-<br>spondera. Kod potrage naslijepo pretraživanje se<br>provodi dvaput. Pri prvom pretraživanju identificira-<br>ju se satelitski transponderi, a pri drugom se pretra-<br>žuju postaje. Pretraga naslijepo zahtijeva najviše vre-<br>mena.<br><b>ZADANO</b> : Pokretanje pretraživanja za odabrane sa-<br>telite provodi se na temelju popisa transpondera po-<br>hranjenih za ovaj satelit. Za ovo je potrebno nešto<br>vremena.<br><b>MREŽA</b> : Aktivacija/deaktivacija mrežne pretrage. |

- Nakon što ste namjestili postavke, odaberite opciju TRAŽI i potvrdite svoj odabir tipkom OK.
- Pojavljuje se upit želite li učitati unaprijed postavljeni ("preset") popis ili ne. Odaberite DA odn. NE i potvrdite odabir tipkom OK. Nakon toga započinje pretraživanje, odnosno učitavanje unaprijed postavljenog popisa. Nakon što učitate unaprijed postavljeni popis, uređaj će se ponovno pokrenuti.

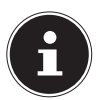

Ovdje opisana početna instalacija odgovara opciji **PRVA INSTALACIJA** u izborniku **POSTAVKE** 

# 7. Rukovanje

## 7.1. Odabir programa

- Da biste odabrali neki program, pritisnite jednu od tipki CH+/- na uređaju ili daljinskom upravljaču ili izravno odaberite program preko numeričkih tipki. Ako je u pitanju dvoznamenkasti ili troznamenkasti broj, brojke unesite jednu za drugom.
- ▶ Pomoću tipke C odabirete program koji se zadnji reproducirao.

# 7.2. Namještanje tona

- Pomoću tipki za glasnoću VOL+/- na uređaju ili na daljinskom upravljaču smanjujete glasnoću.
- Da biste posve isključili, odnosno ponovno uključili ton, pritisnite tipku v za isključivanje zvuka.
- Pomoću tipke I/II AUDIO odabirete dostupne audiojezike (zvučne kanale). Ako aktualna emisija podržava DUAL način rada (npr. kod dvojezičnih emisija), možete odabrati i DUAL način rada.

# 7.3. Namještanje slike

Slike će se, ovisno o emisiji, prikazivati u formatu 4:3 ili 16:9. Tipkom SIZE možete podesiti format slike:

#### AUTO

Reproducirani format automatski će se uskladiti s ulaznim signalom.

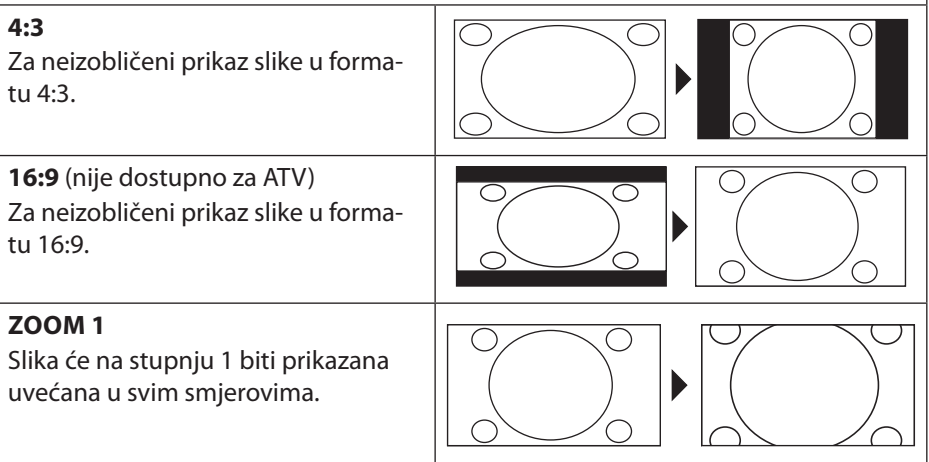

| <b>ZOOM 2</b><br>Slika će na stupnju 2 biti prikazana<br>još više uvećana.          |  |
|-------------------------------------------------------------------------------------|--|
| <b>1:1</b> (samo za HDMI i PC): Slika će biti<br>prikazana s točnim brojem piksela. |  |

Ovu postavku formata slike možete promijeniti i u izborniku **SLIKA > OMJER SLI-KE**.

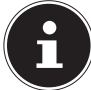

Imajte na umu da, ovisno o postavljenom izvoru slike, neće biti dostupni svi formati slika.

# 7.4. Prikaz informacija o programu

- Pritisnite tipku INFO za prikaz informacija o aktualnom programu.
- ▶ Pomoću tipki za smjer 🔺 🕶 možete pomicati informacije o programu.
- Pomoću tipke > možete dohvatiti informacije o programu za sljedeću emisiju.

# 7.5. Otvaranje popisa omiljenih programa

U izborniku pod **KANAL > UREĐIVANJE PROGRAMA** možete uključiti pojedine programe u popis omiljenih programa.

- Otvorite izbornik pritiskom na tipku **MENU**.
- U stavki izbornika KANAL odaberite unos UREĐIVANJE PROGRAMA i potvrdite svoj odabir tipkom OK.
- ► Tipkama za smjer ▲ odaberite željeni kanal i pritisnite tipku FAV da biste ga uključili u popis omiljenih postaja.
- Potom pritisnite tipku **EXIT** (ili više puta tipku **MENU**) da biste napustili izbornik.
- Ako tijekom rada TV-a pritisnete tipku FAV, otvara se popis omiljenih postaja u kojem se prikazuju prethodno odabrani kanali.

35

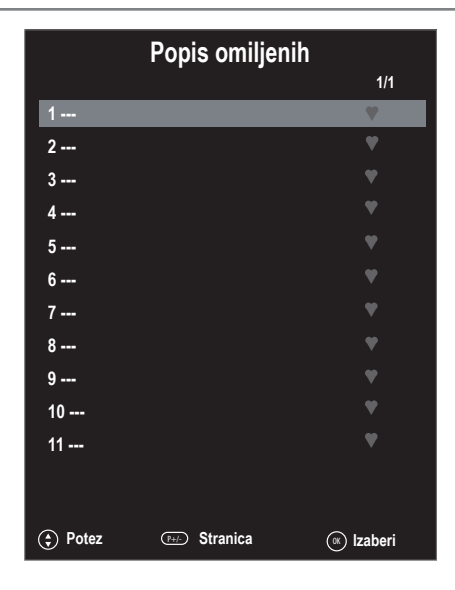

- Tipkama za smjer ▲ ▼ odaberite neki program i otvorite ga pritiskom na tipku OK.
- Tipkama CH+/CH- možete pomicati popis omiljenih postaja u koracima od 10 po kliku.

## 7.6. Odabir izvora

Pritiskom na tipku SOURCE (na daljinskom upravljaču ili uređaju) dohvaćate popis izvora.

| DTV          | Digitalni rad TV-a (digitalni kabelski priključak; DVB-T, DVB-T2, DVB-S)                      |
|--------------|-----------------------------------------------------------------------------------------------|
| ATV          | Analogni rad TV-a (analogni kabelski priključak)                                              |
| HDMI 1       | Ulaz HDMI 1 (HDMI 1 se može koristiti za CEC)                                                 |
| HDMI 2       | Ulaz HDMI 2 (HDMI 2 se može koristiti za CEC)                                                 |
| HDMI 3       | Ulaz HDMI 3 (HDMI 3 se može koristiti za CEC/ARC)                                             |
| YPBPR        | Uređaj na YPBPR ulazu putem adaptera (YUV)                                                    |
| AV           | Audio/video ulaz na strani uređaja putem adaptera (AV)                                        |
| SCART        | Ulaz SCART                                                                                    |
| PC           | Uređaj na PC ulazu                                                                            |
| MEDIA PLAYER | Multimedijski čitač                                                                           |
| PRIMJENA     | prethodno instalirane mrežne aplikacije: Netflix, YouTube,<br>portal MEDION, Wireless Display |

- ▶ Pomoću tipki za smjer ▲ ♦ dospjet ćete do željenog izvora.
- Svoj odabir potvrdite tipkom **OK**.

#### 7.6.1. Wireless Display

Preko bežičnog zaslona (Wireless Display) imate mogućnost prikazivanja sadržaja nekog pomoćnog uređaja (npr. tableta, osobnog računala, pametnog telefona itd.) na televizoru. Na pomoćnom uređaju u tu svrhu mora biti instalirana barem verzija 4.2 sustava Android.

Među izvorima odaberite **WIRELESS DISPLAY**. Pojavit će se obavijest "Ready for Connection, to get started".

Na pomoćnom uređaju sada morate aktivirati postavku za zrcaljenje, odnosno dijeljenje zaslona. Pomoćni uređaj sada prepoznaje dostupne TV uređaje s kojima je moguće uspostaviti vezu. Na televizijskom zaslonu prikazuje se prepoznavanje uređaja.

Nakon odabira televizora uspostavlja se veza. Pojavit će se obavijest "Connecting to Wireless Display". Potom se na TV-u prikazuje zrcaljeni, odnosno podijeljeni zaslon pomoćnog uređaja.

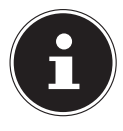

Bežičnim zaslonom (Wireless Display) moguće se koristiti samo ako mobilni uređaj podržava tu funkciju.

Skeniranje i procesi povezivanja razlikuju se ovisno o programima kojima se služite. O tome, ako postoji potreba, pročitajte u uputama za upotrebu pomoćnog uređaja.

Mobilni uređaji koji rade na sustavu Android moraju imati verziju softvera V4.2 ili višu.

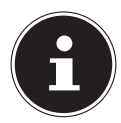

Zbog velikog broja različitih uređaja nije moguće jamčiti besprijekorno funkcioniranje.

### 7.6.2. Medijski portal

U medijskom portalu putem prethodno instaliranih aplikacija imate pristup vijestima, igrama, kupovini preko mreže i mnogočemu drugom. Ovom se funkcijom možete koristiti pod uvjetom da imate mrežni priključak.

 Medijske portale otvorite putem izbornika izvora sadržaja ili pritiskom na tipku FOXXUM.

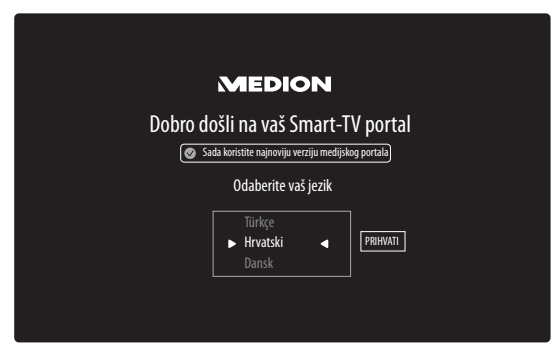

Nakon odabira medijskog portala odaberite željeni jezik.

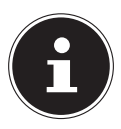

Početni prikaz medijskog portala pojavljuje se samo pri prvom korištenju ili nakon vraćanja medijskog portala na početne postavke, i to pod opcijom **SETTINGS**.

U nastavku se pojavljuje početna stranica medijskog portala gdje se prikazuje predodabir određenih aplikacija. Tipkama za smjer ◀ ▶ ▲ i ◄ možete prelistavati različite aplikacije, a svoj odabir potvrditi pritiskom na tipku **OK**. Ovdje je moguće odabrati sljedeće funkcije:

| Žuti gumb | POSTAVKE | Ovdje možete odrediti iz kojih će jezičnih pod-<br>ručja biti odabrane aplikacije. Osim toga može-<br>te i vratiti portal na početne postavke, tako da<br>početna stranica portala opet pokazuje konfi-<br>guraciju koju je imala u trenutku isporuke. |
|-----------|----------|----------------------------------------------------------------------------------------------------|
|-----------|----------|----------------------------------------------------------------------------------------------------|

Tipkom RETURN u svakom se trenutku možete prebaciti iz aplikacije kojom se trenutno služite natrag na početnu stranicu. Pritiskom na tipku EXIT napuštate medijski portal i prebacujete se u standardni rad TV-a.

#### Browser

U PREGLEDNIKU možete izravno unijeti i pohraniti URL adrese. U nastavku pomoću tipki sa strelicama 🔺 🖛 možete odabrati pohranjene URL adrese i dohvatiti ih tipkom

#### OK.

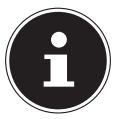

Imajte na umu da otvoreni preglednik ("Open Browser") ne podržava internetske stranice s Flash sadržajima. Osim toga, ovdje nije moguće izvršavati preuzimanja.

# 8. Teletekst

Teletekst je besplatna usluga koju emitira većina televizijskih postaja, a koja pruža ažurne informacije o vijestima, vremenu, televizijskim programima, cijenama dionica, titlovima i drugim temama.

## 8.1. Upravljanje teletekstom

Vaš daljinski upravljač raspolaže posebnim tipkama za upravljanje teletekstom.

- Odaberite televizijski program koji emitira teletekst.
- > Za prikaz osnovne stranice / stranice indeksa jednom pritisnite tipku TTX.
- Za prozirni prikaz teleteksta iznova pritisnite tipku TTX (televizijska slika vidljiva je u pozadini).
- > Za vraćanje na TV način rada ponovno pritisnite tipku TTX.

## 8.2. Odabir stranica

 Željenu stranicu teleteksta unesite izravno numeričkim tipkama u obliku troznamenkastog broja.

Odabrani broj stranice prikazat će se u gornjem lijevom uglu zaslona. Brojač teleteksta traži sve dok ne pronađe odabrani broj stranice.

#### 8.2.1. Tipke u boji

Kad su na donjem rubu slike prikazana polja u boji ili tekstualni unosi, te sadržaje možete izravno odabrati pritiskom na odgovarajuće tipke u boji **CRVENA, ZELENA, ŽUTA BOJA** i **PLAVA**.

### 8.2.2. SUBTITLE

Neke stranice teleteksta sadrže podstranice. Na donjem kutu slike prikazat će se npr. 1/3. Podstranice se prikazuju jedna za drugom u razmaku od otprilike pola Zapisnik. Podstranice možete dohvatiti i sami pritiskom na tipku **SUBTITLE**. Podstranice možete prelistavati pomoću tipki za smjer • •.

## 8.3. Korisne značajke teleteksta

#### 8.3.1. INDEX

Pritiskom na tipku INDEX odabirete glavnu stranicu teleteksta.

#### 8.3.2. REVEAL

- Da biste prikazali sakrivene informacije kao što su rješenja zagonetki, puzzli ili kviza, jednom pritisnite tipku REVEAL.
- Ponovnim pritiskom tipke **REVEAL** iznova ćete sakriti odgovore.

#### 8.3.3. SIZE

Ova funkcija prikazuje informacije s teleteksta u dvostruko većoj dimenziji.

- Pritisnite tipku SIZE da biste povećali gornju polovicu stranice.
- Ponovno pritisnite tipku SIZE kako biste prikazali donju polovicu stranice u uvećanom formatu.
- Ponovni pritisak tipke SIZE ponovno prikazuje videotekst u uobičajenoj veličini.

# 9. Navigacijski izbornik

- Za aktivaciju OSD-a pritisnite tipku MENU. U donjem kutu prikazane su moguće postavke.
- Tipkama za smjer 

   odabirete opcije iz glavnog izbornika. Pritiskom na tipku
   oK ili 

   odabrani izbornik.
- ▶ Tipkama za smjer ▲ ▼ odabirete opcije iz jednog izbornika.
- Tipkama za smjer > otvara se podizbornik (nije dostupno u svakom izborniku).
- Tipkama za smjer • postavljate željenu vrijednost ili donosite odluku o nekom drugom odabiru.
- Pritiskom na tipku **MENU** ili **RETURN** vraćate se u prethodni izbornik.
- Pritiskom na tipku **EXIT** zatvarate izbornik.

Imajte na umu da će se izbornik automatski zatvoriti ako ne pritisnete nijednu tipku. Možete odabrati sljedeće glavne izbornike:

- Izbornik KANAL
- Izbornik SLIKA
- Izbornik ZVUK
- Izbornik MREŽA
- Izbornik POSTAVKE
- Izbornik ZAKLJUČAJ
- Izbornik VRIJEME

Zbog mogućih tehničkih izmjena ovdje opisani izbornici mogu se razlikovati od onih prikazanih na vašem zaslonu. Dostupnost izbornika ovisi o odabranom izvoru.

#### 9.1. Izbornik Kanal

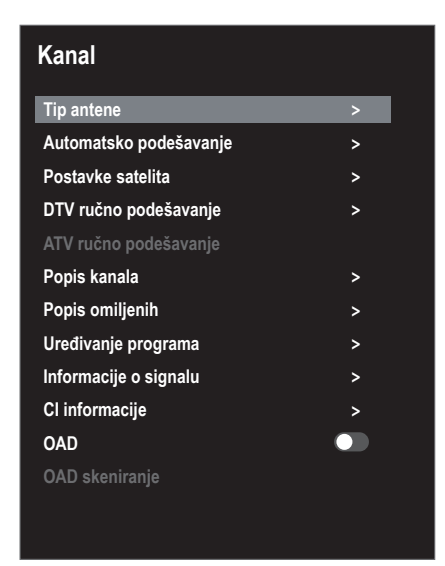

| Stavka izbor-<br>nika |                                                                                                    | Postavka                                                                                                    |  |
|-----------------------|----------------------------------------------------------------------------------------------------|----------------------------------------------------------------------------------------------------|--|
| TIP ANTENE            | Pomoću tipki<br><b>BEL</b> ili <b>SATEL</b>                                                                                                    | za smjer odaberite vrstu priključka ( <b>ANTENA, KA-</b><br>I <b>T</b> ).                                                                                                    |  |
| AUTOMAT-<br>SKO PODE- | Ako ste za izvo<br>nju vam stoje s                                                                                                    | r sadržaja odabrali <b>DTV</b> (antenu ili kabel), na raspolaga-<br>Ijedeće mogućnosti namještanja:                                                                                                    |  |
| ŠAVANJE               | <ul> <li>VRSTA MELODIJE</li> <li>Tipkama za smjer odaberite vrstu prijama: <ul> <li>ATV+DTV (pretraživanje analognih i digitalnih TV kanala);</li> <li>ATV (pretraživanje analognih TV kanala);</li> <li>DTV (pretraživanje digitalnih TV kanala)</li> </ul> </li> <li>ZEMLJA <ul> <li>Odaberite željenu državu za pretraživanje postaja.</li> </ul> </li> </ul> |                                                                                                    |  |
|                       |                                                                                                    |                                                                                                    |  |
|                       | TRAŽI<br>Nakon što ste<br>započinje pre<br>U načinu rada<br>stavki pretraži<br>TRAŽI                                                                                                    | namjestili sve postavke, pritisnite tipku <b>OK</b> . Potom<br>traživanje postaja (samo u načinu rada <b>ANTENA</b> ).<br><b>KABEL</b> i <b>SATELIT</b> možete dospjeti do proširenih po-<br>ivanja.<br>Nakon što ste namjestili sve postavke, pritisnite tip-<br>ku <b>OK</b> . Potom započinje pretraživanje postaja |  |
|                       | činu DVB-C)                                                                                                    | ku <b>OK</b> . Potom započinje pretrazivanje postaja                                                                                                    |  |

| NAČIN          | Ovdje možete postaviti način pretraživanja. U po-                |
|----------------|------------------------------------------------------------------|
| UGADANJA       | stavkama opcije <b>MREŽA</b> programe će pretraživa-             |
| (samo u na-    | ti samo aktivne frekvencije. U postavkama opcije                 |
| činu DVB-C)    | PUNA pretraživat će se cjelokupni frekvencijski po-              |
|                | jas; ovo zahtijeva najviše vremena.                              |
| FREKVEN-       | Postavljanje frekvencije. Standardna postavka je                 |
| CIJA           | AUTO.                                                            |
| (samo u na-    | Aktivna je samo ako je u načinu pretraživanja oda-               |
| činu DVB-C)    | bran unos <b>MREŽA</b> .                                         |
| MODULA-        | Postavljanje modulacije                                          |
| CIJA           | Aktivna je samo ako je u načinu pretraživanja oda-               |
| (samo u na-    | bran unos <b>MREŽA</b> .                                         |
| činu DVB-C)    |                                                                  |
| SIMBOL         | Postavljanje broja simbola u sekundi ("symbol                    |
| (samo u na-    | rate").                                                          |
| činu DVB-C)    | Aktivno samo ako je u načinu pretraživanja odabran               |
|                | unos MREŽA.                                                      |
| ID MREŽA       | Postavljanje ID-a mreže. Standardna postavka je                  |
| (samo u na-    | AUTO.                                                            |
| činu DVB-C)    | Aktivna je samo ako je u načinu pretraživanja oda-               |
|                | bran unos <b>MREŽA</b> .                                         |
| Ako ste za izv | or sadržaja odabrali <b>SATELIT</b> , na raspolaganju vam        |
| stoje sljedeće | mogućnosti namještanja:                                          |
| TRAŽI          | Nakon što ste namjestili sve postavke, pritisnite tip-           |
|                | ku <b>OK</b> . Potom započinje pretraživanje postaja             |
| SATELIT        | Odaberite satelit preko kojega treba započeti s pre-             |
|                | traživanjem.                                                     |
| TRANSPO-       | Odaberite transponder preko kojega treba započeti                |
| NDER           | s pretraživanjem.                                                |
| NAČIN SKE-     | Odlučite koje kanale želite tražiti: <b>BESPLATNO</b> (slo-      |
| NIRANJA        | bodni kanali), <b>KODIRANJE</b> (kodirani kanali) ili <b>BE-</b> |
|                | SPLATNO + KODIRANJE (slobodni i kodirani kana-                   |
|                | li).                                                             |
| VRSTA US-      | Odaberite tip kanala.                                            |
| LUGE           | <b>DTV</b> : Pretraživanje digitalnih TV postaja.                |
|                | <b>SVI</b> : Pretraživanje digitalnih TV postaja i radioposta-   |
|                | ja.                                                              |
|                | RADIO: Pretraživanje digitalnih radiopostaja.                    |

|              |            | De staviliania na Xir | ×:                                      |
|--------------|------------|-----------------------|-----------------------------------------|
|              | VKSTA SKE- | Postavijanje načir    | la pretrazivanja.                       |
|              | NIRANJA    | SLIJEPO SKENIR        | <b>ANJE</b> : Provodi se kompletna pre- |
|              |            | traga odabranih s     | atelita. Ovdje se uzimaju u obzir i     |
|              |            | novi transponder      | i koji se ne nalaze na popisu tran-     |
|              |            | spondera. Kod po      | trage naslijepo pretraživanje se        |
|              |            | provodi dvaput. F     | ri prvom pretraživanju identifici-      |
|              |            | raiu se satelitski t  | ransponderi, a pri drugom se pre-       |
|              |            | tražuju postaje. P    | retraga naslijepo zahtijeva najviše     |
|              |            | vremena               |                                         |
|              |            | 7ADANO: Dokrot        | anio protraživanja za odabrano sa       |
|              |            | zadano. Pokiet        | a tomoliu nonico transnon doro no       |
|              |            | tente provodi se n    | a temelju popisa transpondera po-       |
|              |            | nranjenih za ovaj s   | satelit. Za ovo je potrebno nesto       |
|              |            | vremena.              |                                         |
|              |            | MREŽA: Aktivacij      | a/deaktivacija mrežne pretrage.         |
| POSTAVKE     | SATELIT    | Pomoću 🔻 🔺 te p       | ootom potvrde tipkom <b>OK</b> odabe-   |
| SATELITA     |            | rite satelit čije po  | stavke želite promijeniti ili za koji   |
| (samo DVB-S) |            | želite pokrenuti p    | retraživanje.                           |
|              |            | UREDI                 | ,                                       |
|              |            | Ako želite, pritisko  | om na <b>žutu</b> tipku možete urediti  |
|              |            | odabrane satelite     |                                         |
|              |            |                       | Tinkama za smier 4 🕨 odabe-             |
|              |            | CMIED                 |                                         |
|              |            | SWIJER                | ISTOČNO                                 |
|              |            |                       |                                         |
|              |            | ZEIVILJOPISNA         | Pomocu numerickih tipki unesite         |
|              |            | DUZINA                | broj stupnjeva.                         |
|              |            | BEND                  | Odaberite željeni frekvencijski po-     |
|              |            |                       | jas <b>KU</b> ili <b>C</b> .            |

|           | PREIMENOVATI                               | Pritiskom na crvenu tipku možete<br>promijeniti naziv satelita. Pomoću<br>tipke sa strelicom odabirete že-<br>ljeni simbol. Novi naziv pohranite<br>pomoću tipke <b>OK</b> . |
|-----------|--------------------------------------------|----------------------------------------------------------------------------------------------------|
|           | <b>DODATI</b><br>Pritiskom na <b>crven</b> | u tipku postavit ćete povi satelit                                                                                                    |
|           | Mogućnosti postav                          | vljanja ovdje su iste kao i kod opci-                                                                                                    |
|           | JE OREDI.                                  |                                                                                                    |
|           | S popisa odaberit                          | e satelit koji želite izbrisati i priti-                                                                                                    |
|           | snite <b>zelenu</b> tipku                  | u. Upit potvrdite tipkom <b>JA</b> .                                                                                                    |
| TRANSPO-  | Odaberite transpo                          | onder čije postavke želite izmijeniti                                                                                                    |
| NDER      | ili preko kojega že                        | elite započeti pretraživanje.                                                                                                    |
|           | UREDI                                      |                                                                                                    |
|           | Ako želite, pritisko                       | om na <b>žutu</b> tipku možete urediti                                                                                                    |
|           | odabrani transpo                           | nder.                                                                                                    |
|           | FREKVENCIJA                                | Numeričkim tipkama unesite fre-<br>kvenciju.                                                                                                    |
|           | SIMBOL                                     | Numeričkim tipkama unesite broj<br>simbola u sekundi ("symbol rate").                                                                                                    |
|           | POLARIZACIJA                               | Pomoću 4 🕨 odaberite razinu polarizacije.                                                                                                    |
|           | IZBRISATI                                  |                                                                                                    |
|           | Na isti način kako                         | je opisano prethodno u tekstu s                                                                                                    |
|           | popisa odaberite                           | transponder koji želite izbrisati i                                                                                                    |
|           | pritisnite <b>zelenu</b> t                 | tipku. Upit potvrdite tipkom <b>JA</b> .                                                                                                    |
|           | DUDAII<br>Dritickom no error               | nu tinku poctovit ćoto povi troz                                                                                                    |
|           | sponder Moquén                             | nu lipku poslavil čele novi tran-                                                                                                    |
|           | ma kod opcije <b>UR</b>                    | EDI.                                                                                                    |
| LNB SNAGA | Ovdje podesite na                          | apon LNB-a.                                                                                                    |
| VRSTA     | Ovdje unesite frel                         | venciju oscilatora za svoj tip                                                                                                    |
| LNB-A     | LNB-a. Standardn<br><b>NI</b> .            | o je odabrana opcija <b>UNIVERZAL-</b>                                                                                                    |
| TON OD    | Ovdje po potrebi                           | podesite tonove, standardno je                                                                                                    |
| 22KHZ     | odabrana opcija <b>/</b>                   | AUTO.                                                                                                    |
| TONE-     | Ako vaš satelitski                         | sustav zahtijeva kratki, rafalni si-                                                                                                    |
| BURST     | gnal zvuka, ovdje                          | možete namjestiti <b>BURST A</b> ili <b>B</b> .                                                                                                    |

| DISEQC<br>1.0/1.1 | Ako ste priključili<br>odnosno s DiSEq(<br>ljeni LNB.                     | satelitsku antenu s više LNB-ova<br>C sklopkom, ovdje namjestite že-                                                                                          |
|-------------------|---------------------------------------------------------------------------|----------------------------------------------------------------------------------------------------|
| MOTOR             | Ako se vašom sat<br>ću motora, pomo<br>DiSEqC-a. Pritisnit<br>žaj antene. | elitskom antenom upravlja pomo-<br>ću ◀ ▶ odaberite željenu verziju<br>te tipku <b>OK</b> da biste odredili polo-                                             |
| UNICABLE          | Ovdje je moguće<br>UNICABLE.                                              | namjestiti sljedeće postavke za                                                                                                    |
|                   | SLOT                                                                      | Ovdje možete postaviti željeni ka-<br>nal.                                                                                                    |
|                   | FREKVENCIJA                                                               | Ovdje možete namjestiti središ-<br>nju frekvenciju                                                                                                    |
|                   | PIN                                                                       | Ovdje možete podesiti položaj sa-<br>telita.                                                                                                    |
|                   | LNB                                                                       | Odaberite željeni LNB.                                                                                                    |
|                   | POTVRDITE                                                                 | Postavke spremate pritiskom na tipku OK                                                                                                    |
| TRAŽI             | Ovu opciju odabe<br>pretraživanja.                                        | erite ako želite namjestiti postavke                                                                                                    |
|                   | SATELIT                                                                   | Odaberite satelit za koji želite po-<br>krenuti pretraživanje.                                                                                                |
|                   | TRANSPON-<br>DER                                                          | Odaberite transponder preko ko-<br>jega treba započeti s pretraživa-<br>njem.                                                                                 |
|                   | NAČIN SKENI-<br>RANJA                                                     | Odlučite koje kanale želite traži-<br>ti: <b>BESPLATNO</b> (slobodni kanali),<br><b>KODIRANJE</b> (kodirani kanali) ili<br><b>BESPLATNO + KODIRANJE</b> (slo- |
|                   |                                                                           | bodni i kodirani kanali).<br>Odaborito tip kanala                                                                                                    |
|                   | VRSTA USLUGE                                                              | <b>DTV</b> : Pretraživanje digitalnih TV                                                                                                    |
|                   |                                                                           | postaja.<br><b>RADIO</b> : Pretraživanje digitalnih                                                                                                    |
|                   |                                                                           | radiopostaja.<br><b>SVI</b> : Pretraživanje digitalnih TV<br>postaja i radiopostaja.                                                                          |

|                  |                | VRSTA<br>RANJA | A SKENI-          | Postavljanje načina pretraživanja.<br><b>SLIJEPO SKENIRANJE</b> : Provodi |
|------------------|----------------|----------------|-------------------|---------------------------------------------------------------------------|
|                  |                |                |                   | se kompletna pretraga odabranih                                           |
|                  |                |                |                   | satelita. Ovdje se uzimaju u obzir                                        |
|                  |                |                |                   | i novi transponderi koji se ne na-                                        |
|                  |                |                |                   | laze na popisu transpondera. Kod                                          |
|                  |                |                |                   | potrage nasiljepo pretrazivanje                                           |
|                  |                |                |                   | traživanju identificiraju se satelit-                                     |
|                  |                |                |                   | ski transponderi, a pri drugom se                                         |
|                  |                |                |                   | pretražuju postaje. Pretraga nasli-                                       |
|                  |                |                |                   | jepo zahtijeva najviše vremena.                                           |
|                  |                |                |                   | ZADANO: Pokretanje pretraživa-                                            |
|                  |                |                |                   | nja za odabrane satelite provodi                                          |
|                  |                |                |                   | se na temelju popisa transponde-                                          |
|                  |                |                |                   | ra pohranjenih za ovaj satelit. Za                                        |
|                  |                |                |                   | ovo je potrebno nesto vremena.                                            |
|                  |                |                |                   | MREZA: AKTIVACIJA/deaktivacija                                            |
| <b>ΝΤΥ ΡΠζΝΟ</b> | Ovdio možoto   |                | programira        | ti pojedinačno postajo u pačinu                                           |
| PODEŠAVA-        | rada DVB-T ak  | o primlj       | jeni signal       | dolazi preko antene.                                                      |
| NJE              | Ova opcija sto | oji na ras     | spolaganju        | samo ako je prethodno odabran                                             |
| (samo kod        | DTV kao ulaz   | ni izvor.      | 1                 |                                                                           |
| DVB-T)           | VHF / UHF      |                | Odaberite         | e kanal koji treba pretražiti. Pritisni-                                  |
|                  |                |                | te tipku <b>O</b> | <b>K</b> da biste započeli s pretraživa-                                  |
|                  |                |                | njem. Kva         | liteta signala prikazuje se duž trake                                     |
|                  | DTV            |                | koja se na        | Iazi ispod.                                                               |
|                  |                |                | postaja.          | se broj pronadenih digitalnih i v                                         |
|                  | RADIO          |                | Prikazuje         | se broj pronađenih digitalnih radij-                                      |
|                  |                |                | skih posta        | ija.                                                                      |
|                  | PODACI         |                | Prikazuje         | se broj pronađenih podatkovnih                                            |
|                  |                |                | kanala.           |                                                                           |

| <b>ΝΤΛ ΒΠ<b>Γ</b>ΝΟ</b> | Ovdio možoto ručno                                                                                                    | programirati pojodinačno postajo u pačinu                                                               |  |  |  |
|-------------------------|----------------------------------------------------------------------------------------------------|----------------------------------------------------------------------------------------------------|--|--|--|
| PODEŠAVA-               | ovaje mozete ručno programirati pojedinačne postaje u načinu<br>rada DVB-C ako primljeni signal dolazi preko kabela    |                                                                                                    |  |  |  |
| NJE                     | Na opcija stoji pa raspolaganju samo ako jo prothodno odabran                                                          |                                                                                                    |  |  |  |
| (samo kod               | <b>DTV</b> kao ulazni izvo                                                                                             | r                                                                                                    |  |  |  |
| DVB-C)                  | TRAŽI                                                                                                    | Ovdje možete započeti s ručnim pretraživa-<br>njem.                                                     |  |  |  |
|                         | FREKVENCIJA                                                                                                    | Frekvenciju pretraživanja postavite pomo-<br>ću ◀ ▶ ili preko numeričkih tipki daljinskog<br>upravljača |  |  |  |
|                         | SIMBOL                                                                                                    | Postavljanje broja simbola u sekundi ("sym-<br>bol rate").                                              |  |  |  |
|                         | MODULACIJA                                                                                                    | Postavljanje modulacije.                                                                                |  |  |  |
|                         | DTV                                                                                                    | Prikazuje se broj pronađenih digitalnih TV postaja.                                                     |  |  |  |
|                         | RADIO                                                                                                    | Prikazuje se broj pronađenih digitalnih radij<br>skih postaja.                                          |  |  |  |
|                         | PODACI                                                                                                    | Prikazuje se broj pronađenih podatkovnih<br>kanala.                                                     |  |  |  |
|                         | KVALITETA                                                                                                    | ETA Prikazuje se kvaliteta signala.                                                                     |  |  |  |
|                         | SNAGA                                                                                                    | Prikazuje se jačina signala.                                                                            |  |  |  |
| ATV RUČNO               | Ovdje možete ručno programirati pojedinačne analogne postaje.                                                          |                                                                                                    |  |  |  |
| PODEŠAVA-<br>NJE        | POHRANA DO                                                                                                    | Odaberite broj programa za koji želite izvršiti pretraživanje.                                          |  |  |  |
| (samo u nači-           | TRENUTNI CH                                                                                                    | Ovdje odaberite postaju koju želite urediti.                                                            |  |  |  |
| nu rada ATV)            | FINO PODEŠAVA-                                                                                                    | Pomoću 🔹 🕨 izvršite precizno podešavanje                                                                |  |  |  |
|                         | NJE                                                                                                    | putem                                                                                                   |  |  |  |
|                         | SUSTAV                                                                                                    | BG, I, DK, L/L, M                                                                                       |  |  |  |
|                         | TRAŽI                                                                                                    | Pomoću 🔹 🕨 započnite pretraživanje postaja                                                              |  |  |  |
|                         | FREKVENCIJA                                                                                                    | Prikaz frekvencije trenutačne postaje                                                                   |  |  |  |
|                         | UŠTEDJETI                                                                                                    | Pritiskom na <b>crvenu tipku</b> na daljinskom<br>upravljaču pohranite pronađenu postaju.               |  |  |  |
| POPIS KA-<br>NALA       | Ovdje možete dohvatiti i urediti svoj popis kanala. Više informacija<br>o tome propaći ćete u poglavlju. Popis kanala" |                                                                                                    |  |  |  |
| POPIS OMI-<br>LJENIH    | Ovdje možete dohvatiti svoj popis omiljenih programa.                                                                  |                                                                                                    |  |  |  |

| UREÐIVANJE  | Ovdje možete vidjeti trenutno pohranjene postaje. Za svaku po-               |
|-------------|------------------------------------------------------------------------------|
| PROGRAMA    | staju možete namjestiti sljedeće postavke.                                   |
|             | IZBRISATI                                                                    |
|             | Odaberite postaju koju želite obrisati, a potom pritisnite <b>crvenu</b>     |
|             | tipku. Označena postaja zatim će biti obrisana.                              |
|             | IZBRISATI SVE                                                                |
|             | Da biste izbrisali sve postaje, pritisnite <b>zelenu tipku</b> .             |
|             | Na sigurnosno pitanje koje uslijedi odgovorite s <b>DA</b> , a potom pri-    |
|             | tisnite tipku <b>OK</b> ako želite izbrisati sve postaje s popisa postaja. U |
|             | suprotnom odaberite <b>NE</b> .                                              |
|             | PRESKOČITI                                                                   |
|             | Odaberite postaju koju pri prelistavanju postaja pomoću tipki                |
|             | CH+/- želite preskočiti, a potom pritisnite plavu tipku.                     |
|             | Postaju je i dalje moguće odabrati pomoću numeričkih tipki.                  |
|             | POTEZ                                                                        |
|             | Odaberite postaju i pritisnite <b>žutu tipku</b> . Pomoću 🔺 🔻 prebacite      |
|             | postaju na željeno mjesto, a potom još jednom pritisnite <b>žutu tip-</b>    |
|             | ku. Ostale postaje premjestit će se u skladu s njom.                         |
|             | OMILJENA                                                                     |
|             | Da biste neku postaju pohranili u svoju listu omiljenih postaja,             |
|             | označite je i potom pritisnite tipku <b>FAV</b> . Popise omiljenih postaja   |
|             | možete dohvatiti putem tipki na daljinskom upravljaču.                       |
| INFORMACI-  | Ovdje se prikazuju informacije o signalu postavljene postaje.                |
| JE O SIGNA- | Ova opcija stoji vam na raspolaganju samo u načinu rada DTV.                 |
| LU          |                                                                              |

| CI INFORMA-<br>CIJE (CI+) | Ako želite gledati kanale koje je potrebno platiti, prije toga se mo-<br>rate prijaviti kod odgovarajućeg pružatelja usluga. Nakon prijave<br>ćete od svog pružatelja usluga dobiti tzv. "Conditional Access Mo-<br>dule" odnosno modul uvjetovanog pristupa (CA modul) i posebnu<br>karticu. Upute za podešavanje pronaći ćete u dokumentaciji ispo-<br>ručenoj uz modul.<br>CI komponente na svoj televizor instalirajte na sljedeći način: |
|---------------------------|----------------------------------------------------------------------------------------------------|
|                           | Isključite televizor i izvucite mrežni utikač.                                                                                                    |
|                           | <ul> <li>CI modul prvo umetnite u utor koji se nalazi na pametnom TV-<br/>u. Potom utaknite karticu.</li> </ul>                                                                                                    |
|                           | Imajte na umu da CI modul smijete umetnuti ili izvaditi samo kad je uređaj isključen iz napajanja.                                                                                                    |
|                           | NAPOMENA!                                                                                                    |
|                           | Opasnost od oštećenja!                                                                                                    |
|                           | Može doći do oštećenja CI modula ili te-                                                                                                    |
|                           | levizora ako CI modul pokušate umetnu-                                                                                                    |
|                           | ti nasilu.                                                                                                    |
|                           | Cl modul mora biti umetnut s prave                                                                                                    |
|                           | strane; s pogrešne strane ga nije mogu-                                                                                                    |
|                           | će ugurati.                                                                                                    |
|                           | <ul> <li>Televizor spojite na izvor napajanja električne energije, uključi-<br/>te ga i pričekajte koji trenutak dok ne prepozna karticu.</li> </ul>                                                                                                    |
|                           | Kod nekih CAM modula potrebni su neki dodatnih koraci pri<br>postavljanju koje možete izvršiti u izborniku CLINFORMACLIF                                                                                                    |
| OAD                       | Aktivacija/deaktivacija opcije OAD ("Over Air Download"). Ovime<br>omogućujete bežično ažuriranje softvera putem opcije DVB-C.                                                                                                    |
| OAD SKENI-<br>RANJE       | Započnite pretragu za ažuriranim softverom.                                                                                                    |
#### 9.2. Izbornik Slika

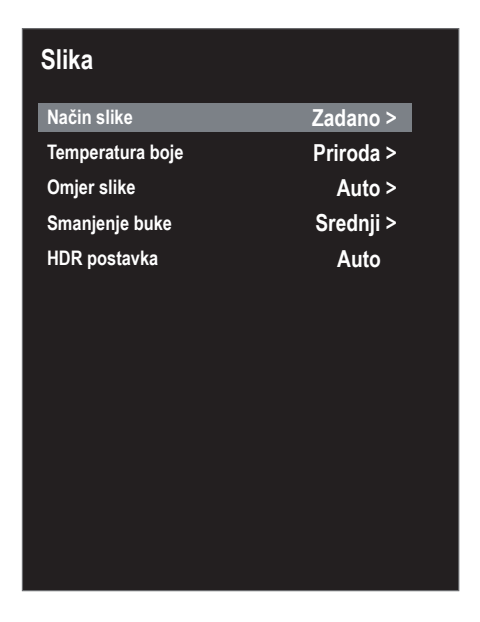

| Stavka izbornika | Postavka                                                        |
|------------------|-----------------------------------------------------------------|
| NAČIN SLIKE      | Odaberite slikovni način rada: <b>DINAMIČAN, ZADANO,</b>        |
|                  | FILM, KORISNIK.                                                 |
| TEMPERATURA BOJE | Odaberite temperaturu boje: <b>U REDU, PRIRODA</b> i <b>TO-</b> |
|                  | PLO.                                                            |
| OMJER SLIKE      | Ovdje možete postaviti format slike.                            |
|                  | Ova funkcija odgovara tipki <b>SIZE</b>                         |
| SMANJENJE BUKE   | Pomoću ove funkcije možete smanjiti šum slike te pove-          |
|                  | ćati kvalitetu slike u slučaju slabog signala. Odaberite iz-    |
|                  | među ISKLJUČENO, SLAB, SREDNJI i JAKA.                          |
| HDR POSTAVKA     | Ovdje možete odabrati postavke za reprodukciju HDR-a:           |
|                  | ISKLJUČENO, AUTO, NISKA, SREDNJI, VISOK. Postav-                |
|                  | ke HDR-a učinkovite su samo kad se reproduciraju odgo-          |
|                  | varajući sadržaji HDR-a.                                        |

#### 9.3. Izbornik Zvuk

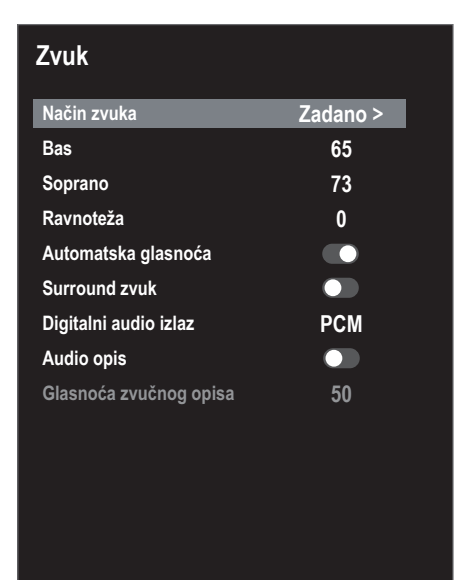

| Stavka izbornika                                                   | Postavka                                                                                                    |  |  |
|--------------------------------------------------------------------|----------------------------------------------------------------------------------------------------|--|--|
| NAČIN ZVUKA                                                        | Odaberite audio način rada: ZADANO, FILM, MUZIKA, KORI-<br>SNIK.                                                                                                    |  |  |
| <b>BAS</b><br>(samo u audio nači-<br>nu rada <b>KORISNIK</b> )     | Smanjivanje odn. povećavanje visokih frekvencija (skala<br>0 – 100).                                                                                                    |  |  |
| <b>SOPRANO</b><br>(samo u audio nači-<br>nu rada <b>KORISNIK</b> ) | Smanjivanje odn. povećavanje dubokih frekvencija (skala<br>0 – 100).                                                                                                    |  |  |
| RAVNOTEŽA                                                          | Uspostavite ravnotežu između lijevog i desnog zvučnika.                                                                                                    |  |  |
| AUTOMATSKA<br>GLASNOĆA                                             | Funkcija <b>AUTOMATSKA GLASNOĆA</b> izjednačava različite gla-<br>snoće raznih emisija. Ako je postavite na <b>ISKLJUČENO</b> , čut<br>ćete originalnu glasnoću. Ako je postavite na <b>NA</b> , čut ćete<br>uravnoteženu glasnoću. |  |  |
| SURROUND ZVUK                                                      | Aktivacija/deaktivacija prostornog ozvučenja.                                                                                                    |  |  |
| DIGITALNI AUDIO<br>IZLAZ                                           | Postavite način rada SPDIF na <b>AUTO</b> ili <b>PCM</b> .<br>Višekanalni zvuk (5.1) moguć je samo u načinu rada<br><b>AUTO</b> .                                                                                                   |  |  |
| AUDIO OPIS                                                         | Aktivacija/deaktivacija značajke Pripovjedač te podešavanje<br>glasnoće. Dostupno samo u načinu rada DTV. Podrška ovisi o<br>postaji.                                                                                               |  |  |

| Stavka izbornika          | Postavka                                                                                                    |
|---------------------------|----------------------------------------------------------------------------------------------------|
| GLASNOĆA<br>ZVUČNOG OPISA | Ovdje možete podesiti glasnoću značajke Pripovjedač (skala 0 –<br>100).<br>Ovu opciju moguće je odabrati samo ako je aktivi-<br>ran <b>AUDIO OPIS</b> . |

#### 9.4. Izbornik Mreža

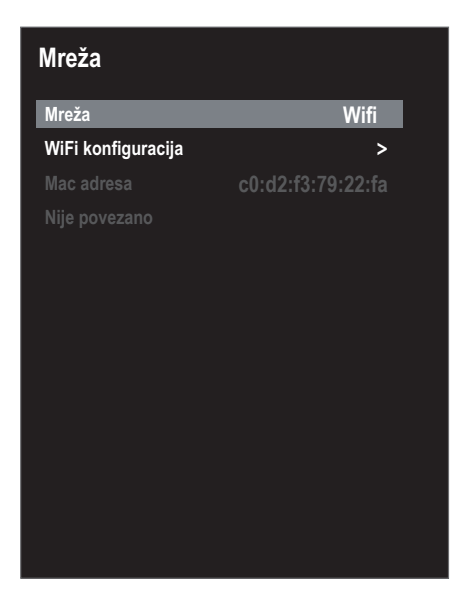

| Stavka izbor-<br>nika                         | Postavka                                                                                                    |
|-----------------------------------------------|----------------------------------------------------------------------------------------------------|
| MREŽA                                         | Odaberite željenu vrstu mrežne veze LAN ili WIFI.                                                                                                    |
| <b>IP KONFIGU-<br/>RACIJA</b> (samo<br>kabel) | <ul> <li>Pod stavkom IP KONFIGURACIJA možete odabrati TYP LAN veze (DHCP ili STATIČKI). Odaberite opciju STATIČKI ako želite ručno namjestiti postavke na opcijama IP, MASKA PODMREŽE, GATEWAY i DNS1/2.</li> <li>Nakon toga odaberite opciju SPOJITI i potvrdite odabir tipkom OK. Nakon toga će doći do uspostave mrežne veze. Pojavljuje se obavijest POVEŽI SE OK. Potom pritisnite tipku EXIT kako biste dospjeli do sljedeće točke postavljanja kod početne instalacije.</li> </ul> |

| Stavka izbor-<br>nika | Postavka                                                                                                    |
|-----------------------|----------------------------------------------------------------------------------------------------|
| WIFI KONFI-           | <ul> <li>Pod opcijom BAZNA STANICA prikazuju se sve dostupne mre-<br/>že. Odaberite željenu mrežu služeći se tipkama za smjer ▲ ▼ i<br/>pritisnite tipku OK.</li> <li>Putem virtualne tipkovnice unesite obaveznu lozinku, potom<br/>odaberite tipku "Return" i potvrdite svoj unos tipkom OK.</li> <li>Potom potvrdite opciju SPOJITI tipkom OK. Sada će doći do<br/>uspostave mrežne veze. Pojavljuje se obavijest POVEŽI SE<br/>OK.</li> <li>Odaberite DODATI ako želite ručno dodati neku WiFi mrežu.</li> <li>Pomoću virtualne tipkovnice pod opcijom MREŽA unesite</li> </ul> |
| GONACIDA              | <ul> <li>naziv mreže.</li> <li>Ako svoju mrežu želite šifrirati, u odjeljku "Šifriranje" odaberite postavku WPA2.</li> <li>Potom pod opcijom LOZINKA unesite lozinku ručno dodane WiFi mreže. Aktivirajte opciju LOZINKA VIDLJIVA ako lozinku želite moći vidjeti.</li> <li>Potom potvrdite opciju SPOJITI tipkom OK. Sada će doći do uspostave mrežne veze. Pojavljuje se obavijest POVEŽI SE OK.</li> </ul>                                                                                                    |
| MAC ADRESA            | Prikaz MAC adrese.                                                                                                    |

#### 9.5. Izbornik Postavke

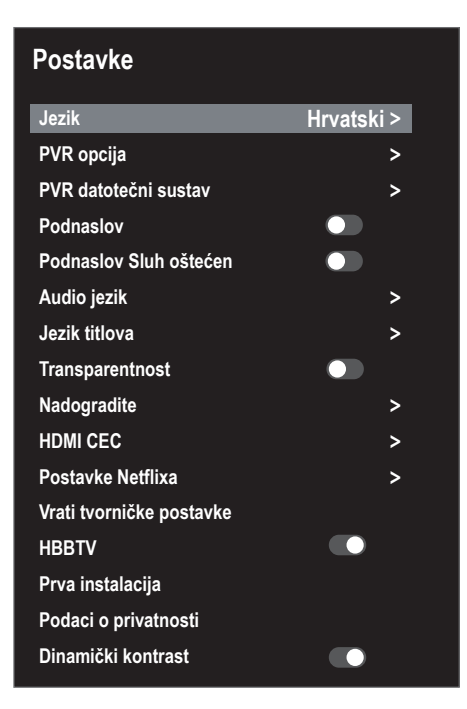

| Stavka izbor-<br>nika           | Postavka                                                 |                                                                                                    |
|---------------------------------|----------------------------------------------------------|----------------------------------------------------------------------------------------------------|
| JEZIK                           | Odaberite jezik izbornika OSD-a. Promijenit će se odmah. |                                                                                                    |
| <b>PVR OPCIJA</b><br>(samo DTV) | SNIMITI                                                  | Ovdje možete programirati postavke sni-<br>manja. Pomoću tipki sa strelicama odaberi-<br>te ◀ ▶ ▲ ▼ željenu postaju i odredite VRI-<br>JEME POČETKA i VRIJEME ZAVRŠETKA<br>snimanja (za svaku od postaja SAT(I), ZAPI-<br>SNIK, MJESEC i DATUM). Potom pod opci-<br>jom NAČIN RADA odredite treba li snimanje<br>izvršiti JEDNOM, SVAKI DAN ili TJEDNI. Po-<br>tom kliknite na OK kako biste pohranili po-<br>stavke programiranja. |

| Stavka izbor-<br>nika                                                                           |                                                                                                    | Postavka                                                                                                    |
|-------------------------------------------------------------------------------------------------|----------------------------------------------------------------------------------------------------|----------------------------------------------------------------------------------------------------|
|                                                                                                 | PODSJETITI                                                                                                    | Ovdje možete programirati postavke pod-<br>sjetnika. Pomoću tipki sa strelicama odabe-<br>rite ◀ ▶ ▲ ▼ željenu postaju i odredite vri-<br>jeme aktivacije podsjetnika (za svaku od<br>postaja SAT(I), ZAPISNIK, MJESEC i DA-<br>TUM). Potom pod opcijom NAČIN RADA<br>odredite treba li podsjetnik biti aktivan JED-<br>NOM, SVAKI DAN ili TJEDNI. Potom klikni-<br>te na OK kako biste pohranili postavke pro-<br>gramiranja. |
|                                                                                                 | POPIS RASPO-<br>REDA                                                                                                    | Ovdje se prikazuju programirane postavke<br>podsjećanja i snimanja. Njih je ovdje moguće<br>urediti, razvrstati ili obrisati.                                                                                                    |
| PVR DATO-<br>TEČNI SU-<br>STAV                                                                  | ODABERITE DISK                                                                                                    | Dohvaćanje popisa svih priključenih USB me-<br>dija za pohranu podataka. Ovdje odaberite<br>željeni USB medij za pohranu podataka.                                                                                                    |
|                                                                                                 | FORMAT POČE-<br>TAK                                                                                                    | Ovdje možete formatirati odabrani USB me-<br>dij za pohranu podataka. Pritisnite tipku <b>OK</b><br>da biste započeli s formatiranjem. Na sigur-<br>nosno pitanje koje uslijedi odgovorite s <b>DA</b><br>kako biste izvršili formatiranje, a s <b>NE</b> da bi-<br>ste ga prekinuli.                                                                                                    |
|                                                                                                 | PROVJERA BR-<br>ZINE                                                                                                    | Ovdje se nakon izvršenja provjere brzine ili<br>nakon formatiranja prikazuje brzina prijeno-<br>sa.                                                                                                    |
|                                                                                                 | POPIS ZAPISA                                                                                                    | Ovdje se prikazuju sve snimke koje se nalaze<br>na vašem nosaču podataka. Njih je ovdje mo-<br>guće urediti, razvrstati ili obrisati.                                                                                                    |
|                                                                                                 | VELIČINA VRE-<br>MENSKOG PO-<br>MAKA                                                                                                    | Ovdje se nakon provjere datotečnog sustava<br>PVR-a prikazuje veličina opcije Timeshift.                                                                                                    |
| PODNASLOV                                                                                       | Aktivacija/deaktiva                                                                                                    | cija funkcije titlova                                                                                                    |
| PODNASLOV<br>SLUH OŠTE-<br>ĆEN<br>(dostupno<br>samo ako je ak-<br>tivirana opcija<br>PODNASLOV) | Aktivirajte ovu funkciju da biste primili posebne signale za osobe<br>oštećena sluha ako postaja te signale emitira.<br>Ova opcija stoji na raspolaganju samo u načinu rada DTV. |                                                                                                    |
| AUDIO JEZIK                                                                                     | Ako se trenutačna e<br>mjestiti željeni jezik                                                                                                    | emisija emitira na više jezika, ovdje možete na-<br>Jezik će biti prikazan u skladu s odabirom.                                                                                                    |

| Stavka izbor-<br>nika                            | Postavka                                                                                                    |                                                                                                    |
|--------------------------------------------------|----------------------------------------------------------------------------------------------------|----------------------------------------------------------------------------------------------------|
| JEZIK TITLO-<br>VA                               | Ako se trenutačna emisija emitira s titlovima na više jezika, ov-<br>dje možete namjestiti željeni jezik. Jezik će biti prikazan u skladu<br>s odabirom.                                                                                                    |                                                                                                    |
| TRANSPA-<br>RENTNOST                             | Ako je ova funkcija uključena, povećava se prozirnost prikaza iz-<br>bornika za prilagođavanje zaslonskog prikaza (OSD).                                                                                                    |                                                                                                    |
| NADOGRA-<br>DITE                                 | USB NADO-<br>GRADNJA                                                                                                    | Ovdje preko USB medija za pohranu može-<br>te ažurirati softver. Ažuriranje će potrajati ne-<br>koliko minuta. Da biste izbjegli nepopravlji-<br>vu štetu na svom uređaju, nemojte prekidati<br>proces ažuriranja.                                                                                                    |
|                                                  | PROVJERA IN-<br>TERNETSKOG<br>AŽURIRANJA                                                                                                    | Ovdje možete potražiti najnoviju inačicu sof-<br>tvera na internetu te ga ažurirati. Ažuriranje<br>će potrajati nekoliko minuta. Da biste izbjegli<br>nepopravljivu štetu na svom uređaju, nemoj-<br>te prekidati proces ažuriranja.                                                                                                    |
|                                                  | VERZIJA SOF-<br>TVERA                                                                                                    | Prikaz aktualne verzije softvera.                                                                                                    |
|                                                  | Aktivirajte ovu funkciju kako biste omogućili komunikaciju svih<br>uređaja priključenih preko HDMI-a. Tako, primjerice, možete<br>upravljati svim uređajima HDMI mreže pomoću samo jednog da-<br>ljinskog upravljača. Svi povezani uređaji moraju podržavati funk-<br>ciju CEC. Ovdje ovisno o uređaju može doći do funkcijskih ogra-<br>ničenja koja nije moguće promijeniti. |                                                                                                    |
| HDMI CEC<br>(Consumer<br>Electronics<br>Control) | AUTOMATSKO<br>ČEKANJE                                                                                                    | Ovdje možete odrediti hoće li priključeni<br>uređaj prijeći u stanje mirovanja istovreme-<br>no kad u stanje mirovanja prebacite svoj te-<br>levizor.                                                                                                    |
|                                                  | ARC                                                                                                    | Kanal za povrat zvuka ("Audio Return Chan-<br>nel", ARC) koristan je ako je TV uređaj prikl-<br>jučen na AV prijamnik ili na Soundbar<br>zvučnike s ARC funkcijom.<br>ARC omogućuje prijam audiosignala putem<br>HDMI-a, ali i slanje kompatibilnog uređaja<br>preko istog kabela od TV prijamnika na<br>uređaj kompatibilan s ARC-om<br>ARC funkcionira samo preko pri-<br>ključka <b>HDMI3</b> . |

| Stavka izbor-<br>nika              | Postavka                                                                                                    |                                                                                                    |  |
|------------------------------------|----------------------------------------------------------------------------------------------------|----------------------------------------------------------------------------------------------------|--|
|                                    | AUTOMATSKO<br>UKLJUČIVANJE                                                                                                    | Ovdje možete odrediti hoće li se TV uređaj<br>uključiti istovremeno s uključivanjem prikl-<br>jučenog uređaja.                                                                                                    |  |
|                                    | Aplikacija Netflix omogućuje prenošenje brojnih filmova i serija<br>izravno putem interneta. Ovdje je u pitanju usluga koja se plaća i<br>kojom se možete koristiti tek nakon prethodne prijave.                                                                                                    |                                                                                                    |  |
| POSTAVKE<br>NETFLIXA               | Netflix je<br>članovim<br>držaja Ne<br>janje na i<br>kompatil<br>ganje va<br>tvo s ogr<br>zemskoj.<br>Pritisnite tipku SOU<br>niku izvora sadržaja<br>NETFLIX na daljins<br>Netflixa. Pod opcijo<br>Netflixa ODJAVA S                                                                                                    | usluga dostupna uz pretplatu koja svojim<br>na omogućuje prenošenje filmova i serija ("sa-<br>etflixa") putem televizora koji podržava spa-<br>internet, računala i ostalih uređaja ("uređaja<br>bilnih s Netflixom"). Uslugu Netflix na raspola-<br>m stavlja tvrtka Netflix International B.V., druš-<br>aničenom odgovornošću sa sjedištem u Nizo-<br><b>RCE</b> i odaberite aplikaciju <b>NETFLIX</b> u izbor-<br>pod opcijom <b>PRIMJENA</b> . Pritiskom na tipku<br>kom upravljaču dospjet ćete izravno na portal<br>m <b>POSTAVKE NETFLIXA</b> možete se odjaviti s<br><b>NETFLIXA</b> i ugasiti ga <b>ZATVORITE NETFLIX</b> . |  |
| VRATI TVOR-<br>NIČKE PO-<br>STAVKE | Ovdje uređaj možet                                                                                                    | e vratiti na tvorničke postavke.                                                                                                    |  |
| HBBTV                              | Aktivacija/deaktivacija HbbTV-a<br>HbbTV (Hybrid Broadcast Broadband TV) omogućuje povezivanje<br>sadržaja radijskog i internetskog sadržaja, što se obično vidljivo<br>prikazuje pritiskom crvene tipke na daljinskom upravljaču.<br>Usluge putem HbbTV-a uključuju tradicionalne radiotelevizijske<br>kanale, TV s vremenskim odmakom, video na zahtjev, EPG, inte-<br>raktivno oglašavanje, personalizaciju, postavke, igre, društvene<br>mreže i druge multimedijske aplikacije.<br>Aplikacije HbbTV-a dostupne su samo ako televizijski odašiljač<br>emitira te signale te ako na TV uređaju postoji internetska veza.<br>Izbor koji vam stoji na raspolaganju te upotreba različiti su ovisno<br>o programu i postaji.<br>Kratkim prikazom na zaslonu prikazuje se nudi li neka postaja<br>HbbTV aplikacije. Točan oblik i položaj ovisi o pojedinim aplika-<br>cijama. Stranice s aplikacijama otvarate i zatvarate crvenom tip-<br>kom. Kroz aplikacije se možete kretati pomoću tipki u boji na da-<br>ljinskom upravljaču, no to se može razlikovati ovisno o programu<br>i emisiji. Obratite pozornost na obavijesti unutar aplikacija |                                                                                                    |  |

| Stavka izbor-<br>nika   | Postavka                                                                                                    |
|-------------------------|----------------------------------------------------------------------------------------------------|
| PRVA INSTA-<br>LACIJA   | Ovdje možete dohvatiti izbornik za početnu instalaciju.                                                                                                    |
| PODACI O<br>PRIVATNOSTI | Ovdje možete pročitati i prihvatiti informacije o zaštiti podata-<br>ka ( <b>PRIHVATITI</b> ). Pod opcijom <b>POGLEDAJTE DODATNE POJE-</b><br><b>DINOSTI</b> pojavljuju se informacije o prikupljanju podataka. Ov-<br>dje imate izbor želite li prihvatiti automatska ažuriranja softvera<br>( <b>PRIHVATITE AUTOMATSKA AŽURIRANJA</b> ) i prikupljanje ko-<br>risničkih informacija ( <b>PRIHVATITE PRIKUPLJANJE PODATAKA</b><br><b>O KORISNIKU</b> ). Ako ste suglasni i s jednim i s drugim, odaberite<br><b>PRIHVATITI SVE</b> . Ako niste suglasni ni s jednim, odaberite <b>OD-</b><br><b>BIJ SVE</b> . |
| DINAMIČKI<br>KONTRAST   | Aktivacija/deaktivacija dinamičnog kontrasta                                                                                                    |

#### 9.6. Izbornik Zaključaj

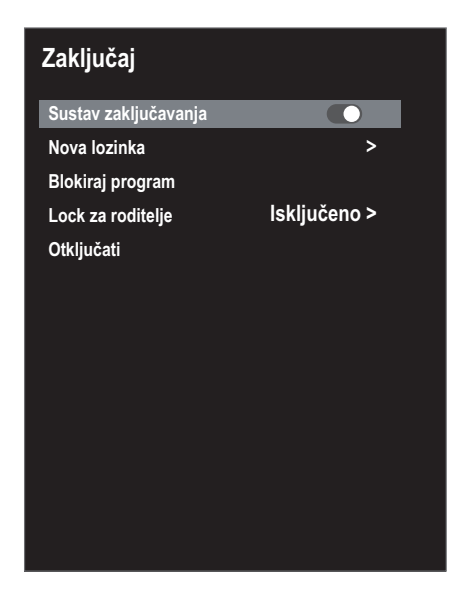

Stavka izbor-Postavka nika Za to morate unijeti svoju lozinku. U statusu isporuke: **0000**. SUSTAV ZA-Ovdje možete aktivirati postavke **BLOKIRAJ PROGRAM** i **LOCK** KLJUČAVA-ZA RODITELJE. NJA **NOVA LOZIN-**Otvara se polje za unos lozinki. KA **UNESITE STARU** Unesite staru lozinku LOZINKU **UNESITE STARU** Unesite novu četveroznamenkastu lozinku. LOZINKU **POTVRDI NOVU** Ponovite unos nove lozinke. Nova lozinka je LOZINKU pohranjena. Zabilježite svoju novu lozinku. Ona pri vraćanju na tvorničke postavke neće biti vraćena na staro. U slučaju da ste zaboravili lozinku, poslužite se glavnom ("master") lozinkom 8899. **BLOKIRAJ** Ovdje izaberite postaje koje treba zaključati. PROGRAM LOCK ZA RO-Ovdje možete odabrati starosnu dob. DITELJE Ova opcija stoji na raspolaganju samo u načinu rada DTV.

OTKLJUČATI

Ovime se sve prethodno odabrane postavke vraćaju na početne vrijednosti.

# 9.7. Izbornik Vrijeme

| Vrijeme                  |                |
|--------------------------|----------------|
| Isključivanje vremena    | lsključeno >   |
| Automatsko isključivanje | e 4 sata >     |
| OD aktivno vrijeme       | 15 S >         |
| Vremenska zona           | Zagreb GMT+1 > |
| Ljetno vrijeme           |                |
|                          |                |
|                          |                |
|                          |                |
|                          |                |
|                          |                |
|                          |                |
|                          |                |
|                          |                |
|                          |                |

| Stavka izbornika          | Postavka                                               |
|---------------------------|--------------------------------------------------------|
| ISKLJUČIVANJE VRE-        | Odaberite vrijeme nakon čijeg će se protoka uređaj sa- |
| MENA                      |                                                        |
|                           | Odaberite opciju ISKLJUČENO kako biste okončali ovu    |
|                           | funkciju.                                              |
| AUTOMATSKO IS-            | Ovdje postavite vremenski trenutak nakon kojeg će se   |
| KLJUČIVANJE               | pametni TV automatski isključiti ako se unutar navede- |
|                           | nog vremena ne izvrši nijedna radnja putem upravljačke |
|                           | ploče ili daljinskog upravljača.                       |
|                           | Ovo je funkcija koja služi za zaštitu okoliša.         |
| <b>OD AKTIVNO VRIJEME</b> | Ovdje možete postaviti vremensko razdoblje nakon ko-   |
|                           | jega će se izbornik OSD-a automatski zatvoriti.        |
| VREMENSKA ZONA            | Tu možete postaviti i vremensku zonu.                  |
|                           | Ova opcija stoji na raspolaganju samo u načinu rada    |
|                           | DTV.                                                   |
| LJETNO VRIJEME            | Aktivirajte/deaktivirajte ljetno računanje vremena.    |

# 9.8. Snimanje PVR-om

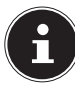

Prije nego što započnete snimanje PVR-om, provjerite je li USB medij za pohranu priključen na jedan od USB priključaka te jesu li namještene sve potrebne postavke pod opcijama **POSTAVKE > PVR OPCIJA** i **PVR DATO-TEČNI SUSTAV**.

 Tijekom rada TV-a pritisnite tipku 

 Snimanje trenutačno odabranog programa započinje automatski:

Sljedeće opcije stoje na raspolaganju prilikom snimanja:

- 🗖 : zaustavljanje snimanja
- I Aktivacija funkcije snimanja s vremenskim odmakom (vidi poglavlje "Funkcija Timeshift tijekom snimanja PVR-om").
- Da biste zaustavili tekuću snimku, pritisnite ■. Upit koji će uslijediti potvrdite tipkom OK. Snimka je sada navedena pod opcijom POSTAVKE > PVR DATO-TEČNI SUSTAV > POPIS ZAPISA.

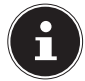

Popis snimaka PVR-om možete doseći i pritiskom na tipku INDEX.

Ove opcije moguće je odabrati s popisa snimljenih emisija:

- Izbriši (crvena tipka): Brisanje odabranog snimanja
- Uzlazno/silazno (zelena tipka): Razvrstavanje snimljenih emisija po uzlaznom/silaznom redoslijedu
- Index (žuta tipka): Razvrstavanje po broju postaje, nazivu postaje ili nazivu programa/usluge
- Pod opcijom POPIS ZAPISA odaberite snimku, a potom pritisnite tipku OK da biste je reproducirali.

Sljedeće opcije stoje na raspolaganju prilikom reprodukcije snimljene emisije:

- I Aktivacija A-B reprodukcije (vidi poglavlje "Funkcija Timeshift tijekom snimanja PVR-om").
- II : Prekid reprodukcije
- **∢**/**▶**: Brzo premotavanje unazad/naprijed
- ■: Zaustavljanje reprodukcije
- ⑦: Postavite vremenski trenutak u kojem će započeti reprodukcija

#### 9.8.1. Funkcija Timeshift (snimanje s vremenskim odmakom)

lmate mogućnost zaustaviti program koji se trenutačno emitira te ga potom nastaviti emitirati s vremenskim odmakom.

- Tijekom rada TV-a pritisnite tipku II /TIMESHIFT. Program će se potom zaustaviti, a snimanje s vremenskim odmakom započinje u pozadini.
- Iznova pritisnite tipku II /TIMESHIFT kako biste započeli snimanje s vremenskim pomakom. Program će se sad reproducirati s vremenskim odmakom.

▶ Da biste prekinuli način rada s vremenskim odmakom, pritisnite tipku ■.

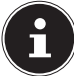

Snimke s vremenskim odmakom ne pohranjuju se trajno i ne navode se na popisu snimaka. Tijekom reprodukcije snimke s vremenskim odmakom ona se istodobno i briše tako da možete gledati TV s vremenskim odmakom beskrajno dugo i bez dosezanja granice kapaciteta pohrane. Potreban prostor za pohranu uvijek odgovara prostoru potrebnom za snimku s vremenskim odmakom.

#### 9.8.2. Funkcija Timeshift (snimanje s vremenskim odmakom) tijekom snimanja PVR-om

Program možete pratiti s vremenskim odmakom čak i tijekom snimanja PVR-om. U tu svrhu postupite na sljedeći način:

 Tijekom rada TV-a pritisnite tipku 

 Potom započinje snimanje trenutačno odabranog programa.

Sljedeće opcije stoje na raspolaganju prilikom snimanja:

- ■: zaustavljanje snimanja
- • : Puštanje aktualne snimke s vremenskim odmakom. Snimanje se u pozadini nastavlja (funkcija Timeshift)
- Potom pritisnite tipku >. Aktualna snimka sada se reproducira od trenutka kad je snimanje započelo. Snimanje se u pozadini nastavlja kako bi se postigla reprodukcija programa s vremenskim odmakom.

Sljedeće opcije stoje na raspolaganju prilikom reprodukcije snimljene emisije:

- Aktivacija A-B reprodukcije
- II : Prekid reprodukcije
- ∢/>: Brzo premotavanje unazad/naprijed
- ■: Zaustavljanje reprodukcije
- O: Postavite vremenski trenutak u kojem će započeti reprodukcija
- A-B-reprodukcija: Kad ponovno pritisnete tipku > , time označavate početnu točku A za neprestanu reprodukciju ("Loop Playback"). Ponovni pritisak na tipku
   > određuje krajnju točku B. Odsječak između dviju točaka sad će se neprestano ponavljati ukrug. Da biste prekinuli način rada A-B reprodukcije, pritisnite tipku
   Tako se vraćate na reprodukciju s vremenskim odmakom.
- Da biste prekinuli način rada s vremenskim odmakom, još jednom pritisnite tipku

   Aktualni program sada se opet prikazuje u stvarnom vremenu. Izvorno započeto snimanje PVR-om nakon toga se nastavlja.
- Da biste i njega zaustavili, morate iznova pritisnuti tipku ■. Upit koji će uslijediti potvrdite tipkom OK.

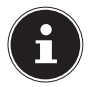

Pri korištenju funkcije vremenskog odmaka tijekom snimanja u pozadini će uvijek nastaviti s radom uobičajeno snimanje PVR-om koje je navedeno u popisu snimaka PVR-om.

# 9.9. Popis postaja

Tijekom rada TV-a pritisnite tipku **CH.LIST** kako biste dohvatili **POPIS KANALA**. Ovdje vam na raspolaganju stoje sljedeće opcije:

| Tipka      | Unos     | Funkcija                                                                                                    |
|------------|----------|----------------------------------------------------------------------------------------------------|
| • •        | POTEZ    | Pomoću ovih tipki možete se pomicati gore/dolje<br>kroz popis postaja. Pritiskom na tipku <b>OK</b> možete<br>se prebaciti na trenutačno odabranu postaju. Tip-<br>kama <b>CH+/-</b> moguće se kretati kroz popis postaja<br>u koracima od 10 po kliku.                                                                                                    |
| Žuta tipka | TRAŽI    | Ova opcija omogućuje pretraživanje postaja pre-<br>ko tipkovnice. Ime postaje koju tražite unesite<br>tako da tipkama sa strelicama odaberete želje-<br>ni znak te potom znak po znak potvrdite tipkom<br><b>OK</b> . Čim unesete jedan znak, prikazat će se sve<br>postaje koje započinju tim znakom. U nastavku<br>odaberite tipku Enter J. Sada tipkama sa strelica-<br>ma ▲ ▼ iz rezultata pretraživanja odaberite že-<br>ljenu postaju i potvrdite je pritiskom na tipku <b>OK</b> .<br>Uređaj se sada prebacuje na tu postaju. |
| CH+/CH-    | STRANICA | Ovim tipkama možete se kretati kroz pojedine<br>stranice popisa postaja u koracima od 12 po kliku.                                                                                                    |

# 10. Media Player

Kad na svoj pametni TV priključite USB nosač podataka, možete reproducirati fotografije, glazbu, videozapise ili tekst. U odjeljku Tehnički podaci na kraju ovih uputa možete saznati koji su formati podržani.

#### Upute za korištenje USB-a

- U određenim okolnostima određene vrste USB uređaja (MP3 uređaj) nisu kompatibilne s ovim pametnim TV-om.
- Izravno spojite USB uređaj.
- Nemojte upotrebljavati zasebni kabel kako ne bi došlo do problema s kompatibilnošću.
- Nemojte izvlačiti USB uređaj tijekom reprodukcije datoteke.

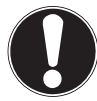

### NAPOMENA!

#### Opasnost od oštećenja!

Brzo i opetovano ukopčavanje i iskopčavanje USB uređaja je opasno i može dovesti do fizičkih oštećenja USB uređaja, a posebice pametnog TV-a.

Posebno ne biste trebali više puta zaredom uključiti pa opet isključiti USB uređaj.

# 10.1. Pristup softveru Media Player

- Spojite USB nosač podataka na bočni USB priključak uređaja.
- Pritisnite tipku SOURCE (na daljinskom upravljaču ili uređaju) i tipkom < > odaberite izvor MEDIA PLAYER.
- Potvrdite svoj odabir tipkom **OK**.
- Za napuštanje softvera Media Player pritisnite tipku EXIT, a upit koji će uslijediti potvrdite tipkom OK.

# 10.2. Glavni izbornik softvera Media Player

Nakon što ste na prethodno opisani način preko USB-a pristupili softveru Media Player, dospjet ćete u glavni izbornik.

- Na raspolaganju vam stoje sljedeće mogućnosti izbora:
  - DATOTEKE za reprodukciju svih raspoloživih medijskih datoteka
  - MUZIKA za reprodukciju glazbenih datoteka
  - FOTOGRAFIJE za reprodukciju fotografija
  - FILM za reprodukciju videozapisa
- Pomoću 

   odaberite odgovarajući izbornik i potvrdite svoj odabir tipkom OK.
- Sada odaberite izvor sadržaja s kojeg želite reproducirati datoteke (npr. USB štapić ili tvrdi disk).

Da biste napustili Media Player, pritisnite tipku **EXIT** više puta kako biste se vratili na izvor sadržaja kojim ste se prethodno koristili.

# 10.3. Prikaz fotografija

Ako iz glavnog izbornika odaberete opciju **FOTOGRAFIJE**, dostupne datoteke će se filtrirati i prikazati na zaslonu.

- Ako se na nosaču podataka nalazi više mapa, prvo pomoću ◀ ▶ ▲ ▼ odaberite mapu, a potom je otvorite pritiskom na tipku OK.
- Pritisnite tipku > II da biste prikazali sve datoteke u dijaprojekciji. Ako želite reproducirati samo jednu datoteku, pomoću tipki sa strelicama odaberite željenu datoteku, a potom pritisnite tipku OK. Potom započinje reprodukcija.
- Pomoću tipki sa strelicama → → možete odabrati daljnje opcije. Opciju svaki put potvrdite pritiskom na tipku OK. Pritiskom na tipku OK možete prikazati izbornik s opcijama. U slučaju nekorištenja nakon nekoliko sekundi automatski će se zatvoriti.
  - II: Započnite/prekinite dijaprojekciju svih fotografija.
  - + Prikaz prethodne/sljedeće fotografije.
  - ■: Zaustavljanje reproduciranja dijaprojekcije.
  - **C**: Odabranu fotografiju zakreće za 90 stupnjeva u smjeru suprotnom od kazaljke na satu / u smjeru kazaljke na satu
  - <sup>(Q,Q)</sup> : uvećava/smanjuje prikazanu fotografiju
  - ≡: Prikazuje informacije o datoteci za prikazanu fotografiju
  - 🔅 : Otvaranje izbornika POSTAVLJANJE FOTOGRAFIJE:
- MOD IGRE: Odaberite način reprodukcije zapisa: SLUČAJNO, PONOVI FOTO-GRAFIJU, PONOVITE POPIS ZA REPRODUKCIJU

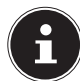

Izbornik **POSTAVLJANJE FOTOGRAFIJE** moguće je dohvatiti i preko tipke **MENU**.

 Za reprodukciju datoteka možete se, osim toga, koristiti i medijskim tipkama na daljinskom upravljaču. ▶ Pritisnite tipku ■ kako biste se vratili na prethodni izbornik

# 10.4. Reprodukcija glazbe

Ako iz glavnog izbornika odaberete opciju **MUZIKA**, dostupne glazbene datoteke će se filtrirati i prikazati na zaslonu.

- Ako se na nosaču podataka nalazi više mapa, prvo pomoću ↓ ▲ ▼ odaberite mapu, a potom je otvorite pritiskom na tipku OK.
- Pritisnite tipku II da biste prikazali sve datoteke jednu za drugom. Ako želite reproducirati samo jednu datoteku, pomoću tipki sa strelicama odaberite željenu datoteku, a potom pritisnite tipku OK. Potom započinje reprodukcija.
- Osim trenutačnog naslova, na popisu za reprodukciju prikazuju se i sve ostale dostupne pjesme. Ovdje pomoću tipki sa strelicama 

   možete odabrati daljnje pjesme te pokrenuti njihovu reprodukciju tipkom OK ili
   II . Ovdje vam na raspolaganju stoje sljedeće funkcije tipki:
  - II : Pokrenite/prekinite reprodukciju
  - OK: Pokrenite/prekinite reprodukciju / Pokrenite pjesmu s popisa za reprodukciju
  - ◀ ▶: Brzo premotavanje unazad/naprijed
  - I Reproducirajte prethodnu/sljedeću pjesmu
  - ▲ ▼ : Odaberite pjesmu s popisa
  - MENU: Otvaranje izbornika AUDIO POSTAVKE:
- NAČIN ZVUKA: Odaberite zvučni način rada: ZADANO, MUZIKA, KAZALIŠTE, SPORT, KORISNIK
- SURROUND ZVUK: Aktivacija/deaktivacija prostornog ozvučenja.
- RAVNOTEŽA: Uspostavite ravnotežu između lijevog i desnog zvučnika.
- MOD IGRE: Odaberite način reprodukcije glazbe: SLUČAJNO, PONOVI PJE-SMU, PONOVITE POPIS ZA REPRODUKCIJU
- ▶ Pritisnite tipku kako biste se vratili na prethodni izbornik.

HR

# 10.5. Reprodukcija videozapisa

Ako iz glavnog izbornika odaberete opciju **FILM**, dostupne glazbene datoteke će se filtrirati i prikazati na zaslonu.

- Pritisnite tipku II da biste prikazali sve datoteke jednu za drugom. Ako želite reproducirati samo jednu datoteku, pomoću tipki sa strelicama odaberite željenu datoteku, a potom pritisnite tipku OK. Potom započinje reprodukcija.
- Pomoću tipki sa strelicama ( ) ▲ ▼ možete odabrati daljnje opcije. Opciju svaki put potvrdite pritiskom na tipku OK. Pritiskom na tipku OK možete prikazati izbornik s opcijama. U slučaju nekorištenja nakon nekoliko sekundi automatski će se zatvoriti.
  - • II : Pokrenite/prekinite reprodukciju.
  - ◀ >>: Brzo premotavanje unazad/naprijed
  - M M: Prikaz prethodnog/sljedećeg videozapisa
  - **D**: Namjestite ponavljanje videozapisa.
  - (2): Pokrenite videozapis u određenom vremenskom trenutku
  - ≡: Prikazuje podatke o datoteci prikazane videodatoteke
  - 🔅 : Otvaranje izbornika **VIDEOSET** :
- NAČIN SLIKE: Odaberite slikovni način rada: ZADANO, FILM, DOM, KORISNIK, SPORT
- SURROUND ZVUK: Aktivacija/deaktivacija prostornog ozvučenja.
- RAVNOTEŽA: Uspostavite ravnotežu između lijevog i desnog zvučnika.
- MOD IGRE: Odaberite način reprodukcije videozapisa: SLUČAJNO, PONOVI VI-DEO, PONOVITE POPIS ZA REPRODUKCIJU
- PODNASLOV: Aktivacija/deaktivacija funkcije titlova
- AUDIO ZAPIS: Odaberite dostupne audiojezike (tonske kanale)
- VELIČINA EKRANA: Ovdje možete postaviti format slike: AUTO, 16:9, 4:3
- NAČIN ZVUKA: Odaberite zvučni način rada: ZADANO, MUZIKA, KAZALIŠTE, SPORT, KORISNIK
- HDR POSTAVKA: Ovdje možete odabrati postavke za reprodukciju HDR-a: AUTO, NISKA, SREDNJI, VISOK. Postavke HDR-a učinkovite su samo kad se reproduciraju odgovarajući sadržaji HDR-a.

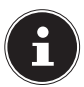

Izbornik VIDEOSET moguće je dohvatiti i preko tipke MENU.

- Za reprodukciju datoteka možete se, osim toga, koristiti i medijskim tipkama na daljinskom upravljaču.
- ▶ Pritisnite tipku kako biste se vratili na prethodni izbornik.

# 11. EPG (elektronski programski vodič)

Tipkom EPG otvara se "elektronički TV program".

U tablici možete vidjeti trenutačnu te sljedeću emisiju za dostupne postaje.

- Da biste otvorili programski vodič pritisnite tipku **EPG**.
- ▶ Pritiskom na tipku 🔺 🕶 odaberite postaju.
- ▶ Prelistajte emisije pomoću ▲ ▼ odn. ◀ ▶.

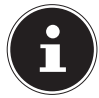

Prikazane informacije o programu kreiraju pružatelji radiotelevizijskih usluga. Ako nisu prikazane nikakve informacije o programu, u pitanju nije pogreška vašeg pametnog TV-a.

#### Sljedeća tablica pokazuje opcije za **PROGRAMSKI VODIČ**:

| Tipka        | Unos       | Funkcija                                                                                                    |  |
|--------------|------------|----------------------------------------------------------------------------------------------------|--|
| Crvena tipka | SNIMITI    | Ovdje možete programirati postavke snimanja. Po-<br>moću tipki sa strelicama odaberite ( ) željenu po-<br>staju i odredite VRIJEME POČETKA i VRIJEME ZA-<br>VRŠETKA snimanja (za svaku od postaja SAT(I),<br>ZAPISNIK, MJESEC i DATUM). Potom pod opci-<br>jom NAČIN RADA odredite treba li snimanje izvršiti<br>JEDNOM, SVAKI DAN ili TJEDNI. Potom kliknite na<br>OK kako biste pohranili postavke programiranja.                                                                                                    |  |
|              |            | žete namjestiti pod opcijom <b>POSTAVKE</b> ><br><b>PVR OPCIJA</b> > <b>SNIMITI</b> .                                                                                                    |  |
| Zelena tipka | INFO       | Prikazuje detaljni opis označene emisije (ako je do-<br>stupan).<br>Još jednom pritisnite tipku kako biste sakrili opis.                                                                                                    |  |
| Žuta tipka   | RASPORED   | Ovdje su navedeni svi vremenski podsjetnici koje ste programirali.                                                                                                    |  |
| Plava tipka  | PODSJETITI | Ovdje možete programirati postavke podsjetnika.         Pomoću tipki sa strelicama odaberite ◀ ▶ ▲ ▼ že-         Ijenu postaju i odredite vrijeme aktivacije podsjetni-         ka (za svaku od postaja SAT(I), ZAPISNIK, MJESEC         i TAG). Potom pod opcijom NAČIN RADA odredi-         te treba li podsjetnik biti aktivan JEDNOM, SVAKI         DAN ili TJEDNI. Potom kliknite na OK kako biste po-         hranili postavke programiranja. Pod opcijom EIN-         STELLUNGEN > PVR OPCIJA > POPIS RASPORE-         DA sad će biti naveden isplanirani podsjetnik.         Ove postavke odgovaraju onima koje mo-         žete namjestiti pod opcijom POSTAVKE >         PVR OPCIJA > PODSJETITI. |  |

|      | POTEZ | Tipkama za smjer možete se kretati unutar program-<br>skog vodiča. Pomoću tipki ◀ ▶ pod opcijom Prikaz<br>datuma/vremena možete dohvatiti program za slje-<br>deće dane (maksimalno tjedan dana unaprijed). Za<br>to u prvom retku mora biti namještena opcija VRI-<br>JEME. Odaberite opciju KANAL da biste vidjeli izli-<br>stan cjelokupni program trenutačno odabrane po-<br>staje. Pomoću tipki ◀ ▶ možete pod prikazom<br>imena postaje (CH) odabrati neku drugu postaju. |
|------|-------|----------------------------------------------------------------------------------------------------|
| EXIT | IZLAZ | Napustite vodič kroz programe.                                                                                                    |

# 12. Zaštita podataka MEDION® Smart TV

Vaš pametni TV MEDION<sup>®</sup> s pristupom internetu raspolaže funkcijama mrežnih usluga (HbbTV, Portal i "Open Browsing" (otvoreno pretraživanje)). Ove funkcije omogućuju vam internetski pristup uslugama, sadržajima, softveru i proizvodima trećih strana. Tim putem dobivate pristup otvorenim mrežnim sadržajima. Vaš uređaj tim putem automatski provjerava je li dostupna nova inačica softvera za ažuriranje vašeg prijamnika. Za to vrijeme vaš uređaj šalje IP adresu, verziju softvera i MAC adresu uređaja; ti su podaci potrebni kako bi se zajamčila usluga ažuriranja softvera. Ovisno o pružatelju usluga, preduvjet pristupu aplikacijama na portalu ili putem HbbTV-a može biti registracija, postavljanje korisničkog računa i/ili naknada za korištenje određenih usluga. Za registraciju će se od vas možda zahtijevati da na raspolaganje stavite osobne podatke i odabir jedinstvene i tajne lozinke. Prije toga provjerite odredbe o zaštiti podataka odgovarajućeg pružatelja usluga.

MEDION<sup>®</sup> ne preuzima nikakvu odgovornost u slučaju da HbbTV, portal ili neka usluga ne udovoljavaju zahtjevima korisnika niti preuzima odgovornost za neograničeno, a posebice neometano korištenje usluge u željeno vrijeme te na siguran i ispravan način.

MEDION<sup>®</sup> ne preuzima odgovornost za informacije i sadržaje dostupne putem HbbTV-a, portala ili otvorene mreže niti za njihovu upotrebu i pouzdanost. Prilikom kupnje pametnog TV-a uručena su vam posebna jamstva. Valjanost tih jamstava, uključujući s njima povezane izjave o odricanju od odgovornosti, i dalje je na snazi. Ako imate dodatnih pitanja o zaštiti podataka prilikom korištenja vašeg pametnog TV-a, obratite se odgovarajućem pružatelju mrežnih usluga ili izravno na www.medion.com gdje preko odjeljka o zaštiti podataka možete stupiti u kontakt s tvrtkom MEDION<sup>®</sup>.

# 13. Uklanjanje problema

| Pogreška                                | Mjera                                                                                                    |  |  |
|-----------------------------------------|----------------------------------------------------------------------------------------------------|--|--|
| Ne pojavljuje se                        | • Provjerite je li mrežni kabel ispravno priključen na utičnicu.                                                                   |  |  |
| slika i nema tona.                      | <ul> <li>Provjerite je li prijam signala postavljen na TV.</li> </ul>                                                              |  |  |
|                                         | <ul> <li>Provjerite jesu li kontrast i svjetlina postavljeni na ispravne<br/>vrijednosti.</li> </ul>                               |  |  |
| Nema slike AV-a.                        | Provjerite jesu li svi vanjski uređaji ispravno priključeni.                                                                       |  |  |
|                                         | Provjerite je li odabran ispravan izvor AV-a.                                                                                      |  |  |
|                                         | <ul> <li>Provjerite je li glasnoća možda postavljena na minimum.</li> </ul>                                                        |  |  |
|                                         | Provierite je li aktivirana funkcija isključivanja zvuka. U tu                                                                     |  |  |
|                                         | svrhu u gornjem lijevom uglu daljinskog upravljača priti-                                                                          |  |  |
| Nema tona.                              | snite tipku s prekrizenim simbolom zvučnika.                                                                                       |  |  |
|                                         | <ul> <li>Provjerite jesu li prikopčane naglavne slušalice.</li> </ul>                                                              |  |  |
|                                         | Ako ste na televizor preko SCART kabela priključili sate-                                                                          |  |  |
|                                         | litski prijamnik ili DVD uređaj, provjerite je li kabel čvrsto                                                                     |  |  |
|                                         | uglavljen u SCART utičnicu.                                                                                                    |  |  |
| Nema slike ili                          | Postoji mogućnost da je prijam loš. Provjerite je li priklju-                                                                      |  |  |
| nema tona. No,                          | čena antena.                                                                                                    |  |  |
| cuju se zvukovi.                        |                                                                                                    |  |  |
| Slika nije jasna.                       | Postoji mogućnost da je prijam loš.                                                                                                |  |  |
|                                         | Provjerite je li priključena antena.                                                                                               |  |  |
| Slika je presvije-<br>tla ili pretamna. | Provjerite postavke kontrasta i svjetline.                                                                                         |  |  |
|                                         | Postoji mogućnost da je prijam loš.                                                                                                |  |  |
|                                         | Provjerite je li priključena antena.                                                                                               |  |  |
| Slika nije ostra.                       | • U izborniku SLIKA provjerite postavke oštrine i smanjenja                                                                        |  |  |
|                                         | šuma.                                                                                                    |  |  |
| Pojavljuje se dvo-                      | . Drovierite je li antena ispravne usmjerena                                                                                       |  |  |
| struka ili trostru-                     | <ul> <li>Provjence je ir ancena ispravno usinjerena.</li> <li>Dostoji mogućnost do brdo ili zgrado reflektiraju valovo.</li> </ul> |  |  |
| ka slika.                               | • Postoji mogućnost da brua ili zgrade renektiraju valove.                                                                         |  |  |
|                                         | Možda su prisutne interferencije koje uzrokuju automobili,                                                                         |  |  |
| Slika je točkasta.                      | vlakovi, vodovi, neonska svjetla itd.                                                                                              |  |  |
|                                         | Možda postoji interferencija između antenskog i strujnog                                                                           |  |  |
|                                         | kabela. Udaljite kabele još dalje jedan od drugoga.                                                                                |  |  |
|                                         | Je li prisutna interferencija koju uzrokuje kakav drugi ure-                                                                       |  |  |
| Na zaslonu se po-                       | daj?                                                                                                    |  |  |
| javljuju pruge ili                      | Prijenosne antene radiopostaja ili antene radioamatera te                                                                          |  |  |
| su boje izblije-                        | mobilni telefoni također mogu uzrokovati interferencije.                                                                           |  |  |
| ajele.                                  | Uređajem se koristite što je dalje moguće od uređaja koji                                                                          |  |  |
|                                         | możda uzrokuje interferencije.                                                                                                    |  |  |

| Pogreška                                                                             | Mjera                                                                                                    |
|--------------------------------------------------------------------------------------|----------------------------------------------------------------------------------------------------|
| Upravljačka plo-<br>ča na uređaju ne<br>radi.                                        | <ul> <li>Možda je aktivirana zaštita za sigurnost djece.</li> </ul>                                                                                                    |
| Daljinski uređaj<br>ne radi.                                                         | <ul> <li>Provjerite jesu li baterije u daljinskom upravljaču napunje-<br/>ne i ispravno umetnute.</li> <li>Pobrinite se da okno senzora ne bude izloženo jakim zra-<br/>kama svjetlosti.</li> </ul>                                                                |
| TV uređaj se is-<br>ključuje                                                         | <ul> <li>Provjerite je li pod opcijom VRIJEME aktivirano automat-<br/>sko isključivanje TV-a.</li> </ul>                                                                                                    |
| Nema prijama /<br>loš prijam putem<br>bežične lokalne<br>mreže (WLAN-a).             | <ul> <li>Provjerite jeste li namjestili sve potrebne postavke.</li> <li>Udaljenost od usmjerivača (<i>routera</i>) je možda prevelika. U<br/>ovom bi slučaju bilo korisno upotrijebiti repetitor.</li> </ul>                                                       |
| Nije moguće po-<br>vezivanje putem<br>bežičnog zaslo-<br>na ("WIRELESS<br>DISPLAY"). | <ul> <li>Provjerite jeste li namjestili sve potrebne postavke. Pročitajte o tome u odjeljku WIRELESS DISPLAY.</li> <li>Postoji mogućnost da uređaji nisu kompatibilni (podudarni su samo uređaji sustava Android s određenim softverskim preduvjetima).</li> </ul> |

### 13.1. Možemo li vam još kako pomoći?

Ako prijedlozi u prethodnim odjeljcima nisu riješili vaš problem, stupite s nama u kontakt. Od velike bi pomoći bilo kad biste s nama podijelili sljedeće informacije:

- Koji vanjski uređaji su uključeni?
- Koje se obavijesti pojavljuju na zaslonu?
- Na kojem se radnom koraku pojavio problem?
- Ako ste na uređaj priključili osobno računalo:
  - Kako izgleda konfiguracija vašeg računala?
  - Kojim softverom ste se koristili kad je došlo do pogreške/kvara?
- Koje korake u rješavanju problema ste već poduzeli?
- Ako ste već dobili broj kupca, javite nam ga.

# 13.2. Pogreške piksela kod pametnih TV-a

Usprkos vrhunskoj izradi, zbog izuzetno složene tehnologije u rijetkim slučajevima može doći do izostanka jedne svjetlosne točke ili više njih.

Kod aktivne matrice s tankim slojem tranzistora (TFT) i razlučivošću od **3840 x 2160 piksela**, od kojih se svaki sastoji od četiri podpiksela (crvenog, zelenog, plavog, bijelog), upotrebljava se sveukupno **otprilike 33,2 milijuna** upravljačkih elemenata. Zbog tog, vrlo velikog broja tranzistora i izuzetno složenog procesa izrade koji je s njima povezan povremeno može

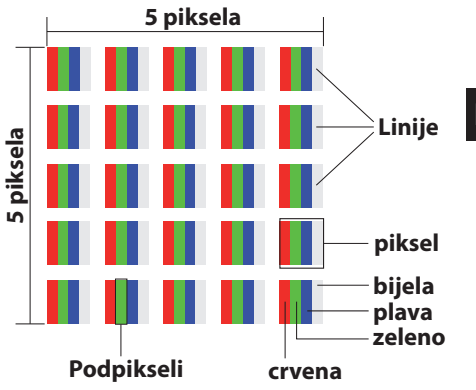

doći do izostanka ili pogrešnog prijenosa piksela, odnosno pojedinih podpiksela.

| Razred po-<br>greške pik- | Vrsta pogreš-<br>ke 1 | Vrsta pogreš-<br>ke 2 | Vrsta po<br>neispravan | greške 3<br>1 podpiksel |
|---------------------------|-----------------------|-----------------------|------------------------|-------------------------|
| sela                      | piksel                | piksel                | svjetleći              | crna                    |
| 0                         | 0                     | 0                     | 0                      | 0                       |
| 1                         | 1                     | 1                     | 2                      | 1                       |
|                           |                       |                       | 1                      | 3                       |
|                           |                       |                       | 0                      | 5                       |
| II                        | 2                     | 2                     | 5                      | 0                       |
|                           |                       |                       | 5-n*                   | 2xn*                    |
|                           |                       |                       | 0                      | 10                      |
| III                       | 5                     | 15                    | 50                     | 0                       |
|                           |                       |                       | 50-n*                  | 2xn*                    |
|                           |                       |                       | 0                      | 100                     |
| IV                        | 50                    | 150                   | 500                    | 0                       |
|                           |                       |                       | 500-n*                 | 2xn*                    |
|                           |                       |                       | 0                      | 1000                    |

n\*=1,5

Dopušteni broj prethodno navedenih vrsta pogrešaka u svakom razredu pogrešaka odnosi se na jedan milijun piksela i mora ga se preračunati u odnosu na fizičku rezoluciju zaslona.

Vaš uređaj odgovara europskoj normi ISO 9241-307 razreda II (razred pogreške piksela).

# 14. Čišćenje

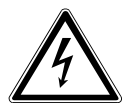

#### **UPOZORENJE!**

#### Opasnost od strujnog udara!

U slučaju da je kućište otvoreno te ako se dodiruju dijelovi koji se nalaze u uređaju, postoji opasnost za život od strujnog udara!

Nemojte otvarati kućište uređaja. Ne sadržava dijelove koje je potrebno održavati. Prije čišćenja uvijek odspojite mrežni kabel i sve kabele za povezivanje!

Životni vijek pametnog TV-a može se produljiti sljedećim mjerama:

- Na završnoj obradi visokog sjaja nalaze se zaštitni filmovi koji štite televizor od ogrebotina. Skinite zaštitne filmove nakon što ste svoj TV uređaj postavili na ispravan način.
- Ako se završna obrada visokog sjaja uprlja, prvo prebrišite prašinu. Potom je nježno obrišite krpom za čišćenje. Ako u prvom koraku ne prebrišete prašinu ili završnu obradu visokog sjaja pregrubo obrišete, na završnoj obradi mogu se pojaviti ogrebotine.
- Nemojte upotrebljavati otapala, nagrizajuća ili plinovita sredstva za čišćenje.
- Zaslon čistite mekanom krpom koja ne ostavlja dlačice.
- Pazite da na pametnom TV-u ne ostaju kapljice vode. Voda može uzrokovati trajnu promjenu boje.
- Kako biste izbjegli oštećenja uređaja, obavezno spriječite da u unutrašnjost uređaja dospije voda.
- Zaslon nemojte izlagati jakoj sunčevoj svjetlosti i ultraljubičastom zračenju.
- Dobro sačuvajte ambalažu te za prijevoz svog pametnog TV-a upotrebljavajte isključivo nju.

# 15. Spremanje uređaja u slučaju nekorištenja

Ako TV uređaj nećete upotrebljavati dulje vrijeme, pohranite ga na suhom, hladnom mjesto i pazite na to da bude zaštićen od prašine i ekstremnih temperaturnih razlika. Prije toga uklonite sve priključke, a iz daljinskog upravljača izvadite baterije.

# 16. Odlaganje

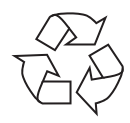

#### Ambalaža

Radi zaštite od oštećenja tijekom transporta uređaj se nalazi u ambalaži. Ambalaža je izrađena od materijala koji se mogu ekološki zbrinuti i ispravno reciklirati.

# X

#### Uređaj

Popratni simbol prekriženog spremnika za otpad znači da uređaj podliježe Direktivi 2012/19/EU. Stari uređaji ne smiju se odlagati u obični kućanski otpad. U skladu s Direktivom 2012/19/EU uređaj je na kraju životnog vijeka potrebno odložiti na pravilan način. Pritom se materijali koje uređaj sadržava recikliraju i sprječava se zagađenje okoliša. Stari uređaj odnesite na sabirno mjesto za elektronički otpad ili u reciklažno dvorište. Prije toga izvadite baterije iz uređaja i odnesite ih na posebno sabirno mjesto za otpadne baterije. Dodatne informacije zatražite od lokalnog poduzeća za odlaganje otpada ili svoje općinske uprave.

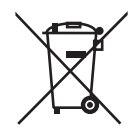

#### Baterije

Ispravno odlaganje starih baterija štiti okoliš i vaše osobno zdravlje. Potrošene baterije ne bacaju se u kućanski otpad. Baterije se moraju propisno zbrinuti. U trgovinama koje prodaju baterije i na lokalnim sabirnim mjestima postoje prikladni spremnici namijenjeni za odlaganje baterija u otpad. Dodatne informacije možete dobiti od lokalnog poduzeća za gospodarenje otpadom ili lokalne uprave.

U kontekstu prodaje baterija ili isporuke uređaja koji sadržavaju baterije, dužni smo ukazati na sljedeće:

Kao krajnji korisnik, zakonski ste dužni vratiti potrošene baterije. Stare baterije koje imamo ili smo ih imali u ponudi možete besplatno vratiti u naše skladište otpreme (adresa odredišta).

# 17. Tehnički podaci

| Pametni TV                       | MEDION <sup>®</sup>             |
|----------------------------------|---------------------------------|
| Naziv uređaja                    | P15052 (MD 31252)               |
| Veličina zaslona                 | 125,7 cm (50") LCD; zaslon 16:9 |
| Ulazna snaga                     | maks. 135 vati                  |
| Ulazna snaga stanja pripravnosti | < 0,50 W                        |
| Izlazna snaga zvučnika           | 2 x 8 W RMS                     |
| Fizička rezolucija               | 3840 x 2160                     |
| TV sustav                        | Pal B/G, D/K, I; Secam L,L´     |
| Programska mjesta                | 199 (ATV), 7.000 (DTV)          |

| Kanali |                                  |  |
|--------|----------------------------------|--|
|        | VHF (pojas I/III)                |  |
|        | UHF (POJAS U)                    |  |
|        | HYPERBAND                        |  |
|        | KABELSKA TV (S1-S20) / (S21-S41) |  |
|        | DVB-T / DVB-T2 HD (H.265)        |  |
|        | DVB-C                            |  |
|        | DVB-S2 (H.265, HEVC)             |  |

| Priključci                                          |
|-----------------------------------------------------|
| Priključak za antenu (analogni TV, DVB-T ili DVB-C) |
| Satelitski priključak                               |
| 3 x USB priključak (USB 2.0)                        |
| Common Interface (CI+) Slot                         |
| 1 x LAN RJ-45                                       |
| Video                                               |
| 3 x HDMI <sup>®</sup> 2.0 s HDCP 2.2 dekodiranjem   |
| 1 x SCART                                           |
| 1 x VGA (15 Pin D-Sub)                              |
| AV In (adapter 3,5 mm priključnica na RCA)          |
| YPbPr In (YUV) (adapter 3,5 mm priključnica na      |
| CINCH/RCA)                                          |
| Audio                                               |
| Stereo Audio In za AV, YPbPr (YUV)                  |
| (adapter 3,5 mm priključnica na RCA)                |
| PC Audio In (priključnica od 3,5 mm)                |
| Izlaz za naglavne slušalice (priključnica od 3,5    |
| mm)                                                 |
| Digital Audio Out (SPDIF) (optički)                 |

| Pogoni / Mediji za pohranu                |                                           |  |
|-------------------------------------------|-------------------------------------------|--|
| Pogoni                                    | USB, Common Interface                     |  |
| Podržani formati preko USB-a <sup>2</sup> | Fotografije: BMP, JPG, JPEG, PNG, GIF     |  |
|                                           | Glazba: MP3, FLAC, OGG                    |  |
|                                           | Film: AVI, MKV, MP4, MPEG 1/2/4, MOV, TS, |  |
|                                           | VOB, Xvid, 3GP                            |  |
|                                           | Tekst: TXT                                |  |
| Veličine kapaciteta                       | USB maks. 1 TB                            |  |

| Daljinski upravljač         |               |  |
|-----------------------------|---------------|--|
| Način prijenosa             | Infracrveni   |  |
| Energetski razred LED dioda | 1             |  |
| Tip baterije                | 2 x 1,5 V AAA |  |

| Dimenzije / Temperature okoline   |                |  |
|-----------------------------------|----------------|--|
| Dopuštena temperatura okoline     | +5 °C - +35 °C |  |
| Dopuštena relativna vlažnost zra- | 20 % – 85 %    |  |
| ka                                |                |  |

| Dimenzije / težina                 |                                             |  |
|------------------------------------|---------------------------------------------|--|
| Dimenzije bez postolja (Š x V x D) | otpr. 1135 x 665 x 95 mm                    |  |
| Dimenzije s postoljem (Š x V x D)  | otpr. 1135 x 714 x 246 mm                   |  |
| Težina bez postolja                | otpr. 9,6 kg                                |  |
| Težina s postoljem                 | otpr. 9,7 kg                                |  |
| Zidna montaža <sup>3</sup>         | Vesa Standard, razmak između rupa 400 x 200 |  |
|                                    | mm                                          |  |

CE

# 18. Tehnički list proizvoda

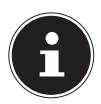

Skenirajte QR kod koji se nalazi na naljepnici s podacima o energiji da biste dobili tehnički list proizvoda u formatu za preuzimanje.

<sup>&</sup>lt;sup>2</sup> Zbog velikog broja različitih kodeka nije moguće jamčiti reprodukciju svih formata.

<sup>&</sup>lt;sup>3</sup> Zidni držač nije uključen u sadržaj isporuke. Vodite računa o tome da se pri montaži upotrebljavaju vijci veličine M6. Maksimalna duljina vijaka dobije se kad debljini zidnog nosača pridodamo 10 mm

# 19. informacije o usluzi

Ako vaš uređaj ne funkcionira prema želji i kako je očekivano, najprije kontaktirajte našu službu za korisnike. Postoji nekoliko načina na koji nas možete kontaktirati:

- Također, možete se poslužiti našim obrascem za kontakt na www.medion.com/contact.
- Naravno, naša služba za korisnike također vam stoji na raspolaganju putem naše dežurne linije ili poštom.

| Radno vrijeme            | Broj telefona      |  |  |
|--------------------------|--------------------|--|--|
| Pon – pet: 09:00 – 19:00 | (1) +385-1-6324550 |  |  |
| Adresa usluge            |                    |  |  |
| Autronic<br>10000 Zagreb |                    |  |  |
| Gruska 22                |                    |  |  |
| Hrvatska                 |                    |  |  |

# 20. Impresum

Autorsko pravo © 2021 Verzija: 22.01.2021 Sva prava pridržana.

Ove upute za uporabu zaštićene su autorskim pravima. Umnožavanje u mehaničkom, elektroničkom ili drugom obliku bez pisanog odobrenja proizvođača nije dopušteno. Autorsko pravo pripada društvu:

MEDION AG Am Zehnthof 77 45307 Essen Njemačka

Imajte na umu da gore navedena adresa nije adresa za povrat. Kontaktirajte uvijek najprije našu službu za korisnike.

# 21. Izjava o zaštiti osobnih podataka

#### Poštovani klijenti!

Obavještavamo vas da mi, MEDION AG, Am Zehnthof 77, 45307 Essen, kao odgovorna strana, obrađujemo vaše osobne podatke.

U pitanjima zaštite podataka podršku nam pruža naš nadzornik za zaštitu podataka s kojim se može stupiti u kontakt putem MEDION AG, zaštita podataka, Am Zehnthof 77, D – 45307 Essen; datenschutz@medion.com. Obrađujemo vaše podatke u svrhu upravljanja jamstvom i srodnih postupaka (npr. popravci), a prilikom obrade oslanjamo se na kupoprodajni ugovor koji ste sklopili s nama.

Vaši ćemo podatke u svrhu upravljanja jamstvom i srodnih postupaka (npr. popravci) proslijediti našem ovlaštenom servisu. Vaše osobne podatke u pravilu pohranjujemo u trajanju od tri godine da biste ostvarili vaša zakonska jamstvena prava.

S naše strane, imate pravo na pristup relevantnim osobnim podacima te na ispravak, brisanje, ograničavanje obrade, prigovor na obradu te na prenosivost podataka. Međutim, kod prava na pristup i brisanje vrijede ograničenja u skladu s člankom 34. i 35. BDSG-a (stavak 23 DS-GVO). Pored toga, postoji pravo na žalbu kod nadlež-nog nadzornog tijela za zaštitu podataka (stavak 77 DS-GVO u vezi s člankom 19 BD-SG-a). Za tvrtku MEDION AG to tijelo je Landesbeauftragte für Datenschutz und Informationsfreiheit Nordrhein Westfalen (Državni nadzornik za zaštitu podataka i slobodu informacija savezne pokrajine Sjeverna Rajna – Vestfalija), poštanski pretinac 200444, 40212 Düsseldorf. www.ldi.nrw.de.

Obrada vaših podataka potrebna je za upravljanje jamstvom; bez pružanja potrebnih podataka upravljanje jamstvom nije moguće.

# 22. Opći jamstveni uvjeti

# 22.1. Općenite informacije

Jamstvo traje 24 mjeseca, a započinje na dan kupovine proizvoda. Jamstvo se odnosi na sve vrste oštećenja materijala i proizvoda do kojih može doći pri uobičajenoj upotrebi.

Sačuvajte original dokaza o kupnji. Ako niste u mogućnosti predočiti dokaz o kupnji, davatelj jamstva zadržava pravo na uskraćivanje jamstvenog popravka ili jamstvene potvrde.

U slučaju potrebe za slanjem uređaja pobrinite se da uređaj bude na odgovarajući način upakiran za prijevoz. Ako nije drugačije naznačeno, troškove slanja uređaja kao i rizik prijevoza snosite sami. Davatelj jamstva ne preuzima odgovornost za dodatno poslane materijale koji nisu bili obuhvaćeni prvotnim opsegom isporuke proizvoda.

Zajedno s uređajem davatelju jamstva dostavite što je moguće detaljniji opis kvara. Radi traženja svojih prava, a prije slanja uređaja, obratite se dežurnoj liniji davatelja jamstva ili posjetite portal servisa. Tamo ćete dobiti informacije o daljnjim koracima. Ovo jamstvo ne utječe na vaše pravne zahtjeve koji proizlaze iz jamstva te podliježe važećim pravnim propisima zemlje u kojoj je krajnji kupac prvotno kupio proizvod.

#### 22.1.1. Opseg

U slučaju kvara proizvoda pokrivenog ovim jamstvom davatelj jamstva ovim jamstvom jamči popravak ili zamjenu proizvoda. Odluku o tome je li uređaje potrebno popraviti ili zamijeniti donosi davatelj jamstva. Na temelju vlastite procjene davatelj jamstva može odlučiti zamijeniti uređaj poslan na jamstveni popravak popravljenim uređajem iste kvalitete.

Davatelj jamstva ne jamči za baterije i akumulatore, kao niti za potrošne materijale, tj. dijelove koje je za vrijeme korištenja uređajem potrebno redovito mijenjati, kao što je, primjerice, projekcijska žarulja projektora.

Pogreška piksela (trajno obojani, svijetli ili tamni piksel) načelno se ne smatra nedostatkom. Informacije o točnom broju dopuštenih pogrešaka piksela možete pronaći u opisu koji se nalazi u priručniku ovog proizvoda.

U slučaju zamrznute slike na uređajima s plazma ili LCD zaslonom, koja je nastala kao posljedica nestručne upotrebe uređaja, davatelj ne preuzima jamstvo. Informacije o ispravnom rukovanju uređajem s plazma ili LCD zaslonom možete pronaći u opisu koji se nalazi u priručniku ovog proizvoda.

Jamstvo ne pokriva pogreške pri reprodukciji nosača podataka koji su izrađeni u nekompatibilnom formatu ili s pomoću neodgovarajućeg softvera.

Ako se za vrijeme popravka ustanovi da se radi o kvaru koji jamstvo ne pokriva, davatelj jamstva zadržava pravo zaračunati kupcu sve nastale troškove u obliku naknade za manipulativne troškove kao i troškove popravka u skladu s procjenom troška koji obuhvaća troškove materijala i rada. Vi, kao kupac, o ovome ćete biti prethodno obaviješteni te na ovakav postupak možete pristati ili ga odbiti.

#### 22.1.2. Isključenje odgovornosti

Za zakazivanje tijekom rada i štete nastale kao posljedica djelovanja vanjskih utjecaja, nehotičnih oštećenja, nestručne upotrebe, izmjena provedenih na proizvodu, preinaka, proširenja, upotrebe dijelova drugih robnih marki, zapostavljanja, virusa ili softverskih pogrešaka, neprimjerenog prijevoza, neprimjerene ambalaže ili gubitka prilikom slanja proizvoda, davatelj jamstva ne preuzima jamstvo.

Jamstvo prestaje vrijediti ako je kvar na uređaju nastao uslijed radova održavanja ili popravaka koje nije proveo ovlašteni servisni partner davatelja jamstva. Osim toga, jamstvo prestaje vrijediti ako su naljepnice ili serijski brojevi uređaja ili njegovog sastavnog dijela promijenjeni ili nečitki.

#### 22.1.3. Dežurna servisna linija

Prije slanja uređaja davatelju jamstva obratite nam se putem dežurne servisne linije ili portala za servis. Na taj način dobit ćete dodatne o informacije o načinu na koji možete ostvariti prava iz jamstva.

Postoji mogućnost da se poziv prema dežurnoj liniji naplaćuje.

Dežurna servisna linija ni u kojem slučaju nije zamjena za obuku korisnika vezanu uz softver odnosno hardver, čitanje priručnika ili vođenje brige o proizvodima drugih robnih marki.

#### 22.2. Posebni uvjeti jamstva za računala, prijenosna računala, džepna računala (PDA), uređaje s navigacijskom funkcijom (PNA), telefonske uređaje, mobilne telefone i uređaje s memorijskom funkcijom

Ako se na nekom od dijelova dodatne opreme (npr. memorijske kartice itd.) ustanovi kvar, imate pravo podnijeti zahtjev za popravkom ili zamjenom. Jamstvo pokriva troškove materijala i rada za ponovno uspostavljanje funkcionalnosti dotičnog proizvoda.

Hardver isporučen uz vaš proizvod, koji nije proizveo ili prodao davatelj jamstva, može dovesti do prestanka važenja jamstva ako je time prouzročeno oštećenje na samom proizvodu ili isporučenoj dodatnoj opremi.

Za isporučeni softver davatelj jamstva preuzima ograničenu odgovornost. Ovo vrijedi za prethodno instalirani upravljački sustav, ali i za isporučene programe. U slučaju softvera isporučenog od strane davatelja jamstva, za nosače podataka, primjerice, CD-ROM diskove na kojima je isporučen softver, zajamčeno je nepostojanje materijalnih nedostataka i pogrešaka pri obradi u trajanju od 90 dana nakon kupnje. U slučaju isporuke neispravnih nosača podataka davatelj jamstva bez troška će zamijeniti neispravne nosače podataka; svi dodatni zahtjevi su isključeni. Osim u slučaju jamstva za nosače podataka, svaki se softver isporučuje bez jamstva za nedostatke. Nadalje, ne postoji jamstvo da će softver funkcionirati bez prekida ili pogreški ili da će zadovoljiti vaše zahtjeve. Davatelj jamstva ne preuzima jamstvo za potpunost kartografskih podataka kod uređaja s navigacijskom funkcijom.

Tijekom popravka proizvoda možda će biti potrebno izbrisati sve podatke s uređaja. Prije slanja uređaja napravite sigurnosnu kopiju svih podataka koji se nalaze na uređaju. Naglašavamo da će u slučaju popravka proizvod biti vraćen u stanje u kojem je bio u trenutku isporuke. Davatelj jamstva ne preuzima odgovornost za troškove konfiguracije softvera, gubitak prihoda, gubitak podataka odnosno softvera ili ostale posljedične štete.

#### 22.3. Posebni uvjeti jamstva za popravak odnosno zamjenu na vašoj lokaciji

U slučaju zahtjeva za popravkom odnosno zamjenom na vašoj lokaciji vrijede posebni uvjeti jamstva koji se odnose na popravak odnosno zamjenu proizvoda na vašoj lokaciji.

Za provođenje popravaka odnosno zamjene na vašoj lokaciji obavezni ste:

- Zaposlenicima davatelja jamstva koji na vašu lokaciju dođu u gore navedenu svrhu bez odgode osigurati neograničen i siguran pristup uređajima.
- Na raspolaganje staviti svu telekomunikacijsku opremu koju zaposlenici davatelja jamstva trebaju radi propisnog izvršavanja zahtjeva, radi testiranja ili dijagnoze kao i radi otklanjanja kvara, i to o vlastitom trošku.
- Nakon korištenja uslugama davatelja jamstva vi ste odgovorni za obnovu aplikacijskog softvera.
- Odgovornost za konfiguraciju i povezivanje eventualnih vanjskih uređaja nakon korištenja uslugama davatelja jamstva snosite sami.
- Vremensko razdoblje u kojem je popravak odnosno zamjenu na vašoj lokaciji moguće stornirati bez troška iznosi najmanje 48 sati, u protivnom ste nam obvezni nadoknaditi troškove nastale zbog zakašnjelog otkazivanja ili izostanka istog.

# 23. Kazalo

|                       | Α       |        |
|-----------------------|---------|--------|
| Antena                |         | 29     |
|                       | В       |        |
| Baterije              |         | 75     |
| Čišćonio              | C       | 71     |
| Common Interface      | ••••••  | /+<br> |
| Common Interface.     | D       | 22     |
| Dalijnski upravljač   |         | 17     |
|                       | Н       | 17     |
| HBBTV                 |         | 57     |
|                       | I       |        |
| Internet              |         | 38     |
| Izbornik              |         |        |
| Kanal                 |         | 41     |
| Konfiguracija         |         | 54     |
| Slika                 |         | 50     |
| Vrijeme               |         | 60     |
| Zaključavanje         |         | 59     |
| Zvuk                  |         | 52     |
|                       | К       |        |
| Kabel                 |         | 29     |
|                       | L       |        |
| LAN                   |         | 28     |
|                       | M       |        |
| Media Player          |         | 64     |
| Medijski portal       |         | 37     |
| Montaža               |         | 20     |
| Mrežne postavke       |         | 27     |
| Multimedijski priklje | učci    | 23     |
|                       | N       |        |
| Namještanje slike     |         | 34     |
| Namještanje tona      |         | 34     |
| Napajanje strujom     |         | 11     |
| Priključivanje naj    | pajanja | 22     |

| 0                     |
|-----------------------|
| Odabir izvora         |
| Odabir programa34     |
| Odlaganje u otpad75   |
| Opseg isporuke5       |
| Р                     |
| Početna instalacija26 |
| Pogreška71            |
| Pogreške piksela73    |
| Pokretanje20          |
| Popis favorita        |
| Popis postaja63       |
| Popravak10            |
| Pregled uređaja15     |
| Prednja strana15      |
| Stražnja strana16     |
| Prikaz informacija35  |
| Priključak11          |
| Antena 22             |
| Napajanje strujom 22  |
| R                     |
| Rukovanje 34          |
| S                     |
| Satelit               |
| Satelitski sustav     |
| Satelit               |
| Transponder           |
| Sigurnosne napomene6  |
| Mjesto postavljanja8  |
| Napajanje strujom11   |
| Priključak11          |
| Sigurnost pri radu6   |
| Smetnja71             |
| Snimanje PVR-om61, 68 |

| т                       |        |
|-------------------------|--------|
| Tehnički list proizvoda |        |
| Tehnički podaci         |        |
| Temperatura okoline     |        |
| Timeshift               | 61, 62 |
| Tipke u boji            |        |
| U                       |        |
| Uklanjanje problema     | 71     |
| USB                     | 64     |
| V                       |        |
| Vodič kroz programe     |        |
| W                       |        |
| WiFi                    |        |
| Wireless Display        |        |
| Z                       |        |
| Zaštita podataka        | 70     |

Importato da/Uvozil/Uvozio: MEDION AG Am Zehnthof 77, 45307 Essen, Germany

MADE IN CHINA

MSN 3003 1161